# Preface

This manual comprehensively introduces the debugging, programming and application methods of HNC-8 CNC controller, and is the basic manual for users to quickly learn and use this system. The update and upgrade of this manual are authorized and organized by Wuhan Huazhong Numerical Control Co., Ltd (HCNC). Without the authorization or written permission of the company, no unit or individual has the right to modify the contents of this manual, and the company shall not be responsible for the losses caused by that.

In the manual of HNC-8 series CNC controller, we try our best to describe various events related to the application of this controller. Due to space limitations and product development positioning, it is impossible to describe all the unnecessary or impossible events about the controller. Therefore, events that are not specifically described in this manual can be regarded as "impossible" or "not allowed" events.

The copyright of this manual belongs to Wuhan Huazhong Numerical Control Co., Ltd. It is illegal for any unit or individual to publish or copy.

Limited to the level of editors, there must be shortcomings and inadequacies in the manual, and we hope that users will not hesitate to enlighten us.

# Caution

- Regarding "restrictions" and "available functions", the manual provided by the machine tool manufacturer takes precedence over this manual. Before actual machining, please perform dry run, and confirm machining program, tool compensation amount, workpiece offset, etc.
- A Matters which are not especially described as possible in this manual should be regarded as" impossible"
- At the time of writing this manual, it is assumed that all optional functions have been equipped. Please check the specifications provided by the machine tool manufacturer when using it.
- For related instructions of machine tool, please refer to the manual provided by the machine tool manufacturer.
- A The available screens and functions vary with NC systems (or versions). Be sure to confirm the specifications before use.

# HNC-8 Numerical Control System Software

PLC Programming Manual

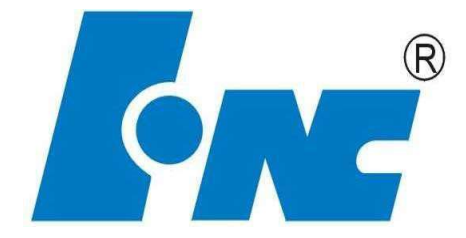

V2.4

Wuhan Huazhong Numerical Control Co., Ltd.

| Content | L |
|---------|---|
|---------|---|

| I OVERVIEW       8         1.1 SPECIFICATIONS OF PLC       9         1.2 SEQUENTIAL PROGRAM NOTION       10         1.3 ALIOCATION OF INTERFACE       11         1.4 SEQUENTIAL PROGRAM.       12         1.5 SEQUENTIAL PROGRAM COMPOSITION       15         1.6 ADDRESS       17         2 BASIC INSTRUCTION       18         2.1 LD       21         2.2 LDI       23         2.3 OUT       25         2.4 OOUT       26 |
|----------------------------------------------------------------------------------------------------|
| 1.1 SPECIFICATIONS OF PLC       .9         1.2 SEQUENTIAL PROGRAM NOTION       .10         1.3 ALIOCATION OF INTERFACE       .11         1.4 SEQUENTIAL PROGRAM.       .12         1.5 SEQUENTIAL PROGRAM COMPOSITION       .15         1.6 ADDRESS       .17         2 BASIC INSTRUCTION       .18         2.1 LD       .21         2.2 LDI       .23         2.3 OUT       .25         2.4 OOUT       .26                 |
| 1.2 SEQUENTIAL PROGRAM NOTION       10         1.3 ALIOCATION OF INTERFACE       11         1.4 SEQUENTIAL PROGRAM       12         1.5 SEQUENTIAL PROGRAM COMPOSITION       15         1.6 ADDRESS       17         2 BASIC INSTRUCTION       18         2.1 LD       21         2.2 LDI       23         2.3 OUT       25         2.4 OOUT       26                                                                       |
| 1.3 ALIOCATION OF INTERFACE       11         1.4 SEQUENTIAL PROGRAM.       12         1.5 SEQUENTIAL PROGRAM COMPOSITION.       15         1.6 ADRESS       17         2 BASIC INSTRUCTION       18         2.1 LD       21         2.2 LDI       23         2.3 OUT       25         2.4 OOUT.       26                                                                                                    |
| 1.4 SEQUENTIAL PROGRAM.       12         1.5 SEQUENTIAL PROGRAM COMPOSITION       15         1.6 ADDRESS       17         2 BASIC INSTRUCTION       18         2.1 LD       21         2.2 LDI       23         2.3 OUT       25         2.4 OOUT       26                                                                                                    |
| 1.5 SEQUENTIAL PROGRAM COMPOSITION       15         1.6 ADDRESS       17         2 BASIC INSTRUCTION       18         2.1 LD       21         2.2 LDI       23         2.3 OUT       25         2.4 OOUT       26                                                                                                    |
| 1.6 ADRESS       17         2 BASIC INSTRUCTION       18         2.1 LD       21         2.2 LDI       23         2.3 OUT       25         2.4 OOUT       26         2.5 GST       27                                                                                                    |
| 2 BASIC INSTRUCTION       18         2.1 LD       21         2.2 LDI       23         2.3 OUT       25         2.4 OOUT       26         2.5 GST       27                                                                                                    |
| 2.1 LD       21         2.2 LDI       23         2.3 OUT       25         2.4 OOUT       26         2.5 GST       27                                                                                                    |
| 2.2 LDI                                                                                                    |
| 2.3 OUT                                                                                                    |
| 2.4 OOUT                                                                                                    |
|                                                                                                    |
| 2.5 SET                                                                                                    |
| 2.6 RST                                                                                                    |
| 2.7 AND                                                                                                    |
| 2.8 ANI                                                                                                    |
| 2.9 OR                                                                                                    |
| 2.10 ORI                                                                                                    |
| 2.11 LDP                                                                                                    |
| 2.12 LDF                                                                                                    |
| 2.13 ANDP                                                                                                    |
| 2.14 ANDF                                                                                                    |
| 2.15 ORP                                                                                                    |
| 2.16 ORF                                                                                                    |
| 2.17 ORB                                                                                                    |
| 2.18 ANB                                                                                                    |
| 2.19 MPS, MRD, MPP                                                                                                    |
| 3 BASIC ELEMENT                                                                                                    |
| 3.1 NORMALLY-OPEN CONTACT                                                                                                    |
| 3.2 NORMALLY-CLOSED CONTACT                                                                                                    |
| 3.3 TRUE CONTACT                                                                                                    |
| 3.4 RISING EDGE OF CONTACT                                                                                                    |
| 3.5 FALLING EDGE OF CONTACT                                                                                                    |
| 3.6 Logic Output                                                                                                    |
| 3.7 INVERTED LOGIC OUTPUT                                                                                                    |
| 3.8 Setting Output                                                                                                    |
| 3.9 RESET OUTPUT                                                                                                    |
| BASIC FUNCTION MODULE                                                                                                    |
| 4.1 CONTROL INSTRUCTION                                                                                                    |
| 4.1.1 Instruction M Get MGET                                                                                                    |

| 4.1.2 M Instruction Response MACK               | 56   |
|-------------------------------------------------|------|
| 4.1.3 T Instruction Get TGET                    | 57   |
| 4.1.4 T Instruction Response TACK               | 58   |
| 4.1.5 Handwheel Control RTOMPG                  | 59   |
| 4.1.6 Thermal Error Compensation Module TEMPSEN | 60   |
| 4.2 MATHEMATICAL OPERATION                      | 62   |
| 4.2.1 Addition ADD                              | 62   |
| 4.2.2 Subtraction SUB                           | 64   |
| 4.2.3 Multiplication MUL                        | 65   |
| 4.2.4 Division DIV                              |      |
| 4.2.5 Increase One INC                          | 68   |
| 4.2.6 Decrease One DEC                          | 69   |
| 4.2.7 Logic AND WAND                            | 70   |
| 4.2.8 Logic OR WOR                              | 71   |
| 4.2.9 Logic XOR WXOR                            |      |
| 4.2.10 Complement NEG                           | 73   |
| 4.3 COUNTER                                     | 74   |
| 4.3.1 Up/Down Counter CTR                       | 74   |
| 4.3.2 Counter CTRC                              |      |
| 4.3.3 Custom Up/down Counter CTUD               | 77   |
| 4.4 TIMER                                       | 79   |
| 4.4.1 On-delay Timer TMRB                       | 79   |
| 4.4.2 Off-delay Timer STMR                      | 81   |
| 4.5 PROCESS CONTROL                             | 83   |
| 4.5.1 Initialization Module End IEND            | 83   |
| 4.5.2 PLC1 Module End 1END                      | 84   |
| 4.5.3 PLC2 Module End 2END                      | 85   |
| 4.5.4 Jump JMP                                  | 86   |
| 4.5.5 Label LBL                                 | 87   |
| 4.5.6 Call Subprogram CALL                      | 88   |
| 4.5.7 Subprogram Start SP                       |      |
| 4.5.8 Subprogram End SPE                        | 90   |
| 4.5.9 Subprogram Return RETN                    | 91   |
| 4.5.10 Loop LOOP                                | 92   |
| 4.5.11 Next Loop NEXT                           | 93   |
| 4.6 COMPARISON                                  | 94   |
| 4.6.1 Comparison CMP                            | 94   |
| 4.6.2 Lower Than LT                             | 95   |
| 4.6.3 Area Comparison ACMP                      | 96   |
| 4.6.4 Consistency Comparison COIN               | 98   |
| 4.7 Data Manipulation                           | 99   |
| 4.7.1 Moving Data MOV                           | 99   |
| 4.7.2 Relative Moving Data XMOV                 | 100  |
| 4.7.3 Batch Moving BMOV                         | 102  |
| 4.7.4 Multiple Moves FMOV                       | 110  |
| 4.7.5 Data Exchange XCH                         | 111  |
| 4.7.6 Data Reset ZRST                           | 113  |
| 4.7.7 Encoding ENCO                             | 114  |
| 4.7.8 Decoding DECO                             | 115  |
| 4.7.9 Transformation COD                        | 117  |
|                                                 | viii |

| 4.7.10 Data Search SER                                  |     |
|---------------------------------------------------------|-----|
| 4.7.11 Register Merging ASSEM                           |     |
| 4.7.12 Register Decomposition DISAS                     |     |
| 4.7.13 Area Conversion ACVT                             |     |
| 4.7.14 Alternate Output ALT                             |     |
| 4.7.15 Fetch Rising Edge PLS                            |     |
| 4.7.16 Fetch Falling edge PLF                           |     |
| 4.7.17 Points Transformation PTN                        |     |
| 4.7.18 Number Conversion NTP                            |     |
| 4.7.19 Parts Count PARTCNT                              |     |
| 4.7.20 Parts-counting Clear PARTCLR                     |     |
| 4.7.21 Temperature Collection Module HEADSEN            |     |
| 4.7.22 Variable Reading Module VARGET                   |     |
| 4.7.23 Variable Writing Module VARSET                   |     |
| 5 STATUS WORD AND CONTROL WORD PROGRAMMING              | 139 |
| 5.1 INTRODUCTION ON STATUS WORD AND CONTROL WORD        |     |
| 5.1.1 Axis Status Word                                  |     |
| 5.1.2 Axis Control Word                                 |     |
| 5.1.3 Channel Status Word                               |     |
| 5.1.4 Channel Control Word                              |     |
| 5.2 EXAMPLE OF STATUS WORD AND CONTROL WORD PROGRAMMING |     |
| 5.2.1 Working Mode Setting                              |     |
| 5.2.2 Working Mode Obtaining                            |     |
| 5.2.3 Control of Feed Axis and Spindle                  |     |
| 5.2.4 Home                                              |     |
| 5.2.5 Incremental Magnification Override                |     |
| 5.2.6 Cycle Start and Feed Hold                         |     |
| 5.2.7 Program Name Specified by Loaded Variable         |     |
| 6 EXTENSION FUNCTION MODULE                             |     |
| 6.1 NC FUNCTION                                         |     |
| 6.1.1 Channel Mode Setting MDST                         |     |
| 6.1.2 Channel Mode Getting MDGT                         |     |
| 6.1.3 Mode MDI                                          |     |
| 6.1.4 Locking Channel MST                               |     |
| 6.1.5 Cycle Start CYCLE                                 |     |
| 6.1.6 Emergency Stop STOP                               |     |
| 6.1.7 RESET                                             |     |
| 6.1.8 Channel Exchange CHANSW                           |     |
| 6.1.9 Feed Hold Start HOLD                              |     |
| 6.1.10 Cycle Start LED CYCLED                           |     |
| 6.1.11 Feed Hold LED HOLDLED                            |     |
| 6.1.12 Block Skip (G31) ESCBLK                          |     |
| 6.1.13 Rapid Traverse Override RPOVRD                   |     |
| 6.1.14 Feedrate Override FEEDOVRD                       |     |
| 6.1.15 Spindle Override SPDLOVRD                        |     |
| 6.1.16 Incremental (Stepping) Magnification STEPMUL     |     |
| 6.1.17 Dryrun DRYRUN                                    |     |
| 6 1 18 Block Skin SKID                                  | 100 |

| 6.1.19 User Input USERIN                                  |     |
|-----------------------------------------------------------|-----|
| 6.1.20 User Output USEROUT                                |     |
| 6.1.21 Optional Stop SELSTOP                              |     |
| 6.1.22 Vector Tool Direction Setting TOOLSET              |     |
| 6.1.23 Vector Tool Direction Clear TOOLCLR                | 195 |
| 6.1.24 8-bit Nixie Tube NIXIE                             |     |
| 6.1.25 Tool Display TOOLUSE                               |     |
| 6.1.26 Tool Life TOOLLIFE                                 |     |
| 6.1.27 Tool Selection Module TOOL                         |     |
| 6.2 FUNCTIONAL UNIT OF AXIS                               | 200 |
| 6.2.1 Spindle JOG SPDLJOG                                 | 200 |
| 6.2.2 Spindle Control 【Servo Spindle 】 SPDLBUS            | 201 |
| 6.2.3 Spindle Control with Gear 【Servo Spindle 】 SPDLBUS1 | 202 |
| 6.2.4 Spindle Orientation Enable SPDLORI                  | 204 |
| 6.2.5 Spindle Orientation Completion SPDLOROK             | 205 |
| 6.2.6 Spindle Control 【DA】 SPDA                           | 206 |
| 6.2.7 Zero Speed Detection for Spindle SPDLZERO           |     |
| 6.2.8 Spindle Speed Arrival SPDLRCH                       |     |
| 6.2.9 Slave Axis Home SUBAXEN                             | 210 |
| 6.2.10 Release Slave Axis DESYN                           |     |
| 6.2.11 Axis Jog JOGSW                                     |     |
| 6.2.12 Axis Stepping STEPAXIS                             |     |
| 6.2.13 Jog Velocity JOGVEL                                | 214 |
| 6.2.14 Home Start HOMRUN                                  |     |
| 6.2.15 Home Start 1 HOMERUN1                              |     |
| 6.2.16 Home Approaching Switch HOMESW                     |     |
| 6.2.17 Homing Completion HOMLED                           |     |
| 6.2.18 Axis Enable AXEN                                   |     |
| 6.2.19 Axis Ready (Bus) AXRDY                             |     |
| 6.2.20 Axis Lock AXISLOCK                                 |     |
| 6.2.21 Relative PMC Axis Traverse AXISMOVE                |     |
| 6.2.22 Absolute PMCAxis MovementAXISMVTO                  |     |
| 6.2.23 The Second Soft Limit of Axis AXLMF2               |     |
| 6.2.24 Block Switch in Positive Limit Direction AXISPLMT  |     |
| 6.2.25 Block Switch in Negative Limit Direction AXISNLMT  |     |
| 6.2.26 Handwheel MPGSET                                   |     |
| 6.2.27 Servo Enable (Bus) SVSW                            |     |
| 6.2.28 Axis Working Mode AXISMODE                         |     |
| 6.2.29 Axis Reference REFPT                               | 230 |
| 6.2.30 During Axis Home AXISHOM2                          | 231 |
| 6.2.31 During Axis Moving AXMOVING                        | 232 |
| 6.3 System Function                                       | 233 |
| 6.3.1 Rotation ROT                                        | 233 |
| 6.3.2 Alarm ALARM                                         | 235 |
| 6.3.3 Event EVENT                                         | 236 |
| 6.3.4 Save Data SAVEDATA                                  | 237 |
| 6.3.5 Reset Setting Output RSTCHK                         | 238 |
| 6.3.6 Reset Clear RSTCLR                                  | 239 |

| 7 OPERATIONAL MONITORING AND ONLINE MODIFICATION FOR LADDER DIAGRAM |     |
|---------------------------------------------------------------------|-----|
| 7.1 Ladder Monitoring                                               | 242 |
| 7.2 Find                                                            | 244 |
| 7.3 Еріт                                                            | 246 |
| 7.3.1 Insert Straight Line                                          | 248 |
| 7.3.2 Insert Vertical Line                                          | 248 |
| 7.3.3 Delete Vertical Line                                          | 249 |
| 7.3.4 Delete Component                                              | 249 |
| 7.3.5 Normally-open                                                 | 250 |
| 7.3.6 Normally-closed                                               | 251 |
| 7.3.7 Logical Output                                                | 251 |
| 7.3.8 Inverted Output                                               | 252 |
| 7.3.9 Functional Module                                             | 253 |
| 7.3.10 Return                                                       | 254 |
| 7.4 Edit Network                                                    | 255 |
| 7.4.1 Select Network                                                | 256 |
| 7.4.2 Delete Network                                                | 256 |
| 7.4.3 Move                                                          | 258 |
| 7.4.4 Сору                                                          | 260 |
| 7.4.5 Paste Network                                                 | 261 |
| 7.4.6 Insert Line                                                   | 261 |
| 7.4.7 Insert Column                                                 | 263 |
| 7.4.8 Return                                                        | 264 |
| 7.4.9 Update Modification                                           | 265 |
| 7.4.10 Undo modification                                            | 266 |
| 7.5 Return                                                          | 267 |
| 8 INSTRUCTION ON PLC DEVELOPMENT ENVIRONMENT                        |     |
| 8.1 Overview                                                        | 269 |
| 8.2 Instaliation of Development Environment                         | 270 |
| 8.3 Development Environment Interface                               | 272 |
| 8.4 Development Environment Operation                               | 278 |
| APPENDIXA                                                           |     |

# **1** Overview

This chapter includes :

- 1.1 Specifications of PLC
- 1.2 Sequential Program Notion
- 1.3 Allocation of Interface
- 1.4 Sequential Program
- 1.5 Sequential Program Composition
- 1.6 Address

# **1.1 Specifications of PLC**

#### Specificatio ns

Different types of PLC have different program capacities, number of function instructions, and usage range of register.

| Specification                                          | HNC8                  |
|--------------------------------------------------------|-----------------------|
| Programming language                                   | Ladder, STL           |
| Execution cycle of the first level program             | lms                   |
| Program capacity                                       |                       |
| Ladder program                                         | 5000 lines            |
| Statement list                                         | 10000 lines           |
| Symbol name                                            | 1000                  |
| Instruction Basic instruction,<br>Function instruction |                       |
| Internal relay of single byte ( R )                    | 400 bytes (R0~~R399)  |
| Internal relay of double-byte (W)                      | 400 bytes (W0~~W199)  |
| Internal relay of four-byte ( D ) Timer                | 400 bytes (D0~~D99)   |
| (T)                                                    | 128 ( T0~~T127 )      |
| Counter (C)                                            | 128 (C0~~C127)        |
| Subprogram (S)                                         |                       |
| Label (L)                                              |                       |
| User-defined parameter (P)                             | 200 ( P0~~P199 )      |
| Holding storage area                                   |                       |
| Timer (T) Counter                                      | 128 (T300~~T427)      |
| ( C )                                                  | 128 ( C300~~C427 )    |
| Four-byte register ( B )                               | 200 bytes ( B0~~B49 ) |
| I/O module (X)                                         | X0~~X512              |
| (Y)                                                    | Y0~~Y512              |

# **1.2 Sequential Program Notion**

Notion A brief description on sequential program is provided before on programming. Sequential program indicates that, the program which logically controls the machine and its relevant devices. For the personnel of electrical automation control engineering, the widely-used control flow is based on sequential control, from which sequential program, a programming method for PLC control, is generated.

Numerical control system firstly converts the program to a format, then CPU decodes and operates it. CPU rapidly reads each instruction in the storage, and operates program via arithmetic operation. Sequential program starts from the ladder diagram and other standard PLC languages. The ladder diagram can be understood as the execution order of CPU arithmetic operation.

The above is performed by PLC programming software, the role of which is to document sequential program.

# **1.3 Allocation of Interface**

#### Interface

PLC interacts with external devices by external I/O. After control object is identified and relevant input/output signals are calculated, corresponding interfaces can be allocated to devices.

For easier debugging to PLC of numerical control system, input/output points of panel interfaces for series HNC8 have been fixed, and for that of other devices, refer to the electrical principle drawing.

#### Allocation

Panel points have been configured in the standard PLC programs of Series HNC 8 system, user doesn't need to change their definitions. At programming time, user uses other intermediate registers instead of input/output registers to program. The system interfaces bas been described in Appendix A to make a better understand of panel point distribution of series HNC8. Y487 and Y488 are output addresses of digital tubes on panel, X480 to X491 are panel input signals, and Y480 to Y486 are panel output signals.

# **1.4 Sequential Program**

PLC sequential control is achieved by software, and the principle of it is different from that of common relay circuit. Thus, the principle of sequential control should be fully understood at the time of designing PLC sequential program.

Execution of sequential program In general relay control circuit, each relay may operate at the same time. In the figure below, when relay A acts, relay D and E can act at the same time (in the event of contact B and C being closed). In PLC sequential control, relays act in sequence. When relay A operates, relay D operates first, and then relay E operates (see figure 2.1(a)), that is, each relay operates in the order described in the ladder diagram.

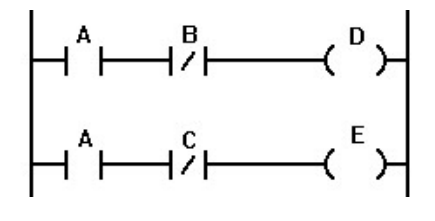

Figure 2.1 (a)

(A) and (B) show the movement difference between relay circuit and PLC program.

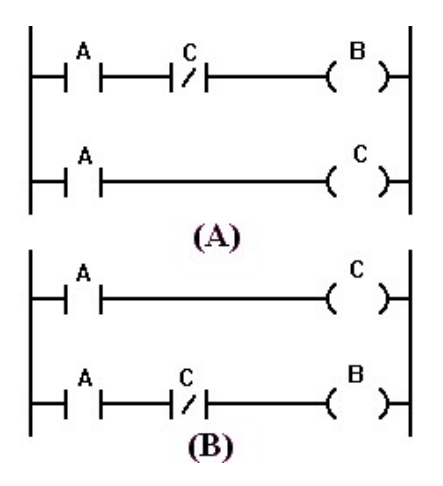

Figure2.1 (b)

Relay circuit In figure 2.1(b) the actions of (A) and (B) are the same. After A (button switch) is turned on, coil B and C are on, with current flowing through coil B and C. B is cut off after C is switched on.

PLC Similar with relay circuit, in figure 2.1b(A), after A (button switch) is turned on, B and C are on, and B is switched off after a PLC program cycle. However, in program figure 2.1b(B), after A (button switch) is turned on, C is switched on, but B is not. Loop Sequential program executes from the beginning of the ladder diagram until the execution end, after that, it goes back to execute the begging of the ladder diagram again, which is called loop execution. That execution time from the begging to the end is called loop period. The loop period of PLC2 depends on the controlled steps. The shorter the loop period, the rapider the response of signal. Prior Sequential program consists of three parts: initialization program, the first level execution program, the second level program. The initialization program is performed once when system starts. The first level program executes every 1ms.

If the first level is longer, the total execution time will be longer. Therefore, you should document as short program of the first level as possible. The second level program can be automatically separated into n parts for execution, and executes every n ms.

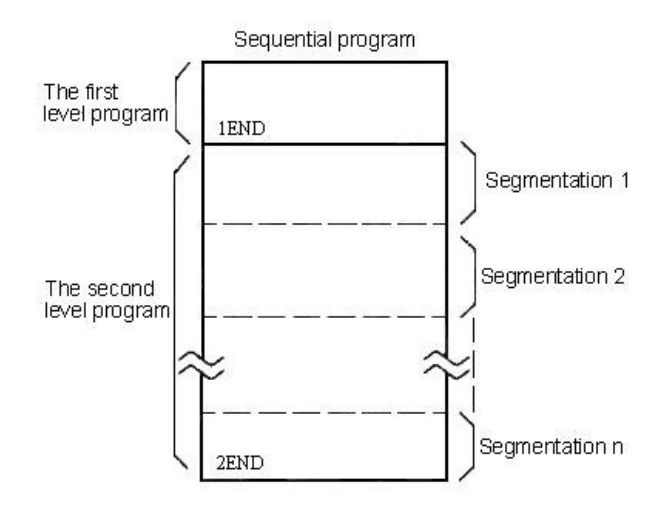

Segmentation of the second level program

Segmentation of the second level program is to execute the first level program. When the number of segmentations is n, the implementation process is as below diagram:

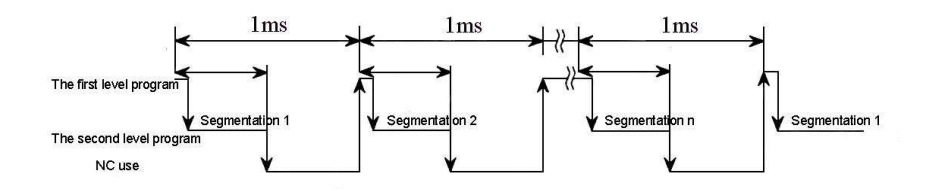

When the last part of the second level program has been executed, the program starts from the beginning again. In the event of n segmentations, the time for one loop execution is n ms (1ms X n). The first level program executes every 1ms, and the second level program executes every n X 1ms. If the steps of the first level program increase, the steps of the second level program will correspondingly decrease within 1ms, then more segmentations will be gotten, and program processing time will be longer. For this reason, the first level program should be documented as briefly as possible.

The first level program only handles short pulse signal, which includes emergency stop, axis over-travel, and the like.

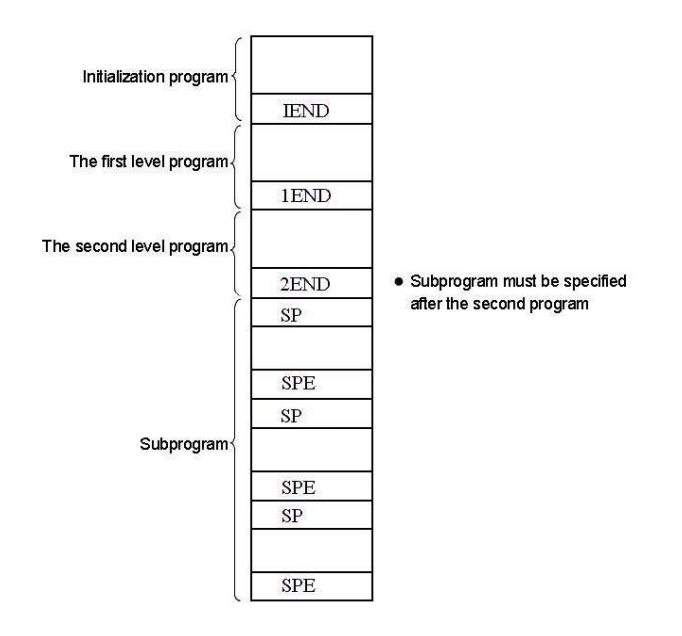

When subprogram is used, sequential program consists of:

## **1.5 Sequential Program Composition**

# Compositio For traditional PLC, ladder diagram can be only documented sequentially. The ladder diagram language, which allows structured program, has the following advantages:

- The program is easily to be understood and documented.
- It is more convenient to find out programming errors.
- It is easy to find out reasons causing errors.

There are three main structured programming means

Subprogram Subprogram regards the ladder diagram block as the processing unit. m

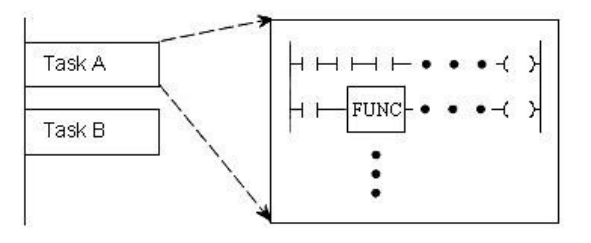

#### Nesting

The combination of documented subprograms forms structured program.

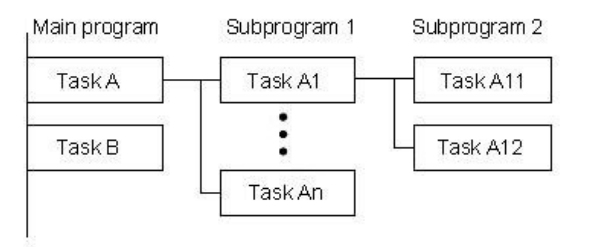

#### Conditional branch

Main program executes recurrently and detects whether condition is satisfied or not. If condition is satisfied, corresponding subprogram is executed; if condition is not satisfied, corresponding subprogram is not executed.

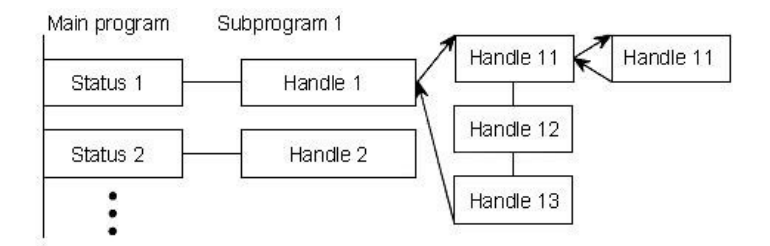

# 1.6 Address

AddressAddress is used to differentiate signals. Various of addresses correspond to inputDefinitionand output signals of machine and CNC, internal relay, counter and the like. The<br/>address is composed of address No. and bit No.

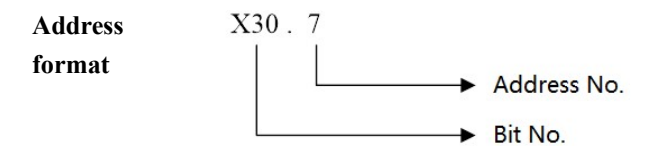

A word must be specified to the left of address No. to express the signal types as below table:

| Register | Signal                                         | Range      |  |
|----------|------------------------------------------------|------------|--|
| Х        | Input signal from machine                      | X0~~X512   |  |
| Y        | Signal output from PLC to machine              | Y0~~Y512   |  |
| F        | Input signal from NC                           | F0~~F3119  |  |
| G        | Signal output from PLC to NC                   | G0~~G3119  |  |
| R        | Internal relay of single byte                  | R0~~R399   |  |
| W        | Internal relay of double-byte                  | W0~~W199   |  |
| D        | Internal relay of four-byte                    | D0~~D99    |  |
| В        | Power-off delay relay                          | B0~~B49    |  |
| Р        | User-defined parameter                         | P0~~P199   |  |
| С        | Counter (Those after C300 is for the power-off | C0~~C127   |  |
|          | delay.)                                        | C300~~C427 |  |
| т        | Timer                                          | T0~~T127   |  |
| 1        | (Those after T300 is for the power-off delay.) | T300~~T427 |  |
| L        | Label number                                   |            |  |
| S        | Subprogram number                              |            |  |

# 2 Basic Instruction

Sequential program is mainly composed of coil, contact, symbol and functional block. The segments, by which elements of ladder diagram are jointed, form the logical relationship of sequential program. Sequential program can be described by ladder diagram language, as well as statement list language which is written by mnemonics (LD, AND, OR, etc.) and register address. Ladder diagram is written by coil contact of relay and functional block.

As the international standard of IEC61131-3 lays out, ladder diagram language and statement list language can convert each other logically, and ambiguity caused by this can be avoided through some programming methods. In HNC\_LADDER\_WIN(V1.0) editing software, user can see that the two languages can mutually be compiled.

To better understand documenting and inner-making of sequential program, and to avoid errors in logic or understanding, please see the explanation of basic concepts as following:

Type:

PLC instruction of series 8 is divided into basic instruction and functional instruction.

Basic instruction

Basic instruction is the most basic and most common part of sequential program, with a total of 19. It executes one-bit manipulation.

Functional instruction

Functional instruction can perform the functions that is hard to be done by basic elements, and it can simplify programming.

Storage of logical outcome (ST)

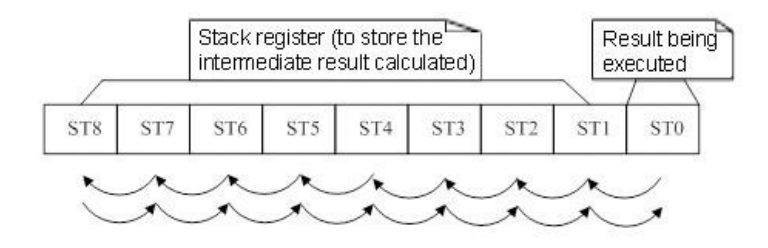

Storage of logical outcome is a stack-like structure. Result of the current instruction 18

is saved in ST0. When reading instruction such as LD and LDI appears, result of current execution is needed to be saved in stack. When ANB or ORB instruction is encountered, the storage makes ST1 result out stack and logically calculate with result in ST0, which then is saved in ST0. Therefore, when sequential program is documented with statement list instruction, ANB and ORB must correspond to the input instructions after the first instruction, one to one; otherwise, errors may occur.

Storage of multi-output logical outcome

The role of this storage is similar with that of logical outcome storage. It is to save result of current node, and is usually used for multi-output instruction with conditional judgements (see detailed command instruction for the usage of MPS, MRD, MPP). What differs from storage of logical outcome is that, it permits reading result of node without stack out of the result. Only when the embedded use of multi-output function is needed is stack operation of storage performed. Similarly, MPS and MPP instructions must be used correspondingly; otherwise, logical errors may occur.

Pre and Post

Pre indicates that other elements can be connected to the front of the element, and post indicates that other elements can be connected to the back of the element.

| Here are constraint ru | les about | the graphics | in this manual: |
|------------------------|-----------|--------------|-----------------|
|------------------------|-----------|--------------|-----------------|

| Graphics     | Meaning                       |
|--------------|-------------------------------|
| 0            | Can be used or not            |
| $\checkmark$ | Must be used                  |
| ×            | Cannot be used                |
| 0            | Can use pre component or not  |
| <b>—</b>     | Must use pre component        |
|              | Cannot use pre component      |
| 0            | Can use post component or not |
|              | Must use post component       |
|              | Cannot use post component     |

| No. | Instruction | Function                                                                                                    |
|-----|-------------|----------------------------------------------------------------------------------------------------|
| 1   | LD          | Read in specified element signal status                                                                       |
| 2   | LDI         | Read in inverted status of specified element signal                                                           |
| 3   | LDT         | Read in true element signal status                                                                            |
| 4   | OUT         | Output result of logical operation to specified address                                                       |
| 5   | OOUT        | Output inverted result of logical operation to specified address                                              |
| 6   | SET         | After Logic OR the line calculation result to signal in specified address, return the result to this address. |
| 7   | RST         | After Logic AND the inverted calculation result to signal in                                                  |
|     |             | specified address, return the result to this address.                                                         |
| 8   | AND         | Logic AND                                                                                                    |
| 9   | ANI         | Logic AND the inverted specified signal                                                                       |
| 10  | OR          | Logic OR                                                                                                    |
| 11  | ORI         | Logic OR the inverted specified signal                                                                        |
| 12  | LDP         | Read in rising edge of signal                                                                                 |
| 13  | LDF         | Read in falling edge of signal                                                                                |
| 14  | ANDP        | Logic AND rising edge of specified signal                                                                     |
| 15  | ANDF        | Logic AND falling edge of specified signal                                                                    |
| 16  | ORP         | Logic OR rising edge of specified signal                                                                      |
| 17  | ORF         | Logic OR falling edge of specified signal                                                                     |
| 18  | ORB         | Block logic OR                                                                                                |
| 19  | ANB         | Block logic AND                                                                                               |
| 20  | MPS         | Node result push                                                                                              |
| 21  | MRD         | Node result read                                                                                              |
| 22  | MPP         | Node result pull                                                                                              |

Detailed basic instructions are listed below:

# 2.1 LD

# Format LD \_\_\_\_\_\_ Parameter 1 Function Read out status signal (1 or 0) of specified address, and save that signal in STO. It is used for the situation in which programming starts from the normally

Parameter Register point parameter

open node.

#### Example

| Ladder Diagram    |     | 1.0 X2.0 RI<br>A B C<br>5.0 R5<br>D $1.0$ C<br>5.1 C<br>F | .0<br><br>.4<br> | R10.0<br>WI<br>R10.1 |              |     |     |       |
|-------------------|-----|-----------------------------------------------------------|------------------|----------------------|--------------|-----|-----|-------|
|                   | No. | Instruction                                               | Address          | Bit No.              | Reference    | ST2 | ST1 | ST0   |
| Operation Process | 1   | LDI                                                       | X1 .             | 0                    | А            |     |     | A     |
|                   | 2   | ANI                                                       | X2 .             | 0                    | В            |     |     | A.B   |
|                   | 3   | ANI                                                       | R1 .             | 0                    | С            |     |     | A.B.C |
|                   | 4   | OUT                                                       | R10 .            | 0                    | Output<br>W1 |     |     | A.B.C |

| 5 | LD  | X5  | • | 0 | D            |  | D                      |
|---|-----|-----|---|---|--------------|--|------------------------|
| 6 | ORI | X5  |   | 1 | E            |  | D+E –                  |
| 7 | OR  | X5  | • | 3 | F            |  | $D + E + \overline{F}$ |
| 8 | AND | X5  | • | 4 | G            |  | $(D+E+F)\overline{G}$  |
| 9 | OUT | R10 |   | 0 | Output<br>W2 |  | $(D+E+F)\overline{G}$  |

### 2.2 LDI

#### Format

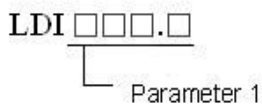

FunctionRead out status signal (1 or 0) of specified address, and save that inverted signal<br/>in STO. It is used for the situation in which programming starts from normally-<br/>closed node.

#### Parameter Register point parameter

#### Example

| Ladder Diagram | 1   | $\begin{array}{c c} R1.0 & R2.0 \\ A & B \\ K5.0 \\ D \\ E & K5.3 \\ \hline \end{array}$ | R1.1<br>C<br>R5.4<br>G X5.1 | R1  | 0.0<br> | )-  |     |          |
|----------------|-----|------------------------------------------------------------------------------------------|-----------------------------|-----|---------|-----|-----|----------|
|                | No. | Instruction                                                                              | Address                     | Bit | Refere  | ST2 | ST1 | ST0      |
|                |     |                                                                                          |                             | No. | nce     |     |     | _        |
| Oper           | 1   | LDI                                                                                      | R1 .                        | 0   | A       |     |     | <u>A</u> |
| ation Pr       | 2   | ANI                                                                                      | R2 .                        | 0   | В       |     |     | A.B      |
| ocess          | 3   | ANI                                                                                      | R1 .                        | 1   | С       |     |     | A.B.C    |
|                | 4   | OUT                                                                                      | R10 .                       | 0   | W1      |     |     | A.B.C    |

| 5 | LDI | X5 .  | 0 | D  |  | $\overline{D}$                                  |
|---|-----|-------|---|----|--|-------------------------------------------------|
| 6 | ORI | X5 .  | 1 | E  |  | D + E                                           |
| 7 | OR  | X5 .  | 3 | F  |  | $\overline{D} + \overline{E} + F$               |
| 8 | AND | R5 .  | 4 | G  |  | $\left(\overline{D} + \overline{E} + F\right)G$ |
| 9 | OUT | R10 . | 1 | W2 |  | $\left(\overline{D} + \overline{E} + F\right)G$ |

# 2.3 OUT

| Format    | 01                     | utc<br>L                                                                                                    | 〕□□<br>- Addres | s No. Bi    | t No.      |                            |         |     |                                                                              |
|-----------|------------------------|----------------------------------------------------------------------------------------------------|-----------------|-------------|------------|----------------------------|---------|-----|------------------------------------------------------------------------------|
| Function  | Output re<br>used to o | Output result of logic operation (status of ST0) to the specified address. It is used to output the result to one or more than one address. |                 |             |            |                            |         |     |                                                                              |
| Parameter | Register <sub>l</sub>  | point pa                                                                                                    | arameter        |             |            |                            |         |     |                                                                              |
| Example   |                        |                                                                                                    |                 |             |            |                            |         |     |                                                                              |
|           | Ladder Diagram         | $\begin{array}{ c c c c c c c c c c c c c c c c c c c$                                                                                      |                 |             |            | R10.0<br>W1<br>R10.1<br>W2 |         |     |                                                                              |
|           |                        | No.                                                                                                    | Instruc<br>tion | Addr<br>ess | Bit<br>No. | Refer<br>ence              | ST2     | ST1 | STO                                                                          |
|           | 0                      | 1                                                                                                    | LDI             | R1 .        | 0          | A                          |         |     | Ā                                                                            |
|           | peratic                | 2                                                                                                    | ORI             | X5 .        | 0          | С                          |         |     | $\overline{A} + \overline{C}$                                                |
|           | on Proc                | 3                                                                                                    | ANI             | G1 .        | 1          | В                          |         |     | $\left(\overline{A}+\overline{C}\right)\overline{B}$                         |
|           | yess                   | 4                                                                                                    | OUT             | R10 .       | 0          | W1                         |         |     | $\overline{(\overline{A}+\overline{C})\overline{B}}$                         |
|           |                        | 5                                                                                                    | OUT             | R10 .       | 1          | W2                         |         |     | $\left[\overline{\left(\overline{A}+\overline{C}\right)}\overline{B}\right]$ |
|           | Description            | Cases                                                                                                    | s about se      | ries circ   | uit and p  | barallel (                 | circuit |     |                                                                              |

\_ \_ \_

\_

\_ \_

# 2.4 OOUT

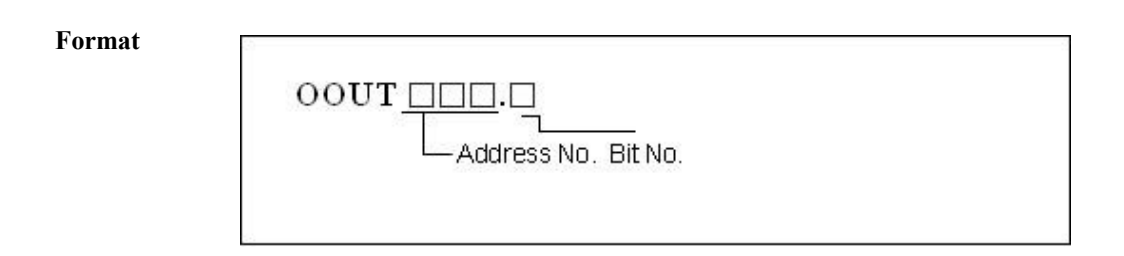

**Function** Output inverted result of logic operation (status of ST0) to the specified address.

It is used to output the result to one or more than one address.

Parameter

Register point parameter

Example

| Ladder Diagram |     | $ \begin{array}{c c} R1.0 \\ \hline \\ A \\ X5.0 \\ \hline \\ C \end{array} $ |             | G1.        | .1            |     | R10.0<br>-W1<br>R10.1<br>-W2 |         |
|----------------|-----|-------------------------------------------------------------------------------|-------------|------------|---------------|-----|------------------------------|---------|
|                | No. | Instr<br>uctio<br>n                                                           | Addr<br>ess | Bit<br>No. | Refer<br>ence | ST2 | ST1                          | ST0     |
| Op             | 1   | LD                                                                            | R1 .        | 0          | А             |     |                              | A       |
| eratior        | 2   | OR                                                                            | X5 .        | 0          | С             |     |                              | A+C     |
| 1 Proce        | 3   | AND                                                                           | G1 .        | 1          | В             |     |                              | (A+C)B  |
| SS             | 4   | OUT                                                                           | R10 .       | 0          | W1            |     |                              | (A+C)B  |
|                | 5   | OOU<br>T                                                                      | R10 .       | 1          | W2            |     |                              | (A+C).B |

# 2.5 SET

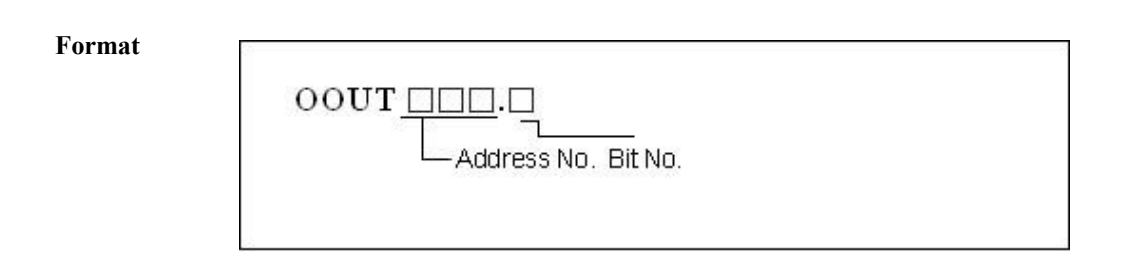

**Function** Logic OR the result of logic operation (ST0) to the specified address, which then is output to the same address.

#### Parameter Register point parameter

#### Example

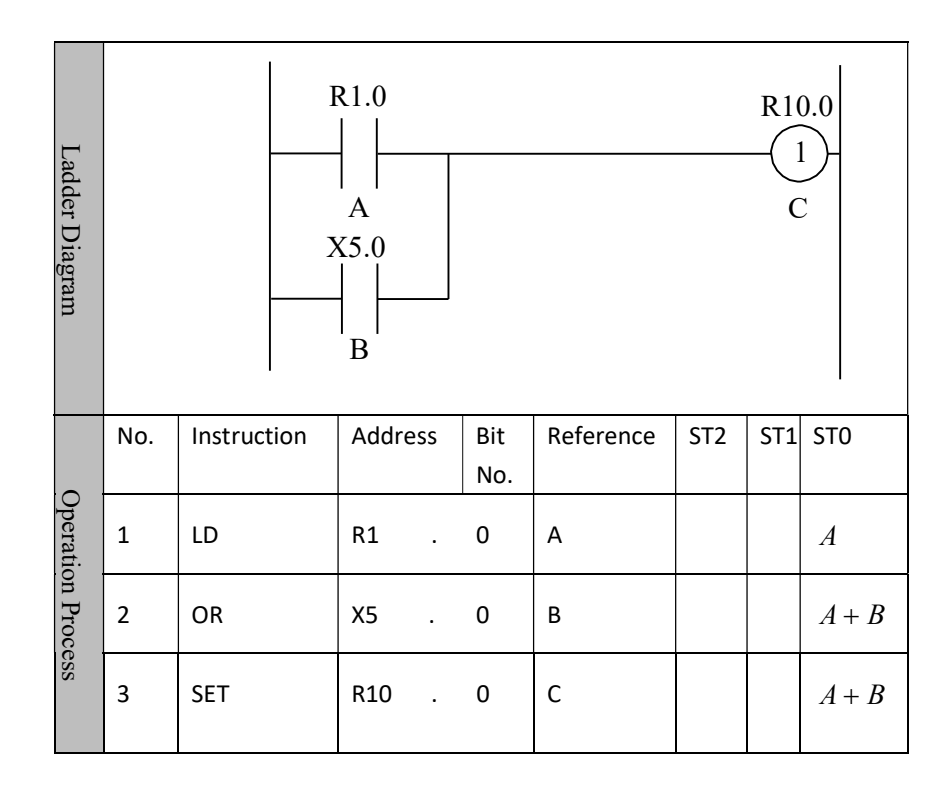

# 2.6 RST

| Format   | RST<br>Address No. Bit No.                                                                                                 |
|----------|----------------------------------------------------------------------------------------------------|
| Function | Logic AND the inverted result of logic operation (ST0) to the specified address, which then is output to the same address. |

Register point parameter

# Example

Parameter

| Ladder Diagram |     | $ \begin{array}{c c} R1.0 \\ \hline \\ A \\ X5.0 \\ \hline \\ B \end{array} $ |         |            | R10.0     |     |     |       |
|----------------|-----|-------------------------------------------------------------------------------|---------|------------|-----------|-----|-----|-------|
| Ope            | No. | Instruction                                                                   | Address | Bit<br>No. | Reference | ST2 | ST1 | ST0   |
| eration        | 1   | LD                                                                            | R1 . 0  |            | A         |     |     | A     |
| Proce          | 2   | OR                                                                            | X5 . 0  |            | В         |     |     | A + B |
| SS             | 3   | RST                                                                           | R10 . 0 |            | С         |     |     | A + B |
| Descriptio     |     |                                                                               |         |            |           |     |     |       |

# 2.7 AND

| Format    | AND<br>                            |
|-----------|------------------------------------|
| Function  | Logic AND                          |
| Parameter | Register point parameter           |
| Example   | See the example for LD instruction |

# 2.8 ANI

| Format    | ANIAddress No. Bit No.             |
|-----------|------------------------------------|
| Function  | Logic AND NOT                      |
| Parameter | Register point parameter           |
| Example   | See the example for LD instruction |

# 2.9 OR

| Format    | OR<br>Address No. Bit No.           |
|-----------|-------------------------------------|
| Function  | Logic OR                            |
| Parameter | Register point parameter            |
| Example   | See the example for LDI instruction |

# 2.10 ORI

| Format    | ORI<br>Address No. Bit No. |
|-----------|----------------------------|
| Function  | Logic OR NOT               |
| Parameter | Register point parameter   |

**Example** See the example for LDI instruction

# 2.11 LDP

| Format    |                                                                                        |
|-----------|----------------------------------------------------------------------------------------|
|           | LDP<br>Address No. Bit No.                                                             |
| Function  | Get rising edge of trigger element signal, and save the signal in STO.                 |
|           | Set input signal to 1 in the next scanning period of the rising edge of input signal.  |
|           | It is used for the situation in which programming starts from elements of rising edge. |
| Parameter | Register point parameter                                                               |
| Control   | Input signal: Set output signal to 1 at the rising edge of signal ( 0->1 ) .           |
| condition | Output signal: During operation, input signal keeps 1 within one PLC scanning period.  |
| Operation |                                                                                        |
|           | ACT                                                                                    |
|           | OUT                                                                                    |

#### Example

| Ladder Diagram    |     | $\begin{array}{c c} R1.0 \\ \hline \\ R1.0 \\ \hline \\ R2.0 \\ \hline \\ R4.0 \\ \hline \\ W1 \\ \hline \\ W1 \\ \hline \\ W1 \\ \hline \\ W1 \\ \hline \\ W1 \\ \hline \\ C \\ \hline \\ C \\ \hline \\ C \\ \hline \\ C \\ \hline \\ C \\ \hline \\ \\ C \\ \hline \\ \\ C \\ \hline \\ \\ \\ \\$ |         |         |                   |  |
|-------------------|-----|----------------------------------------------------------------------------------------------------|---------|---------|-------------------|--|
| Operation Process | No. | Instruction                                                                                                    | Address | Bit No. | Reference         |  |
|                   | 1   | LDP                                                                                                    | R1 . O  |         | Rising edge of A  |  |
|                   | 2   | ORF                                                                                                    | X5 . O  |         | Falling edge of B |  |
|                   | 3   | ANDP                                                                                                    | R2 . O  |         | Rising edge of C  |  |
|                   | 4   | ANDF                                                                                                    | R4 . O  |         | Falling edge of D |  |
|                   | 5   | OUT                                                                                                    | R10 . 1 |         | Output W1         |  |

# 2.12 LDF

#### Format

| LDF                  |                                                                                                    |  |  |  |  |
|----------------------|----------------------------------------------------------------------------------------------------|--|--|--|--|
| Function             | Get falling edge of trigger element signal, and save the signal in ST0.<br>Set input signal to 1 in the scanning period of the falling edge of input signal.<br>It is used for the situation in which programming starts from elements of falling edge. |  |  |  |  |
| Parameter            | Register point parameter                                                                                                    |  |  |  |  |
| Control<br>condition | Input signal: Set output signal to 1 at the falling edge of signal (1->0).<br>Output signal: During operation, input signal keeps 1 within one PLC scanning period.                                                                                     |  |  |  |  |
| Operation            | 1     2     3     4       Execution cycle                                                                                                    |  |  |  |  |
|                      | ACT                                                                                                    |  |  |  |  |

**Example** See the example for LDP instruction

# 2.13 ANDP

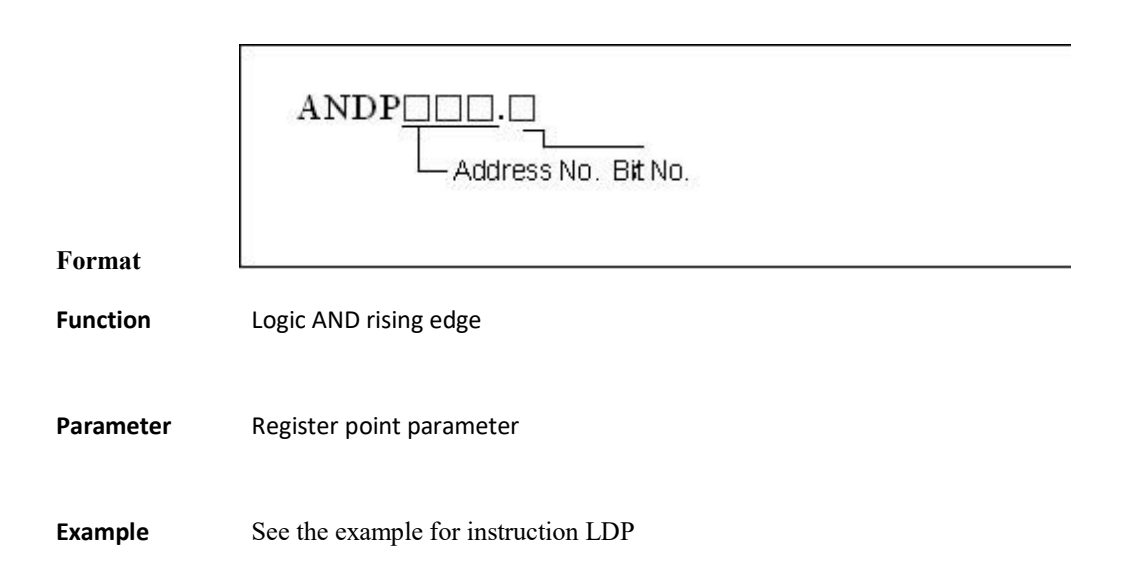
# 2.14 ANDF

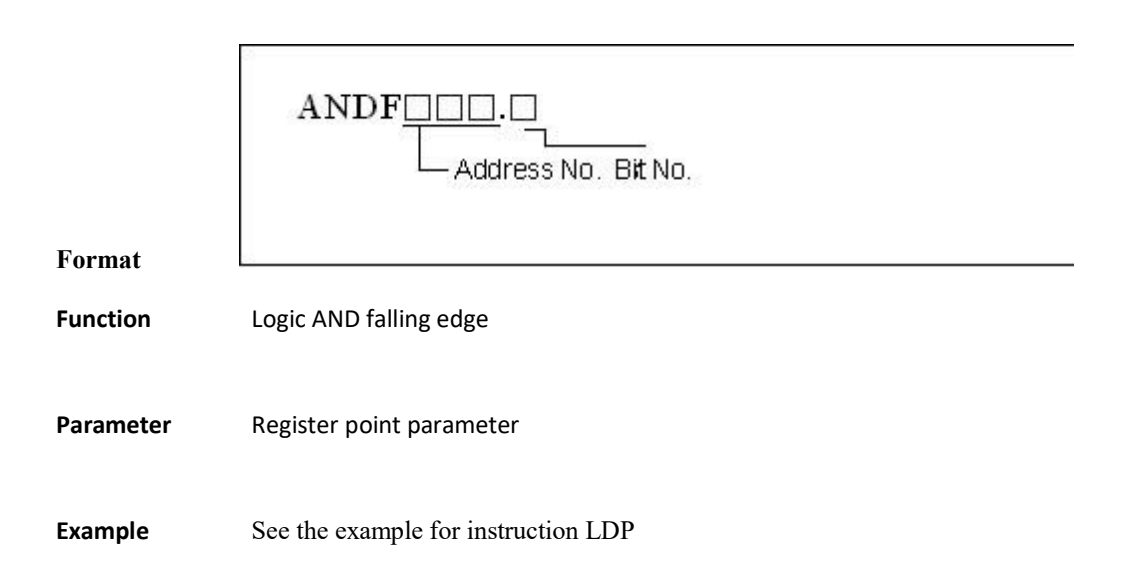

# 2.15 ORP

|           | ORP<br>Address No. Bit No.          |
|-----------|-------------------------------------|
| Format    | e                                   |
| Function  | Logic OR rising edge                |
| Parameter | Register point parameter            |
| Example   | See the example for instruction LDP |

# 2.16 ORF

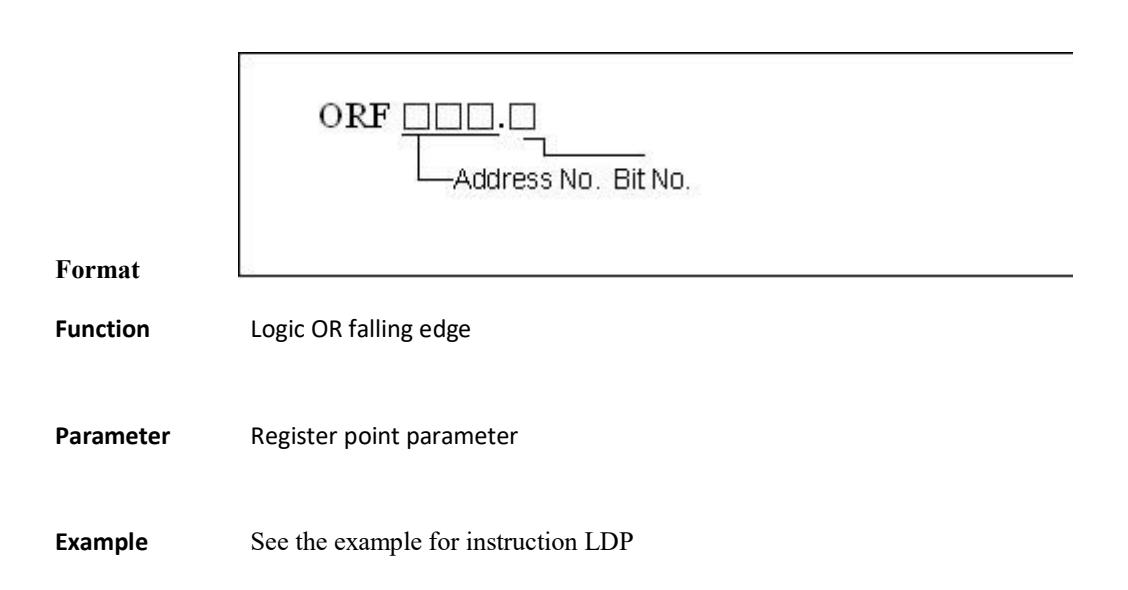

# 2.17 ORB

Format

ORB

#### Function

1) ORB is independent, and doesn't need to connect to other elements or functional blocks.

2) ORB is to connect two or more series circuits that contain more than one series block or contain the series ANB blocks.

3 ) Start the programming with LD or LDI, and have all series blocks being in parallel via ORB.

Parameter No parameter

| Ladder Diagram | $\begin{array}{ c c c c c c c c c c c c c c c c c c c$ | $\begin{array}{c c} X2.0 \\ \hline \\ B \\ X2.1 \\ \hline \\ E \\ X2.2 \\ \hline \\ G \\ \end{array}$ |      | ORB<br>ORB | R1    | 0.0<br>H |           |                 |
|----------------|--------------------------------------------------------|----------------------------------------------------------------------------------------------------|------|------------|-------|----------|-----------|-----------------|
| Ор             | No.                                                    | Instr                                                                                                 | Add  | Bit        | Refer | ST2      | ST1       | ST0             |
| eratio         |                                                        | uctio<br>n                                                                                            | ress | No.        | ence  |          |           |                 |
| n Proce        | 1                                                      | LD                                                                                                    | X1.  | 0          | А     |          |           | A               |
| ess            | 2                                                      | AND                                                                                                   | X2 . | 0          | В     |          |           | A.B             |
|                | 3                                                      | LD                                                                                                    | X1.  | 1          | D     |          | A.B       | D               |
|                | 4                                                      | AND                                                                                                   | X2 . | 1          | E     |          | A.B       | D.E             |
|                | 5                                                      | ORB                                                                                                   |      |            |       |          |           | A.B + D.E       |
|                | 6                                                      | LD                                                                                                    | X1.  | 2          | F     |          | A.B+D.E   | F               |
|                | 7                                                      | AND                                                                                                   | X2.  | 2          | G     |          | A.B + D.E | F.G             |
|                | 8                                                      | ORB                                                                                                   |      |            |       |          |           | A.B + D.E + F.G |
|                | 9                                                      | OUT                                                                                                   | R10. | 1          | Н     |          |           | A.B + D.E + F.G |

# 2.18 ANB

Format

ANB

#### Function

1) ANB is independent, and doesn't need to connect to other elements or functional blocks.

2) ANB is to connect two or more parallel circuits that contain more than one parallel-connected block or contain the parallel ORB blocks.

3 ) Starts programming with LD or LDI, and have all series blocks being in parallel via ANB.

Parameter No parameter

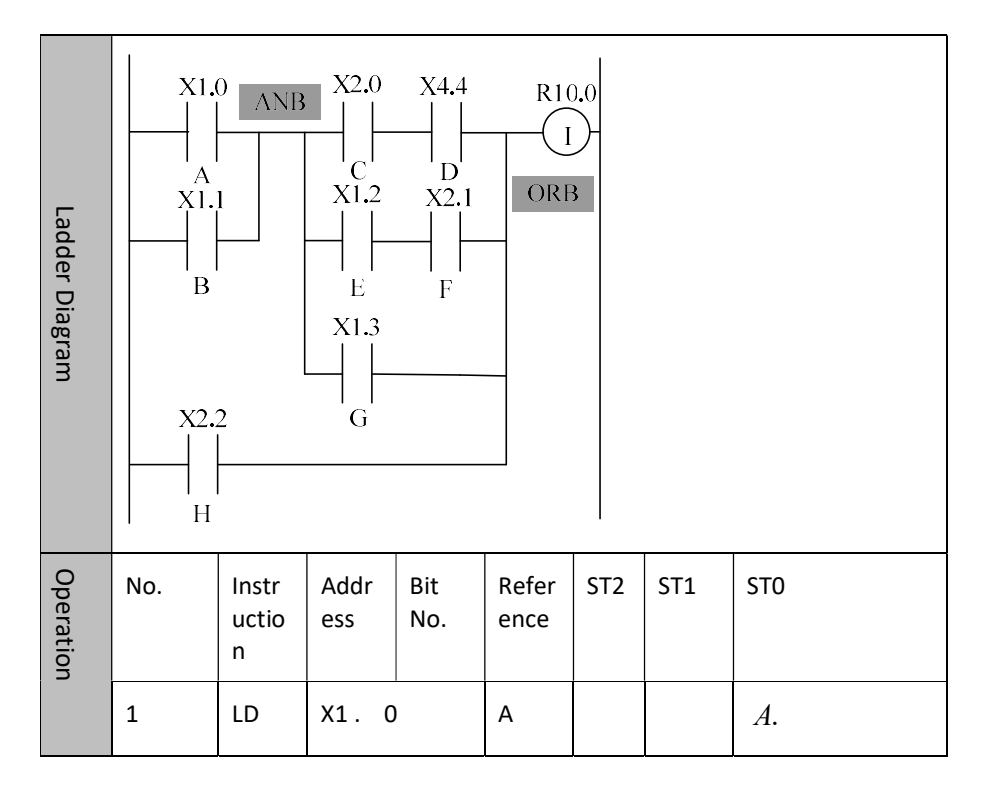

2 Basic Instruction

|             | 2  | OR  | X1. 1  | В |              |     | A + B                |
|-------------|----|-----|--------|---|--------------|-----|----------------------|
|             | 3  | LD  | X2. 0  | С |              | A+B | С                    |
|             | 4  | AND | X4. 4  | D |              | A+B | C.D                  |
|             | 5  | LD  | X1. 2  | E | <i>A</i> + . | C.D | Ε                    |
|             | 6  | AND | X2.1   | F | <i>A</i> + . | C.D | E.F                  |
|             | 7  | ORB |        |   |              | A+B | C.D + E.F            |
|             | 8  | OR  | X1. 3  | G |              | A+B | CD+EF+G              |
|             | 9  | ANB |        |   |              |     | (A+B)(CD+EF+G)       |
|             | 10 | OR  | X2. 2  | Н |              |     | (A+B)(CD+EF+G)<br>+H |
|             | 11 | OUT | R10. 0 | I |              |     | (A+B)(CD+EF+G)<br>+H |
| Description |    |     |        | · |              |     |                      |

٦

# 2.19 MPS, MRD, MPP

ſ

Format

|           | MPS<br>MRD<br>MPP                                                                                                    |
|-----------|----------------------------------------------------------------------------------------------------|
| Function  | 1) MPS Stores signal states of this point, waiting to be used when other lines are output.                              |
|           | 2) MRD reads signal from last storage point, connects to the next node, of which signal status is always the same.      |
|           | 3) MPP brings up signal status from this storage point, connects to the next node, and removes the status of this node. |
|           | 4) Every MPS must ends with MPP.                                                                                        |
|           | 5 ) The last connection line must be ended with MPP.                                                                    |
| Parameter | No parameter                                                                                                    |

| Ladder Diagram                                                | Statement List                                                                                                    |                                                                                                    |  |
|---------------------------------------------------------------|----------------------------------------------------------------------------------------------------|----------------------------------------------------------------------------------------------------|--|
| $\begin{array}{c ccccccccccccccccccccccccccccccccccc$         | LD X1.0<br>MPS<br>LD X1.1<br>OR X1.2<br>ANB<br>OUT Y1.0<br>MRD<br>LD X1.3<br>AND X1.4<br>LD X1.5<br>(followed by the right) | AND X1.6<br>ORB<br>ANB<br>OUT Y0.2<br>MPP<br>AND X1.7<br>OUT Y0.3<br>LD X2.3<br>OR X2.4<br>ANB<br>OUT Y0.4 |  |
| $\begin{array}{ c c c c c c c c c c c c c c c c c c c$        | LD X1.0<br>MPS<br>AND X1.1<br>MPS<br>AND X1.2<br>OUT Y1.0<br>MPP<br>AND X1.3<br>(followed by the<br>right)                  | OUT Y1.1<br>MPP<br>AND X1.4<br>MPS<br>AND X1.5<br>OUT Y0.2<br>MPP<br>AND X1.6<br>OUT Y2.0                  |  |
| XI.0 XI.1 XI.2 XI.3 XI.4 YI.0<br>YI.1<br>Y0.2<br>Y2.0<br>Y2.1 | LD X1.0<br>MPS<br>AND X1.1<br>MPS<br>AND X1.2<br>MPS<br>AND X1.3<br>MPS<br>AND X1.4<br>(followed by the<br>right)           | OUT Y1.0<br>MPP<br>OUT Y1.1<br>MPP<br>OUT Y0.2<br>MPP<br>OUT Y2.0<br>MPP<br>OUT Y2.1                       |  |

# **3 Basic Element**

- This chapter includes the sections as following:
- 3.1 Normally-open Contact
- 3.2 Normally-closed Contact
- 3.3 True Contact
- 3.4 Rising Edge of Contact
- 3.5 Falling Edge of Contact
- 3.6 Logic Output
- 3.7 Inverted Logic Output
- 3.8 Setting Output
- 3.9 Reset Output

# 3.1 Normally-open Contact

#### Symbol

| <ac< th=""><th>ldress&gt;</th></ac<> | ldress> |
|--------------------------------------|---------|
| <br>                                 | pmment> |
|                                      |         |

| Parameter           | Parameter<br>form | Data type | Storage<br>area | Explanatio | on  | Propert | ies          |
|---------------------|-------------------|-----------|-----------------|------------|-----|---------|--------------|
|                     |                   |           | X, Y, F,        | Register   | bit | Pre     | 0            |
| <address></address> | • _               | BOOL      | G, R, W, D, P   | to         | be  |         |              |
|                     |                   |           | т, С, в         | checked    |     | Post    | $\checkmark$ |
|                     |                   |           |                 |            |     |         |              |

FunctionWhen the bit saved in the specified address is "1", the normally-open<br/>contact is closed; If the contact is closed, the signal will flow through this<br/>contact.

**Parameter** Parameter 1: register point parameter, in the form of X0.1.

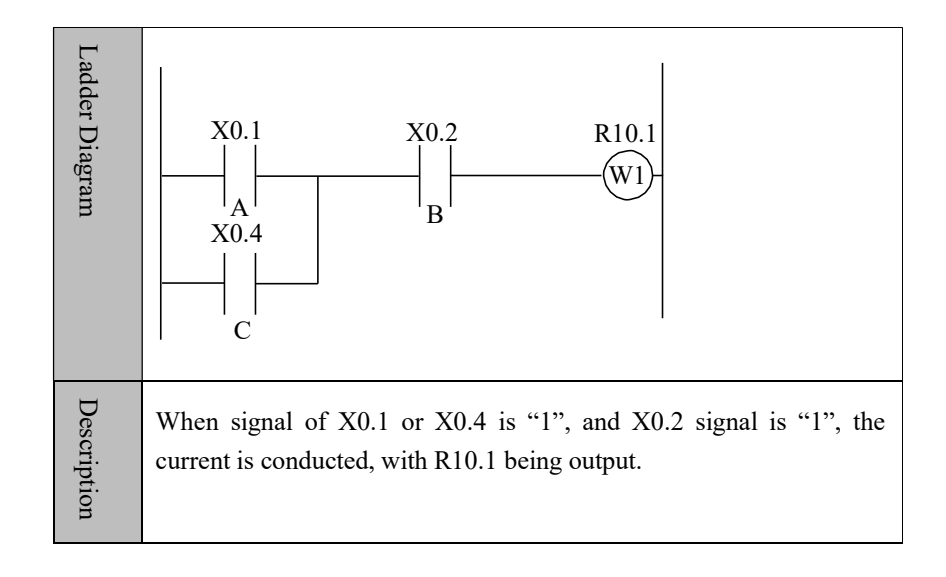

# 3.2 Normally-closed Contact

#### Symbol

| <address></address> |
|---------------------|
| <comment></comment> |
|                     |

| Parameter           | Parameter<br>form | Data type | Storage<br>area     | Explanation      | Properties |
|---------------------|-------------------|-----------|---------------------|------------------|------------|
|                     |                   |           | X, Y, F, G, R,      | Register bit     | Pro O      |
| <address></address> | • _               | BOOL      | w, d, p, т,<br>С, в | to be<br>checked | Post √     |

- **Function** When the bit saved in the specified address is "0", the normally-closed contact is open; If the contact is open, the signal will flow through this contact.
- **Parameter** Parameter 1: register point parameter, in the form of X0.1.

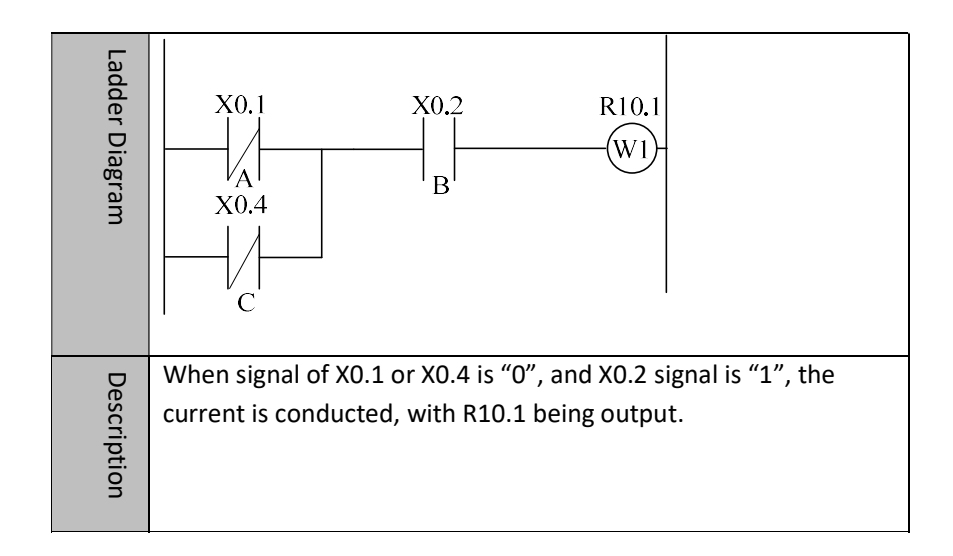

# 3.3 True Contact

### Symbol

| Comment> |  |  |
|----------|--|--|
|          |  |  |

| Parameter | Parameter<br>form | Data type | Storage<br>area | Explanation | Properties |
|-----------|-------------------|-----------|-----------------|-------------|------------|
| Nama      | Nono              | Nono      | Nere            | Nono        | Pre O      |
| Inone     | None              | None      | None            | None        | Post √     |

**Function** When PLC is turned on, the signal on the left of an element can always reach the right through it. This function is usually used as the switch setting of functional module input, and used for those which need constantly valid input.

Parameter No parameter.

| Ladder Diagram | R144<br>Counting tool in<br>positive direction<br>T T<br>R390<br>R390                                                                                                    |
|----------------|----------------------------------------------------------------------------------------------------|
| Description    | When the second input of counter uses true contact, the counting<br>starts with 1 after counter is reset; when the third input uses true<br>contact, the counter counts in continuous subtraction. |

# 3.4 Rising edge of Contact

### Symbol

| <br><addre:< th=""><th>ss&gt;</th></addre:<> | ss>  |
|----------------------------------------------|------|
| _ r -                                        |      |
| ⊢∣<br><comm< td=""><td>ent&gt;</td></comm<>  | ent> |

| Parameter           | Parameter<br>form | Data type | Storage<br>area                        | Explanation                            | Properties      |
|---------------------|-------------------|-----------|----------------------------------------|----------------------------------------|-----------------|
| <address></address> | °                 | BOOL      | X, Y, F, G, R,<br>W, D, P, T `<br>C, B | Contact of<br>rising edge<br>detection | Pre ○<br>Post √ |

**Function** When signal is changed from "0" to "1", this contact is turned on.

Parameter 1: register bit.

| Ladder Diagram | See the example for LDP instruction. |
|----------------|--------------------------------------|
| Description    |                                      |

# 3.5 Falling Edge of Contact

Symbol

|    | 4  | Add  | ress | >   |
|----|----|------|------|-----|
|    |    |      | _    | ~   |
| 13 | <( | Corr | mer  | nt> |

| Parameter           | Parameter<br>form | Data type | Storage<br>area                       | Explanation                             | Properties      |
|---------------------|-------------------|-----------|---------------------------------------|-----------------------------------------|-----------------|
| <address></address> | °                 | BOOL      | Х, Ү, F, G, R,<br>W, D, P, T,<br>С, в | Contact of<br>falling edge<br>detection | Pre ○<br>Post √ |

**Function** When signal is changed from "1" to "0", this contact is turned on.

Parameter Parameter 1: register bit.

| Ladder      | See the example for LDF instruction. |
|-------------|--------------------------------------|
| Description |                                      |

# 3.6 Logic Output

### Symbol

|   | <address></address> |
|---|---------------------|
| ¢ | $-\bigcirc$         |
|   | <comment></comment> |

| Parameter           | Form | Data type | Storage<br>area | Explanation | Properties |
|---------------------|------|-----------|-----------------|-------------|------------|
| <address></address> | • _  | BOOL      | Y, G, R, W,     | Output      | Pre O      |
|                     |      |           | D, В            | con         | Post ×     |

**Function** Output result of logical operation to output register.

Parameter Parameter 1: register bit.

| Ladder      | See the example for OUT instruction. |
|-------------|--------------------------------------|
| Description |                                      |

# 3.7 Inverted Logic Output

Symbol

|   | <address></address> |
|---|---------------------|
| 0 | $-\bigcirc$         |
|   | <comment></comment> |

| Parameter           | Parameter<br>form | Data type | Storage<br>area | Explanation | Properties |
|---------------------|-------------------|-----------|-----------------|-------------|------------|
| <address></address> |                   | BOOL      | Y, G, R, W,     | Inverted    | Pre O      |
|                     |                   |           | D, В            | output con  | Post ×     |

**Function** Output inverted result of logical operation to output register.

Parameter 1: register bit.

| Ladder      | See the example for OOUT instruction. |
|-------------|---------------------------------------|
| Description |                                       |

# 3.8 Setting Output

### Symbol

|    | <address></address> |  |
|----|---------------------|--|
| 0— |                     |  |

| Parameter           | Parameter<br>form | Data type | Storage<br>area | Explanation       | Properties |
|---------------------|-------------------|-----------|-----------------|-------------------|------------|
| <address></address> |                   | BOOL      | Y, G, R, W,     | Setting<br>output | Pre O      |
|                     |                   | D, В      |                 | coil              | Post ×     |

- FunctionWhen result of logical operation is "1", set output coil to output status, until<br/>this coil is reset by other functions.
- ParameterParameter 1: register bit.

| Ladder      | See the example for SET instruction. |
|-------------|--------------------------------------|
| Description |                                      |

# 3.9 Reset Output

Symbol

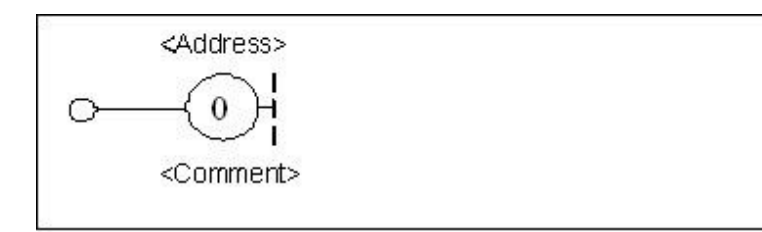

| Parameter           | Parameter<br>form | Data type | Storage<br>area | Explanation | Prope | rties |
|---------------------|-------------------|-----------|-----------------|-------------|-------|-------|
| <address></address> | • _               | BOOL      | Y, G, R, W,     | Reset       | Pre   | 0     |
|                     |                   |           | D, В            | output coll | Post  | ×     |

**Function** When result of logical operation is "1", reset output coil, until this coil is set by other functions.

Parameter Parameter 1: register bit.

| Ladder diagram | See the example for RST instruction. |
|----------------|--------------------------------------|
| Description    |                                      |

# **4 Basic Function Module**

- This chapter includes:
- 4.1 Control Instruction
- 4.2 Mathematical Operation
- 4.3 Counter
- 4.4 Timer
- 4.5 Process Control
- 4.6 Comparison
- 4.7 Data Manipulation

# **4.1 Control Instruction**

### 4.1.1 Instruction M Get MGET

Format

|                          | MOET          | Add       | ress 1       | ~            |             |            |
|--------------------------|---------------|-----------|--------------|--------------|-------------|------------|
|                          | A             |           | ress 2       |              |             |            |
| Parameter                | Param<br>form | eter<br>n | Data<br>type | Storage area | Explanation | Properties |
| <address 1=""></address> |               |           | INT          | Constant     | Channel No. | Pre O      |
| <address 2=""></address> |               | INT       | Constant     | M code No.   | Post √      |            |

**Function** Through the channel selected by parameter 1, parameter 2 selects M code number which needs to be determined. When this channel gets this M code, the output is "1"; otherwise, the output is "0".

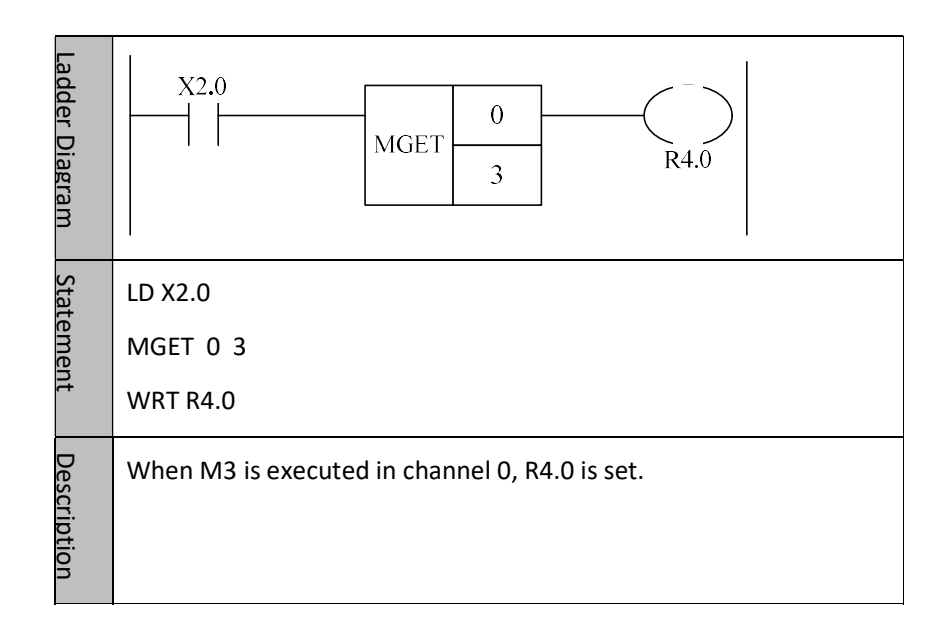

### 4.1.2 M Instruction Response MACK

Format

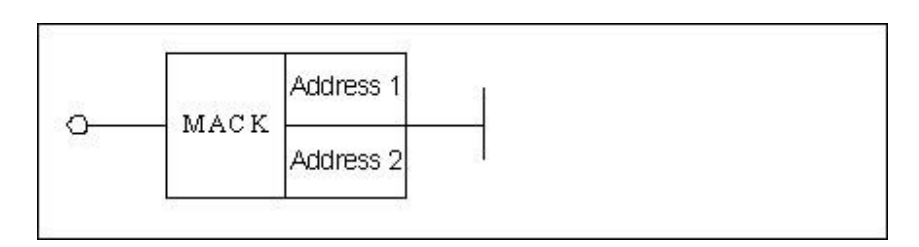

| Parameter                | Parameter<br>form | Data<br>type | Storage area | Explanation | Properties |
|--------------------------|-------------------|--------------|--------------|-------------|------------|
| <address 1=""></address> |                   | INT          | Constant     | Channel No. | Pre O      |
| < Address<br>2>          | Address           |              | Constant     | M code No.  | Post ×     |

FunctionWhen M Code has been implemented in this channel, it is necessary to reply to<br/>M code. After the reply, this M instruction can continue the next instructions.

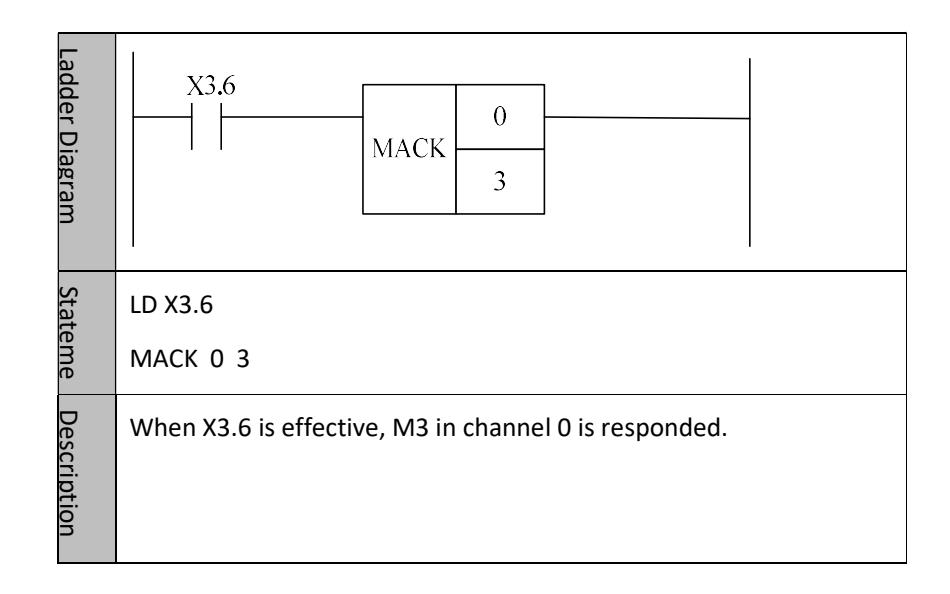

## 4.1.3 T Instruction Get TGET

<Address 2>

Format

| Address 1<br>TGET Address 2 |           |      |              |             |            |
|-----------------------------|-----------|------|--------------|-------------|------------|
| Parameter                   | Parameter | Data | Storage area | Explanation | Properties |
|                             | form      | type | Storage area |             |            |
| <address 1=""></address>    |           |      | _            | Channel     | Pre O      |
|                             |           |      | Constant     | No.         | Post √     |

W, D, B

Constant, Y, G, R,

Т

No.

code

FunctionThrough the channel selected by parameter 1, parameter 2 is where the gotten T<br/>code is stored in. When this channel gets T code, the output is 1; otherwise, the<br/>output is 0.

INT

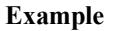

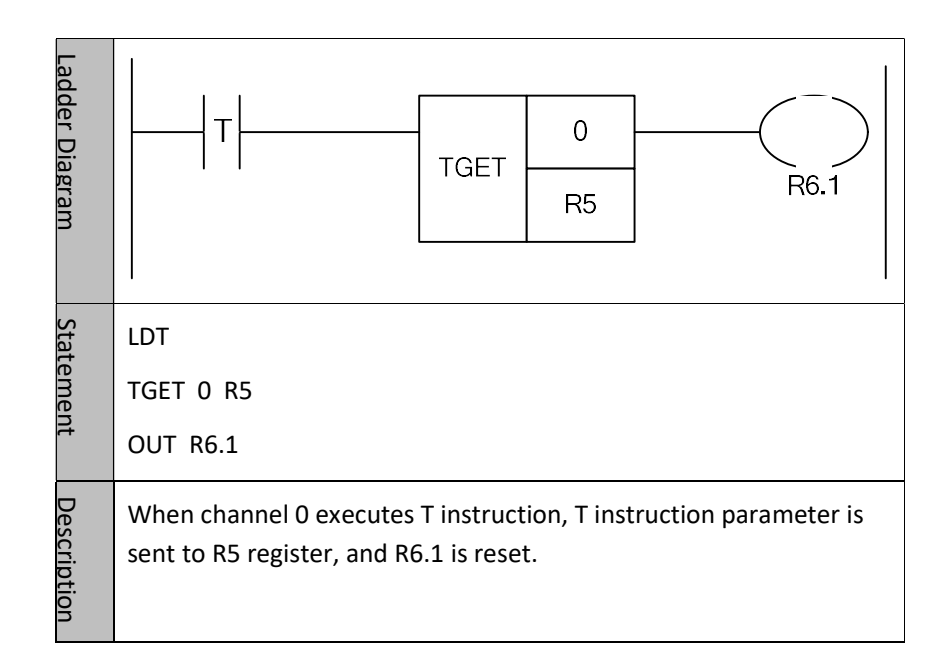

### 4.1.4 T Instruction Response TACK

### Format

| ç         | TACK      | Addre | 255 1        |             |     |
|-----------|-----------|-------|--------------|-------------|-----|
| b         |           |       |              |             |     |
| Parameter | Parameter | Data  | Storage area | Explanation | Pro |

| Parameter                | Parameter<br>form | Data<br>type | Storage area | Explanation    | Properties      |
|--------------------------|-------------------|--------------|--------------|----------------|-----------------|
| <address 1=""></address> |                   | INT          | Constant     | Channel<br>No. | Pre ○<br>Post × |

# **Function** Through the channel selected by parameter 1, set to T code response in this channel.

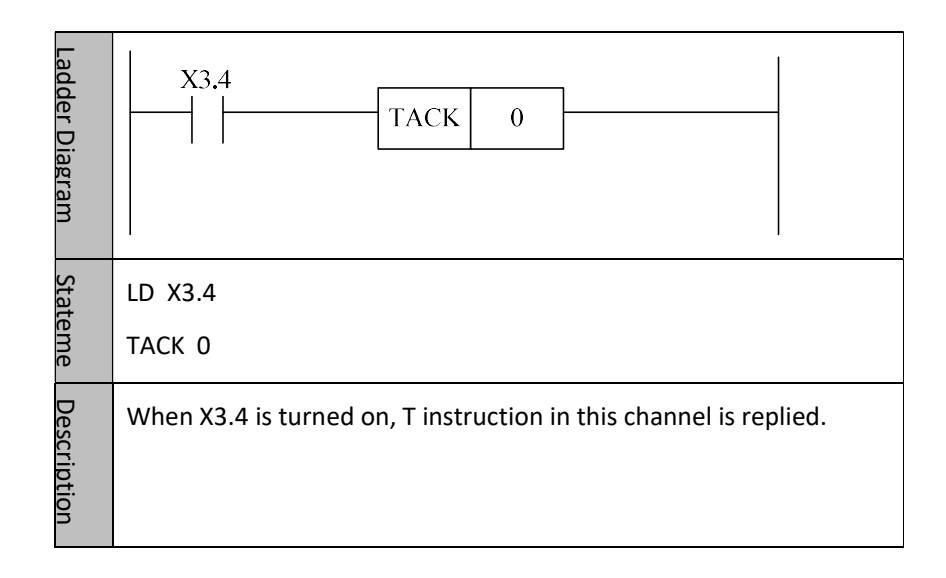

### 4.1.5 Handwheel Control RTOMPG

Format

| c[                                                                                                    | R  | RTO<br>MPG<br>Address 1<br>Address 2 |            |              |                                        |             |            |
|----------------------------------------------------------------------------------------------------|----|--------------------------------------|------------|--------------|----------------------------------------|-------------|------------|
| Parameter                                                                                                    |    | Paran<br>for                         | neter<br>m | Data<br>type | Storage area                           | Explanation | Properties |
| <address 1<="" td=""><td>.&gt;</td><td></td><td></td><td>INT</td><td>Constant, X, Y, F,<br/>G, R, W, D, P, B</td><td></td><td>Pre O</td></address> | .> |                                      |            | INT          | Constant, X, Y, F,<br>G, R, W, D, P, B |             | Pre O      |
| <address 2<="" td=""><td>2&gt;</td><td></td><td></td><td>INT</td><td>Constant</td><td></td><td></td></address>                                     | 2> |                                      |            | INT          | Constant                               |             |            |

Function Handwheel control (only for series HNC8)

ParameterParameter 1: the register for the handwheel pulse increment input. (The<br/>default register for handwheel of series HNC8 is X490)

Parameter 2: MPG number, this parameter is for handwheel numbering. When there are more than one handwheels, they are distinguished by this parameter.

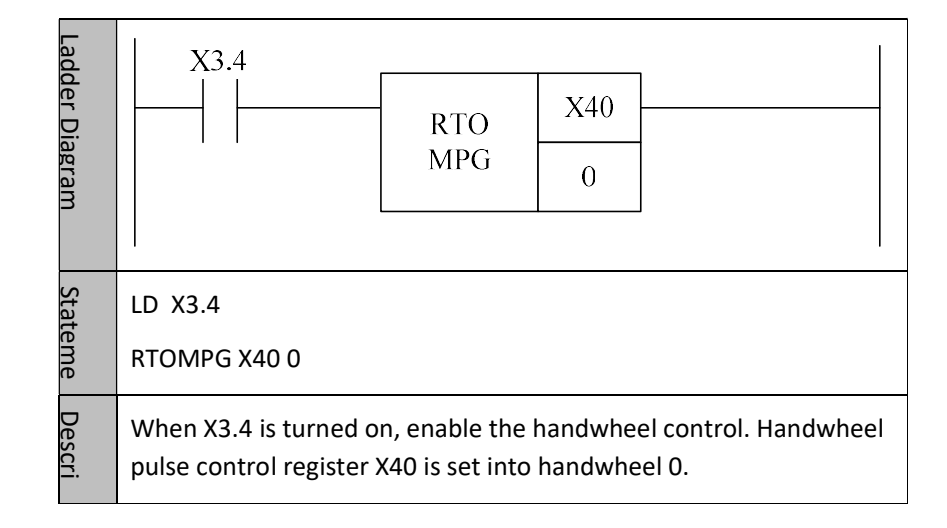

### 4.1.6 Thermal Error Compensation Module TEMPSEN

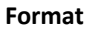

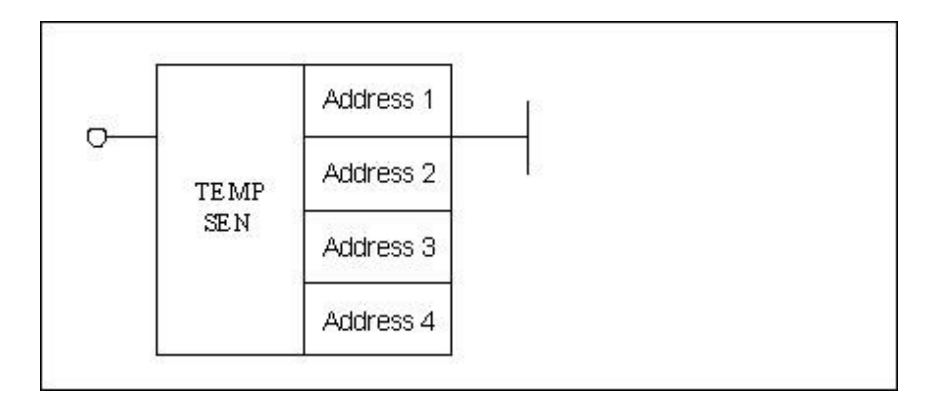

| Parameter                | Parameter<br>form | Data<br>type | Storage<br>area | Explanation | Properti<br>es |
|--------------------------|-------------------|--------------|-----------------|-------------|----------------|
| <address 1=""></address> |                   | INT          | Constant        |             |                |
| <address 2=""></address> |                   | BOOL         | х               |             | Pre 🔾          |
| <address 3=""></address> |                   | INT          | Constant        |             | $Post \times$  |
| <address 4=""></address> |                   | BOOL         | Р               |             |                |

#### Function

Analog signal of temperature sensor is converted to digital signal by AD of IO module, and is input to a position (group number) of X register which is determined by IO module device parameter.

#### Parameter

Parameter 1: number of temperature sensor (number of temperature register). HNC8 CNC system is limited to input of 20 temperature acquisition signals. Therefore, the range of values for temperature sensor number is zero to nineteen.

Parameter 2: group number of X register corresponding to the digital signal of temperature acquisition.

Parameter 3: thermocouple grid type (its default value is 0. 1: the corresponding model is built to calculate temperature by the user parameter specified by "parameter 4" which includes the lowest and highest (the temperature corresponding to the voltage of 6.7 V) temperatures; 2: temperature

sensor of PT100 is supported, and thermocouple grid of HIO-1075 is connected; 3: temperature sensor of KTY84-300 is supported, and thermocouple grid of HIO-1076 is connected; 4: the relationship between the measured temperature and the resistance calculated by the entered DA value is linear. The corresponding model is built to calculate temperature by the user parameter (P parameter) specified by "parameter 4" which includes the lowest and highest temperatures, as well as minimum and maximum resistances (unit:  $0.01\Omega$ ).

Note: The thermocouple grid type of 2 and 3 are standard configurations, where the corresponding bus thermocouple grid can be connected, there are corresponding temperature models in system, and the value of P parameter doesn't need to be set.

Parameter 4: set the range of acquisition temperature for temperature sensor by user parameter (P parameter). As shown in the figure below, P30 specifies the acquisition of the lowest temperatures, and P31 specifies the acquisition of the highest temperatures (the temperature corresponding to the voltage 6.7 V, unit: degree). If the thermocouple grid type is 2 or 3, set value of P parameter will not be read.

| Ladder Diagram    | TEMP     0       SEN     X15       0     P30                                                                                                    |
|-------------------|----------------------------------------------------------------------------------------------------|
| Statement<br>List | TEMPSEN 0 X15 0 P30                                                                                                    |
| Description       | The temperatures which have been gathered by No. 0 temperature sensor, is put into X15 register. P30 specifies the lowest acquisition temperatures. |

# 4.2 Mathematical Operation

## 4.2.1 Addition ADD

Format

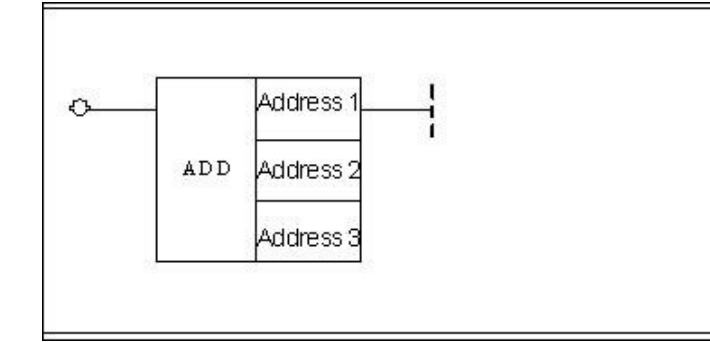

| Parameter                | Parameter<br>form | Data<br>type | Storage<br>area                              | Explanati<br>on | Properties      |
|--------------------------|-------------------|--------------|----------------------------------------------|-----------------|-----------------|
| <address 1=""></address> |                   | INT          | Constant,<br>X, Y, F, G,<br>R, W, D, P,<br>B |                 |                 |
| < Address 2>             |                   | INT          | Constant,<br>X, Y, F, G,<br>R, W, D, P,<br>B |                 | Pre √<br>Post ○ |
| < Address 3>             |                   | INT          | Y, G, R, W,<br>D, B                          |                 |                 |

**Function** Perform addition operation.

Parameter Parameter 1: augend

Parameter 2: addend

Parameter 3: operation result output address.

| Ladder Diagram | X3.4 D0   ADD 100   D1                            |
|----------------|---------------------------------------------------|
| Statement List | LD X3.4<br>ADD D0 100 D1<br>OUT R4.0              |
| Description    | When X3.4 is turned on, D1=D0+100 is implemented. |

### 4.2.2 Subtraction SUB

#### Format

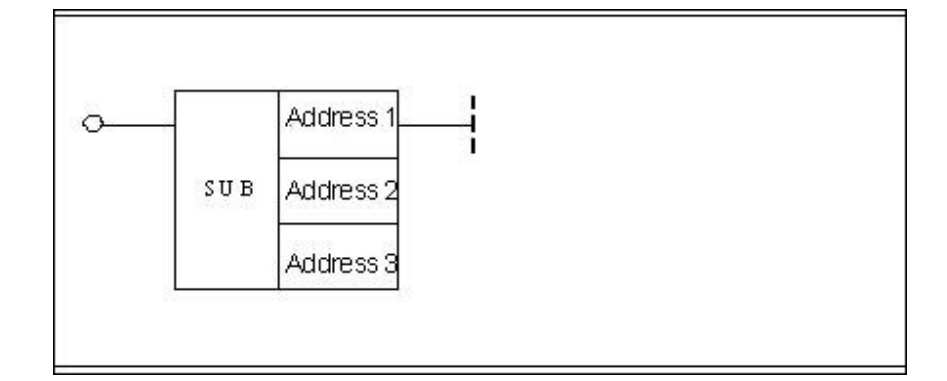

| Darameter                | Parameter form | Data | Storago area    | Expla  | Properties |
|--------------------------|----------------|------|-----------------|--------|------------|
| Parameter                |                | type | Storage area    | nation |            |
| < Address 1>             |                | INT  | Constant, X,    |        |            |
| <address 1=""></address> |                |      | Y, F, G, R, W,  |        |            |
|                          |                |      | D, P, B         |        |            |
| < Address 2>             |                | INT  | Constant, X, Y, |        | Pre √      |
| <audress 2=""></audress> |                |      | F, G, R, W, D,  |        | Post O     |
|                          |                |      | Р, В            |        |            |
| <address 3=""></address> |                |      | Y, G, R, W, D,  |        |            |
|                          |                |      | В               |        |            |

**Function** Perform subtraction operation.

Parameter Parameter 1: minuend

Parameter 2: subtrahend

Parameter 3: operation result output address.

### Example

| Ladder Diagram    | X3.4<br>SUB 100<br>D1<br>X3.4<br>SUB 100          |  |  |
|-------------------|---------------------------------------------------|--|--|
| Statement<br>List | LD X3.4<br>SUB D0 100 D1<br>OUT R4.0              |  |  |
| Descrip<br>tion   | When X3.4 is turned on, D1=D0-100 is implemented. |  |  |

٦

## 4.2.3 Multiplication MUL

Format

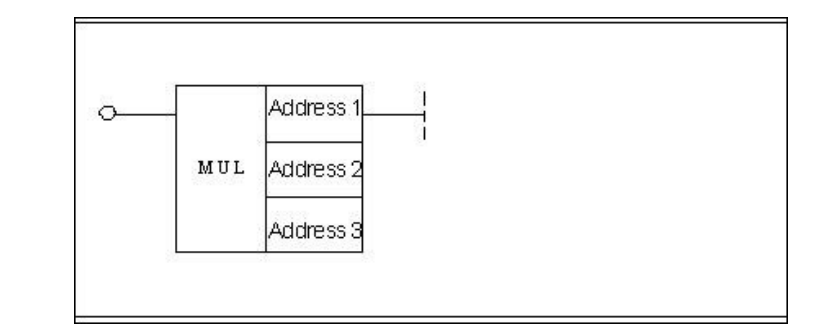

| Paramotor                | Parameter form | Data | Storage area          | Properties |
|--------------------------|----------------|------|-----------------------|------------|
| Faranielei               |                | type |                       |            |
| < Address 1>             |                | INT  | Constant, X, Y, F, G, |            |
|                          |                |      | R, W, D, P, B         |            |
| (Adduces 2)              |                | INT  | Constant, X, Y, F, G, |            |
| <address 2=""></address> |                |      | R, W, D, P, B         | Pre √      |
| <address 3=""></address> |                | INT  | Y, G, R, W, D, B      | Post ()    |

**Function** Perform multiplication operation.

Parameter Parameter 1: multiplicand

Parameter 2: multiplier

Parameter 3: operation result output address.

| Ladder Diagram    | X3.4<br>MUL 100<br>D1                             |
|-------------------|---------------------------------------------------|
| Statement<br>List | LD X3.4<br>MUL D0 100 D1<br>OUT R4.0              |
| Description       | When X3.4 is turned on, D1=D0*100 is implemented. |

Format

### 4.2.4 Division DIV

| ор                       | Address 1<br>IV Address 2<br>Address 3 |              |                                           |                 |
|--------------------------|----------------------------------------|--------------|-------------------------------------------|-----------------|
| Parameter                | Parameter<br>form                      | Data<br>type | Storage area                              | Properties      |
| <address 1=""></address> |                                        | INT          | Constant, X, Y,<br>F, G, R, W, D,<br>P, B |                 |
| <address 2=""></address> |                                        | INT          | Constant, X, Y,<br>F, G, R, W, D,<br>P, B | Pre √<br>Post ○ |
| <address 3=""></address> |                                        | INT          | Y, G, R, W, D,<br>B                       |                 |

**Function** Perform division operation.

Parameter Parameter 1: dividend

Parameter 2: divisor, cannot be 0

Parameter 3: operation result output address.

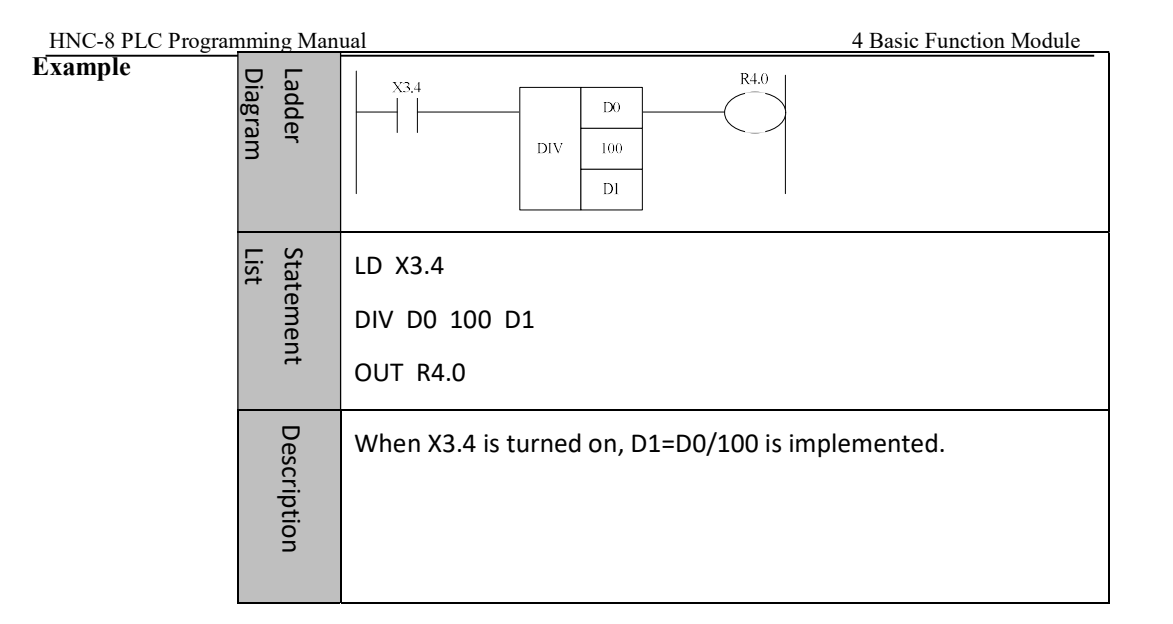

### 4.2.5 Increase One INC

Format

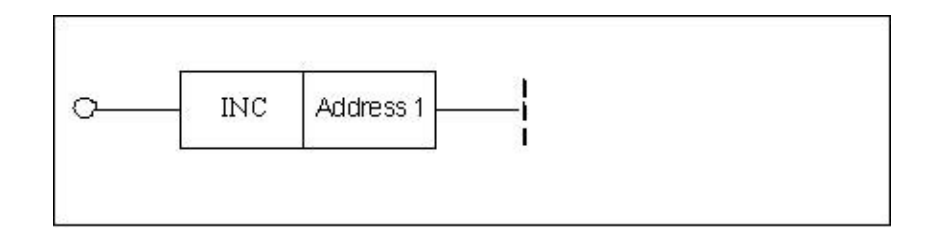

| Parameter                | Parameter | Data | Storage area     | Properties |
|--------------------------|-----------|------|------------------|------------|
|                          | form      | type |                  |            |
| <address 1=""></address> |           | INT  | Y, G, R, W, D, B | Pre √      |
|                          |           |      |                  | Post O     |

**Function** Perform plus-one operation.

Parameter Parameter 1: operand.

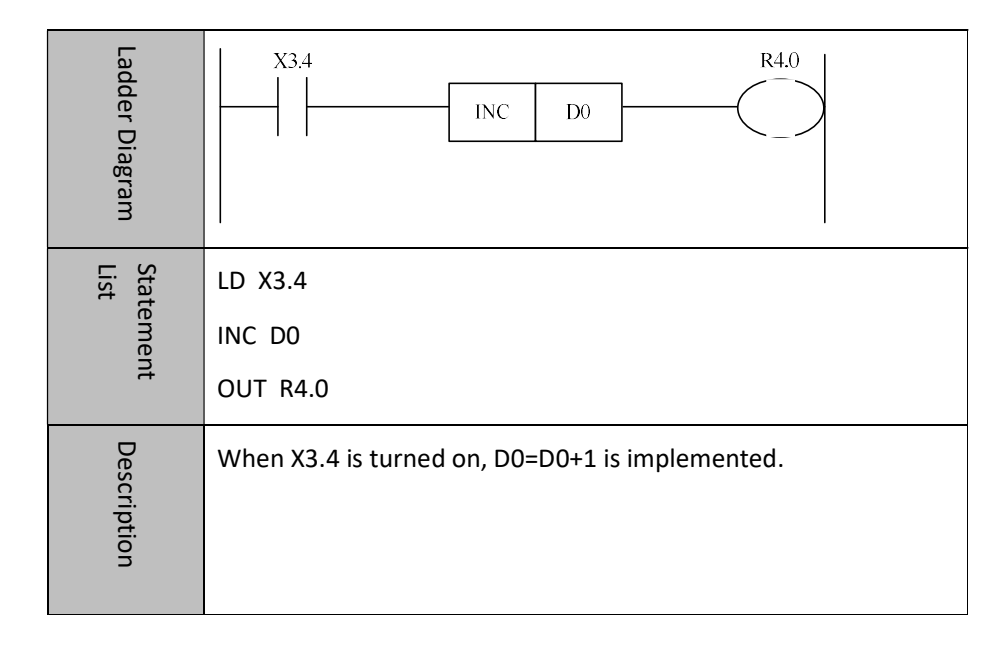

### 4.2.6 Decrease One DEC

#### Format

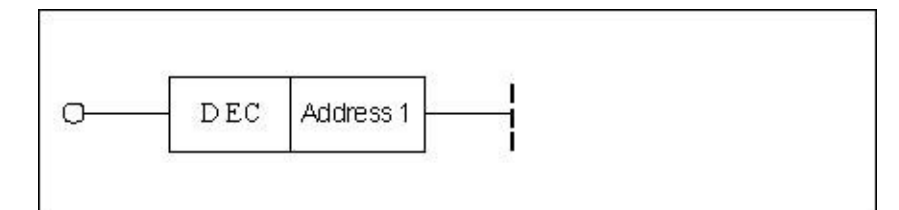

| Parameter                | Parameter | Data | Storage     | Properties |
|--------------------------|-----------|------|-------------|------------|
|                          | form      | type | area        |            |
| <address 1=""></address> |           | INT  | Y, G, R, W, | Pre √      |
|                          |           |      | D, B        | Post O     |

**Function** Perform minus-one operation.

Parameter Parameter 1: operand.

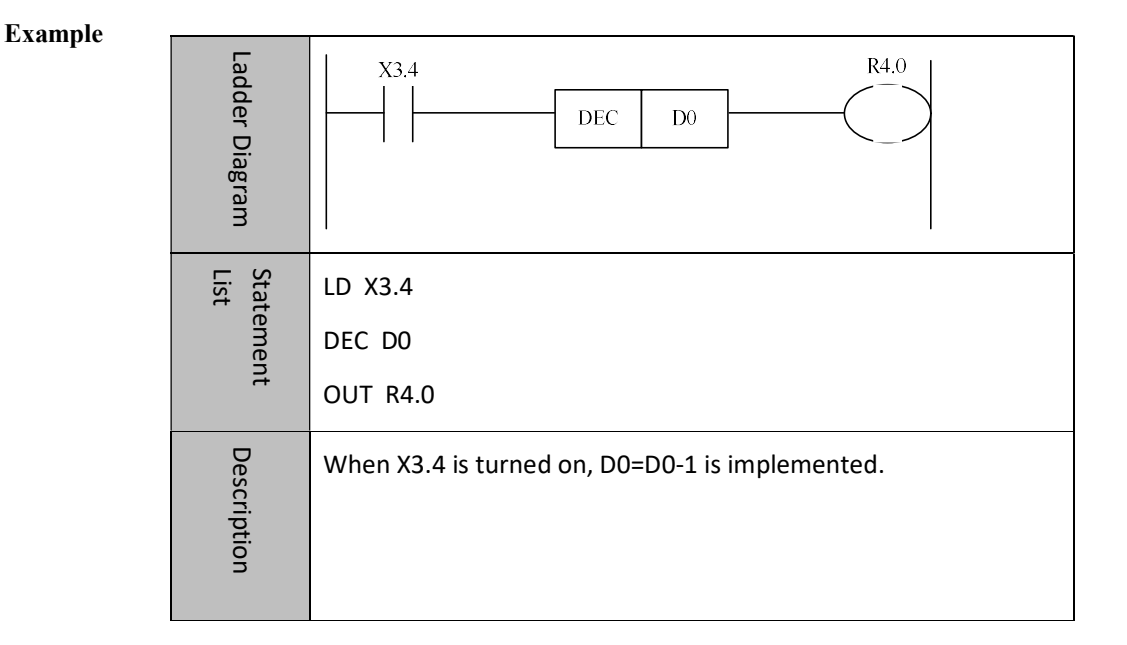

## 4.2.7 Logic AND WAND

| WANE                     | Address 1<br>Address 2<br>Address 3 |      |                 |            |
|--------------------------|-------------------------------------|------|-----------------|------------|
| Parameter                | Parameter                           | Data | Storage         | Properties |
| Parameter                | form                                | type | area            |            |
| < Address 1>             |                                     | INT  | Constant, X,    |            |
| <audiess 1=""></audiess> |                                     |      | Y, F, G, R, W,  |            |
|                          |                                     |      | D, P <i>,</i> B |            |
|                          |                                     | INT  | Constant, X,    | Pre √      |
| <address 2=""></address> |                                     |      | Y, F, G, R, W,  | Post O     |
|                          |                                     |      | D, P, B         |            |
| <address 3=""></address> |                                     |      | Y, G, R, W, D,  |            |
|                          |                                     | INT  | В               |            |

**Function** Perform logic AND.

Parameter Parameter 1: the number being operated.

Parameter 2: operand.

Parameter 3: operation result output address.

| Ladder<br>Diagram | X3.4 WAND 100 D1                                  |
|-------------------|---------------------------------------------------|
| Statement<br>List | LD X3.4<br>WAND D0 100 D1<br>OUT R4.0             |
| Description       | When X3.4 is turned on, D0=D0&100 is implemented. |
# 4.2.8 Logic OR WOR

| F | 0 | r | n | n | a | t |
|---|---|---|---|---|---|---|
| г | υ |   |   |   | α | ι |

| WOR                                                                                                    | Address 1<br>Address 2<br>Address 3 |      |                    |            |
|----------------------------------------------------------------------------------------------------|-------------------------------------|------|--------------------|------------|
| Parameter                                                                                                    | Parameter                           | Data | Storage area       | Properties |
| runneter                                                                                                    | form                                | type |                    |            |
| < Address 1>                                                                                                    |                                     | INT  | Constant, X, Y, F, |            |
| <address 1=""></address>                                                                                         |                                     |      | G, R, W, D, P, B   |            |
| < A ddroso 2                                                                                                    |                                     | INT  | Constant, X, Y, F, | _ /        |
| <a caracteristica="" di="" e="" la="" la<="" td=""><td></td><td></td><td>G, R, W, D, P, B</td><td>Pre √</td></a> |                                     |      | G, R, W, D, P, B   | Pre √      |
| <address 3=""></address>                                                                                         |                                     | INT  | Y, G, R, W, D, B   |            |
| 1                                                                                                    |                                     |      |                    |            |

Function Perform logic OR

Function Parameter 1: the number being operated.

Parameter 2: operand.

Parameter 3: operation result output address.

#### Example

| Ladder Diagram    | X3.4     D0       WOR     100       D1            |
|-------------------|---------------------------------------------------|
| Statement<br>List | LD X3.4<br>WOR D0 100 D1<br>OUT R4.0              |
| Description       | When X3.4 is turned on, D0=D0 100 is implemented. |

٦

# 4.2.9 Logic XOR WXOR

#### Format

| <u>о</u> — | -    | Address 1 | - 22 |
|------------|------|-----------|------|
|            | WXOR | Address 2 |      |
|            |      | Address 3 |      |

| Parameter                                                                          | Parameter | Data | Storage        | Properties |
|------------------------------------------------------------------------------------|-----------|------|----------------|------------|
|                                                                                    | form      | type | area           | Properties |
| <addross 1=""></addross>                                                           |           | INT  | Constant, X,   |            |
| <auuiess 12<="" td=""><td></td><td></td><td>Y, F, G, R, W,</td><td></td></auuiess> |           |      | Y, F, G, R, W, |            |
|                                                                                    |           |      | D, P, B        |            |
|                                                                                    |           | INT  | Constant, X,   | Pre √      |
| <address z=""></address>                                                           |           |      | Y, F, G, R, W, | Post O     |
|                                                                                    |           |      | D, P, B        |            |
| <address 3=""></address>                                                           |           | INT  | Y, G, R, W,    |            |
|                                                                                    |           |      | D, B           |            |

**Function** Perform logic XOR.

Parameter Parameter 1: the number being operated.

Parameter 2: operand

Parameter 3: operation result output address.

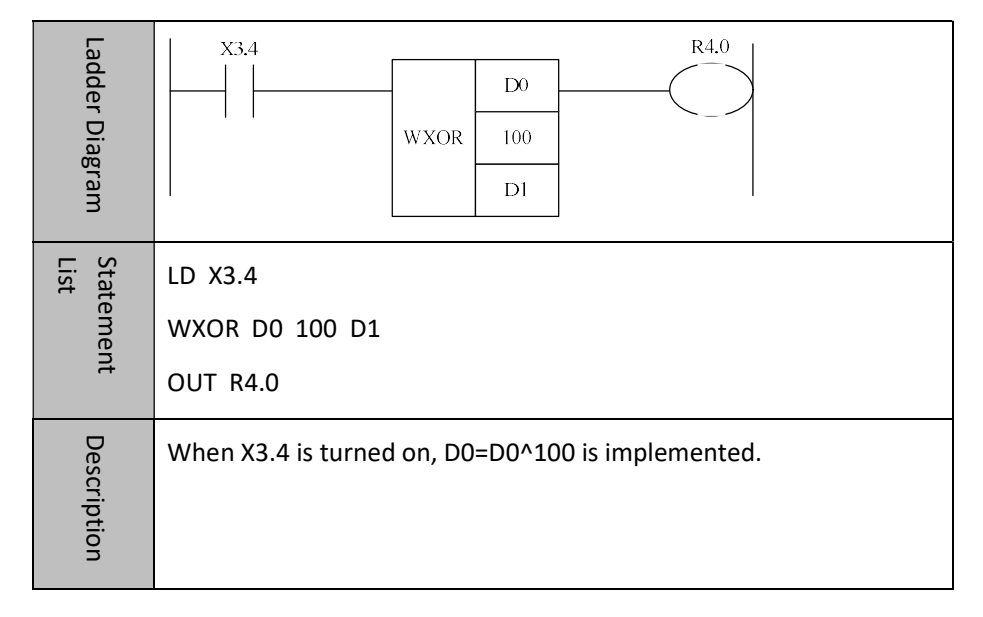

# 4.2.10 Complement NEG

Format

| O NE                     | G Address 1 |      |                |                 |
|--------------------------|-------------|------|----------------|-----------------|
| Parameter                | Parameter   | Data | Storage        | Properties      |
|                          | form        | type | area           |                 |
| <address 1=""></address> |             | INT  | Y, G, R, W, D, | Pre √           |
|                          |             |      | В              | Post $\bigcirc$ |

**Function** Perform complement operation.

Parameter Parameter 1: operand

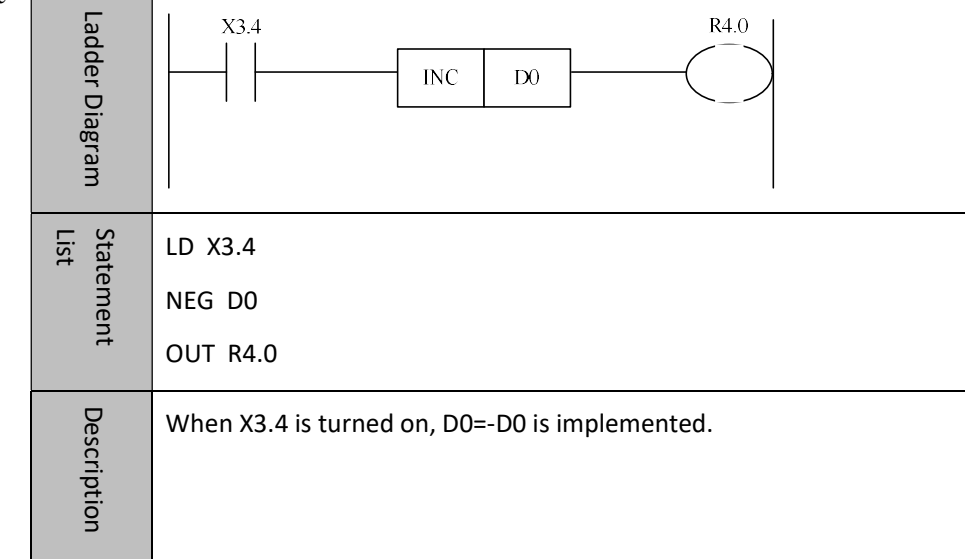

# 4.3 Counter

# 4.3.1 Up/Down Counter CTR

Format

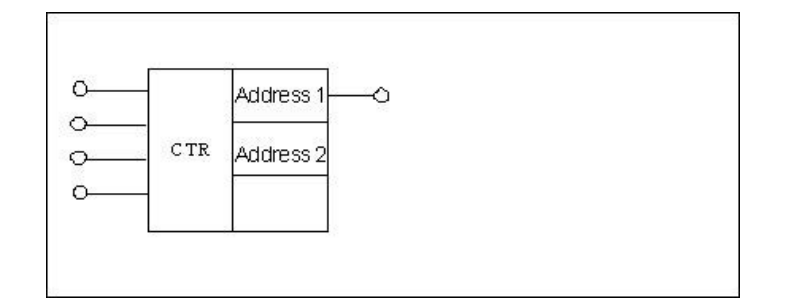

| Parameter                | Parameter<br>form | Data<br>type | Storage<br>area            | Properties |
|--------------------------|-------------------|--------------|----------------------------|------------|
| <address 1=""></address> |                   | BOOL         | R, W, D, B                 | Pre 1      |
| <address 2=""></address> |                   | INT          | Constant, R,<br>W, D, B, P | Post √     |

**Function** Common up/down counter.

**Parameter** Parameter 1: current value of counter. This function is used to get the current value of the counter.

Parameter 2: preset value of counter.

 Input
 Input 1: control input

 Input 2: start value after counter is reset. When the register is turned on, the counting starts with 1; when the register is not satisfied, the counting starts with 0.

 Input 3: up/down input. When the register is turned on, count-down is

performed; when the register is not turned on, count-up is performed.

Input 4: reset input

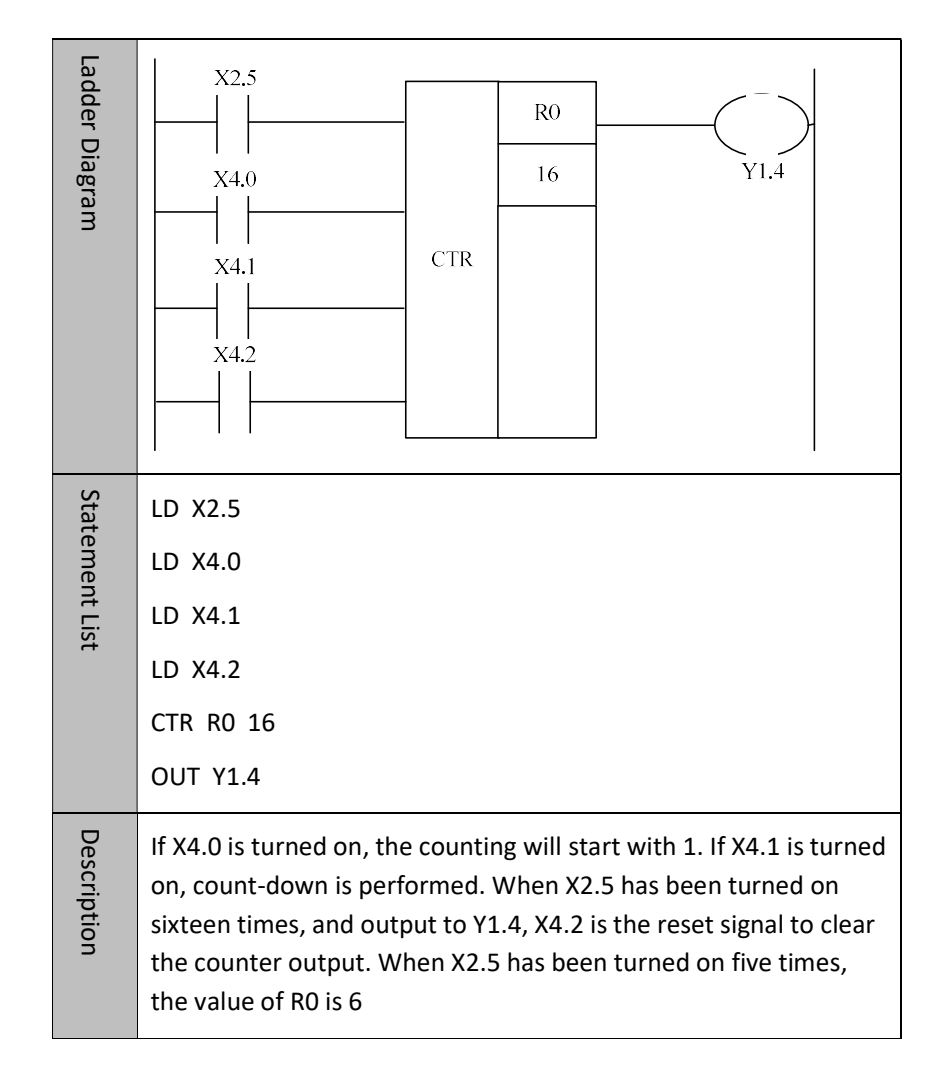

# 4.3.2 Counter CTRC

#### Format

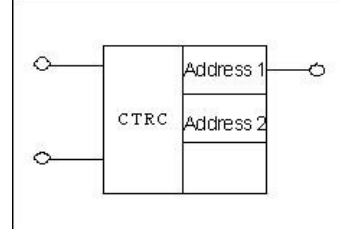

| Parameter                | Parameter<br>form | Data<br>type | Storage area               | Properties |
|--------------------------|-------------------|--------------|----------------------------|------------|
| <address 1=""></address> |                   | INT          | Constant                   | Pre 1      |
| <address 2=""></address> |                   | INT          | Constant, R, W,<br>D, B, P | Post √     |

**Function** Fixed counter

| Parameter | Parameter 1: counter number          |  |  |
|-----------|--------------------------------------|--|--|
|           | Parameter 2: preset value of counter |  |  |
| Input     | Input 1: control input               |  |  |
|           | Input 2: reset input                 |  |  |

| Ladder Diagram    | X2.5<br>CTRC 100<br>Y1.4<br>Y1.4                                                                                                    |
|-------------------|----------------------------------------------------------------------------------------------------|
| Statement<br>List | LD X2.5<br>LD X4.0<br>CTRC 0 100<br>OUT Y1.4                                                                                                    |
| Description       | When X2.5 is switched on and then off 100 times, the counter is on.<br>When X4.0 is switched on, the counter is reset, and the signal is<br>output to Y1.4. |

# 4.3.3 Custom Up/down Counter CTUD

Format

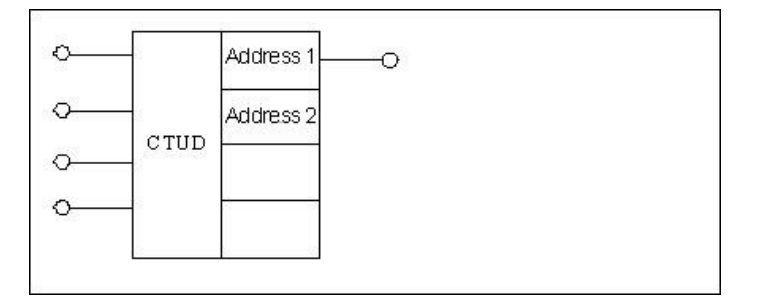

| Parameter                      | Parameter | Data | Storage                    | Properties |
|--------------------------------|-----------|------|----------------------------|------------|
|                                | form      | type | area                       | reperties  |
| <address<br>1&gt;</address<br> |           | INT  | Constant                   | Pre v      |
| <address<br>2&gt;</address<br> |           | INT  | Constant, R,<br>W, D, B, P | Post √     |

- **Function** Up/down counter with custom starting value.
- Parameter Parameter 1: counter number

Parameter 2: preset value of counter

Input Input 1: control input

Input 2: start value after reset. When the register is turned on, the counting starts with 1; when the register is turned off, the counting starts with 0.

Input 3: Up/down input. When the register is turned on, count-down is performed; when the register is turned off, count-up is performed.

Input 4: Reset input

| Ladder Diagram | X2.5<br>X2.6<br>X2.7<br>X2.7<br>X2.8<br>CTUD<br>100<br>YI.4                                                                                                    |
|----------------|----------------------------------------------------------------------------------------------------|
| Staten         | LD X2.5                                                                                                    |
| nent           | LD X2.6                                                                                                    |
| List           | LD X2.7                                                                                                    |
|                | LD X2.8                                                                                                    |
|                | CTUD 0 100                                                                                                    |
|                | OUT Y1.4                                                                                                    |
| Description    | When X2.5 is switched on and off 100 times, counter 0 is on, and the signal is output to Y1.4. When X2.6 is switched on, the counter starts count with 1 after being reset; otherwise, the counter starts count with 0. When X2.7 is switched off, the counter is incremented; otherwise, the counter is decremented. When X2.8 is switched on, the counter is reset. |

# 4.4 Timer

# 4.4.1 On-delay Timer TMRB

Format

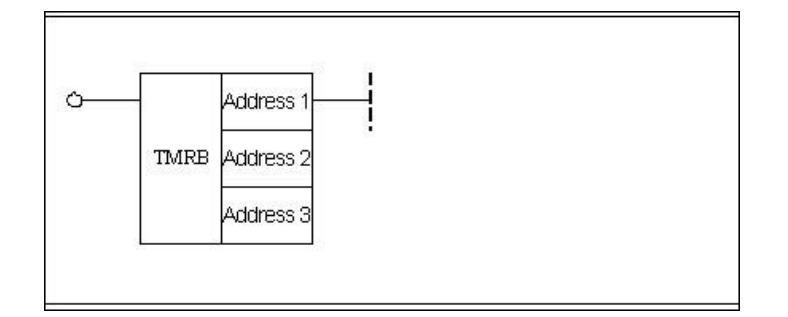

| Parameter                | Parameter form | Data<br>type | Storage area            | Properties |
|--------------------------|----------------|--------------|-------------------------|------------|
| <address 1=""></address> |                | INT          | Constant                |            |
| <address 2=""></address> |                | INT          | Constant                | Pre √      |
| <address 3=""></address> |                | INT          | Constant, R,<br>W, D, P | POSL       |

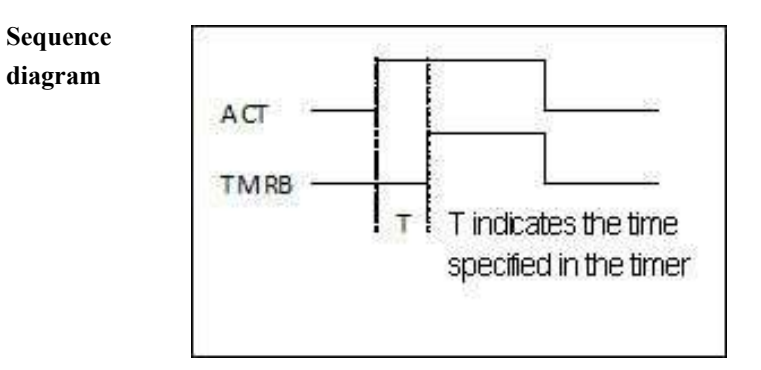

**Function** On-delay timer

#### Parameter Parameter 1: timer number

Parameter 2: time unit, the details are as following:
Time unit is hour, in the event of the value being 3;
Time unit is minute, in the event of the value being 2;
Time unit is second, in the event of the value being 1;
Time unit is millisecond, in the event of the value being 0.
Parameter 3: Length of timing.

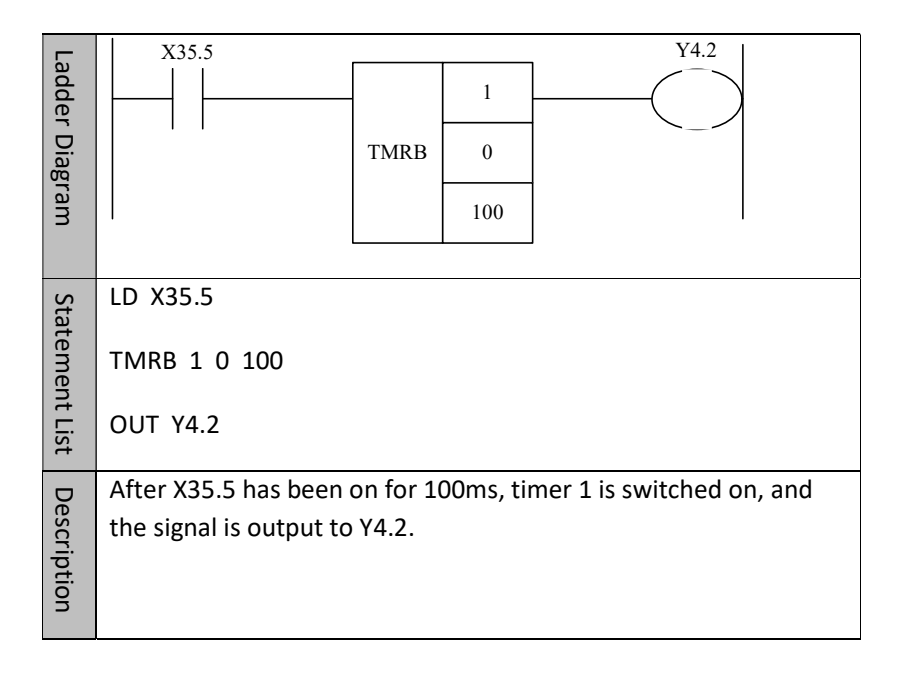

# 4.4.2 Off-delay Timer STMR

Format

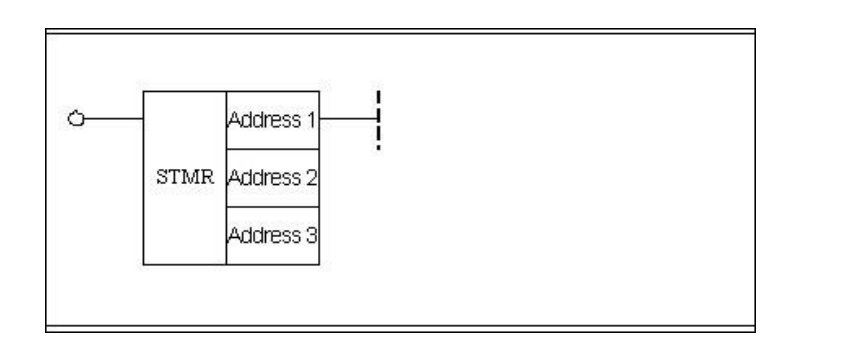

| Parameter                | Parameter form | Data<br>type | Storage<br>area         | Properties |
|--------------------------|----------------|--------------|-------------------------|------------|
| <address 1=""></address> |                | INT          | Constant                |            |
| <address2></address2>    |                | INT          | Constant                | Pre √      |
| <address 3=""></address> |                | INT          | Constant, R,<br>W, D, P | Post O     |

Sequence

diagram

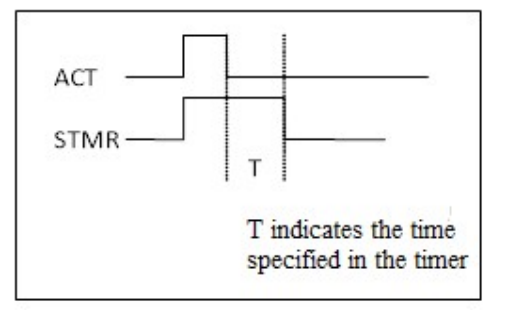

**Function** Off-delay timer

#### Parameter

Parameter 1: timer number

Parameter 2: time unit, the details are as following:

Time unit is hour, in the event of the value being 3;

Time unit is minute, in the event of the value being 2;

Time unit is second, in the event of the value being 1;

Time unit is millisecond, in the event of the value being 0.

Parameter 3: Length of timing.

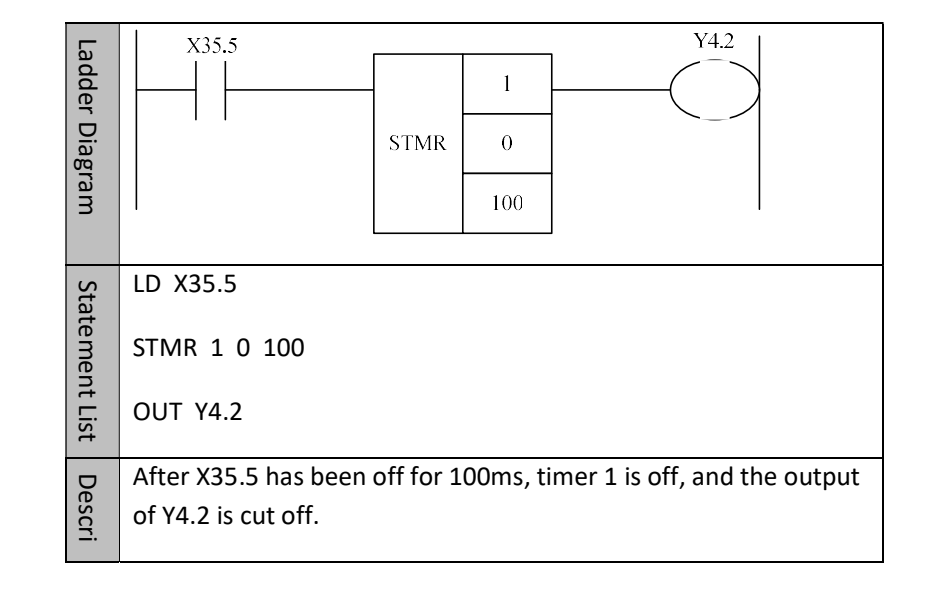

# 4.5 Process Control

# 4.5.1 Initialization Module End IEND

Format

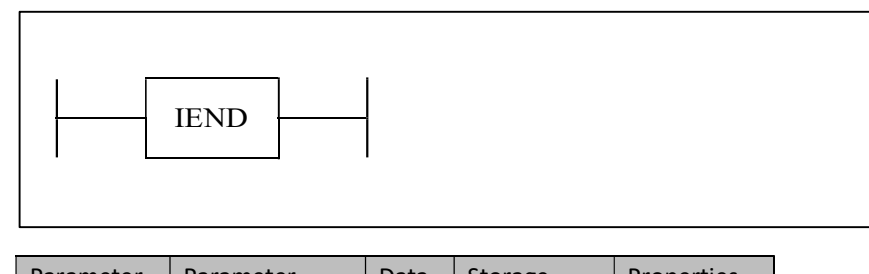

| Parameter | Parameter | Data | Storage | Properties |
|-----------|-----------|------|---------|------------|
|           | form      | type | area    |            |
| Nono      | Nono      | Nona | Nono    | Pre ×      |
| None      | None      | None | Inone   | Post ×     |

**Function** To define the end of the initialization module. Program generally is preceded by initialization module which is performed only once after the system is powered on.

| Ladder<br>Diagram | IEND                  |
|-------------------|-----------------------|
| Statement List    | IEND                  |
| Description       | Initializer is ended. |

# 4.5.2 PLC1 Module End 1END

Format

|--|

| Parameter | Parameter<br>form | Data<br>type | Storage<br>area | Properties      |
|-----------|-------------------|--------------|-----------------|-----------------|
| None      | None              | None         | None            | Pre ×<br>Post × |

**Function** PLC1 module is ended.

| Ladder<br>Diagram | 1END                   |
|-------------------|------------------------|
| Statement<br>List | 1END                   |
| Description       | PLC1 program is ended. |

# 4.5.3 PLC2 Module End 2END

Format

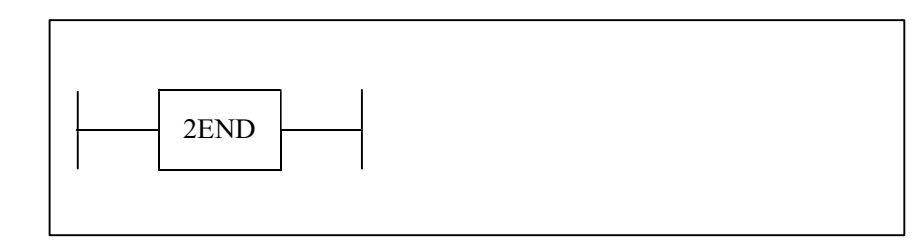

| Parameter | Parameter | Data | Storage | Properties |
|-----------|-----------|------|---------|------------|
|           | form      | type | area    |            |
| None      | None      | Nana | None    | Pre ×      |
| None      | INORE     | None | None    | Post ×     |

**Function** PLC2 module is finished.

| Ladder<br>Diagram | 2END                   |
|-------------------|------------------------|
| Statement<br>List | 2END                   |
| Description       | PLC2 program is ended. |

# 4.5.4 Jump JMP

Format

| Parameter                | Parameter<br>form | Data<br>type | Storage<br>area | Properties |
|--------------------------|-------------------|--------------|-----------------|------------|
| <address 1=""></address> |                   | INT          | L               | Pre √      |
|                          |                   |              |                 | Post ×     |

Function

Follow the label to jump.

| Ladder Diagram | X35.5<br>JMP L1111                                               |
|----------------|------------------------------------------------------------------|
| State          | LD X35.5                                                         |
| me             | JMP L1111                                                        |
| De             | If x35.5 is on, go to the position labeled L1111 to continue the |
| scri           | execution.                                                       |

# 4.5.5 Label LBL

Format

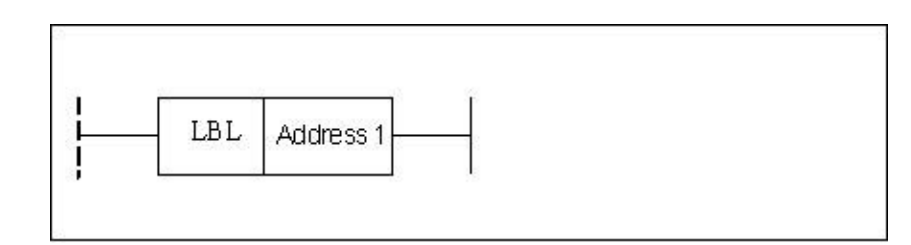

| Parameter             | Parameter<br>form | Data<br>type | Storage<br>area | Properties      |
|-----------------------|-------------------|--------------|-----------------|-----------------|
| <address1></address1> |                   | INT          | L               | Pre ○<br>Post × |

**Function** Label, follow the label to jump. It is used with JMP.

| Ladder Diagram     | LBL L1111        |
|--------------------|------------------|
| Statemen<br>t List | LBL L1111        |
| Description        | Set label L1111. |

# 4.5.6 Call Subprogram CALL

#### Format

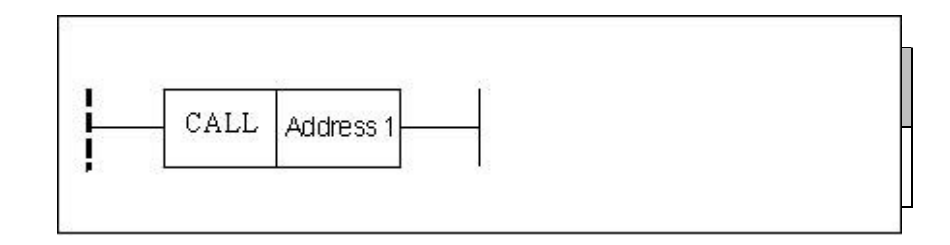

| Parameter                | Parameter<br>form | Data<br>type | Storage area | Properties |
|--------------------------|-------------------|--------------|--------------|------------|
|                          |                   |              |              | Pre 🔾      |
| <address 1=""></address> |                   | INT          | S            | Post ×     |

**Function** Call subprogram.

Parameter Subprogram number.

| Ladder<br>Diagram | CALL SI23                                                                    |
|-------------------|------------------------------------------------------------------------------|
| Statement<br>List | LD X12.2<br>CALL S123                                                        |
| Description       | When X12.2 input is valid, jump to the subprogram of No.<br>S123 to execute. |

# 4.5.7 Subprogram Start SP

#### Format

| Ĩ |    | Ì         | Ê |  |  |
|---|----|-----------|---|--|--|
| 6 | SP | Address 1 |   |  |  |

| Parameter                | Parameter<br>form | Data<br>type | Storage<br>area | Properties      |
|--------------------------|-------------------|--------------|-----------------|-----------------|
| <address 1=""></address> |                   | INT          | S               | Pre ×<br>Post × |

**Function** To start subprogram.

Parameter Number (up to 512 numbers of subprogram is supported).

| Ladder<br>Diagram  | SP S111                     |
|--------------------|-----------------------------|
| Statemen<br>t List | SP 5111                     |
| Description        | Set subprogram number S111. |

# 4.5.8 Subprogram End SPE

#### Format

| SPE |  |  |  |
|-----|--|--|--|
|     |  |  |  |

| Parameter | Parameter | Parameter Data Sto |      | Properties |
|-----------|-----------|--------------------|------|------------|
|           | form      | type               | area |            |
| None      | None      | Nona               | Nono | Pre ×      |
| None      | INORE     | None               | None | Post ×     |

## **Function** To end Subprogram.

#### Parameter

| Example | Ladder Diagram     | SPE                  |
|---------|--------------------|----------------------|
|         | Statemen<br>t List | SPE                  |
|         | Description        | Subprogram is ended. |

# 4.5.9 Subprogram Return RETN

Format

| RETN |
|------|
|------|

| Parameter | Parameter |      | Storage | Properties      |
|-----------|-----------|------|---------|-----------------|
|           | form      | type | area    |                 |
| None      | None      | None | None    | Pre ○<br>Post × |

**Function** Subprogram return. If this instruction is encountered in the subprogram, the execution will jump out of the subprogram, and continue the rest.

#### Parameter

| Example | Ladder Diagram    | R100.0<br>RETN                                                        |
|---------|-------------------|-----------------------------------------------------------------------|
|         | Statement<br>List | LDI R100.0<br>RETN                                                    |
|         | Description       | If normally-closed point R100.0 is valid, the subprogram will return. |

## 4.5.10 Loop LOOP

#### Format

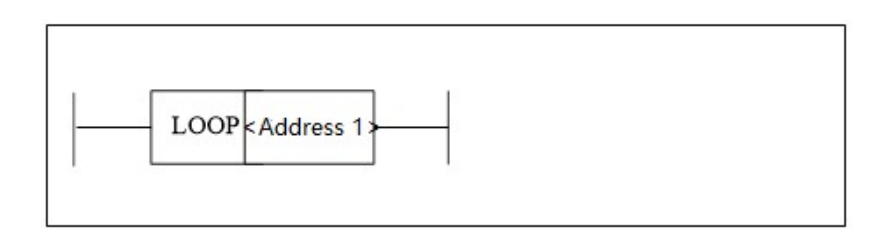

| Parameter                | Parameter<br>form | Data<br>type | Storage<br>area | Properties      |
|--------------------------|-------------------|--------------|-----------------|-----------------|
| <address 1=""></address> |                   | INT          | Constant        | Pre ×<br>Post × |

FunctionTo start the loop. The statement within the body of each loop will be executed.<br/>When the number of loops is reached, the rest statement will be continued. This<br/>instruction must be used in conjunction with NEXT instruction. The statement<br/>between LOOP and NEXT is called the loop body.

Parameter Number of loops, constant and register can be used.

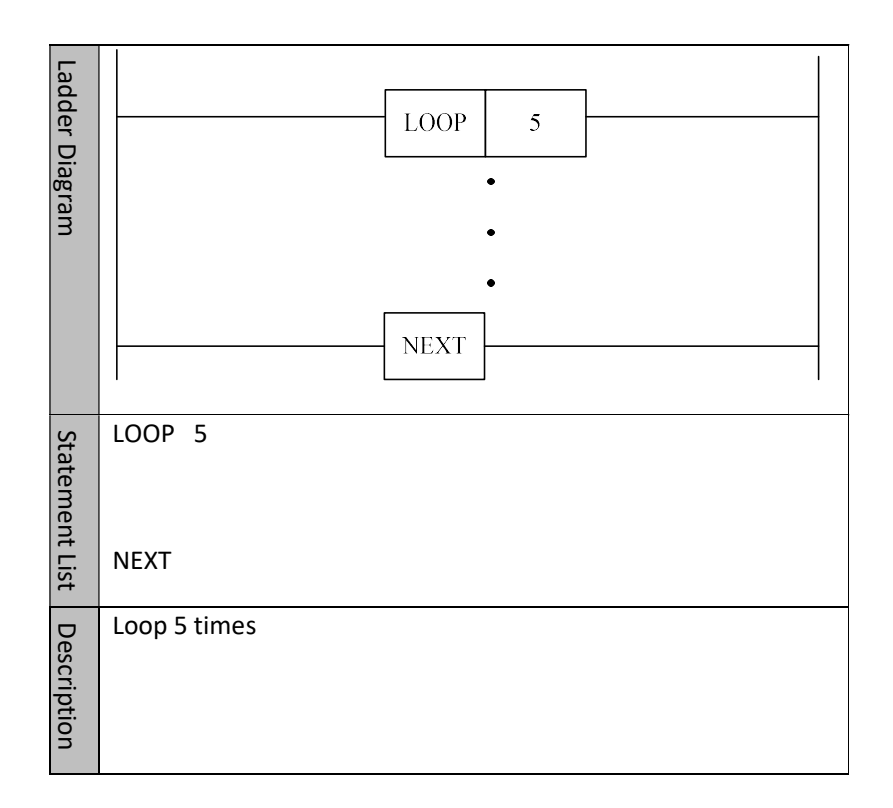

# 4.5.11 Next Loop NEXT

Format

| NEXT |  |  |
|------|--|--|
|      |  |  |

| Parameter | Parameter | Data | Storage | Properties      |
|-----------|-----------|------|---------|-----------------|
|           | form      | type | area    |                 |
| None      | None      | None | None    | Pre ×<br>Post × |

**Function** Enter the next loop.

| Ladder<br>Diagram | NEXT                                                       |
|-------------------|------------------------------------------------------------|
| Statement<br>List | NEXT                                                       |
| Description       | Enter the next loop. It is used with the instruction LOOP. |

# 4.6 Comparison

# 4.6.1 Comparison CMP

#### Format

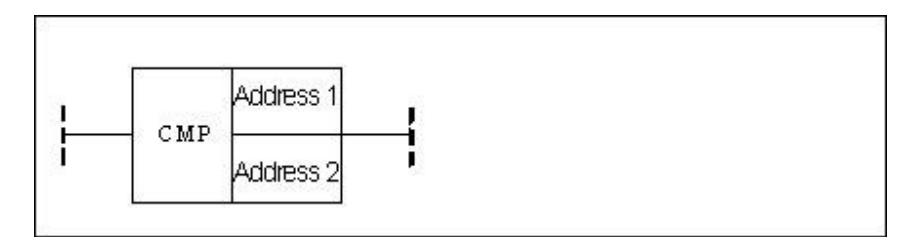

| Parameter                | Parameter | Data<br>type | Storage                                      | Explanation                                                                | Properties |
|--------------------------|-----------|--------------|----------------------------------------------|----------------------------------------------------------------------------|------------|
| <address 1=""></address> |           | INT          | Constant,<br>X, Y, F, G,<br>R, W, D, P,<br>B | When address<br>1 is larger than<br>address 2, the<br>output is 0, when    | Pre 〇      |
| <address 2=""></address> |           | INT          | Constant,<br>X, Y, F, G,<br>R, W, D, P,<br>B | address 1 is smaller<br>than or equal to<br>address 2, the<br>output is 1. | Post √     |

# FunctionTo compare. When the address 1 is larger than address 2, the output is 0, when<br/>the address 1 is lower than or equal to the address 2, the output is 1.

ParameterParameter 1: comparing data, can be constant and register.Parameter 2: data being compared, can be constant and register.

| Example | E |
|---------|---|
|---------|---|

| Ladder Diagram | T     R0       CMP     100                |
|----------------|-------------------------------------------|
| Description    | When R0<=100, the condition is satisfied. |

## 4.6.2 Lower Than LT

Format

| r         |           |      |  |
|-----------|-----------|------|--|
| 100000000 | Address 1 |      |  |
| LT        | 8         | -i - |  |
|           | Address 2 |      |  |

| Parameter                | Parameter<br>form | Data<br>type | Storage<br>area                               | Explanation                                                                                                    | Properties |
|--------------------------|-------------------|--------------|-----------------------------------------------|----------------------------------------------------------------------------------------------------|------------|
| <address 1=""></address> |                   | INT          | Constant<br>, X, Y, F,<br>G, R, W,<br>D, P, B | When address 1 is<br>larger than or equal<br>to address<br>2, the output is 0,<br>when address 1 is<br>smaller than address<br>2, the output is 1. | Pre 〇      |
| <address 2=""></address> |                   | INT          | Constant<br>, X, Y, F,<br>G, R, W,<br>D, P, B |                                                                                                    | Post √     |

FunctionTo compare. When the address 1 is larger than or equal to the address 2, the<br/>output is 0, when the address 1 is smaller than the address 2, the output is 1.

Parameter Parameter 1: comparing data, can be constant and register.

Parameter 2: data being compared, can be constant and register.

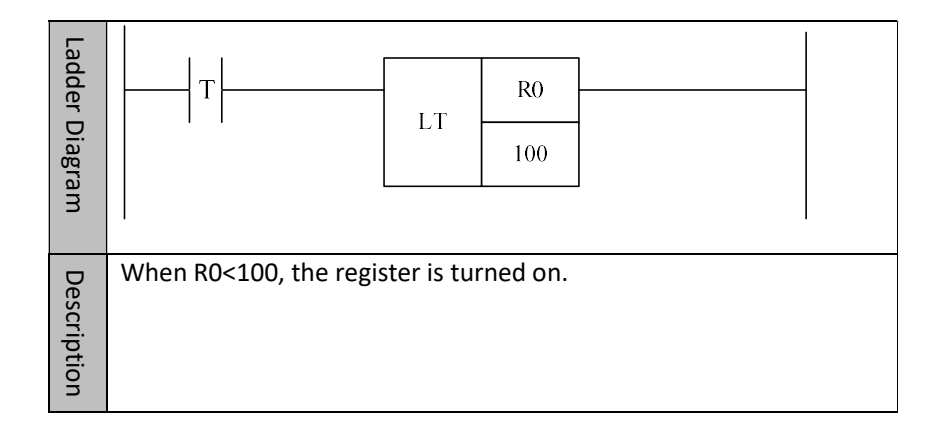

# 4.6.3 Area Comparison ACMP

| Format |                          | <address 1<br="">P <address 2<br=""><address 3=""></address></address></address> |              |                                        |                                                  |            |
|--------|--------------------------|----------------------------------------------------------------------------------|--------------|----------------------------------------|--------------------------------------------------|------------|
|        | Parameter                | Parameter<br>form                                                                | Data<br>type | Storage area                           | Explanation                                      | Properties |
|        | <address1></address1>    |                                                                                  | INT          | Constant, X, Y, F,<br>G, R, W, D, P, B | When data<br>of address 3                        |            |
|        | <address 2=""></address> |                                                                                  | INT          | Constant, X, Y, F,<br>G, R, W, D, P, B | that of address 1,                               | Pre O      |
|        | <address 3=""></address> |                                                                                  | INT          | Constant, X, Y, F,<br>G, R, W, D, P, B | than that of<br>address2,<br>the output<br>is 1. | Post V     |

**Function** Area comparison. When data of address 3 is larger than that of address 1, and smaller than that of address2, the output is 1.

Parameter Parameter 1: the lower limit of comparison range, can be constant or register.

Parameter 2: the upper limit of comparison range, can be constant or

register.

Parameter 3: Comparing data, can be constant or register.

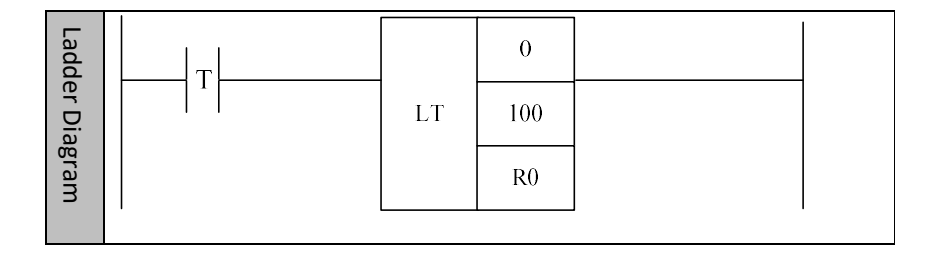

HNC-8 PLC Programming Manual 4 Ba

| e        |  |
|----------|--|
| õ        |  |
| 0        |  |
| <u> </u> |  |
| <u>–</u> |  |
| ¥        |  |
| ÷        |  |
| 0        |  |
|          |  |
|          |  |
|          |  |

# 4.6.4 Consistency Comparison COIN

| i ormat |
|---------|
|---------|

| cont | <address 1=""></address> |  |
|------|--------------------------|--|
| COIN | <address 2=""></address> |  |

| Parameter                | Parameter<br>form | Data<br>type | Storage area                           | Explanation                                                                  | Properties      |
|--------------------------|-------------------|--------------|----------------------------------------|------------------------------------------------------------------------------|-----------------|
| <address 1=""></address> |                   | INT          | Constant, X, Y, F,<br>G, R, W, D, P, B | When the data<br>of address 1 and                                            |                 |
| < Address 2>             |                   | INT          | Constant, X, Y, F,<br>G, R, W, D, P, B | same, the output<br>is 1; when they<br>are not the same,<br>the output is 0. | Pre ○<br>Post √ |

FunctionConsistency comparison, When the data of address 1 and address 2 are the<br/>same, the output is 1; when they are not the same, the output is 0.

Parameter Parameter 1: benchmark data, can be constant and register.

Parameter 2: comparing data, can be constant and register.

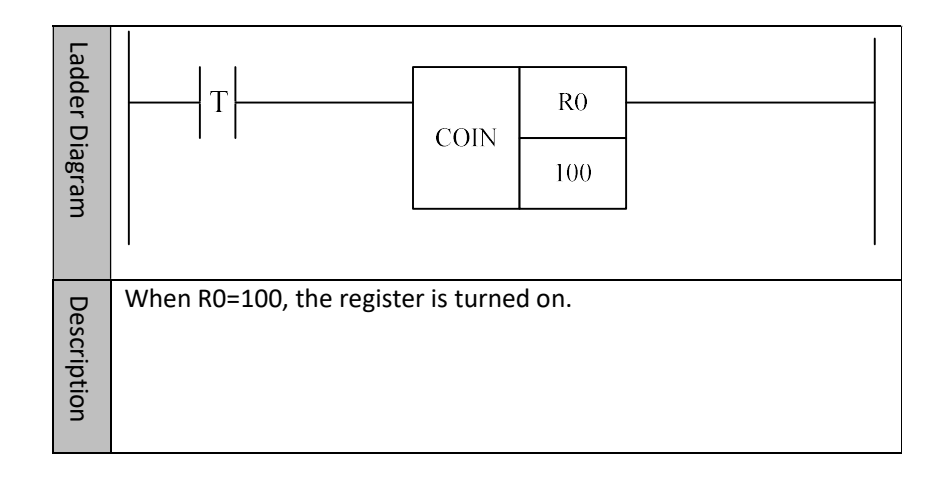

# 4.7 Data Manipulation

# 4.7.1 Moving Data MOV

#### Format

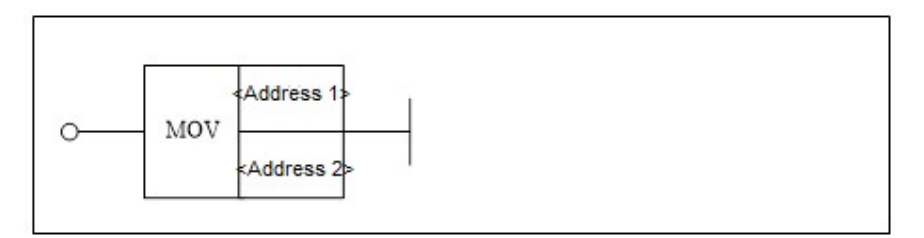

| Parameter                | Parameter<br>form | Data<br>type | Storage area                           | Explanation | Properties |
|--------------------------|-------------------|--------------|----------------------------------------|-------------|------------|
| <address 1=""></address> |                   | INT          | Constant, X, Y, F,<br>G, R, W, D, P, B | Moving      | Pre O      |
| <address 2=""></address> |                   | INT          | Y, G, R, W, D, B                       | data        | Post √     |

**Function** To move data. To transfer source data to destination address.

Parameter Parameter 1: source data, can be constant and register.

Parameter 2: destination data, can be register.

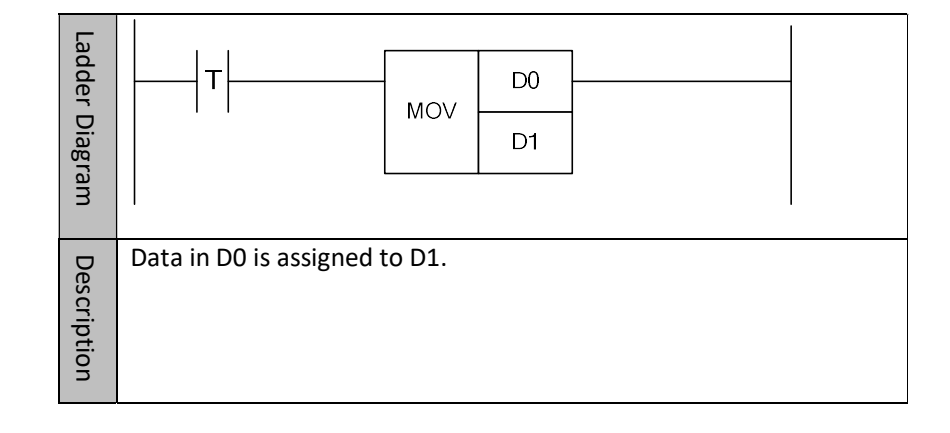

## 4.7.2 Relative Moving Data XMOV

#### Format

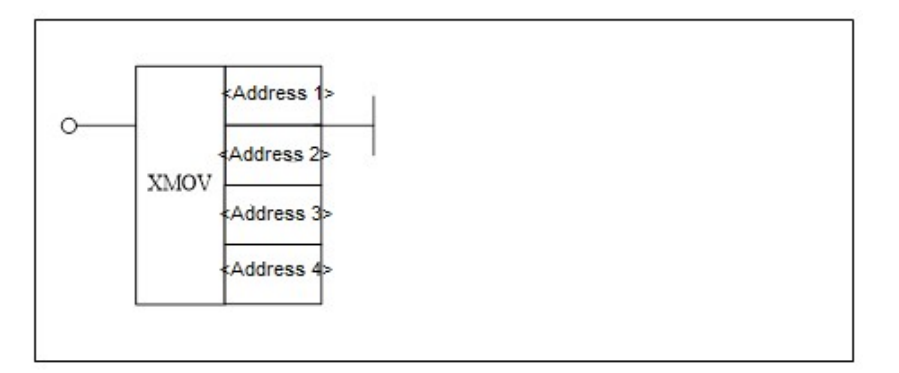

| Parameter                | Parameter | Data | Storago aroa  | Evolution      | Properti |
|--------------------------|-----------|------|---------------|----------------|----------|
|                          | form      | type | Storage area  | Explanation    | es       |
| <address 1=""></address> |           | INT  | Constant      |                |          |
| <address 2=""></address> |           | INT  | G, R, W, D, B |                |          |
| <address 3=""></address> |           | INT  | Constant      | Relative       | Pre 〇    |
| <address 4=""></address> |           | INT  | G, R, W, D, B | moving<br>data | Post √   |

Function

To move data. To transfer source data to the destination address.

#### Parameter

Parameter 1: the format of operand 1. 0 represents register, 1 represents register B, 2 represents register P. For example, the parameter 1 being 0 and the parameter 2 being R10 represents R10 address; the parameter 1 being 1 and the parameter 2 being R10 represents the register B, and the group number of register B is the data registered by R10; the parameter 1 being 2 and the parameter 2 being R10 represent the register P, and P register group number is the data stored in R10

Parameter 2: the address of operand 1.

Parameter 3: the address of operand 2.

Parameter 4: the address of operand 2.

| Ladder Diagram |                                           | XMOV       | 1<br>D1<br>1<br>D2 |                       |           |
|----------------|-------------------------------------------|------------|--------------------|-----------------------|-----------|
| Description    | Assign the data shifted D2 in register B. | l to D1 ir | n register         | r B to the position s | hifted to |

# 4.7.3 Batch Moving BMOV

#### Format

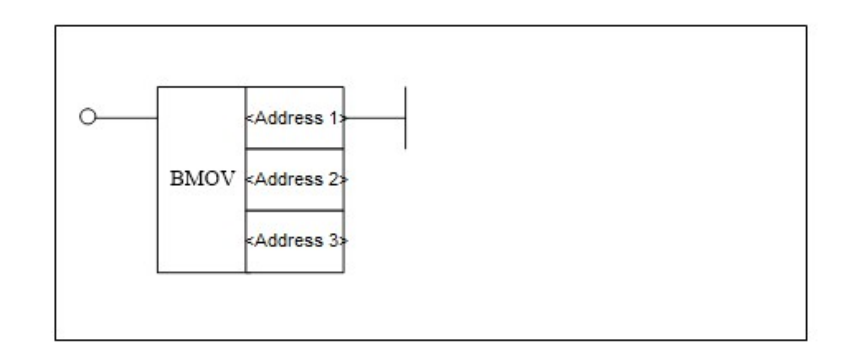

| Parameter                | Parameter<br>form | Data<br>type | Storage area                              | Explanatio<br>n                 | Properties |
|--------------------------|-------------------|--------------|-------------------------------------------|---------------------------------|------------|
| <address 1=""></address> |                   | INT          | Constant, X, Y,<br>F, G, R, W, D,<br>P, B |                                 | Pre O      |
| <address 2=""></address> |                   | INT          | Constant, X, Y,<br>F, G, R, W, D,<br>P B  | Moving the<br>data in<br>batch. |            |
| <address 3=""></address> |                   | INT          | Constant                                  |                                 | Post √     |

# FunctionTo move data in batch. Multiple data of which the addresses start with<br/>source is transferred to starting address of destination.

Parameter Parameter 1: Starting address of source data

Parameter 2: Starting address of destination

Parameter 3: The number of moves, can only be constant.

|   | l adder Diagra | T                      | BMOV     | D0<br>D2<br>2 |                    |                  |
|---|----------------|------------------------|----------|---------------|--------------------|------------------|
| - | 3              |                        |          |               |                    |                  |
|   | 2              | Two data starting fr   | om D0 i  | s assign      | ed to two positio  | ns starting from |
|   | ecrintion      | D2, that is, D0 is ass | igned to | o D2, an      | d D1 is assigned t | o D3.            |

# 4.7.4 Multiple Moves FMOV

#### Format

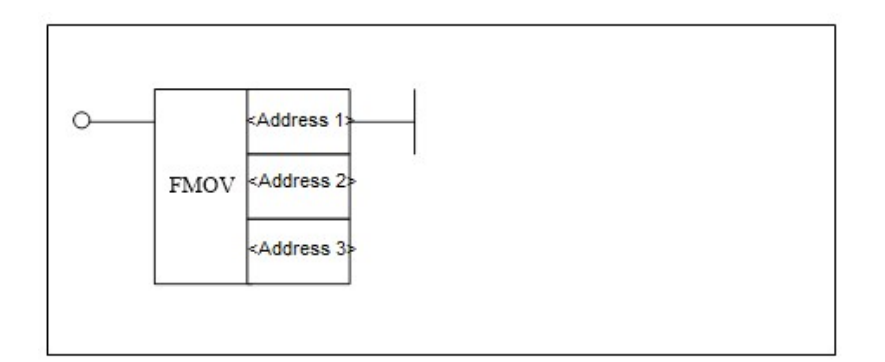

| Darameter                | Parameter | Data | Storage                                   | Explanation        | Properties |
|--------------------------|-----------|------|-------------------------------------------|--------------------|------------|
| Farameter                | form      | type | area                                      |                    |            |
| <address 1=""></address> |           | INT  | Y, G, R, W, D,<br>B                       |                    |            |
| <address 2=""></address> |           | INT  | Y, G, R, W, D,<br>B                       | Multiple           | Pre 〇      |
| <address 3=""></address> |           | INT  | Constant, X,<br>Y, F, G, R, W,<br>D, P, B | movemen<br>t data. | Post ×     |

# FunctionMultiple movement data. Source data is transferred to a space that is<br/>from the starting address of destination to ending address of destination.

Parameter Parameter 1: starting address of destination

Parameter 2: ending address of destination

Parameter 3: source data

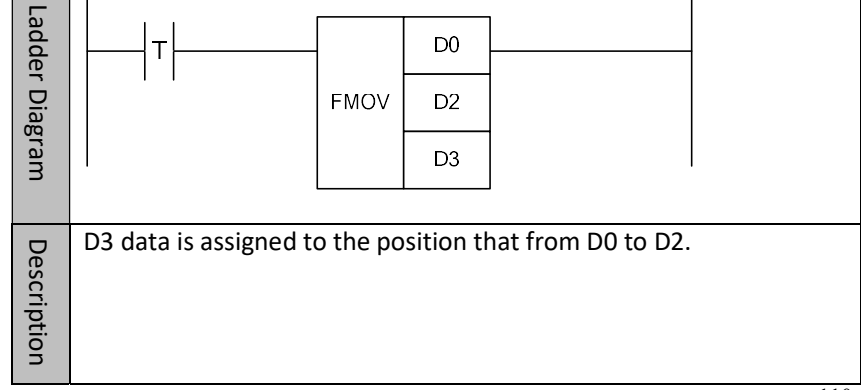

## 4.7.5 Data Exchange XCH

#### Format

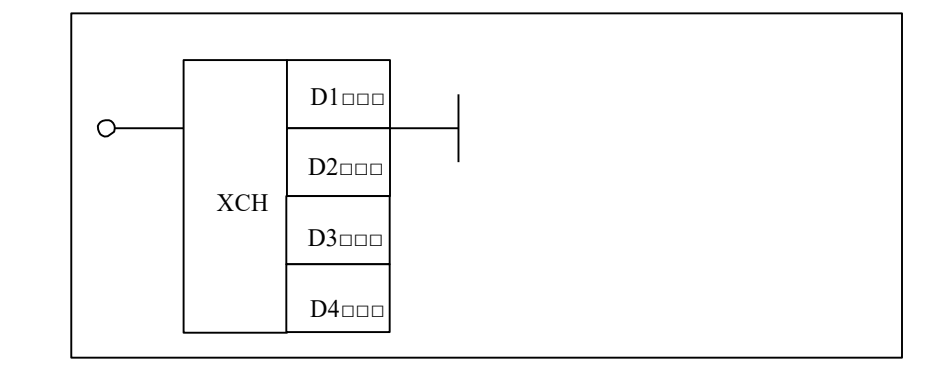

| Darameter                | Parameter | Data | Storage          | Evaluation             | Properti |
|--------------------------|-----------|------|------------------|------------------------|----------|
| Parameter                | form      | type | area             | Explanation            | es       |
| <address 1=""></address> |           | INT  | Constant         |                        |          |
| <address 2=""></address> |           | INT  | G, R, W, D,<br>B |                        | Pre ()   |
| <address 3=""></address> |           | INT  | Constant         | It is used to exchange |          |
| <address 4=""></address> |           | INT  | G, R, W, D,<br>B | data.                  | Post ×   |

- FunctionData exchange. Address of operand 2 is exchanged with address of operand 4.<br/>The format of operand 2 can be represented by the value of address 1. 0<br/>indicates the default register which is used in address 2, 1 indicates that B<br/>register is used in address 2. In the same way, the format of operand 4 can be<br/>represented by the value of address 3.
- ParameterParameter 1: the format of operand 1. 0 indicates register, 1 indicates B<br/>register, and 2 indicates P register. For example, parameter 1 is 0 and<br/>parameter 2 is R10, which represent the address is R10. Parameter 1 of 1, and<br/>parameter 2 of R10, represent B register, and B register group number is the<br/>data stored by R10. Parameter 1 of 2, and parameter 2 of R10, represent P<br/>register, and P register group number is the data stored by R10.<br/>Parameter 2: address of operand 1<br/>Parameter 3: format of operand 2<br/>Parameter 4: address of operand 2

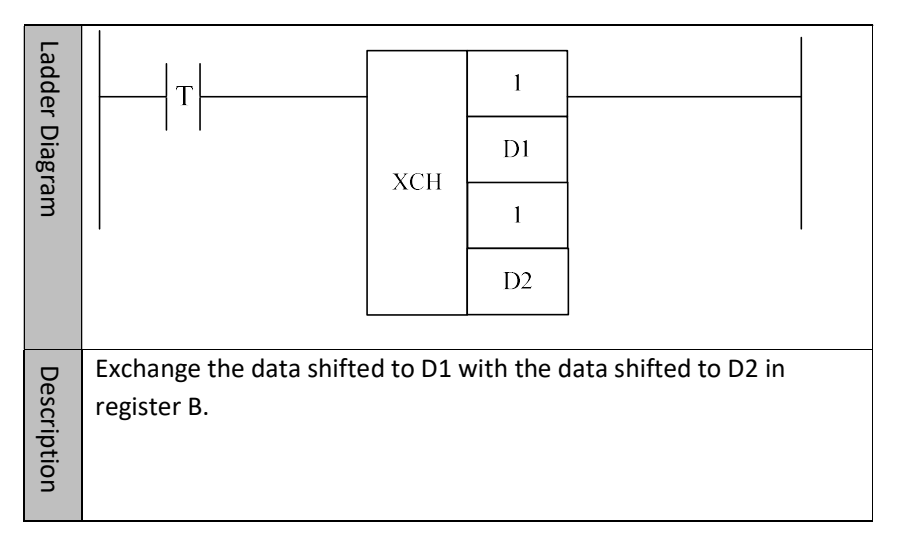

# 4.7.6 Data Reset ZRST

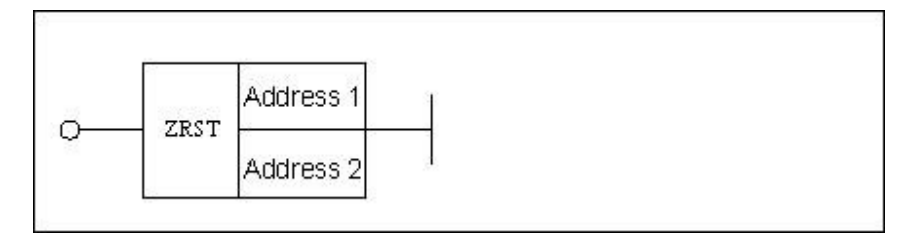

Format

| Parameter                | Parameter<br>form | Data<br>type | Storage area     | Explanation | Properties |
|--------------------------|-------------------|--------------|------------------|-------------|------------|
| <address 1=""></address> |                   | BOOL         | Y, G, R, W, D, B | Data reset  | Pre 🔾      |
| <address 2=""></address> |                   | BOOL         | Y, G, R, W, D, B |             | Post √     |

# FunctionData reset. Reset all the data from starting address of operand to ending<br/>address of operand.

Parameter Parameter 1: starting address of operand;

Parameter 2: ending address of operand.

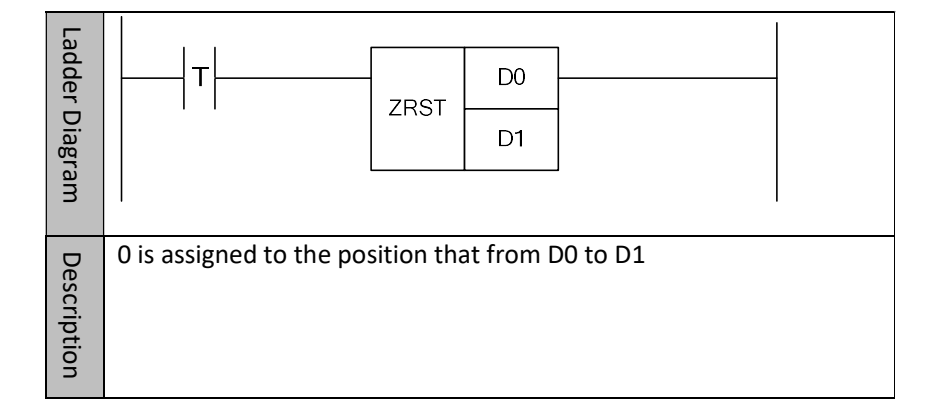
## 4.7.7 Encoding ENCO

#### Format

| - |        | Address 1 |  |  |
|---|--------|-----------|--|--|
| 3 | FNCO   | Address 2 |  |  |
| 8 | 21,000 | Address 3 |  |  |
|   |        | Address 4 |  |  |

| Parameter                | Parameter<br>form | Data<br>type | Storage area                 | Explanation             | Properties |
|--------------------------|-------------------|--------------|------------------------------|-------------------------|------------|
| <address 1=""></address> |                   | BOOL         | X, Y, F, G, R,<br>W, D, P, B |                         | Pre O      |
| <address 2=""></address> |                   | INT          | Constant                     | It is used for override |            |
| <address 3=""></address> |                   | BOOL         | X, Y, F, G, R,<br>W, D, P, B | value<br>conversion     |            |
| <address 4=""></address> |                   | BOOL         | Y, G, R, W, D,<br>P, B       |                         | Post ×     |

FunctionCoding. When there are 5 data bits (3, 5, 7, 8, 9) from the starting position of<br/>encoded data, if source data is 3, the output is 00000001B; if source data is 5,<br/>the output is 00000010B; if source data is 7, the output is 00000100B.

**Parameter** Parameter 1: the starting position of encoded data, can be register D.

Parameter 2: number of coded data, can be constant.

Parameter 3: source data, can be register R and D.

Parameter 4: Output address of destination data, can be register R and D.

#### Example

| - 1 |             |                   |         |          |                   |    |  |
|-----|-------------|-------------------|---------|----------|-------------------|----|--|
|     | add         |                   |         | D8       |                   |    |  |
|     | er Di       |                   | ENCO    | 8        |                   |    |  |
|     | agra        |                   | ENCO    | D1       |                   |    |  |
|     | В           |                   |         | D2       |                   |    |  |
|     |             |                   |         |          |                   |    |  |
|     | Description | After being encod | ed, dat | ta in Dí | L is output to D2 | 2. |  |
|     | -           |                   |         |          |                   |    |  |

## 4.7.8 Decoding DECO

#### Format

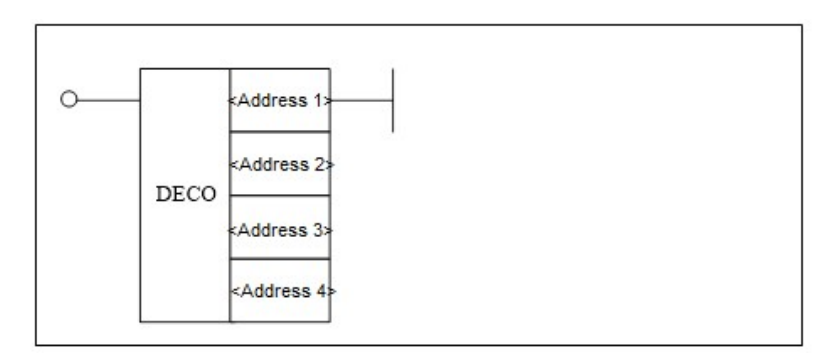

| Parameter                | Parameter<br>form | Data<br>type | Storage area                 | Explanation           | Properties |
|--------------------------|-------------------|--------------|------------------------------|-----------------------|------------|
| <address 1=""></address> |                   | BOOL         | X, Y, F, G, R, W, D, P,<br>B | It is used            | Pre√       |
| <address 2=""></address> |                   | INT          | Constant                     | for override<br>value |            |
| <address 3=""></address> |                   | BOOL         | X, Y, F, G, R, W, D, P,<br>B | conversion.           |            |
| <address 4=""></address> | <br>_             | BOOL         | Y, G, R, W, D, P, B          |                       | Post ×     |

**Function** Decoding, which is reversed to encoding.

Parameter Parameter 1: the starting position of decoded data, which can be register D

Parameter 2: number of decoded data, can be constant.

Parameter 3: source data, can be register R and D

Parameter 4: Output address of destination data, can be register R and D.

| Ladder Diagram | DECO                 | D8<br>8<br>D1<br>D2 |                 |           |  |
|----------------|----------------------|---------------------|-----------------|-----------|--|
| Description    | After being decoded, | the dat             | ta in D1 is out | put to D2 |  |

## 4.7.9 Transformation COD

#### Format

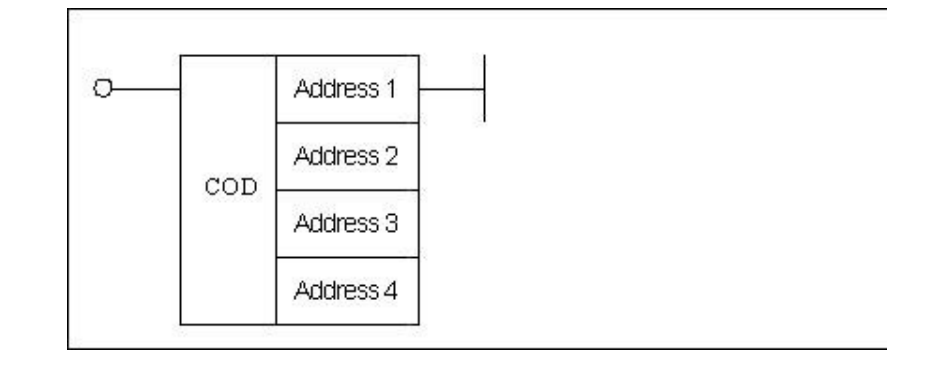

| Parameter                | Parameter<br>form | Data<br>type | Storage area                    | Explanation                         | Properties |
|--------------------------|-------------------|--------------|---------------------------------|-------------------------------------|------------|
| <address 1=""></address> |                   | BOOL         | X, Y, F, G,<br>R, W, D, P,<br>B | It is used                          | Pre √      |
| <address 2=""></address> |                   | INT          | Constant                        | for override<br>value<br>conversion |            |
| <address 3=""></address> |                   | BOOL         | X, Y, F, G,<br>R, W, D, P, B    |                                     | Post ×     |
| <address 4=""></address> |                   | BOOL         | Y, G, R, W,<br>D, P, B          |                                     |            |

- Function Code transformation. It is mainly used for override value conversion. Take spindle override as an example, there are 8 data bits (50, 60, 70, 80, 90, 100, 110, 120) from D0; when source data is 0, the data transformed is 50; when source data is 1, the data transformed is 60; when source data is 2, the data transformed is 70.
- ParameterParameter 1: the starting position for transforming data, can be register D.Parameter 2: the number of data being transformed, which can be constant.Parameter 3: source data, can be register R and D.

Parameter 4: output address of the target data, can be register R and D.

| Ladder Diagram | DECO                 | D8<br>8<br>D1<br>D2 |                           |
|----------------|----------------------|---------------------|---------------------------|
| Description    | After being decoded, | the da              | ta in D1 is output to D2. |

## 4.7.10 Data Search SER

#### format

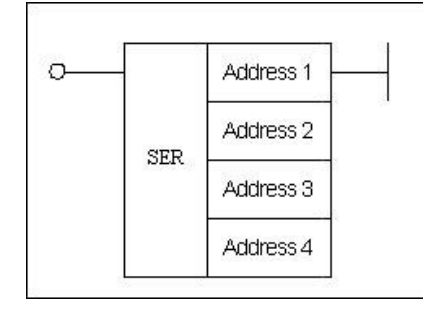

| Darameter                | Parameter | Data | Storage                      | Evolution                    | Properties |
|--------------------------|-----------|------|------------------------------|------------------------------|------------|
| Parameter                | form      | type | area                         | Explanation                  |            |
| <address 1=""></address> |           | INT  | X, Y, F, G, R,<br>W, D, P, B | When data is found, the      | Pre √      |
| <address 2=""></address> |           | INT  | Constant                     | output is 1;<br>when data is |            |
| <address 3=""></address> |           | INT  | X, Y, F, G, R,<br>W, D, P, B | not found, the output is 0.  |            |
| <address 4=""></address> |           | INT  | Y, G, R, W,<br>D, P, B       |                              | Post ×     |

**Function** To search data. Search a data in a statement list. When the data is found, the output is 1; when the data is not found, the output is 0.

Parameter Parameter 1: searching address, can only be register D.

Parameter 2: searching range, can be constant.

Parameter 3: the data to be searched, can be constant and register X, Y, K, L, F, G, R, D.

Parameter 4: the output address of searched result, can only be register D.

| Ladder Diagram | T                                      | SER               | D0<br>4<br>D4<br>D5 |                                     |                           |
|----------------|----------------------------------------|-------------------|---------------------|-------------------------------------|---------------------------|
| Description    | Search the data in output the position | n D4 ar<br>on whe | mong t<br>ere the   | he 4 data starti<br>data is found t | ing from D0, and<br>o D5. |

## 4.7.11 Register Merging ASSEM

Format

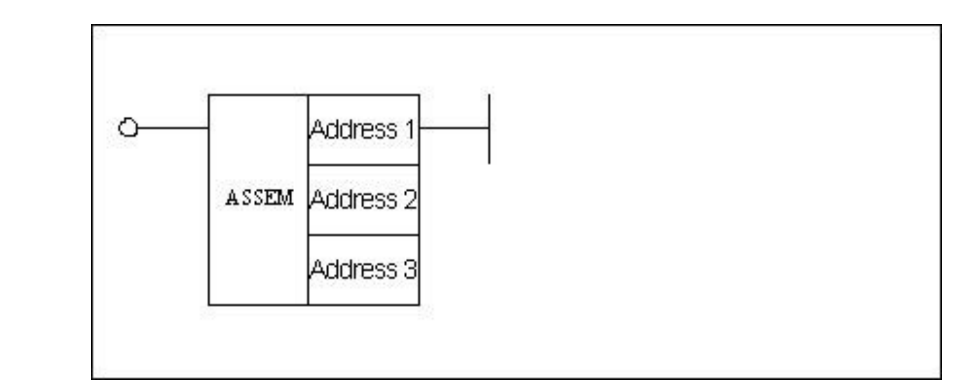

| Paramotor                                             | Parameter | Data | Storago area                             | Explanatio                                                  | Proper |
|-------------------------------------------------------|-----------|------|------------------------------------------|-------------------------------------------------------------|--------|
| Falameter                                             | form      | type | Storage area                             | n                                                           | ties   |
| <address 1=""><br/><address 2=""></address></address> |           | INT  | X, Y, F, G, R,<br>W, D, P, B<br>Constant | To merge<br>the data<br>of several<br>registers<br>into one | Pre√   |
| <address 3=""></address>                              |           | INT  | G, W, D, B                               | register.                                                   | Post × |

Function ddress

#### parameter

Parameter 1: source address.

Parameter 2: quantity of source registers, can only be constant.

Parameter 3: target address, can be register G, W, D, B.

To merge several register data into one register.

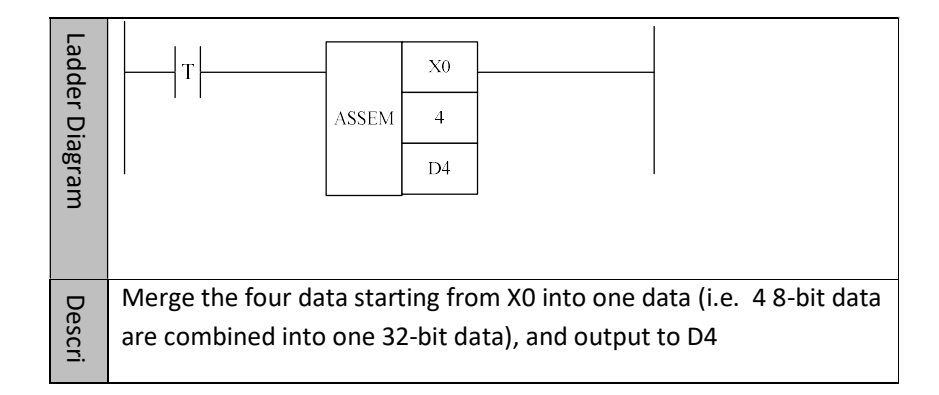

## 4.7.12 Register Decomposition DISAS

| Format                   | ٥ <u>ــــــــــــــــــــــــــــــــــــ</u>                                                                                     | DIS | Address 1<br>AS Address 2<br>Address 3 | -            |                                             |             |                |
|--------------------------|----------------------------------------------------------------------------------------------------|-----|----------------------------------------|--------------|---------------------------------------------|-------------|----------------|
|                          | Parameter                                                                                                    |     | Parameter<br>form                      | Data<br>type | Storage<br>area                             | Explanation | Proper<br>ties |
|                          | <address 1<="" td=""><td>.&gt;</td><td></td><td>INT</td><td>F, G, W, D,<br/>P, B</td><td>To break up</td><td>Pres/</td></address> | .>  |                                        | INT          | F, G, W, D,<br>P, B                         | To break up | Pres/          |
| <address 2=""></address> |                                                                                                    |     | INT                                    | Constant     | the data of<br>one register<br>into several | TIE V       |                |
|                          | <address 3=""></address>                                                                                                    |     | <b>`</b>                               |              | Y, G, R, W                                  | registers.  | Post ×         |

**Function** To break up the data of one register into several registers.

#### Parameter

Parameter 1: source address.

Parameter 2: number of source registers, can only be constant.

Parameter 3: target address, can be register Y, G, R, W.

| Ladder Diagram |                                         | DISAS             | D0<br>4<br>Y0     |                                        |                      |
|----------------|-----------------------------------------|-------------------|-------------------|----------------------------------------|----------------------|
| Description    | Break up the data<br>one 32-bit data is | of D0 i<br>broken | nto the<br>up int | e four data starti<br>o 4 8-bit data). | ng from Y0 (that is, |

## 4.7.13 Area Conversion ACVT

| ~ |      |           |
|---|------|-----------|
| 0 |      | Address 1 |
|   | ACVT | Address 2 |
|   |      | Address 3 |

| Parameter                | Parameter | Data | Storage                    | Explanation     | Properties |
|--------------------------|-----------|------|----------------------------|-----------------|------------|
| Farameter                | form      | type | area                       |                 |            |
| <address 1=""></address> |           | INT  | Р                          | Convert source  | Dres       |
| <address 2=""></address> |           | INT  | X, Y, F, G,<br>R, W, D, P, | data which      | Prev       |
|                          |           |      | В                          | proportional    |            |
| <address 3=""></address> |           | INT  | Y, G, R, W,                | relationship    |            |
|                          |           |      | D, B                       | To target data. | Post ×     |

**Function** Convert source data into the target data according to a certain ratio.

parameter Parameter 1: Address of proportional relationship.

| 0 | Minimum value of source data |
|---|------------------------------|
| 1 | Maximum value of source data |
| 2 | Minimum value of target data |
| 3 | Maximum value of target data |

Parameter 2: number of source registers.

Parameter 3: target address, can be register Y, G, R, W, D, B ;

| Ladder Diagram | T P0   DISAS D0   D1                                                 |
|----------------|----------------------------------------------------------------------|
| De             | Convert D0 data which follows a certain proportional relationship to |
| escri          | D1.D1= (D0-P0) * (P3-P2) / (P1-P0) +P0;                              |
| ptio           |                                                                      |
|                |                                                                      |

Post √

## 4.7.14 Alternate Output ALT

#### Format

| ·[                       | ALT <add< th=""><th>iress&gt;</th><th>0</th><th></th><th></th></add<> | iress>       | 0            |             |            |
|--------------------------|-----------------------------------------------------------------------|--------------|--------------|-------------|------------|
| Parameter                | Parameter<br>form                                                     | Data<br>type | Storage area | Explanation | Properties |
| <address 1=""></address> |                                                                       | INT          | Constant     | Number      | Pre √      |

FunctionAlternate output. The component keeps its output status, until it encounters<br/>the rising edge, then the output status changes (change from 0 to 1, or 1 to 0).

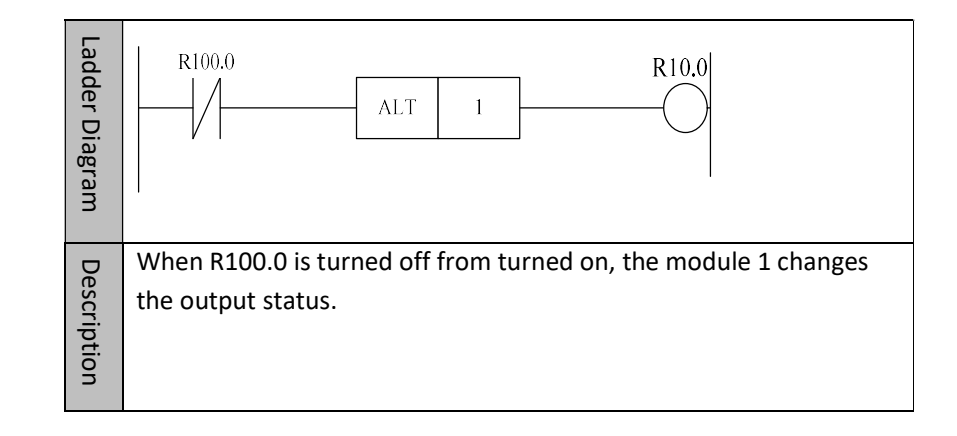

## 4.7.15 Fetch Rising Edge PLS

#### Format

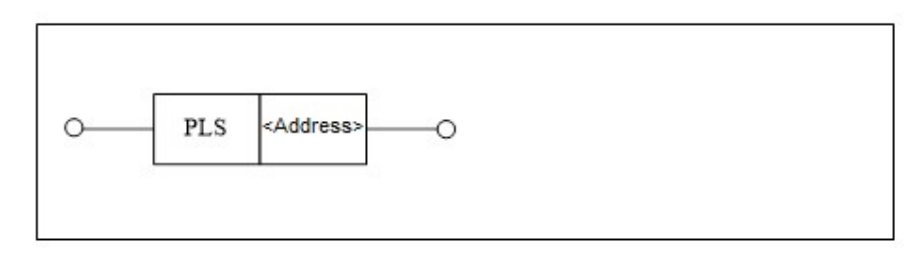

| Parameter                | Parameter<br>form | Data<br>type | Storage area | Explanation | Properties |
|--------------------------|-------------------|--------------|--------------|-------------|------------|
| <address 1=""></address> |                   |              | Constant     | Rising edge | Pre O      |
|                          |                   |              | Constant     | number      | Post √     |

**Function** Get the status of the current line or current position, and get its trigger signal of the rising edge.

Set the input signal to 1 in the current scan cycle of the rising edge signal. (Note the difference between the trigger component of rising edge for basic component and this function). This function is suitable for the situations where the rising edge status needs to be detected.

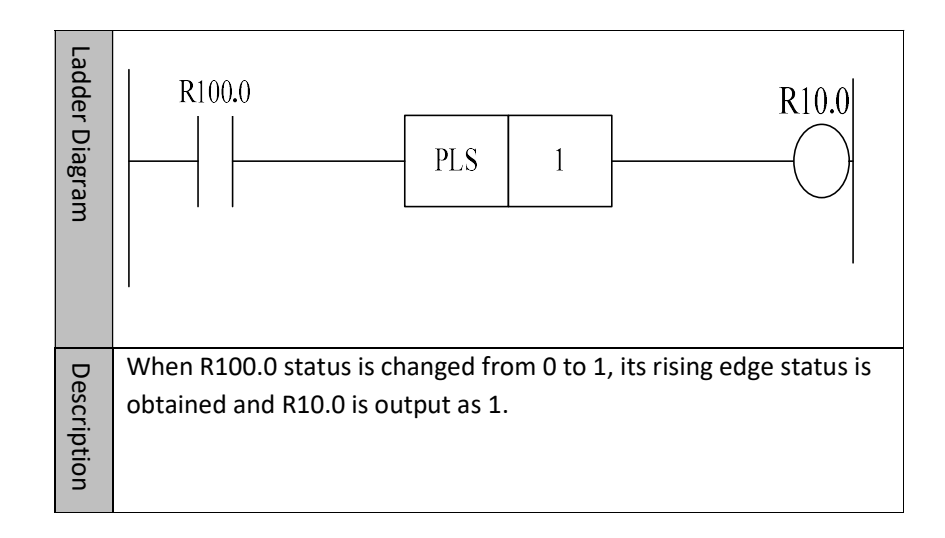

## 4.7.16 Fetch Falling edge PLF

#### Format

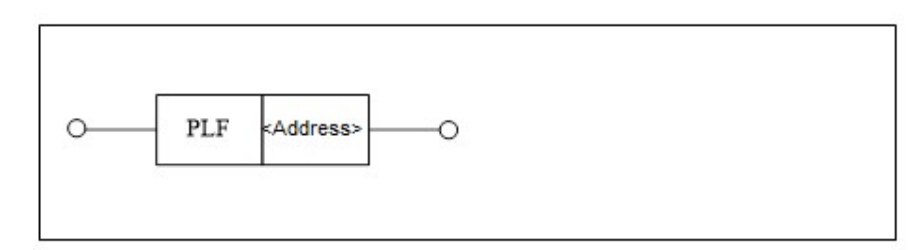

| Parameter                | Parameter<br>form | Data<br>type | Storage area | Explanation                      | Properties |
|--------------------------|-------------------|--------------|--------------|----------------------------------|------------|
| <address 1=""></address> |                   |              |              | Falling edge<br>module<br>number | Pre O      |
|                          |                   |              | Constant     |                                  | Post √     |

# FunctionGet the status of the current line or current position, and get its trigger signal of<br/>the falling edge.

Set the input signal to 1 in the current scan cycle of the falling edge signal. (Note the difference between the function here and the trigger component of falling edge in basic component). This function is suitable for the situations where the falling edge status needs to be detected.

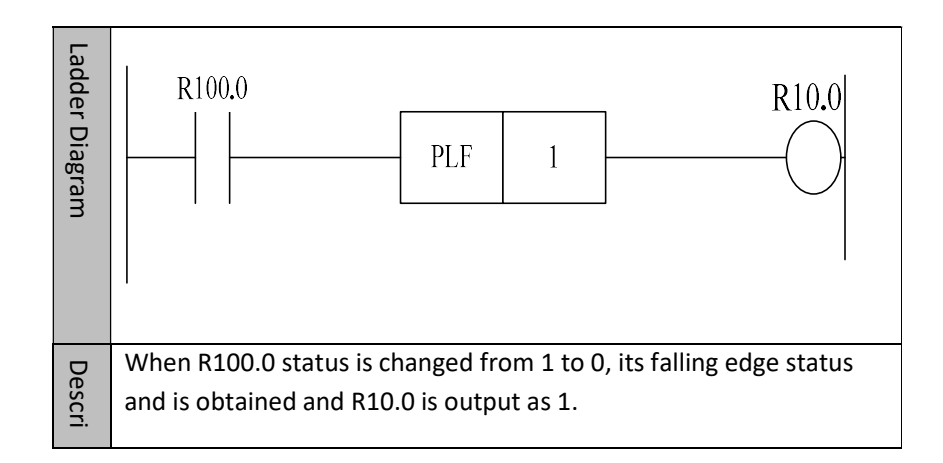

## 4.7.17 Points Transformation PTN

Format

| -   | Address 1 | Address 2 | Address 3 |
|-----|-----------|-----------|-----------|
|     |           | Address 4 | Address 5 |
| PIN | Audicos   | Address 6 | Address 7 |
|     |           | Address 8 | Address 9 |

| Parameter                | Parameter<br>form | Data<br>type | Storage<br>area                       | Explanation                                             | Properties |
|--------------------------|-------------------|--------------|---------------------------------------|---------------------------------------------------------|------------|
| <address 1=""></address> |                   | BOOL         | Y, G, R, W,<br>D, B                   |                                                         |            |
| <address 2=""></address> | <br>_             | BOOL         | X, Y, F, G, R,<br>W, D, P, T,<br>C, B |                                                         |            |
| <address 3=""></address> |                   | INT          | Constant                              |                                                         | Pre ()     |
| <address 4=""></address> | <br>_             | BOOL         | X, Y, F, G, R,<br>W, D, P, T,<br>C, B | When the<br>point is<br>effective, the<br>corresponding |            |
| <address 5=""></address> |                   | INT          | Constant                              | number is                                               |            |
| <address 6=""></address> |                   | BOOL         | X, Y, F, G, R,<br>W, D, P, T,<br>C, B | Benefation                                              |            |
| <address 7=""></address> |                   | INT          | Constant                              |                                                         | Post ×     |
| <address 8=""></address> | <br>_             | BOOL         | X, Y, F, G, R,<br>W, D, P, T,<br>C, B |                                                         |            |
| <address 9=""></address> |                   | INT          | Constant                              |                                                         |            |

**Function** To build the corresponding relationship between points and numbers. When the point is effective, the corresponding number is generated.

Parameter 1: the destination address.

Parameter 2: point 1

Parameter Parameter 3: number 1

Parameter 4: point 2

Parameter 5: number 2

Parameter 6: point 3

Parameter 7: number 3

Parameter 8: point 4

Parameter 9: number 4

| Ladder Diag |                                                                                                    | PTN | RO | Y30.0<br>Y30.1 | 0 |  |  |  |
|-------------|----------------------------------------------------------------------------------------------------|-----|----|----------------|---|--|--|--|
| ram         |                                                                                                    |     |    | Y30.2<br>Y30.3 | 3 |  |  |  |
| Description | When Y30.0 is effective, R0=0.<br>When Y30.1 is effective, R0=1.<br>When Y30.2 is effective, R0=2. |     |    |                |   |  |  |  |

## 4.7.18 Number Conversion NTP

Format

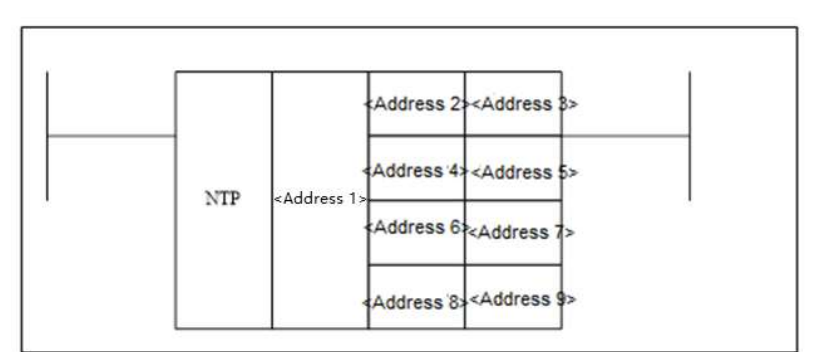

| Parameter                | Parameter<br>form | Data<br>type | Storage area                       | Properties |  |
|--------------------------|-------------------|--------------|------------------------------------|------------|--|
| <address 1=""></address> |                   | BOOL         | Y, G, R, W, D,<br>B                |            |  |
| <address 2=""></address> |                   | INT          | Constant                           |            |  |
| <address 3=""></address> |                   | BOOL         | X, Y, F, G, R, W,<br>D, P, T, C, B | Pre 🔿      |  |
| <address 4=""></address> |                   | INT          | Constant                           | ]          |  |
| <address 5=""></address> |                   | BOOL         | X, Y, F, G, R, W,<br>D, P, T, C, B |            |  |
| <address 6=""></address> |                   | INT          | Constant                           |            |  |
| <address 7=""></address> |                   | BOOL         | X, Y, F, G, R, W,<br>D, P, T, C, B | Post ×     |  |
| <address 8=""></address> |                   | INT          | Constant                           |            |  |
| <address 9=""></address> |                   | BOOL         | X, Y, F, G, R, W,<br>D, P, T, C, B |            |  |

FunctionTo build the corresponding relationship between numbers and points. The point<br/>signal corresponding to the number in Parameter 1 is generated.

Parameter 1: the address of source data

Parameter 2: number 1

Parameter 3: point 1

Parameter Parameter 4: number 2

Parameter 5: point 2

Parameter 6: number 3

Parameter 7: point 3

Parameter 8: number 4

Parameter 9: point 4

| Ladd   |                                |            |           | 0     | Y30.0 |  |  |
|--------|--------------------------------|------------|-----------|-------|-------|--|--|
| er Dia | ler Diagram                    | NTP        | DO        | 1     | Y30.1 |  |  |
| gram   |                                | KU         | 2         | Y30.2 |       |  |  |
|        |                                |            |           | 3     | Y30.3 |  |  |
|        |                                |            |           |       |       |  |  |
| Des    | When R0=0,                     | , Y30.0 is | effective | 2.    |       |  |  |
| cripti | When R0=1,                     | , Y30.1 is | effective | 2.    |       |  |  |
| on     | When R0=2, Y30.2 is effective. |            |           |       |       |  |  |
|        | When R0=3, Y30.3 is effective. |            |           |       |       |  |  |

## 4.7.19 Parts Count PARTCNT

| OPART Address            |           |      |              |                                                                                                    |                 |  |  |
|--------------------------|-----------|------|--------------|----------------------------------------------------------------------------------------------------|-----------------|--|--|
| Parameter                | Parameter | Data | Storage area | Explanation                                                                                             | Properties      |  |  |
|                          | form      | type |              |                                                                                                    |                 |  |  |
| <address 1=""></address> |           | INT  | Constant     | When is condition is satisfied, the parts count of <address 1=""> Channel will increase by 1.</address> | Pre ○<br>Post √ |  |  |

#### **Function** To count machined parts.

Parameter Parameter 1: channel number

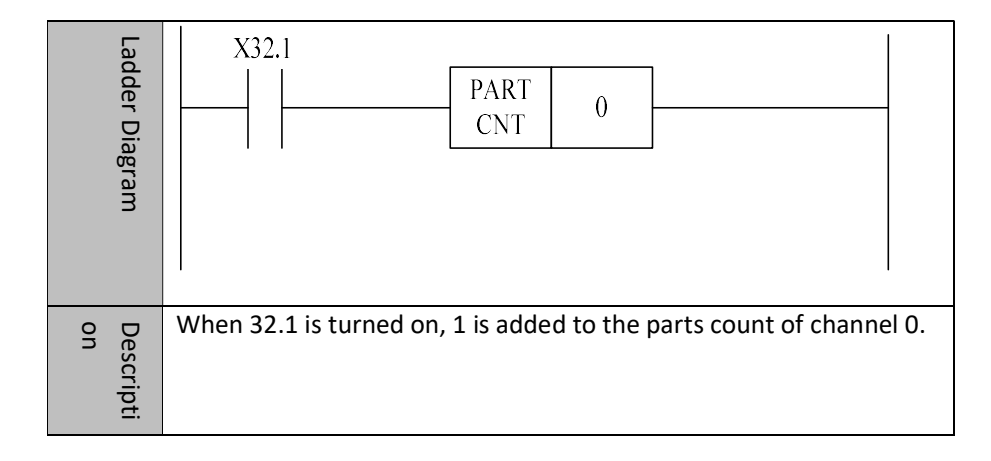

## 4.7.20 Parts-counting Clear PARTCLR

#### Format

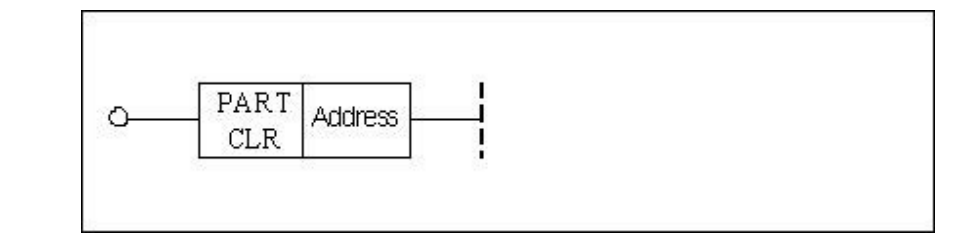

| Parameter                | Parameter<br>form | Data<br>type | Storage<br>area | Explanation                                                                                          | Properties      |
|--------------------------|-------------------|--------------|-----------------|----------------------------------------------------------------------------------------------------|-----------------|
| <address 1=""></address> |                   | INT          | Constant        | When condition<br>is satisfied, parts<br>count of<br><address><br/>channel is<br/>cleared.</address> | Pre ○<br>Post √ |

**Function** Clear the count of the parts.

Parameter Parameter 1: channel number.

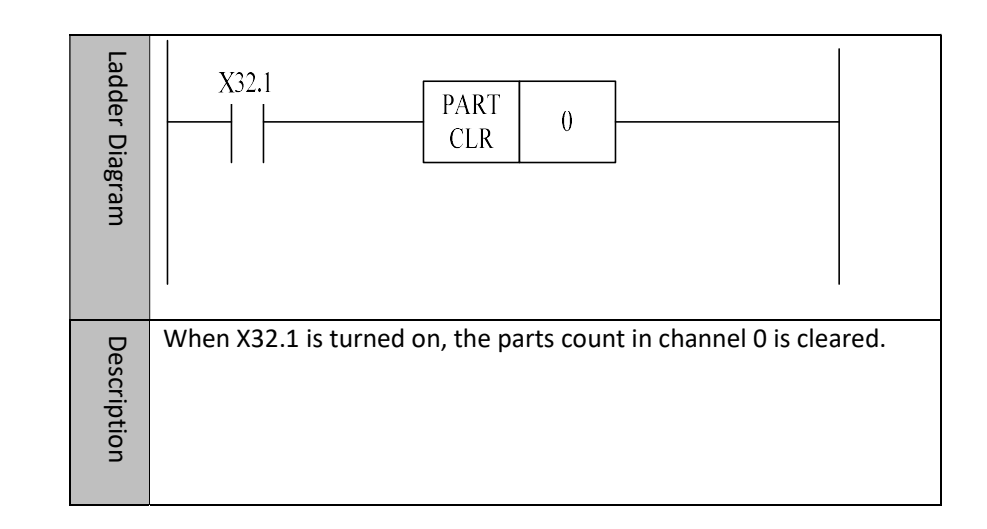

Format

| ۵                        | HEAD<br>SEN | Address 1<br>Address 2<br>Address 3 |                      |                                                                              |        |
|--------------------------|-------------|-------------------------------------|----------------------|------------------------------------------------------------------------------|--------|
| <address 1=""></address> |             | BOOL                                | X, Y, F, R, W, D, P, | When <address 2=""> is</address>                                             | Pre O  |
|                          |             |                                     | Т, С, В              | 0, the temperature                                                           | Post × |
| <address 2=""></address> |             | INT                                 | Constant             | collection module<br>starts to count, and<br>the temperature                 |        |
| <address 3=""></address> |             | INT                                 | Constant             | data in <address<br>1&gt; is stored in the<br/>starting address</address<br> |        |
|                          |             |                                     |                      | given by <address 3="">.</address>                                           |        |

## 4.7.21 Temperature Collection Module HEADSEN

Function

Temperature collection module.

#### Parameter

Parameter 1: total quantity of temperature collections, can be constant. Parameter 2: enable switch of temperature collection module, 0 indicates counting starts, other values indicate the module is not enabled.

Parameter 3: the initial location where the temperature collection data is stored, and it can be register D.

| Ladder Diagram  | X32.1                                                        | HEAD<br>SEN                  | 10<br>0<br>D1          |                                                          |
|-----------------|--------------------------------------------------------------|------------------------------|------------------------|----------------------------------------------------------|
| Descriptio<br>n | When X32.1 is turned<br>to count, and 10 tem<br>given by D1. | d on, the ter<br>perature da | nperatur<br>ta is stor | e collection module starts<br>ed in the initial location |

## 4.7.22 Variable Reading Module VARGET

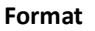

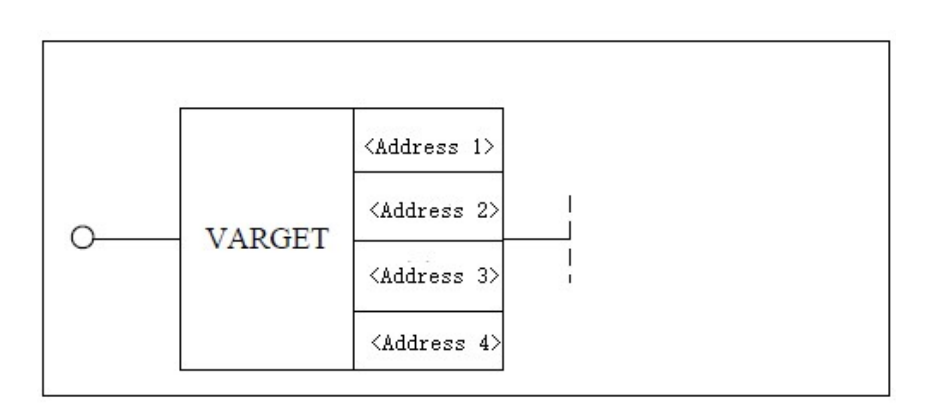

| Parameter                | Format | Туре | Storage<br>area          | Description                                                                         | Properties |
|--------------------------|--------|------|--------------------------|-------------------------------------------------------------------------------------|------------|
| <address 1=""></address> |        | INT  | Constant<br>(0~9)        | If the offset number<br>address variable<br>value of <address 2=""></address>       |            |
| <address 2=""></address> |        | INT  | Constant,<br>X, Y, F, G, | corresponding to<br>variable type is an<br>integer, this value will                 | Pre √      |
|                          |        |      | R, W, D, P,<br>B         | 4>; if the variable                                                                 |            |
| <address 3=""></address> |        | INT  | Constant<br>(0~4)        | value is a floating point, it will be read                                          |            |
| <address 4=""></address> |        |      | Y, G, R, W,<br>D, B      | to <address 4=""> after<br/>enlarging the<br/>exponential times of<br/>10</address> |            |

## **Function** To read variable values of system.

ParameterParameter 1: type of variable.

Parameter 2: offset number of variable address which is read

Parameter 3: floating point variable which is increased by power of 10 times.

Parameter 4: result address

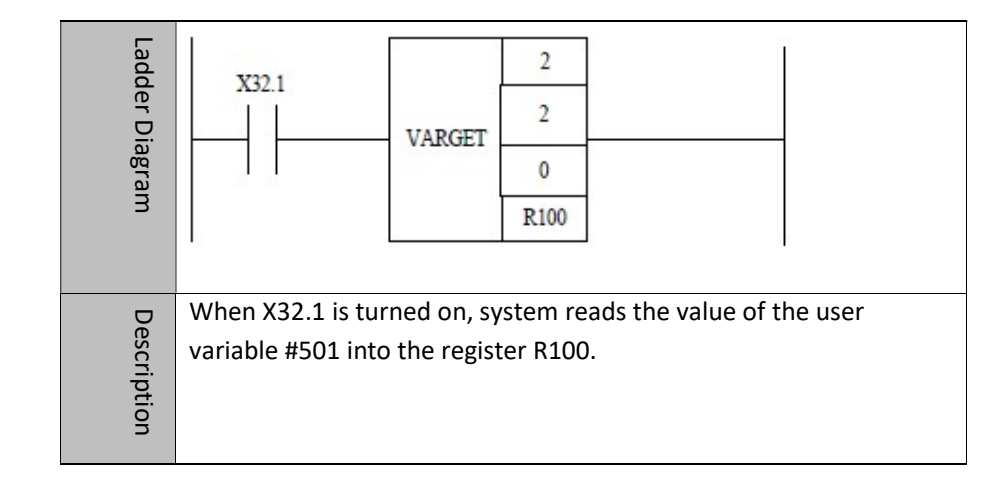

## 4.7.23 Variable Writing Module VARSET

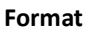

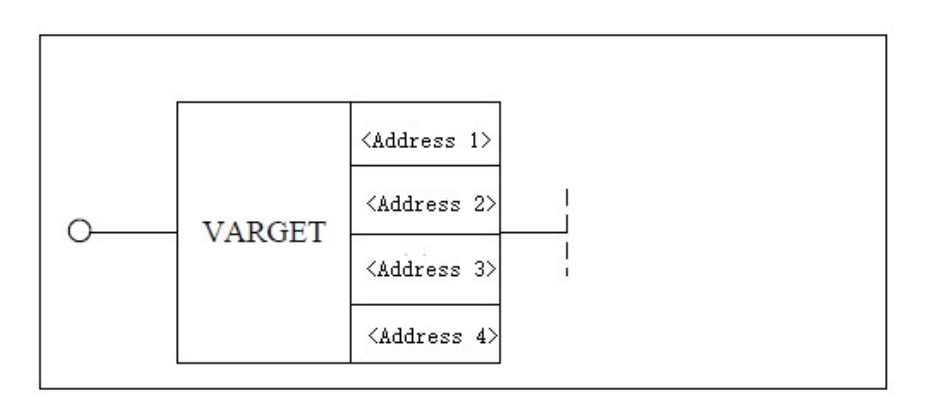

| Parameter                | Format | Туре | Storage<br>area                              | Description                                                                                                    | Properties |
|--------------------------|--------|------|----------------------------------------------|----------------------------------------------------------------------------------------------------|------------|
| <address 1=""></address> |        | INT  | Constant<br>(0-9)                            | If the value in<br><address 4=""> is an</address>                                                                                   |            |
| <address 2=""></address> |        | INT  | Constant,<br>X, Y, F, G,<br>R, W, D, P,<br>B | assign the value to<br><address 2=""><br/>corresponding to the<br/>variable type; if the</address>                                  | Pre √      |
| <address 3=""></address> |        | INT  | Constant<br>(0-4)                            | value of <address 4=""><br/>is a floating point<br/>type, set it to<br/><address 2=""> after<br/>magnifying the</address></address> |            |
| <address 4=""></address> |        |      | Y, G, R, W,<br>D, B                          | exponential multiple<br>of <address 3=""> of 10</address>                                                                           |            |

**Function** To set variable values of system.

Parameter Parameter 1: type of variable.

Parameter 2: address offset number corresponding to the variable type.

Parameter 3: floating point variable which is increased by power of 10 times.

Parameter 4: data address

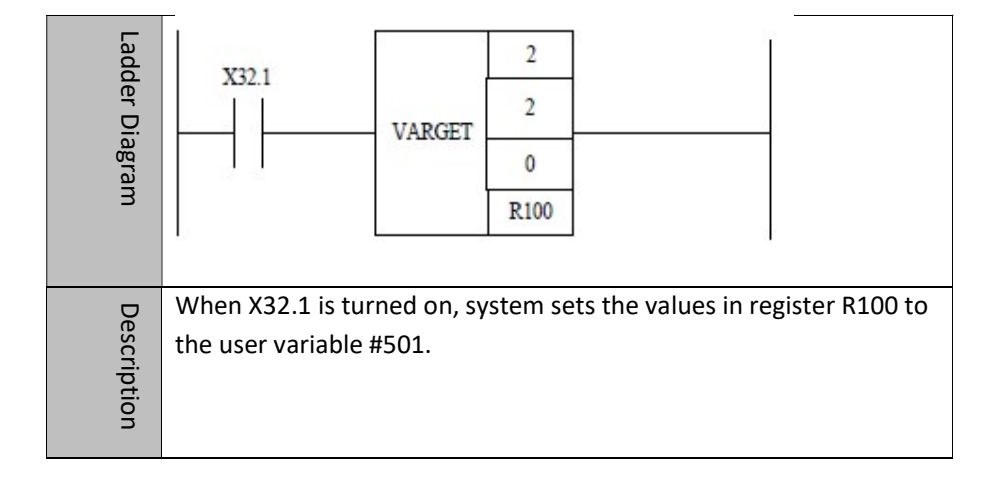

| Variable |
|----------|
| type     |

| Variable type value (address 1)                               | Variable offset number (address 2)                                    |  |  |  |  |
|---------------------------------------------------------------|-----------------------------------------------------------------------|--|--|--|--|
| 0: user variable                                              | 0-4999 corresponding to #50000-#54999                                 |  |  |  |  |
| 1: extension user variable,<br>compatible for FANUC #500-#999 | 0-499 corresponding to #500-#999                                      |  |  |  |  |
| 2: 32-bit integer system variable                             | 0-9999                                                                |  |  |  |  |
| 3: 64-bit integer system variable                             | 0-4999                                                                |  |  |  |  |
| 4: floating point system variable                             | 0-4999                                                                |  |  |  |  |
| 5: 32-bit integer channel variable                            | 2000*ch+0-1999                                                        |  |  |  |  |
| 6: floating point channel variable                            | 1000*ch+0-999                                                         |  |  |  |  |
| 7: 32-bit integer axis channel                                | 100*ax+0-99                                                           |  |  |  |  |
| 8: 64-bit integer axis channel                                | 50*ax+0-49                                                            |  |  |  |  |
| 9: tool variable                                              | 200*t+0-199 corresponding to<br>#(70000+200*t+0) ~ #(70000+200*t+199) |  |  |  |  |

## **5 Status Word and Control Word Programming**

This chapter includes:

- 5.1 Introduction on Status Word and Control Word
- 5.2 Example of Status Word and Control Word Programming

## 5.1 Introduction on Status Word and Control Word

#### Overview

The status word and control word are the most direct way of the interaction between CNC and PLC. The status data of system can be obtained through the status word, and user can write control word to change the system state. In the HNC8 system, F represents status word with its property being read-only, G represents control word with its property being read-write.

However, to limit the use of some key functions of system, some control words are restricted, or are invisible to user. Please read following constraints of status word and control word carefully.

|  | can be used                    |
|--|--------------------------------|
|  | Reserved for future expansion  |
|  | Not allowed to be used by user |

word Range of

application

status

and

Usage restrictions

word

control

of

Status words and control words can be divided into three types for each of its function in the system. They all have serviceable range based on the system model, refer to the configuration manual for details.

- Status words and control words of axis
- Status words and control words of channel
- Status words and control words of system

Take the words of channel as an example:

Symbol form

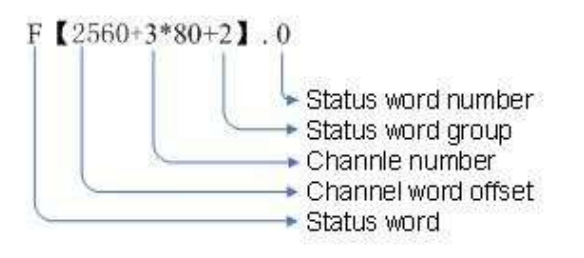

This example shows the format: channel 3, the second group of status word, and

No.0 status word. 2560 is the offset of the channel status word. The format of other types of words is similar.

## 5.1.1 Axis Status Word

Overview 80 status words are configured for each axis. Each status word has 16-bit bytes. The first row indicates the bits from 0 to 7, and the second row indicates the bits from 8 to 15. The axis status words need to be used with the logical number offset of axis.

| Axis status | D7  | D6  | D5  | D4  | D3  | D2  | D1 | D0 |
|-------------|-----|-----|-----|-----|-----|-----|----|----|
| word        | D15 | D14 | D13 | D12 | D11 | D10 | D9 | D8 |

F0

| Slave axis | Slave axis | Homing    | Homing     | Homing          | 1st reference             | 2nd reference             | Axis motion   |
|------------|------------|-----------|------------|-----------------|---------------------------|---------------------------|---------------|
| follow     | zero       | of slave  | completion | failure         | point return              | point return              |               |
|            |            | axis      |            |                 |                           |                           |               |
| Axis reset | Axis lock  | Axis      | Axis       | 4 <sup>th</sup> | 3 <sup>rd</sup> reference | 2 <sup>nd</sup> reference | 1st reference |
|            |            | parameter | overload   | reference       | point                     | point                     | point         |
|            |            | ок        |            | point           |                           |                           |               |

F1

| SPD<br>arrival | Spindle zero<br>speed | Orientation<br>completion | Rapid<br>traverse feed | Reserved | Reserved | Spindle<br>mode | PMC enable |
|----------------|-----------------------|---------------------------|------------------------|----------|----------|-----------------|------------|
| Index axis     | Index                 | Index axis                | Reserved               | Reserved | Reserved | Reserved        | Reserved   |
| lock           | position              | unlock                    |                        |          |          |                 |            |

| F2 | Servo<br>parameter | Zero position<br>capture | Reserved       | Servo<br>homing | 2Enc zero | Reserved | Servo<br>ready | First Z<br>capture |
|----|--------------------|--------------------------|----------------|-----------------|-----------|----------|----------------|--------------------|
|    | Zero speed         | SPD                      | Gain switching | Z pulse         | Torque    | Speed    | Position       | SV ready           |
|    | of spindle         | arrival                  |                | capture         | control   | control  | control        |                    |

F3

| Reserved | Reserved | Reserved | Reserved | Reserved | Servo<br>prompt | Servo<br>alarm | Servo normal              |
|----------|----------|----------|----------|----------|-----------------|----------------|---------------------------|
| Reserved | Reserved | Reserved | Reserved | Reserved | Reserved        | Reserved       | Orientation<br>completion |

#### Details

**[**F0.0 **]** During the axis movement, when the axis is moving, the value is 1; when the axis is not moving, the value is 0.

**(**F0.1 **)** The first step of homing: when the axis is homing without meeting home block, the value is 1; otherwise, the value is 0.

**(**F0.2 **)** The second step of homing: when Z pulse is being looked for, the value is 1; otherwise, the value is 0.

**(**F0.3 **)** Unsuccessful homing: when the axis homing is not completed, the value is 1; otherwise, the value is 0.

**(**F0.4 **)** Successful homing: When the axis has been to zero, the value is 1; otherwise, the value is 0.

[F0.5] Slave axis is returning to reference point.

**[**F0.6 **]** Reference position for slave axis has been checked.

**[**F0.7 **]** Following status of slave axis has been lifted.

**(**F0.8 **)** Comfirm the first reference: when the axis is at the first reference point, the value is 1; otherwise, the value is 0.

**(**F0.9 **)** Comfirm the second reference: when the axis is at the second reference point, the value is 1; otherwise, the value is 0.

**(**F0.10 **)** Comfirm the third reference: when the axis is at the third reference point, the value is 1; otherwise, the value is 0.

**(**F0.11 **)** Comfirm the forth reference: when the axis is at the forth reference point, the value is 1; otherwise, the value is 0.

**[**F0.13 **]** Axis parameter take effect.

[F0.14] Axis has been locked.

**[**F0.15 **]** Axis has been repositioned.

**(**F1.0 **)** PMC control enable. When PMC control has been enabled, the value is 1; otherwise, the value is 0.

**[**F1.1 **]** Feed spindle mode. 1 is position mode, and 0 is speed mode.

[F1.5] Orientation of feed spindle has been finished.

**(**F1.6**)** Feed spindle is at zero speed.

**[**F1.7 **]** Feed spindle speed arrival.

**(**F1.13 **)** Index axis is unlocked. 1 indicates that system notifies PLC to unlock index axis, and the index axis is enabled.

[F1.14] Index axis is at index position.

**(**F1.15 **)** Index axis is locked. 1 indicates that system notifies PLC to lock index axis. The index axis is disabled.

**(**F2.0 **)** When Z pulse is captured once during homing of axis, the value is 1; otherwise, the value is 0.

[F2.1] When servo ready flag is 0, servo can receive incremental data.

[F2.3] Capture Z pulse of the second encoder, which is mainly used for homing of distance-coded grating scale.

[F2.4] When servo has been back to zero, the output is 1.

**(**F2.6 **)**Zero capture, which is mainly used for spindle. When spindle meets the first Z pulse at rotating time, set the value to 1. In the event of CS switching, the value needs to be set to 1.

**(**F2.7 **)** Servo parameter switching. 0: default parameter. 1: switch to the second set of servo parameter.

**(**F2.8**)** When bus servo is ready, the value is 1; otherwise, the value is 0.

**(**F2.9 **)** When servo is in position control mode, the value is 1; otherwise, the value is 0.

**(**F2.10 **)** When servo is in speed control mode, the value is 1; otherwise, the value is 0.

[F2.11] When servo is in torque control mode, the value is 1; otherwise, the

value is 0.

[F2.12] When Z pulse is encountered, the value is 1; otherwise, the value is 0.[F2.13]

**(**F2.14 **)** When the spindle speed reaches, the value is 1, otherwise, the value is 0.

**(**F2.15 **)** Spinde stop: when spindle stops, the value is 1; otherwise, the value is 0.

**(**F3.0**)** When servo is normal, the value is 1.

**(**F3.1 **)** When servo alarms, the value is1.

**(**F3.2 **)** When servo prompts, the value is 1.

**(**F3.8 **)** Spindle orientation completion. After spindle orientation is set, spindle starts to orient. After the orientation is completed, servo returns the signal of completing spindle orientation, and the value is 1; otherwise, the value is 0.

**(**F4 **)** Number of channel which the axis belongs to. (Channel number is in decimal.)

[F5] Number of slave axes which are guided. (Number of slave axes is in decimal.)

[F[6/7]] Real-time output command increment, motor coordinate.

[F[8/9/10/11]] Real-time output command position, motor coordinate. (metric unit)

[F[12/13/14/15]] Output command pulse position, unit: pulse.

[F[16/17]] Command pulse per cycle. Number of command pulses which is sent to servo each cycle.

[F[18/19]] Output command torque.

[F[20/21/22/23]] Actual feedback position of encoder 1. (metric unit)

[F[24/25/26/27]] Actual feedback position of encoder 2. (metric unit)

[F[28/29/30/31]] Command position of machine. (metric unit)

[F[32/33/34/35]] Actual position of machine. (metric unit)

[F[36/37]] Axis alarm

**[**F36.2 **]** Plus software limit switch is reached.

**(**F36.3 **)** Minus software limit switch is reached

[F36.4] Actual speed is overspeed.

[F36.6] Overspeed

**F36.7** Ultra acceleration.

[F36.8] Z pulse cannot be found.

[F36.9] Connection has been aborted.

**[**F36.10 **]** Reference point in not returned.

**(**F36.11 **)** Sync position out-of-tolerance

**(**F36.12**)** Slave axis zero check is aborted

**[**F36.13 **]** Sync speed out-of-tolerance

[F37.0] Plus software limit is exceeded.

[F37.2] Minus software limit is exceeded.

**[**F37.2 **]** Acceleration does not match maximum speed.

[F[38/39]] Axis prompt

[F38.0] Max compensation ratio is exceeded.

[F38.1] Max compensation is exceeded.

[F38.2] Zero offset parameter is too small.

**[**F38.4 **]** Software limit is too large.

**[**F38.5 **]** The second software limit is too large.

[F38.6] Absolute encoder cycle digits are illegal.

**[**F38.7 **]** Position overflow.

**[**F38.8 **]** Target is outside plus software limit.

**[**F38.9 **]** Target is outside minus software limit.

**[**F38.10 **]** Mask angle of Z pulse needs to be adjusted.

[F38.11] Reference point needs to be adjusted.

**[**F38.12 **]** Tracking error is too large.

[F[70]] Current mode of axis.

## 5.1.2 Axis Control Word

Overview 80 control words are configured for each axis. Each control word has 16-bit bytes. The first row indicates the bits from 0 to 7, and the second row indicates the bits from 8 to 15. The axis control words need to be used with the logical number offset of axis.

| Axis    | D7  | D6  | D5  | D4  | D3  | D2  | DI | D0 |
|---------|-----|-----|-----|-----|-----|-----|----|----|
| control | Di  | 20  | 55  | DI  | 25  | 02  | DI | 50 |
| word    | D15 | D14 | D13 | D12 | D11 | D10 | D9 | D8 |

GO

| Axis       | Axis lock | Homing   | Homing   | Inhibition | Inhibition | Minus    | Plus limit |
|------------|-----------|----------|----------|------------|------------|----------|------------|
| enable     |           | block    | start    | in minus   | in plus    | limit    |            |
|            |           |          |          | direction  | direction  |          |            |
| Axis reset | Compensa  | Reserved | Reserved | Slave axis | Reserved   | Reserved | Reserved   |
|            | tion      |          |          | follow     |            |          |            |
|            | extension |          |          |            |            |          |            |

G1

| *SP      | *SP       | *SP         | *SP Jog  | Extension | Second   | Relative | Absolute   |
|----------|-----------|-------------|----------|-----------|----------|----------|------------|
| rotation | rotation  | orientation |          | software  | software | ртс      | pmc motion |
| CCW      | cw        |             |          | limit     | limit    | motion   |            |
| Response | Response  | Reserved    | CS       | Reserved  | Reserved | Reserved | Reserved   |
| locking  | unlocking |             | response |           |          |          |            |

**G2** 

| Servo<br>Parameter | Reserved    | Reserved | Reserved   | Capture Z<br>pulse of<br>encoder 2 | Reserved      | Reserved | Capture Z<br>pulse |
|--------------------|-------------|----------|------------|------------------------------------|---------------|----------|--------------------|
| Spindle            | Orientation | Reserved | Spindle    | Torque                             | Speed control | Position | Servo gain         |
| current-           | gear-shift  |          | onentation | control                            |               | control  |                    |
| limiting           |             |          |            |                                    |               |          |                    |

**G3** 

| Reserved | Reserved | Reserved | Reserved | Reserved | Reserved | Reserved | Servo enable |
|----------|----------|----------|----------|----------|----------|----------|--------------|
| Reserved | Reserved | Reserved | Reserved | Reserved | Reserved | Reserved | Reserved     |

| Details | [G0.0] Plus limit switch of axis.                                                                  |
|---------|----------------------------------------------------------------------------------------------------|
|         | [G0.1] Minus limit switch of axis.                                                                 |
|         | [G0.2] No axis movement in positive direction.                                                     |
|         | [G0.3] No axis movement in negative direction.                                                     |
|         | [G0.4] Set to start homing.                                                                        |
|         | [G0.5] Set homing block.                                                                           |
|         | [G0.6] Set to lock the axis.                                                                       |
|         | [G0.7] Set to axis enable                                                                          |
|         | [G0.11] Set to disable function of slave axis following                                            |
|         | [G0.14] Compensation expansion                                                                     |
|         | [G0.15] Single-axis reset                                                                          |
|         | [G1.0] Absolute PMC axis motion is enabled.                                                        |
|         | [G1.1] Relative PMC axis motion is enabled.                                                        |
|         | [G1.2] The second software limit is enabled.                                                       |
|         | G1.3 Extension software limit is enabled.                                                          |
|         | [G1.4] Feed-spindle JOG.                                                                           |
|         | [G1.5] Feed-spindle orientation.                                                                   |
|         | [G1.6] Feed -spindle rotates in clockwise direction.                                               |
|         | [G1.7] Feed -spindle rotates in counter clockwise direction.                                       |
|         | [G1.12] Response flag of PLC to spindle C/S switching.                                             |
|         | [G1.14] Response flag of PLC to signal of unlocking index axis.                                    |
|         | [G1.15] Response flag of PLC to signal of locking index axis.                                      |
|         | [G2.0] Z pulse flag. (when motor is at the position of Z pulse, this flag is 1.)                   |
|         | [G2.1] Wait for zero pulse                                                                         |
|         | [G2.2] Turn off function of searching zero pulse.                                                  |
|         | [G2.3] Capture zero pulse of the second encoder.                                                   |
|         | 【G2.7】 Servo parameter switching. 0: Default parameter, 1: switch to the second set of parameters. |

[G2.8] Servo gain switching.

[G2.9] Switch to position control mode.

[G2.10] Switch to speed control mode.

[G2.11] Switch to torque control mode.

[G2.12] Spindle orientation start.

[G2.14] Directional gear-shift of spindle.

[G2.15] Spindle current limiting.

[G3.0] Servo enable switch.

[G4] Axis jog flag. When the axis is manual, or returning to zero, or the spindle is rotating, this flag is effective.

[G5] Increment flag of axis. When axis is moving incrementally, this flag is effective.

[G[6/7]] Jog speed. 0: stop; 1: Jog speed in parameter; 2: Rapid traverse speed in parameter; >2: Self-defined speed.

**[**G8**]** Incremental magnification.

**(**G9**)** Handwheel magnification.

[G[10/11]] handwheel pulse.

[G[12/13/14/15]] Axis feedback position, unit: pulse

[G[16/17/18/19]] Axis feedback position 2, unit: pulse

G[20/21] Actual speed of axis, unit: pulse. Actual axis-speed is the incremental value per cycle of the actual feedback position of axis (G12-G15).

[G[22/23]] Actual speed 2 of axis

[G[24/25]] Actual torque of axis

[G[26/27]] Tracking error. (Tracking error of axis is the difference between the actual axis feedback position (G12-G15) and the axis command position (F12-F15).)

[G[28/29/30/31]] Counter value of encoder 1

[G[32/33/34/35]] Counter value of encoder 2

[G[36/37]] Real-time compensation value.

[G[38/39]] Sample timestamp

G[40/41/42/43] Latch position 1 (when the first encoder has Z pulse, the current position is latched, which is used for homing of G31 or distance code.

[G[44/45/46/47]] Latch position 2 (when the second encoder has Z pulse, the current position is latched, which is used for homing of G31 or distance code.

[G[48/49/50/51]] Target position of absolute movement for PMC axis.

[G[52/53/54/55]] Incremental movement of PMC axis

[G[56/57]] Servo alarm code.

[G[58/59]] Servo prompt code.

[G60] Axis control mode switching (2 is handwheel interruption, and 103 is PMC mode)

[G61] Override value of PMC axis.

[G62.0] PMC axis stop.

[G62.1] Handwheel interruption reset.

[G62.2] Turn on function of tangent following.

[G62.4] Index axis switch.

[G62.5] Synchronize the axis position when the slave axis coupling is restored

[G62.8] Spindle control, write actual rotation speed to instruction.

[G62.9] Start spindle rotation speed of gear shift.

**[**G64 **]** Current axis gear.

[G66/67] Gear shift of spindle.

【G68/69】Z pulse position.

[G70/71] Z pulse interval 1.

[G72/73] Z pulse interval 2.

【G74】Gear shift of spindle.

[G78/79] Sample data of servo

## 5.1.3 Channel Status Word

**Overview** 80 control words are configured for each channel. Each control word has 16-bit bytes. The first row indicates the bits from 0 to 7, and the second row indicates the bits from 8 to 15. The axis control words need to be used with the logical number offset of channel.

| Axis status | D7  | D6  | D5  | D4  | D3  | D2  | D1 | D0 |
|-------------|-----|-----|-----|-----|-----|-----|----|----|
| word        | D15 | D14 | D13 | D12 | D11 | D10 | D9 | D8 |

| F2560 | User           | Motion at               | Cycle start      | Feedhold   | Mode #3 | Mode #2  | Mode #1           | Mode #0 |
|-------|----------------|-------------------------|------------------|------------|---------|----------|-------------------|---------|
|       | intervention   | the time of<br>non-auto |                  |            |         |          |                   |         |
|       | Search Z pulse | Resetting               | Dwell<br>request | Reset flag | Verify  | Reserved | Thread<br>turning | Cutting |

| F2561 | reserved | reserved | Await<br>completion | Interruption<br>skip | Interruption completion | Program<br>completion | Program<br>start        | Program<br>selected      |
|-------|----------|----------|---------------------|----------------------|-------------------------|-----------------------|-------------------------|--------------------------|
|       | reserved | reserved | reserved            | reserved             | reserved                | reserved              | Non-empty<br>completion | Non-empty<br>instruction |

F2562

| reserved          | reserved          | reserved          | reserved          | reserved                               | reserved             | reserved            | reserved |
|-------------------|-------------------|-------------------|-------------------|----------------------------------------|----------------------|---------------------|----------|
| 4S<br>instruction | 3S<br>instruction | 2S<br>instruction | 1S<br>instruction | Constant<br>linear speed<br>of spindle | Index<br>instruction | Tool<br>offset flag | reserved |

Details

[F2560.0 ~F2560.3 ] To get mode

0: Reset mode 1: Auto mode 2: JOG mode 3: Incremental mode 4: Handwheel mode 5: Homing mode 6: PMC mode 7: Single block mode 8: MDI mode

[F2560.4] Feedhold: channel is in state of feedhold.

[F2560.5] Cycle start: channel is in state of cycle start.

[F2560.6] There is movement in non-auto mode.

**[**F2560.7 **]** There is user movement intervention.

[F2560.8] Cutting.

**(**F2560.9 **)** Thread-cutting: channel is in state of cutting thread, and feedhold is not allowed.

[F2560.11] Verification state.

**(**F2560.12 **)** Channel reset: in the event of channel reset or reset button on panel being pressed, channel reset is effective, until channel reset response is set.

[F2560.13] Suspend request.

[F2560.14] Channel is resetting.

[F2560.15] When axis is homing to look for Z pulse, switching mode is not allowed.

**(**F2561.0 **)** Program is selected, which is set by interpreter.

[F2561.1] Program start, which is set by channel control.

[F2561.2] Program is completed, which is set by channel control.

[F2561.3] Interrupt instruction G28/G31 is completed.

[F2561.4] Skip interrupt instruction.

[F2561.5] Wait for completing instruction.

[F2561.8] There are non-empty instruction flags in channel.

[F2561.9] Non-empty instruction flag is completed in channel.

[F2562.9] Tool offset mark [tool offset number is in T instruction]

[F2562.10] PLC index instruction flag.

**(**F2562.11 **)** Constant linear speed of spindle.

[F2562.12] The first S instruction.

[F2562.13] The second S instruction.

[F2562.14] The third S instruction.

[F2562.15] The forth S instruction.

[F2569] Tool offset number, which is in T instruction.

[F[2570/2571] The first S instruction. Unit: 0.001 revolution/ minute.

[F[2572/2573] The second S instruction. Unit: 0.001 revolution/minute.

[F[2574/2575] The third S instruction. Unit: 0.001 revolution/minute.

[F[2576/2577] The forth S instruction. Unit: 0.001 revolution/minute.

[F2578/79] G31 number which is currently waiting signal.
[F2580] The currently running coordinate system

[F[2581/2589]] Axis number of 9 axes in channel

[F[2590/2593]] Axis number of 4 spindles in channel.

[F[2594/2595]] Alarm code for syntax error.

[F[2596/2599]] Channel alarm code.

[F[2600/2603]] Channel prompt number.

[F[2604/2607]] User output.

[F[2608/2615]] M codes which run in channel, with a maximum of 8.

[F2616] T instruction in channel. When T code is executing in channel, the

value of T code is in register; otherwise, the output is -1.

**(**F2617**)** B instruction in channel. B axis in boring machine is executed by PLC, and indexing is executed by B instruction.

[F2632] Number of tool which is alarmed for the maximum life span being reached.

[F2636.0] Channel is resetting.

[F2632.1] Program has been stopped exactly.

[F2632.2] Flag of inclined axis

[F2632.3] Interpolation instruction runs in channel.

[F2632.4] Flag of spindle synchronization.

[F2632.5] Handwheel feed direction.

[F2637.0] Subprogram process start.

[F2637.1] Subprogram waits for feedhold, and saves breakpoint.

[F2637.2] Break point flag.

[F2637.3] Start to load subprogram.

[F2637.4] Complete loading.

[F2637.5] Start running.

[F2637.6] Complete running.

[F2637.7] Breakpoint has been restored.

[F2637.8] Process ends.

[F2637.9] Process error.

[F2637.10] Process reset.

[F2637.11] Process waits for interpreter to complete reset.

[F2638.0] Cumulative flag of tool changing in tool life

## 5.1.4 Channel Control Word

Overview 80 control words are configured for each channel. Each control word has 16-bit bytes. The first row indicates the bits from 0 to 7, and the second row indicates the bits from 8 to 15. The axis control words need to be used with the logical number offset of channel.

| Axis    |     |     |     |     |     |     |    |    |
|---------|-----|-----|-----|-----|-----|-----|----|----|
| control | D7  | D6  | D5  | D4  | D3  | D2  | D1 | D0 |
| word    | D15 | D14 | D13 | D12 | D11 | D10 | D9 | D8 |

| G2560 | Measurement | Dry run       | Cycle<br>start | Feedhold   | Work<br>mode      | Work<br>mode | Work<br>mode      | Work<br>mode |
|-------|-------------|---------------|----------------|------------|-------------------|--------------|-------------------|--------------|
|       | Data save   | Data recovery | Reset          | Buff clear | Emergency<br>stop | Panel reset  | Reset<br>response | Verify       |

| G2561 | Data recovery | Any line                | Rerun    | Interpretation reset      | Optional<br>stop         | Block<br>skip mark | Rerun 2  | Interpreter<br>startup |
|-------|---------------|-------------------------|----------|---------------------------|--------------------------|--------------------|----------|------------------------|
|       | Reserved      | Program<br>modification | Reserved | Handwheel<br>interruption | External<br>interruption | User<br>motion     | Reserved | Save<br>interpretation |

| G2562 | Reserved | Reserved | Reserved                     | Reserved      | Reserved | Reserved       | Reserved | Reserved |
|-------|----------|----------|------------------------------|---------------|----------|----------------|----------|----------|
|       | Reserved | Reserved | Rotation<br>speed<br>arrival | No<br>spindle | MST lock | Speed<br>check | Reserved | Reserved |

| G2620 | Panel<br>enable | РМС      | Handwheel | Homing   | Increment | JOG               | Single<br>block           | Auto |
|-------|-----------------|----------|-----------|----------|-----------|-------------------|---------------------------|------|
|       | Reserved        | Reserved | Reserved  | Reserved | Reserved  | Rapid<br>traverse | Incremental magnification |      |

| G2621 |          | Handy    | vheel 1  |                           | Handwheel 0                  |                              |  |
|-------|----------|----------|----------|---------------------------|------------------------------|------------------------------|--|
|       | Reserved | Reserved | Reserved | Handwhe<br>el 1<br>enable | Handwheel 1<br>magnification | Handwheel 0<br>magnification |  |

| G2622 | Axis 7+  | Axis 6+  | Axis 5+  | Axis 4+  | Axis 3+  | Axis 2+  | Axis 1+  | Axis 0+ |
|-------|----------|----------|----------|----------|----------|----------|----------|---------|
|       | Reserved | Reserved | Reserved | Reserved | Reserved | Reserved | Reserved | Axis 8+ |
|       |          |          |          |          |          |          |          |         |
| G2623 | Axis 7-  | Axis 6-  | Axis 5-  | Axis 4-  | Axis 3-  | Axis 2-  | Axis 1-  | Axis 0- |
|       | Reserved | Reserved | Reserved | Reserved | Reserved | Reserved | Reserved | Axis 8- |

#### Details

【G2560.0/1/2/3】 Work mode. 0: reset mode, 1: auto mode, 2: manual mode, 3: increment mode, 4: handwheel mode, 5: homing mode, 6: PMC mode, 7: single block mode, 8: MDI mode

[G2560.4] Feedhold: Set feedhold in channel.

[G2560.5] Cycle start: set cycle start in channel.

[G2560.6] Dry run: set to dry run in channel.

[G2560.7] Mearsurement interruption flag. When this flag is set to 1, system interrupts ongoing G31 instruction. It is used with G2582.

[G2560.8] Verification

[G2560.9] PLC reset response: when PLC has been reset, set this flag to 1.

[G2560.10] Panel reset flag. Through detecting this flag, PLC determines whether the system is resetting.

[G2560.11] Emergency stop flag. This flag is set for emergency stop of machine.

[G2560.12] Flag of channel buffering clear.

[G2560.13] This flag is set when resetting machine.

[G2560.14] Flag of channel data recovery.

[G2560.15] Channle data save.

[G2561.0] Flag of interpreter startup.

[G2561.1] Program reruns the second step.

[G2561.2] Flag of skipping block. When this flag is set to 1, system skips block.

[G2561.3] Optional stop flag. When this flag is set to 1, system performs optional stop.

[G2561.4] Flag of interpreter reset.

[G2561.5] Flag of program rerun.

[G2561.6] MDI resets to program header

[G2561.7] Flag of interpreter data recovery.

[G2561.8] Flag of interpreter data save.

[G2561.9] Exact-stop check.

[G2561.10] Flag of user motion control.

[G2561.11] Flag of external interruption.

[G2561.12] Turn on handwheel interruption.

[G2561.13] When rapid traverse override is 0, use the feed override to control G00, up to 25%.

[G2561.14] Flag of program modification.

[G2561.15] Coordinate of workpiece or tool changes, re-interpretation is requested.

[G2562.0] S instruction response word of No.1 spindle.

[G2562.1] S instruction response word of No.2 spindle.

[G2562.2] S instruction response word of No.3 spindle.

[G2562.3] S instruction response word of No.4 spindle.

[G2562.8] Feed direction of precutting by handwheel. 0 is moving forward, 1 is retracting.

[G2562.10] Spindle speed check.

[G2560.10] Flag of panel reset. PLC determines whether system is resetting by detecting this flag.

[G2560.11] Emergency stop, to set channel of emergency stop.

[G2562.11] MST lock.

[G2562.12] Spindle is not started.

[G2562.13] Spindle speed doesn't reach.

[G2562.14] Following start.

[G2562.15] Precutting by handwheel. Use handwheel magnification.

[G2563] T instruction.

[G2564] Feedrate override.

[G2565] Rapid traverse override.

[G2566/67/68/69] Spindle override. Override of four spindles in channel.

[G2570/71/72/73/74/75/76/77] Spindle output instruction, output instructions

of four spindles in channel. After obtaining spindle rotation speed [F2570-

F2577 ], PLC calculates spindle override, and outputs spindle instruction. In servo spindle, the output is the spindle speed, and in PMW spindle, the output is DA value.

[G2578] F2578.1 imaginary axis control.

[G2579] Machined-parts count.

[G2580/81] Protected area mask

[G2582] G31 number. When G31 execution is interrupted, the number of interrupted G31.

[G2584/85/86/87] User bit input

[G2588~2607] User value input.

[G2608~2615] M code response of channel. When PLC is not executing M code, set to -1; when PLC is executing M code, set to -2; when PLC has executed M code, set to the currently executed M code.

**G2616** T code response of channel. When PLC has executed T code, set to the currently executed T code; otherwise, set to -1.

[G2617] Tangent following of tool.

[G2636.0] Channel reset (PLC sets register, and notifies HMI to reset channel.)

[G2636.3] IRQ control.

[G2636.4] Channel resetting is not allowed. [Reset button is invalid]

[G2636.5] Life timekeeping/counting pause.

[G2560.15] Channel data save

[G2561.0] Interpreter start.

[G2637] Subprogram calling start.

[G2638] Counting of tool changing.

[G2970] Flag of system activity channel.

[G2978] Control word of system activity control channel

[G2980~2989] Control word of handwheel [previous axis selection]

[G2990~2999] Display output of handwheel.

[G3010~3025] External alarm of PLC (External alarm of PLC, and 8\*32=256 external alarms exist concurrently).

[G3040~3055] External event of PLC (external event of PLC, and 8\*32=256 external events exist concurrently).

5 Status Word and Control Word Programming

【G3056~3070】 External reminder of PLC (external reminder of PLC and 8\*32

256 external events exist concurrently)

[G3080~3099] Temperature sensor value

# 5.2 Example of Status Word and Control Word

# Programming

# 5.2.1 Working Mode Setting

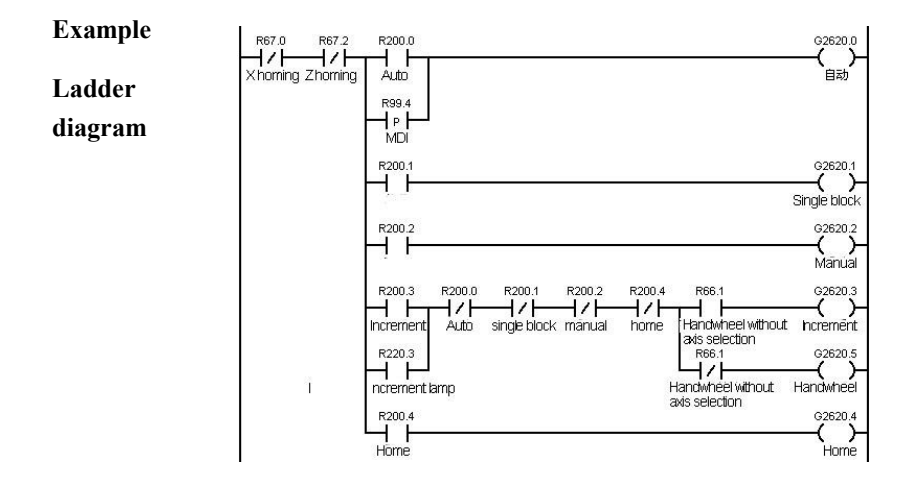

**Function** Set the status in the working mode of channel. When the axis is in the position control mode, set the working mode in the current channel to auto, single block, JOG, increment, handwheel or home.

# 5.2.2 Working Mode Obtaining

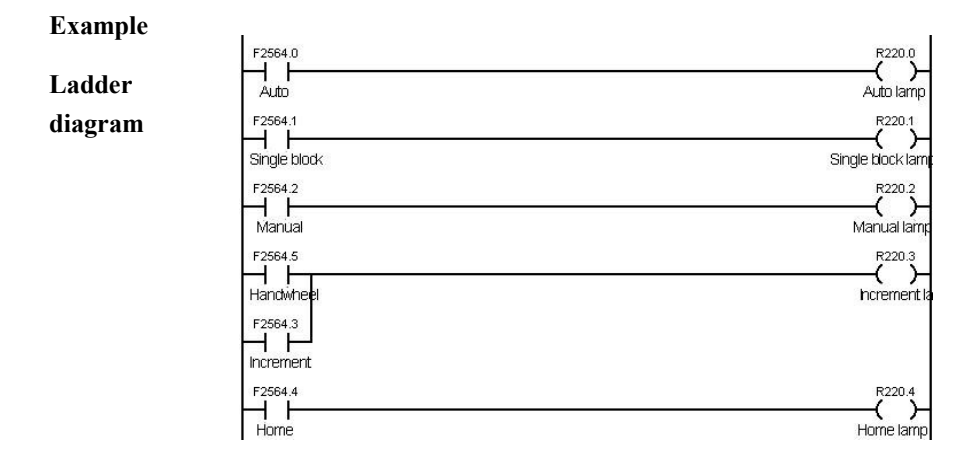

**Function** Get the status in the working mode of channel, which can be auto, single block, JOG, increment, handwheel or home.

# 5.2.3 Control of Feed Axis and Spindle

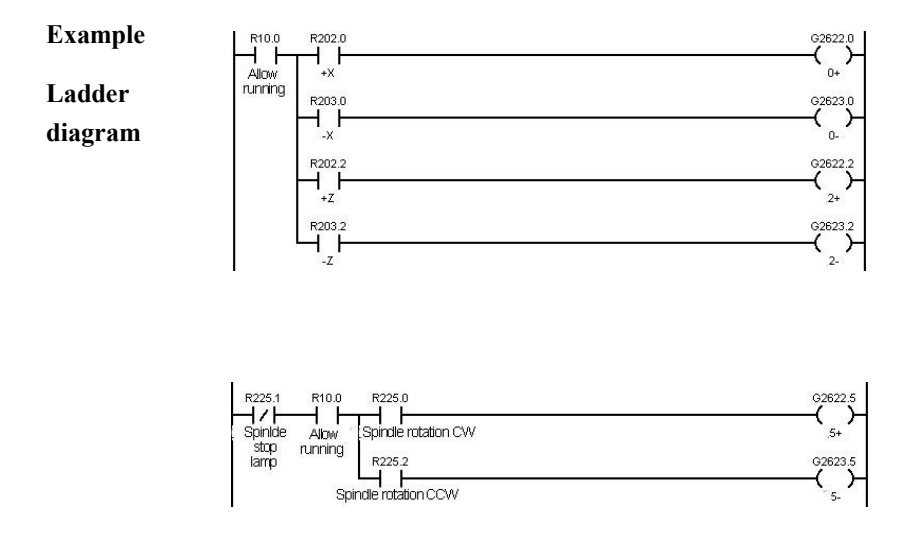

**Function** It is used to control the movement of feed axis and the spindle rotation. Set the current channel mode to JOG mode, if you press Axis selection, and positive or negative movement buttons, the moving status of the current axis will be set, thus the axis will move; if you press spindle rotation (CW or CCW) button, the rotation direction of the spindle will be set.

### 5.2.4 Home

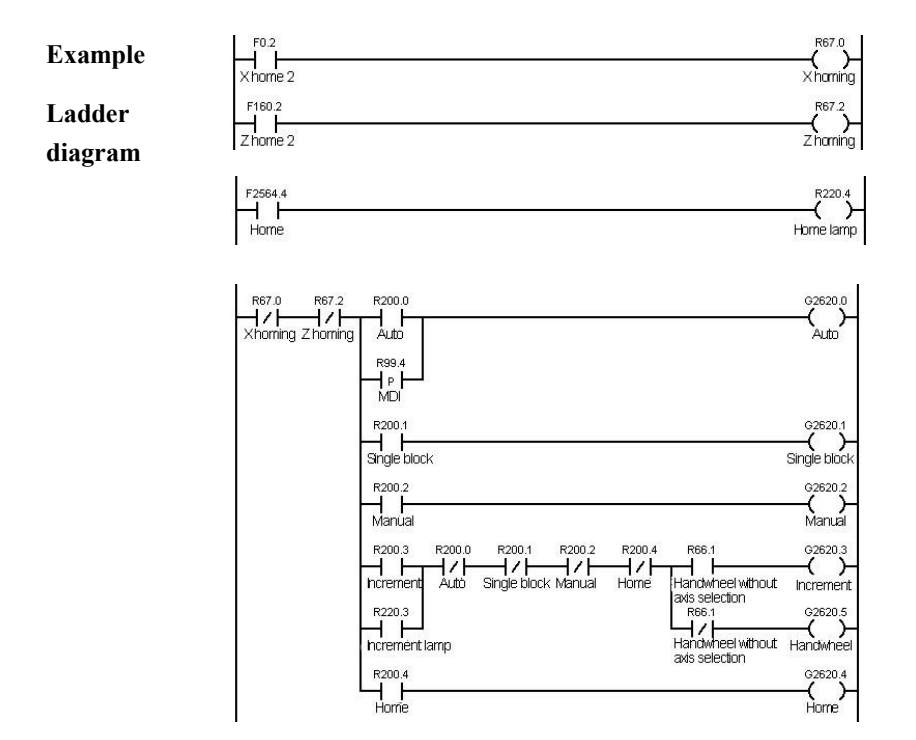

FunctionObtain whether the current channel is returning home through the status register.During the process of meeting the home block, which is the first process of homing,<br/>switching to other statuses is allowed; During the process of researching Z pulse,<br/>which is the second process of homing, switching to other statuses is not allowed.

## 5.2.5 Incremental Magnification Override

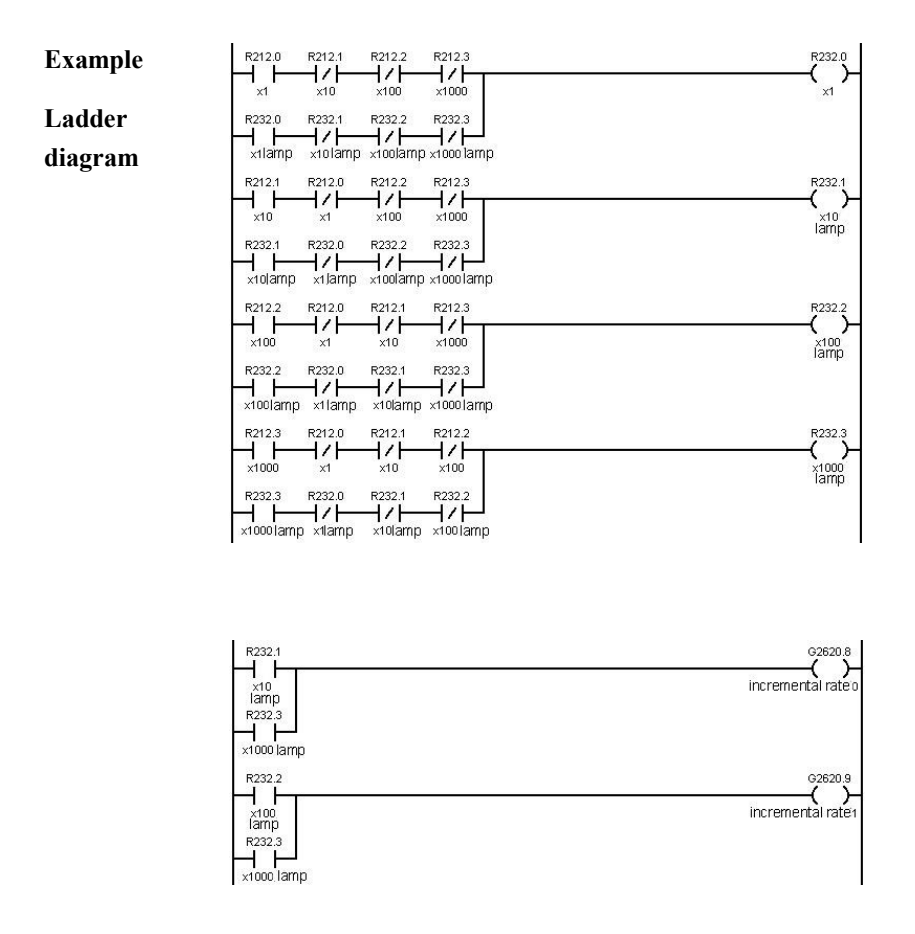

**Function** Incremental magnification consumes two bits. 00 represents x1, 01 represents x10, 10 represents x100, and 11 represents x1000. The axis movement is controlled by the setting of above axis register.

## 5.2.6 Cycle Start and Feed Hold

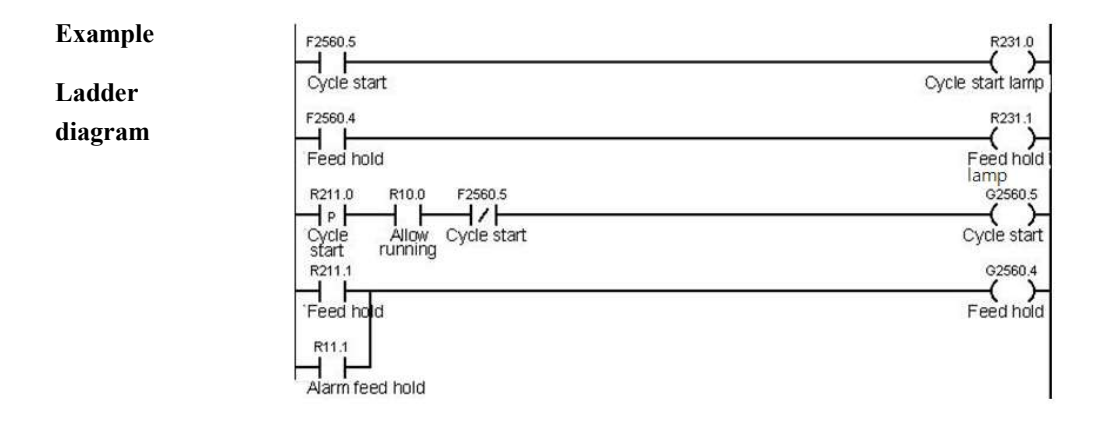

**Function** When the working mode in channel is auto or single block, and is not at cycle start, set to cycle start. Set to feed hold under the cycle start. If the setting is successful, the system will be at the state of feed hold.

## 5.2.7 Program Name Specified by Loaded Variable

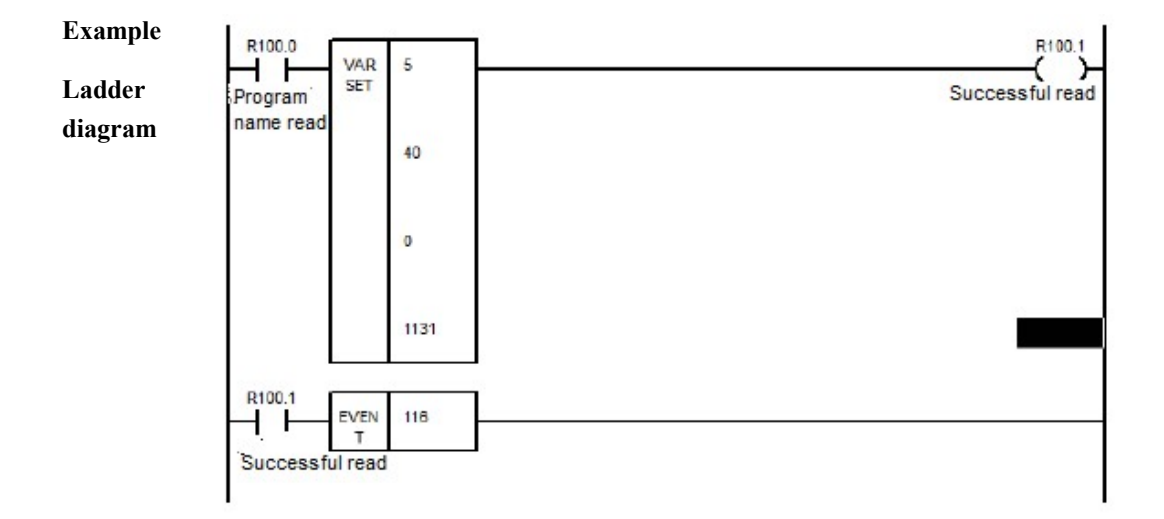

**Function** Write the program number to be loaded into the variable in channel 1131, the PLC sends the event 116, and the system automatically loads the program corresponding to the variable program name in channel 1131 after receiving the event 116.

# **6 Extension Function Module**

This chapter includes:

6.1 NC Function

6.2 Functional Unit of Axis

6.3 System Function

# **6.1 NC Function**

## 6.1.1 Channel Mode Setting MDST

Format

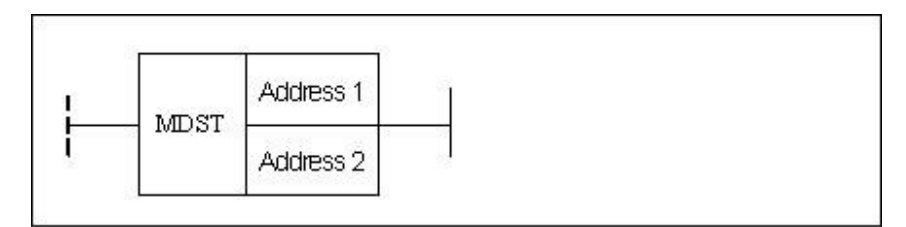

| Parameter                | Parameter<br>form | Data<br>type | Storage area       | Explanation | Properties |
|--------------------------|-------------------|--------------|--------------------|-------------|------------|
| <address 1=""></address> |                   | INT          | Constant           | Channel No. | Pre 🔾      |
| <address 2=""></address> |                   |              | Constant, F, G, R, | Work mode   | Post ×     |
|                          |                   |              | W, D, P, B         | value       |            |

# FunctionSet the working mode in the current channel (Auto, Single-block, JOG,<br/>Increment, Reference home, Handwheel, PMC)

| Parameter | Working mode<br>Parameter | Auto | Single-<br>block | JOG | Increm-<br>ent | Home | Hand<br>wheel | РМС |
|-----------|---------------------------|------|------------------|-----|----------------|------|---------------|-----|
|           | D2000                     | 1    | 2                | 4   | 8              | 16   | 32            | 64  |

**Supplemen** If the axis homing is the status in channel, do not switch mode.

tary note

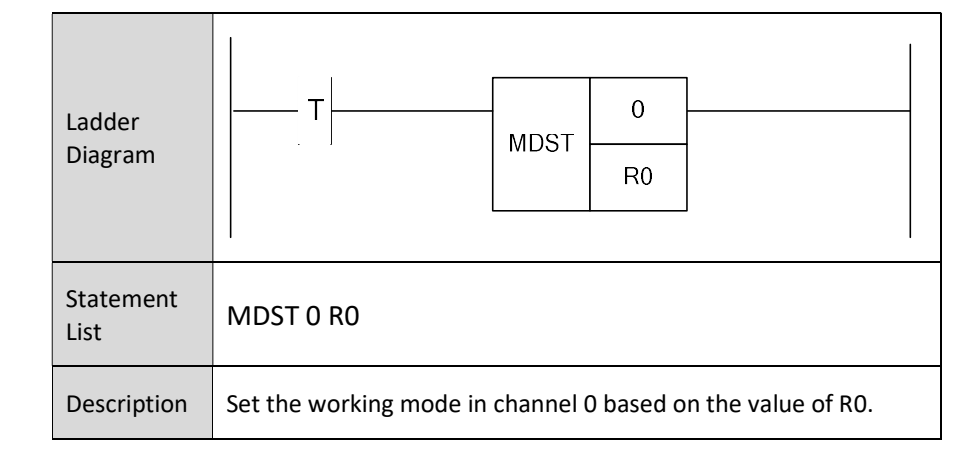

# 6.1.2 Channel Mode Getting MDGT

#### Format

| ſ |         | Ì         |
|---|---------|-----------|
| 1 | MDGT    | Address 1 |
|   | 1010/01 | Address 2 |

| Parameter                | Parameter<br>form | Data<br>type | Storage area       | Explanation | Properties |
|--------------------------|-------------------|--------------|--------------------|-------------|------------|
| <address 1=""></address> |                   | INT          | Constant           | Channel No. | Pre O      |
| <address 2=""></address> |                   | INT          | Constant, F, G, R, | Working     | Post ×     |
|                          |                   |              | W, D, P, B         | mode value  |            |

**Function** To get the working mode value of the current channel.

#### Parameter

| Work mode     | Auto | Single- | JOG | Incre- | home | Hand  | РМС |
|---------------|------|---------|-----|--------|------|-------|-----|
| Parameter     |      | block   |     | ment   |      | wheel |     |
|               |      |         |     |        |      |       |     |
| <b>D2</b> □□□ | 1    | 2       | 4   | 8      | 16   | 32    | 64  |

Supplement ary note

 Example
 Ladder
 Image: Constrained of the second second secon

If the axis homing is the status in channel, do not switch mode.

## 6.1.3 Mode MDI

Format

| <u> </u>                 | MDI Add   | Iress 1 - |              |             |            |
|--------------------------|-----------|-----------|--------------|-------------|------------|
| Parameter                | Parameter | Data      | Storage area | Evolution   | Properties |
|                          | form      | type      | Storage area | Explanation |            |
| < Address 1>             |           |           |              |             | Pre O      |
| <address 1=""></address> |           | INT       | Constant     | Channel No. | Post ×     |

**Function** To get MDI mode in the channel.

ParameterParameter 1: channel No.

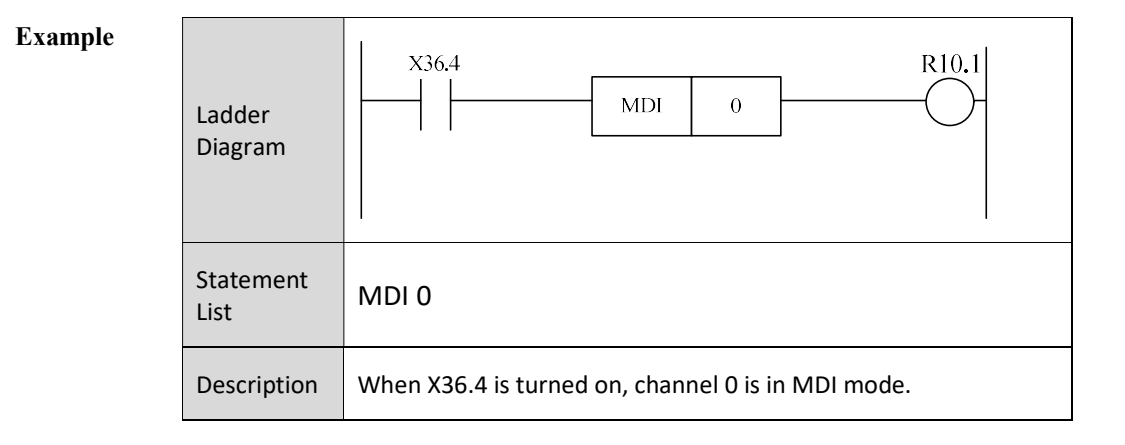

# 6.1.4 Locking Channel MST

Format

| O MST Address 1          |                   |              |              |             |                 |
|--------------------------|-------------------|--------------|--------------|-------------|-----------------|
| Parameter                | Parameter<br>form | Data<br>type | Storage area | Explanation | Properties      |
| <address 1=""></address> |                   | INT          | Constant     | Channel No. | Pre √<br>Post × |

**Function** Lock the channel MST. When this function is turned on, all MST instructions in this channel are not available, and are directly skipped.

| Example | Ladder Diagram | X36.4<br>MST 0                                |
|---------|----------------|-----------------------------------------------|
|         | Statement List | MST 0                                         |
|         | Description    | When X36.4 is turned on, channel 0 is locked. |

## 6.1.5 Cycle Start CYCLE

Format

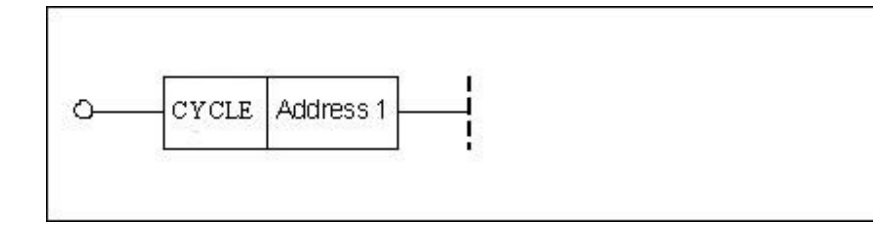

| Parameter                | Parameter<br>form | Data<br>type | Storage area | Explanation | Properties      |
|--------------------------|-------------------|--------------|--------------|-------------|-----------------|
| <address 1=""></address> |                   | INT          | Constant     | Channel No. | Pre √<br>Post × |

**Function** Set the channel which needs cycle start by parameter, and perform cycle start via ACT signal.

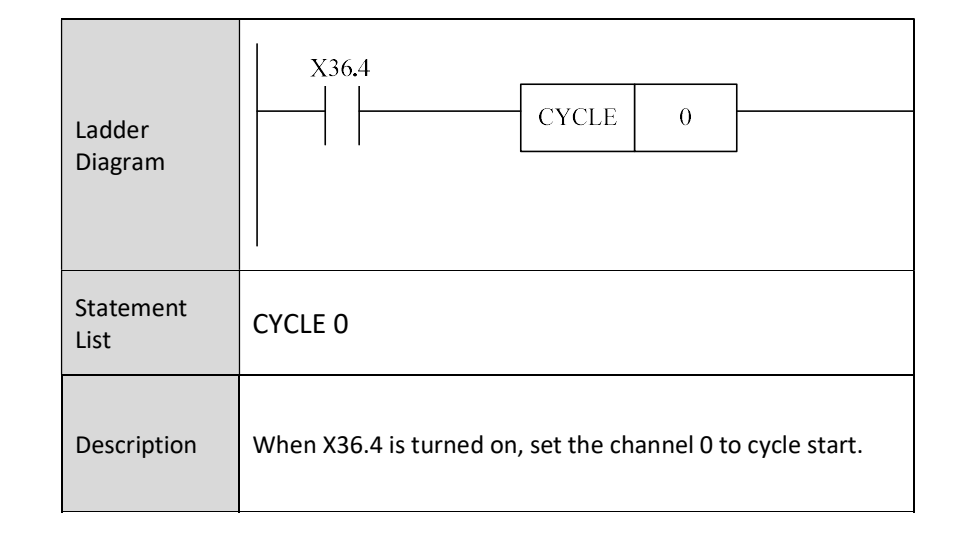

## 6.1.6 Emergency Stop STOP

Format

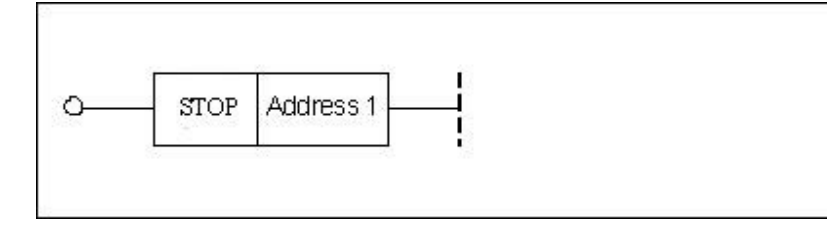

| Parameter                | Parameter<br>form | Data<br>type | Storage area | Explanation | Properties      |
|--------------------------|-------------------|--------------|--------------|-------------|-----------------|
| <address 1=""></address> |                   | INT          | Constant     | Channel No. | Pre √<br>Post × |

# **Function** Set the channel which needs emergency stop by parameter, and start emergency stop via ACT signal.

| Example |                   |                                                              |
|---------|-------------------|--------------------------------------------------------------|
| ·       | Ladder<br>Diagram | X1.2<br>STOP 0                                               |
| Reset   | Statement<br>List | LD X1.2<br>STOP 0                                            |
|         | Description       | When X1.2 is turned on, set the channel 0 to emergency stop. |

### 6.1.7 **RESET**

Format

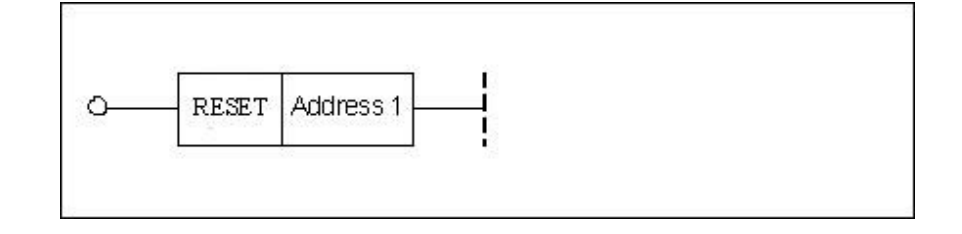

| Parameter                | Parameter<br>form | Data<br>type | Storage area | Explanation | Properties      |
|--------------------------|-------------------|--------------|--------------|-------------|-----------------|
| <address 1=""></address> |                   | INT          | Constant     | Channel No. | Pre √<br>Post × |

 Function
 Set the channel which needs reset by parameter, and activate reset via ACT signal.

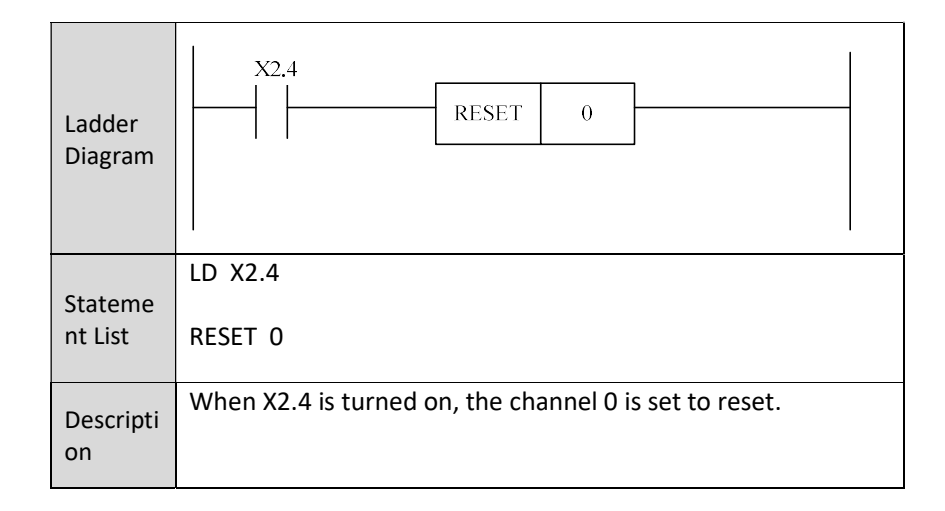

# 6.1.8 Channel Exchange CHANSW

Format

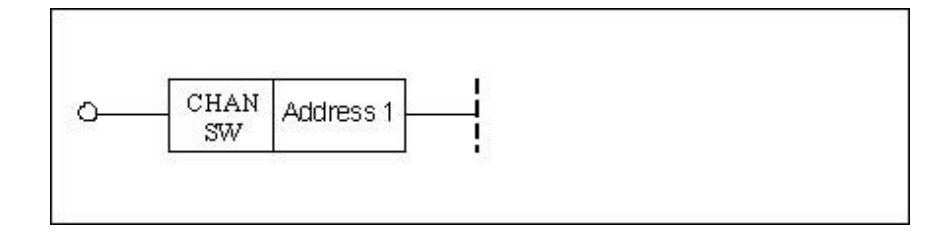

| Parameter                | Parameter<br>form | Data<br>type | Storage area | Explanation | Properties |
|--------------------------|-------------------|--------------|--------------|-------------|------------|
| < Address 1>             |                   |              |              | Set the     | Pre √      |
| <address 1=""></address> |                   | INT          | Constant     | channel of  | Post X     |
|                          |                   |              |              | feedhold    |            |

**Function** Set the channel which needs to be exchanged by parameter, and enable the channel exchange via ACT signal.

| Ladder<br>Diagram  | X36.4<br>CHAN 0<br>SW 0                                           |
|--------------------|-------------------------------------------------------------------|
| Stateme<br>nt List | LD X36.4<br>CHANSW 0                                              |
| Descripti<br>on    | When X36.4 is turned on, set the channel 0 to the active channel. |

## 6.1.9 Feed Hold Start HOLD

Format

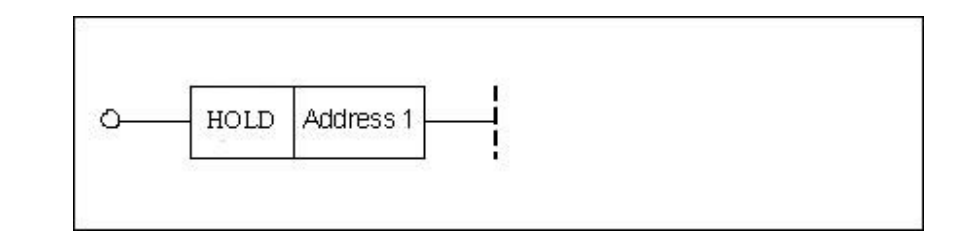

| Parameter                | Parameter<br>form | Data<br>type | Storage area | Explanation        | Properties      |
|--------------------------|-------------------|--------------|--------------|--------------------|-----------------|
| <address 1=""></address> |                   | INT          | Constant     | Set the channel of | Pre √<br>Post × |

FunctionSet the channel which needs feed hold by parameter, and enable feed hold<br/>through ACT signal.

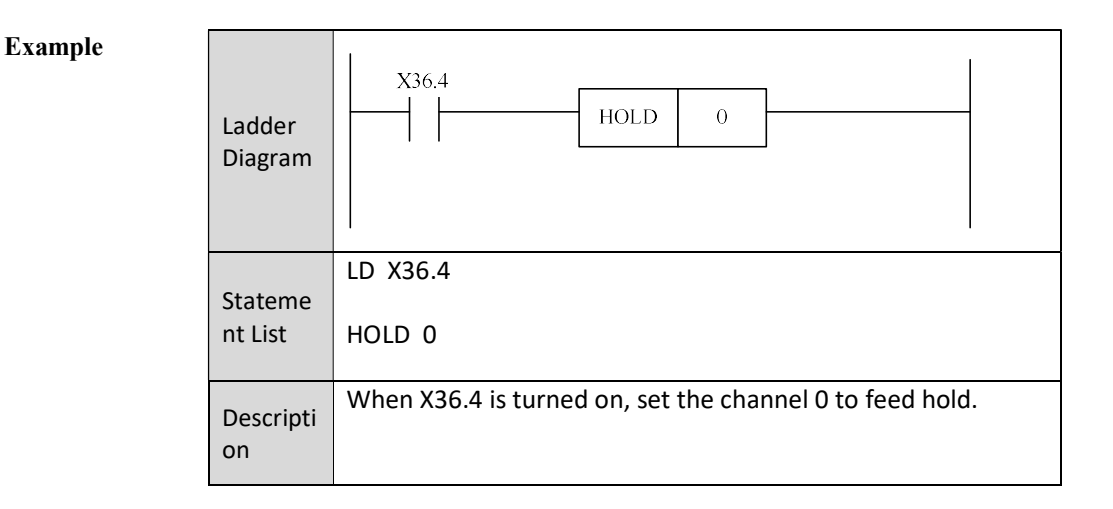

# 6.1.10 Cycle Start LED CYCLED

#### Format

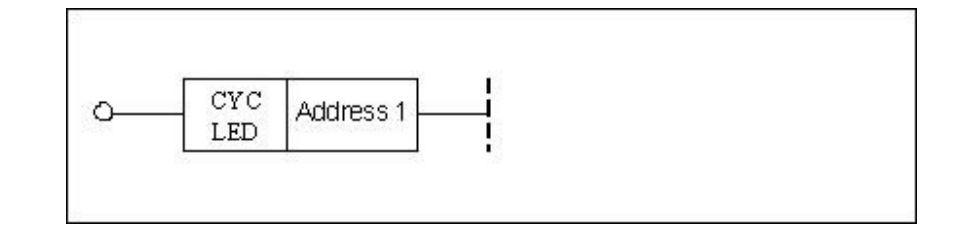

| Parameter                | Parameter<br>form | Data<br>type | Storage area | Explanation | Properties |
|--------------------------|-------------------|--------------|--------------|-------------|------------|
| < Address 1>             |                   |              |              | Obtain the  | Pre 🔿      |
| <auuress 1=""></auuress> |                   | INT          | Constant     | channel of  | Post X     |
|                          |                   |              |              | cycle start |            |

FunctionSet the channel where needs feed hold via parameter. If the cycle start is<br/>successful, the output will light up the cycle start light

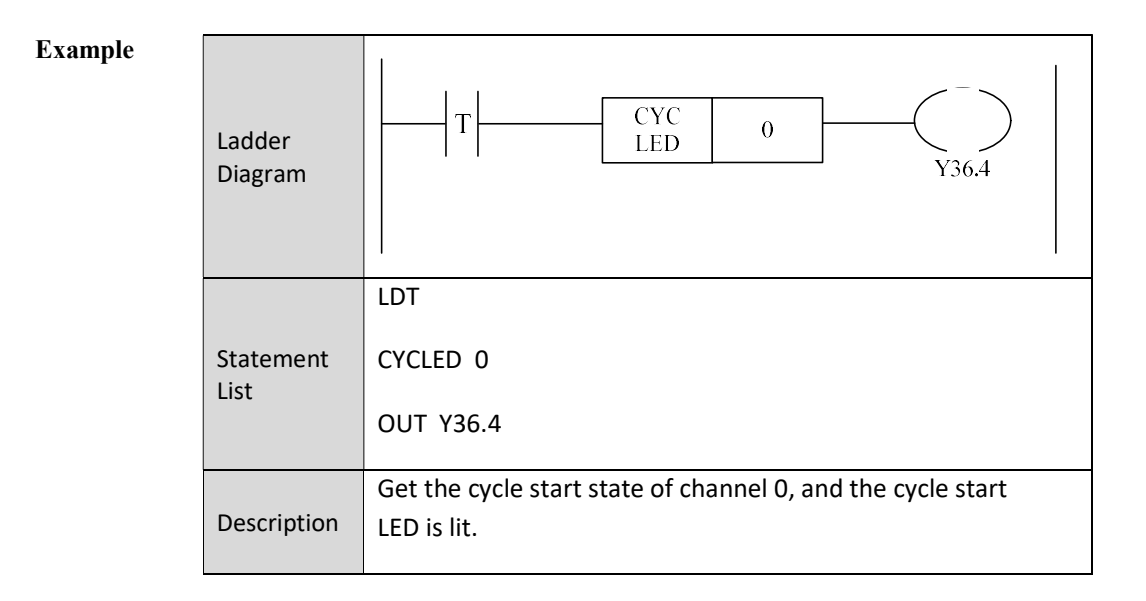

# 6.1.11 Feed Hold LED HOLDLED

Format

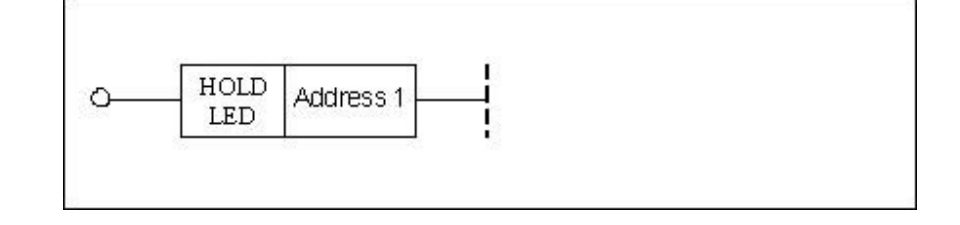

| Parameter                      | Parameter<br>form | Data<br>type | Storage area | Explanation           | Properti<br>es |
|--------------------------------|-------------------|--------------|--------------|-----------------------|----------------|
| <address<br>1&gt;</address<br> |                   | INIT         | Constant     | To get the channel of | Pre 🔿          |
|                                |                   | IINT         | Constant     | feedhold              | Post v         |
|                                |                   |              |              | state.                |                |

FunctionSet the channel where the feed hold LED needs to be lit by parameter, and light<br/>feed hold LED through ACT signal.

| Ladder<br>Diagram | THOLDLED 0<br>Y36.5                                                       |
|-------------------|---------------------------------------------------------------------------|
|                   | LDT                                                                       |
| Stateme           | HOLDLED 0                                                                 |
| nt List           | OUT Y36.5                                                                 |
| Descripti         | Control the feed hold LED based on the feed hold status in the channel 0. |
| 011               |                                                                           |

# 6.1.12 Block Skip (G31) ESCBLK

Format

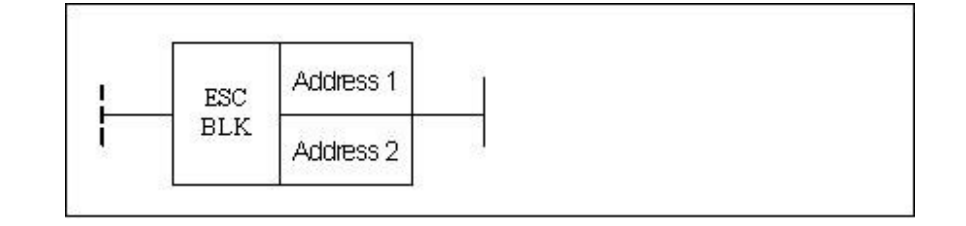

| Parameter                | Parameter<br>form | Data<br>type | Storage area | Explanation                                                                     | Properties      |
|--------------------------|-------------------|--------------|--------------|---------------------------------------------------------------------------------|-----------------|
| <address 1=""></address> |                   | INT          | Constant     | The channel<br>where the<br>block skip<br>function<br>needs to be<br>activated. | Pre ○<br>Post × |
| <address 2=""></address> |                   | INT          | Constant     | The number<br>of G31                                                            |                 |

# **Function** Set the channel where the block skip function needs to be activated by parameter, and enable this function through ACT signal.

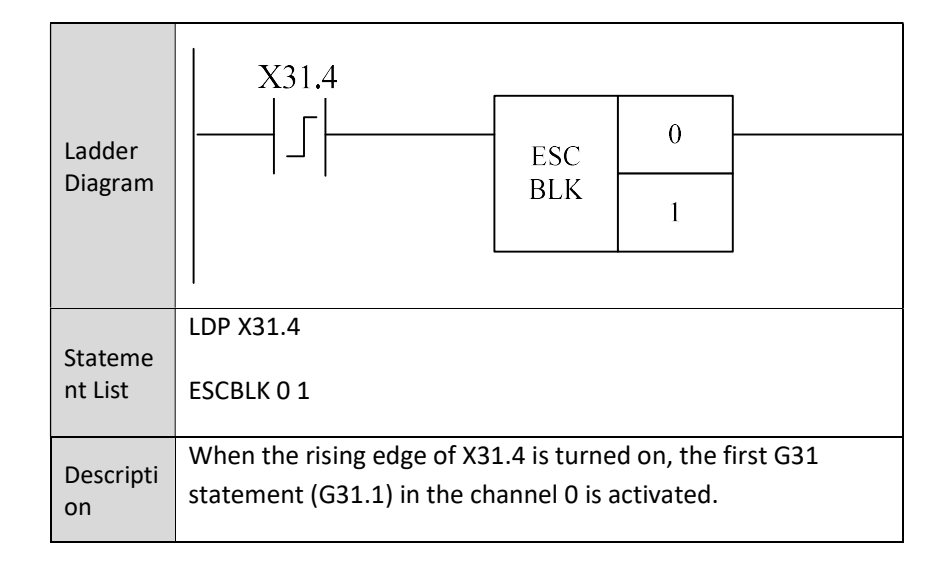

## 6.1.13 Rapid Traverse Override RPOVRD

Format

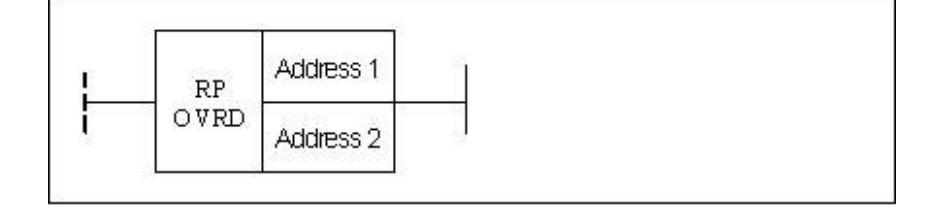

| Parameter                | Parameter<br>form | Data<br>type | Storage area                           | Explanation       | Properties      |
|--------------------------|-------------------|--------------|----------------------------------------|-------------------|-----------------|
| <address 1=""></address> |                   | INT          | Constant                               | Channel No.       | Pre ○<br>Post × |
| <address 2=""></address> |                   | INT          | Constant, X, Y, F,<br>G, R, W, D, P, B | Override<br>value |                 |

**Function** The channel is selected by parameter 1, override value is passed via register by parameter 2, and this function is enabled through ACT signal.

**Supplementary** The override value cannot be changed at the time of thread-cutting. **note** 

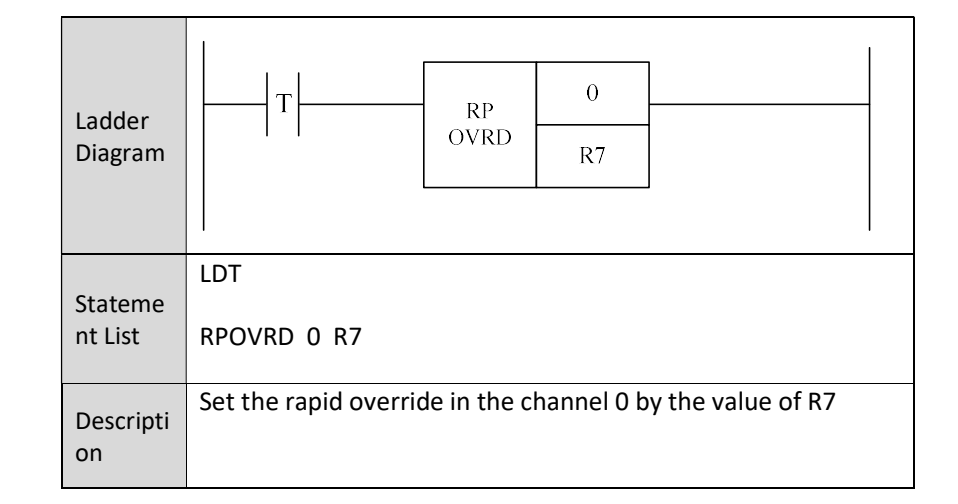

I

## 6.1.14 Feedrate Override FEEDOVRD

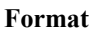

| FEED<br>OVRD | Address 1 |   |
|--------------|-----------|---|
|              | Address 2 | ļ |

| Parameter                | Parameter | Data | -                                      |                   | Properties      |
|--------------------------|-----------|------|----------------------------------------|-------------------|-----------------|
|                          | form      | type | Storage area                           | Explanation       |                 |
| <address 1=""></address> |           | INT  | Constant                               | Channel No.       | Pre ○<br>Post × |
| <address 2=""></address> |           | INT  | Constant, X, Y, F,<br>G, R, W, D, P, B | Override<br>value |                 |

**Function** The channel is selected by parameter 1, override value is passed via register by parameter 2, and this function is enabled through ACT signal.

**Supplementary** The override value cannot be changed at the time of thread-cutting. **Note** 

| Ladder<br>Diagram  | T                           | FEED<br>OVRD  | 0<br>R7     |                   |  |
|--------------------|-----------------------------|---------------|-------------|-------------------|--|
| Stateme<br>nt List | LDT<br>FEEDOVRD 0 R7        |               |             |                   |  |
| Descripti<br>on    | Set the feedrate ove<br>R7. | erride in the | channel 0 v | vith the value of |  |

# 6.1.15 Spindle Override SPDLOVRD

Format

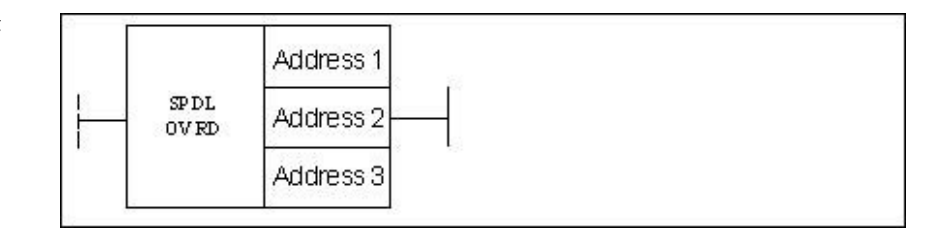

| Parameter                | Parameter<br>form | Data<br>type | Storage area Explanation               |                   | Properties      |
|--------------------------|-------------------|--------------|----------------------------------------|-------------------|-----------------|
| <address 1=""></address> |                   | INT          | Constant                               | Channel No.       |                 |
| <address 2=""></address> |                   | INT          | Constant                               | Spindle No.       | Pre ○<br>Post × |
| <address 3=""></address> |                   | INT          | Constant, X, Y, F,<br>G, R, W, D, P, B | Override<br>value |                 |

**Function** The channel is selected by parameter 1, spindle No. is selected by parameter 2, and the override value is passed by parameter 3 via register. The federate override function is enabled by ACT.

#### Supplementary

note

The override value cannot be changed at the thread-cutting time.

| Ladder<br>Diagram | <br>  T                            | SPDL<br>OVRD     | 0<br>0<br>R7  |                 |  |
|-------------------|------------------------------------|------------------|---------------|-----------------|--|
| Statement<br>List | LDT<br>SPDLOVRD 0 0                | R7               |               |                 |  |
| Description       | Set the No. 0 spin<br>value of R7. | ndle override va | llue in the c | hannel 0 by the |  |

## 6.1.16 Incremental (Stepping) Magnification STEPMUL

#### Format

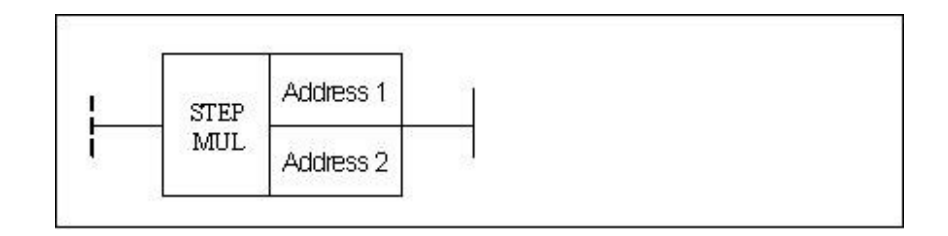

| Parameter                      | Parameter<br>form | Data<br>type | Storage area                           | Explanation             | Properties   |
|--------------------------------|-------------------|--------------|----------------------------------------|-------------------------|--------------|
| <address<br>1&gt;</address<br> |                   | INT          | Constant                               | Axis No.                | Pre 〇        |
| < Address<br>2>                |                   | INT          | Constant, X, Y, F,<br>G, R, W, D, P, B | Magnificati<br>on value | Post $	imes$ |

FunctionThe axis number is set by the parameter 1, the magnification value is passed by<br/>the parameter 2 via register, and ACT enables feedrate override function.

#### Supplementary

note

This function can only be used in the incremental (stepping) status.

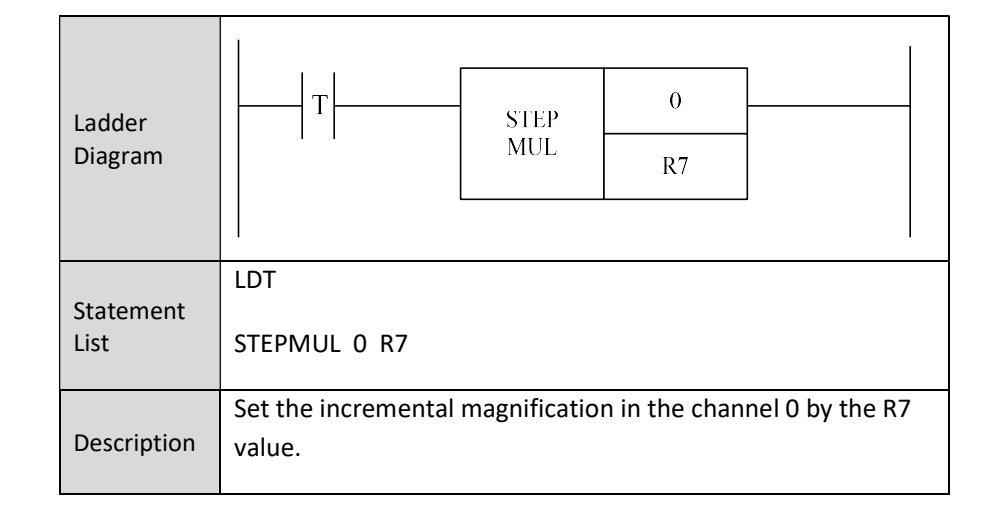

### 6.1.17 Dryrun DRYRUN

Format

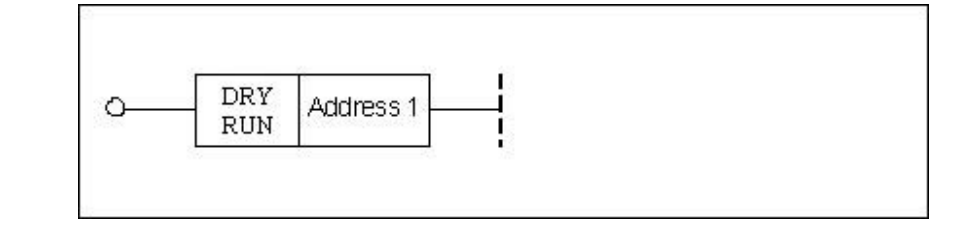

| Parameter                | Parameter<br>form | Data<br>type | Storage area | Properties |
|--------------------------|-------------------|--------------|--------------|------------|
| <address 1=""></address> | is 1>             |              | Constant     | Pre √      |
|                          |                   | INI          | Constant     | Post ×     |

**Function** Press Dryrun button in the auto mode on the control panel, its indicator lamp is lit, and CNC is in dryrun status, where the feed rate specified by the program is ignored, and the coordinate axis moves at the maximum rapid traverse speed.

The actual cutting cannot be performed in the dryrun model. The purpose is to confirm the cutting path and the program.

During the process of actual cutting, this function must be turned off; otherwise, it may cause danger.

This function cannot work on thread cutting.

Parameter Parameter 1: channel No.

| Ladder<br>Diagram | Y32.2<br>DRY<br>RUN 2                                 |
|-------------------|-------------------------------------------------------|
| Statement<br>List | DRYRUN 2                                              |
| Description       | When Y32.2 is turned on, the channel 2 is in dry run. |

## 6.1.18 Block Skip SKIP

Format

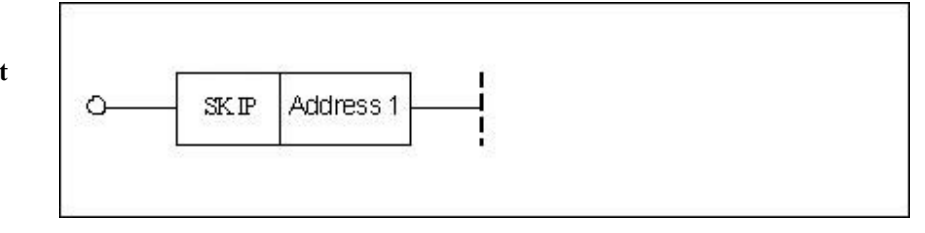

| Parameter                | Parameter | Data | Storage area | Properties |
|--------------------------|-----------|------|--------------|------------|
|                          | form      | type | Storage area |            |
| <address 1=""></address> |           | INIT | Constant     | Pre √      |
|                          |           | INI  | Constant     | Post ×     |

- **Function** The system can skip some specified blocks in the auto mode. If "/" is put at the start of a program block, press Block skip, then this block will be skipped and not be executed in the auto mode; if Block skip is released, "/" will not work, and this block will be implemented.
- Parameter Parameter 1: channel No.

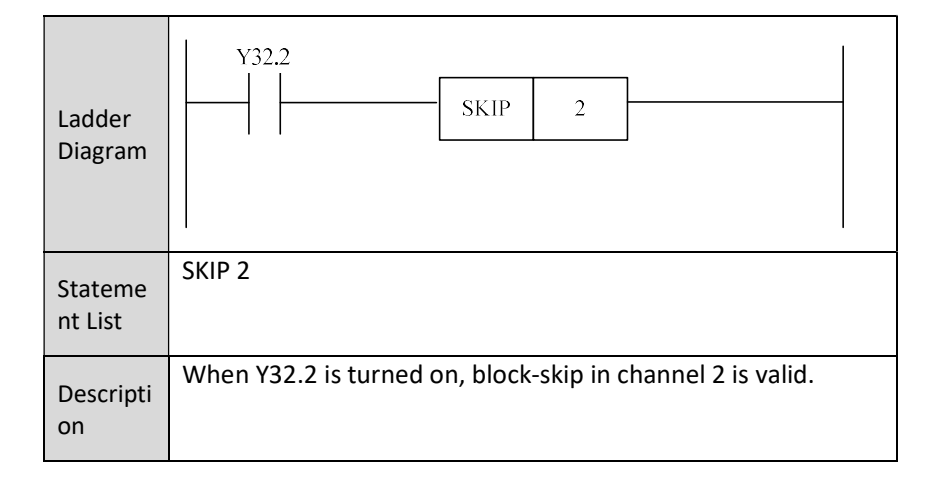

## 6.1.19 User Input USERIN

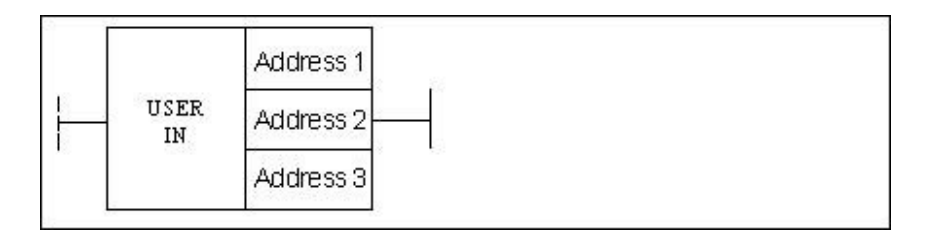

Format

| Parameter                | Parameter<br>form | Data<br>type | Storage area | Explanation | Properties |
|--------------------------|-------------------|--------------|--------------|-------------|------------|
| <address 1=""></address> |                   | INT          | Constant     |             | Pre √      |
| <address 2=""></address> |                   | INT          | Constant     |             | Post X     |
| <address 3=""></address> |                   | INT          | Constant     |             |            |

FunctionSet the user input. When ACT is effective, set user-defined group and bit in<br/>the channel to 1, and the macro-variable changes accordingly.

Parameter Parameter 1: channel No.

Parameter 2: not available at present

Parameter 3: power of 2. For example, 17 means that the value of #1190 is  $2^{17}=131072$ .

| Ladder<br>Diagram  | X31.4 0<br>USER 1<br>IN 1                                                                                     |  |
|--------------------|----------------------------------------------------------------------------------------------------|--|
| Stateme<br>nt List | USERIN 0 1 1                                                                                                  |  |
| Descripti<br>on    | Vhen X31.4 is turned on, the macro-variable #1190 of user uput group which corresponds to the channel 0 is 2. |  |

## 6.1.20 User Output USEROUT

Format

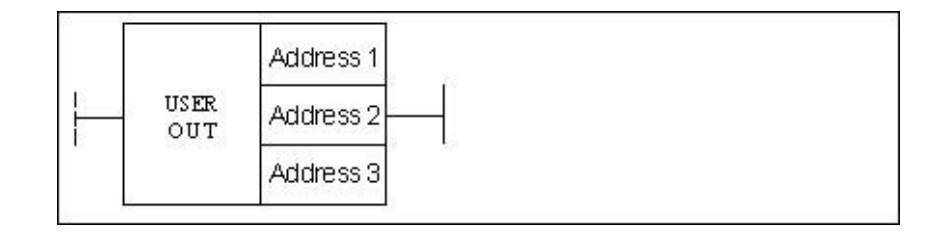

| Parameter                | Parameter<br>form | Data<br>type | Storage area | Properties |
|--------------------------|-------------------|--------------|--------------|------------|
|                          |                   | -71          |              |            |
| <address 1=""></address> |                   | INT          | Constant     | Pre 🔿      |
| <address 2=""></address> | None              | None         | None         | Pre X      |
| <address 3=""></address> |                   | INT          | Y, R         |            |

#### Function

Set the user output. Set the value of macro-variable #1191in the program, which will determine the group number and position number of user-defined output. 32-bit output is defined, and four groups of 8-bit outputs are obtained. The start address of output is defined by parameter 3.

#### Parameter Parameter 1: channel No.

Parameter 2: not available at present.

Parameter 3: the start address of output register. The output value is 32-bit. Therefore, for y register of 8-bit, four consecutive y registers are used.

| Ladder<br>Diagram  | X36.4                                                           | USER<br>OUT | 0<br>1<br>Y1 |  |
|--------------------|-----------------------------------------------------------------|-------------|--------------|--|
| Stateme<br>nt List | USEROUT 0 1 Y1                                                  |             |              |  |
| Descripti<br>on    | Y1.2 and Y1.3 will be output, and other bits of Y1 to Y4 are 0. |             |              |  |

## 6.1.21 Optional Stop SELSTOP

#### Format

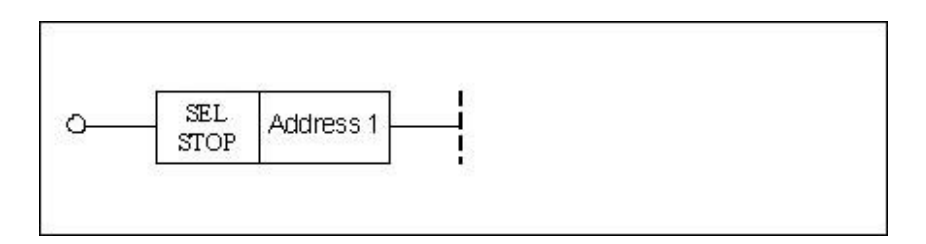

| Parameter                | Parameter<br>form | Data<br>type | Storage area | Explanation | Properties |
|--------------------------|-------------------|--------------|--------------|-------------|------------|
| <address 1=""></address> | IIII INT          | INT          | Constant     |             | Pre √      |
|                          |                   | COnstant     |              | Post ×      |            |

**Function** When "optional stop" is enabled (the indicator light is on), the program stops at M01 in the auto mode.

Parameter Parameter 1: channel No.

| Ladder<br>Diagram | Y32.2     SEL     0                                                   |
|-------------------|-----------------------------------------------------------------------|
| Statement<br>List | SELSTOP 0                                                             |
| Description       | When Y32.2 is turned on, the optional stop in channel 0 is effective. |
## 6.1.22 Vector Tool Direction Setting TOOLSET

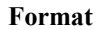

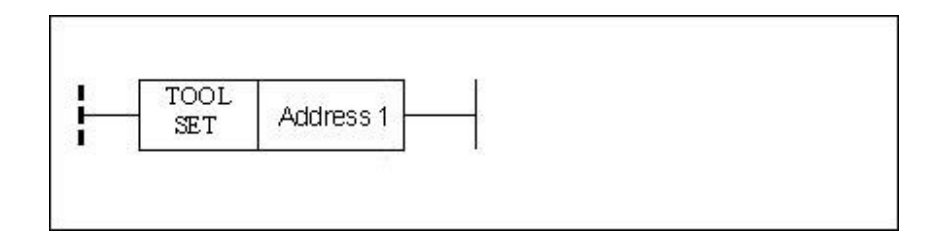

| Parameter                | Parameter<br>form | Data<br>type | Storage area | Explanation | Properties |
|--------------------------|-------------------|--------------|--------------|-------------|------------|
| <address 1=""></address> |                   | INIT         | Constant     | Channel No. | Pre ×      |
|                          |                   |              | Constant     |             | Post √     |

# **Function** This function is generally used for 5-axis machining. Set the vector direction of the current tool in this channel to Z direction, enable this function, manually feed and retract the tool along the vector direction.

| Ladder<br>Diagram  | X36.4<br>TOOL 0                                                        |
|--------------------|------------------------------------------------------------------------|
| Stateme<br>nt List | TOOLSET 0                                                              |
| Descripti<br>on    | When Y32.2 is turned on, the tool direction in channel 0 is effective. |

## 6.1.23 Vector Tool Direction Clear TOOLCLR

#### Format

| TOOL Address 1           |                   |              |              |             |            |  |
|--------------------------|-------------------|--------------|--------------|-------------|------------|--|
| Parameter                | Parameter<br>form | Data<br>type | Storage area | Explanation | Properties |  |
| <address 1=""></address> |                   |              | Constant     | Channel No. | Pre ×      |  |
|                          |                   |              | Constant     | Channel NO. | Post √     |  |

# Function This function is generally used for 5-axis machining. In this channel, Z direction is cancelled as the vector direction of the current tool. This function is used in conjunction with TOOLSET function.

| Ladder<br>Diagram  | T TOOL 0                                              |
|--------------------|-------------------------------------------------------|
| Stateme<br>nt List | TOOLCLR 0                                             |
| Descripti<br>on    | The tool direction in channel 0 is set to be invalid. |

## 6.1.24 8-bit Nixie Tube NIXIE

### Format

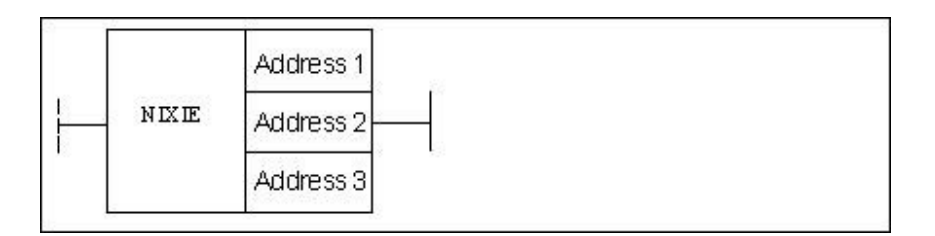

| Parameter                | Parameter<br>form | Data<br>type | Storage<br>area                              | Explanation                                                        | Properties |
|--------------------------|-------------------|--------------|----------------------------------------------|--------------------------------------------------------------------|------------|
| <address 1=""></address> |                   | INT          | Constant,<br>X, Y, F, G,<br>R, W, D,<br>P, B | The number to be<br>shown by the digital<br>tube                   | Pre √      |
| <address 2=""></address> |                   | INT          | Constant                                     | "0" indicates single<br>byte, and "1"<br>indicates<br>double-byte. | Post √     |
| <address 3=""></address> |                   | BOOL         | Y, R, W, D,<br>B                             | Set the 8-bit digital tube on the panel                            |            |

**Function** The 8-bit digital tube on the panel displays the number of the current tool.

| Ladder<br>Diagram  |                   | NIXIE        | R23<br>0<br>Y37 |                   |  |
|--------------------|-------------------|--------------|-----------------|-------------------|--|
| Stateme<br>nt List | NIXIE R23 0 Y37   |              |                 |                   |  |
| Descripti<br>on    | The tool number i | n R23 is dis | played to t     | the digital tube. |  |

# 6.1.25 Tool Display TOOLUSE

Format

|                                                                                                    |       | DL Address<br>E Address | 51<br>52     | -                                      |            |
|----------------------------------------------------------------------------------------------------|-------|-------------------------|--------------|----------------------------------------|------------|
| Parame                                                                                                    | eter  | Parameter<br>form       | Data<br>type | Storage area                           | Properties |
| <addre< td=""><td>ss 1&gt;</td><td></td><td>INT</td><td>Constant, X, Y, F,<br/>G, R, W, D, P, B</td><td>Pre O</td></addre<>  | ss 1> |                         | INT          | Constant, X, Y, F,<br>G, R, W, D, P, B | Pre O      |
| <addre< td=""><td>ss 2&gt;</td><td></td><td>INT</td><td>Constant, X, Y, F,<br/>G, R, W, D, P, B</td><td>Post ×</td></addre<> | ss 2> |                         | INT          | Constant, X, Y, F,<br>G, R, W, D, P, B | Post ×     |

Function Display the tool number in the currently executed T code to the interface of CNC.

Parameter Parameter 1: channel number

Parameter: tool number

| Ladder<br>Diagram | TOOL<br>USE R23                                             |
|-------------------|-------------------------------------------------------------|
| Statement<br>List | TOOLUSE 0 R23                                               |
| Description       | The tool number in channel 0 is displayed on the interface. |

## 6.1.26 Tool Life TOOLLIFE

Format

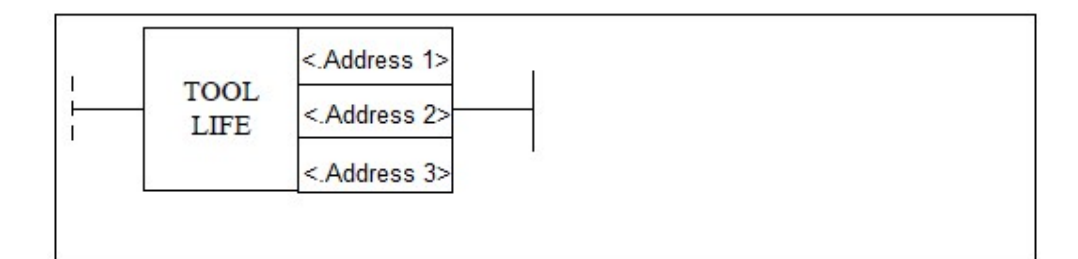

| Parameter                | Parameter | Data | Storage area   | Explanation                                      | Properties |
|--------------------------|-----------|------|----------------|--------------------------------------------------|------------|
|                          | form      | type |                |                                                  |            |
| <address 1=""></address> |           |      | Constant (0-3) | In the channel of                                | Pre ()     |
|                          |           |      |                | <address 1="">, when</address>                   | FIE U      |
| <address 2=""></address> |           |      | Constant       | the times that the                               |            |
|                          |           | INI  |                | tool is installed                                |            |
| <address 3=""></address> |           | INT  | R register     | reaches the times of                             | Deet X     |
|                          |           |      | -              | <address 2="">, the</address>                    | Post ×     |
|                          |           |      |                | register of <address< td=""><td></td></address<> |            |
|                          |           |      |                | 3> responses once.                               |            |
|                          |           |      |                |                                                  |            |

**Function** Cumulative tool installation times

Parameter Parameter 1: channel number

Parameter 2: number of installations

Parameter 3: counting response point

|                   |                                                                                                    |              |     | . 1 |
|-------------------|----------------------------------------------------------------------------------------------------|--------------|-----|-----|
|                   |                                                                                                    |              | 0   |     |
| Ladder            |                                                                                                    | TOOL<br>LIFE | 10  |     |
| Diagram           |                                                                                                    |              | R23 | ]   |
|                   |                                                                                                    |              |     |     |
| Statement<br>List | TOOLIFE 0 10 R23                                                                                    |              |     |     |
| Description       | When the times that the tool is installed in channel 0 reaches 10 in channel 0, R23 responses once. |              |     |     |

## 6.1.27 Tool Selection Module TOOL

#### Format

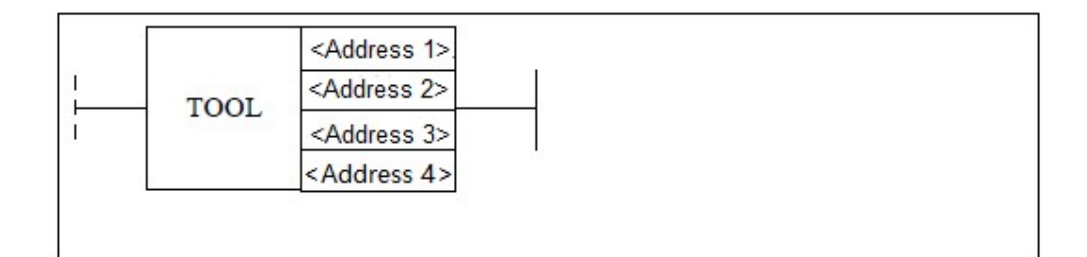

| Parameter                | Parameter<br>form | Data<br>type | Storage area | Explanation                                              | Properties |
|--------------------------|-------------------|--------------|--------------|----------------------------------------------------------|------------|
| <address 1=""></address> |                   | INT          | Constant     | It is turned on after<br>the target tool                 | Pre 🔾      |
| <address 2=""></address> |                   | INT          | Constant     | position number in<br><address 4=""> is found;</address> |            |
| <address 3=""></address> |                   | INT          | Constant     | otherwise, it is not<br>turned on.                       | Post ×     |
| <address 4=""></address> |                   | INT          | Constant     |                                                          |            |

**Function** It is turned on after the target tool position number in <address 4> is found; otherwise, it is not turned on. (The relevant parameters on magazine interface need to be set before running.)

Parameter Parameter 1: spindle tool number

Parameter 2: specified tool number

Parameter 3: alarm number

Parameter 4: target tool position number

| Ladder<br>Diagram | R154.1                                                                                             | TOOL | R40<br>R41<br>R42<br>R43 | R181.1<br>Tool number<br>is selected |  |
|-------------------|----------------------------------------------------------------------------------------------------|------|--------------------------|--------------------------------------|--|
| Statement List    | TOO R40 R41 R42 R                                                                                  | 43   |                          |                                      |  |
| Description       | When tool selection R154.1 is turned on, if the target number<br>R43 is chosen, R181.1 is turn on. |      |                          |                                      |  |

# 6.2 Functional Unit of Axis

## 6.2.1 Spindle JOG SPDLJOG

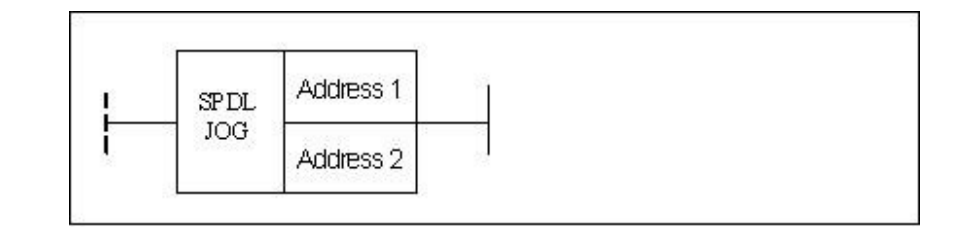

Format

| Parameter                | Parameter | Data | Storage area                 | Properties |
|--------------------------|-----------|------|------------------------------|------------|
|                          | form      | type |                              |            |
| <address 1=""></address> |           | INT  | Constant                     | Pre O      |
| <address 2=""></address> |           | BOOL | X, Y, F, G, R, W,<br>D, P, B | Post ×     |

**Function** Control spindle manually.

ParameterParameter 1: spindle numberParameter 2 : point of CW rotation

| Ladder<br>Diagram | X31.4 0   JOG X32.4                                                                                                 |
|-------------------|----------------------------------------------------------------------------------------------------|
| Statement<br>List | SPDLJOG 0 X32.4                                                                                                    |
| Description       | When X31.4 is effective, if X32.4 is valid, the 0 axis will rotate at the default speed in the clockwise direction. |

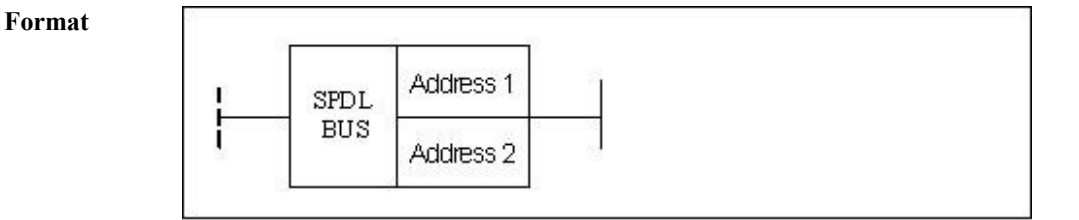

| 6.2.2 Spindle Control | [Servo Spindle] | SPDLBUS |
|-----------------------|-----------------|---------|
|                       |                 |         |

| Parameter                | Parameter<br>form | Data<br>type | Storage area | Explanation | Properties |
|--------------------------|-------------------|--------------|--------------|-------------|------------|
| <address 1=""></address> |                   | INT          | Constant     |             | Pre O      |
| <address 2=""></address> |                   | INT          | Constant     |             | Post ×     |

- **Function** A spindle in a channel is set to be valid. Set the device which is set to be associated with the spindle number by the channel parameter to the spindle. For example, the logical axis number of the 0 axis in the current channel 0 is 5, (suppose No.5 axis is enabled), then the logical axis 5 is regarded as the first spindle in the current channel. The spindle is enabled to be effective by this functional module.
- Parameter Parameter 1: channel number

Parameter 2: spindle number

| Ladder<br>Diagram  | X31.4<br>                                                             |
|--------------------|-----------------------------------------------------------------------|
| Stateme<br>nt List | SPDLBUS 0 1                                                           |
| Descripti<br>on    | When X31.4 is effective, the No.1 spindle in channel 0 is controlled. |

## 6.2.3 Spindle Control with Gear [Servo Spindle] SPDLBUS1

Format

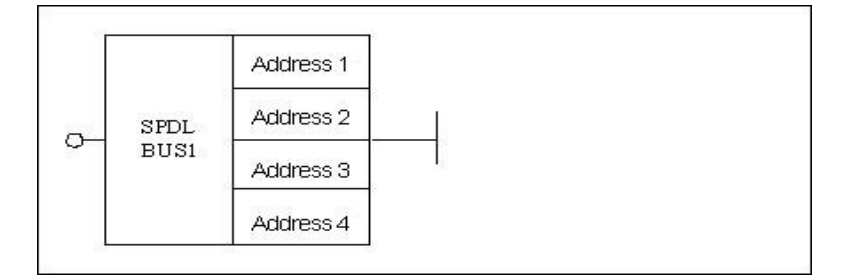

| Parameter                | Parameter<br>form | Data<br>type | Storage area                  | Properties |
|--------------------------|-------------------|--------------|-------------------------------|------------|
| <address 1=""></address> |                   | INT          | Constant                      | Pre 🔿      |
| <address 2=""></address> |                   | INT          | Constant                      |            |
| <address 3=""></address> |                   | INT          | Constant, Y, G, R,<br>W, D, B |            |
| <address 4=""></address> |                   | INT          | Ρ                             |            |

**Function** Bus type spindle control with gear.

Parameter Parameter 1: channel number.

Parameter 2: spindle number.

Parameter 3: gear register, starting with 1.

Parameter 4: control parameter. The specified parameter holds the data such as maximum speed of spindle motor, initial speed and the like. Spindle control value for parameter 4 includes:

| 0 | Maximum speed of motor                    |
|---|-------------------------------------------|
| 1 | Minimum speed of actual measurement       |
| 2 | Maximum speed of actual measurement       |
| 3 | Numerator of current transmission ratio   |
| 4 | Denominator of current transmission ratio |

|                |                     |               | 0         | ]                   |            |
|----------------|---------------------|---------------|-----------|---------------------|------------|
| Ladder         |                     |               | 1         |                     |            |
| Diagram        |                     | SPDL          | 1         |                     |            |
|                | X31.4               | BUSI          | R1        |                     |            |
|                |                     |               | Р2        |                     |            |
|                |                     |               |           | <u>.</u>            |            |
| Statement List |                     |               |           |                     |            |
|                | When X31.4 is eff   | ective, the   | current   | t gear for No. 1 sp | indle      |
|                | override in channe  | el 0 is in R1 | L registe | er. Control param   | eter is in |
| Description    | user parameters f   | rom P2. Re    | efer to t | he Parameter Ma     | nual for   |
| Description    | filling in paramete | ers, accord   | ing to th | he actual conditio  | n of       |
|                | machine.            |               |           |                     |            |
|                |                     |               |           |                     |            |

## 6.2.4 Spindle Orientation Enable SPDLORI

Format

| SE | PDL | Address 1 |
|----|-----|-----------|
| C  | JRI |           |

| Parameter                | Parameter | Data<br>type | Storage area | Explanation | Properties |
|--------------------------|-----------|--------------|--------------|-------------|------------|
| <address 1=""></address> |           | INT          | Constant     | Axis        | Pre O      |
|                          |           |              |              | number      | Post ×     |

FunctionSpindle orientation enable. The spindle needs to be oriented to a specified angle at<br/>the beginning of tool changing and rigid tapping. Perform spindle orientation via<br/>this function. The orientation angle is set by the parameter in the servo drive.

| Ladder Diagram | T SPDL O                                  |
|----------------|-------------------------------------------|
| Statement List | SPDLORI 0                                 |
| Description    | The spindle orientation for No.0 spindle. |

## 6.2.5 Spindle Orientation Completion SPDLOROK

Format

| <u>~</u> | SPDL | Address 1  |     |  |  |
|----------|------|------------|-----|--|--|
|          | OROK | 1 Marcoo I | i i |  |  |

| Parameter                | Parameter<br>form | Data<br>type | Storage area | Properties |
|--------------------------|-------------------|--------------|--------------|------------|
| <address 1=""></address> |                   |              | Constant     | Pre O      |
|                          |                   |              | CONSIGNT     | Post √     |

**Function** The spindle orientation is completed, which indicates that the spindle has been at the specified orientation angle.

Parameter Parameter 1: axis number

| Ladder Diagram | T SPDL 0                                                                   |
|----------------|----------------------------------------------------------------------------|
| Statement List | SPDLOROK 0                                                                 |
| Description    | When No.0 spindle orientation has been enabled, set R10.1 to be effective. |

# 6.2.6 Spindle Control [DA] SPDA

Format

|                                                                                                    | 172    | 82         | 10   |                    |            |
|----------------------------------------------------------------------------------------------------|--------|------------|------|--------------------|------------|
| o                                                                                                    |        | Address 1  |      |                    |            |
|                                                                                                    |        | Address 2  |      |                    |            |
|                                                                                                    | SPDA   | Address 3  |      |                    |            |
|                                                                                                    |        | Address 4  |      |                    |            |
|                                                                                                    |        | Address 5  |      |                    |            |
| 23                                                                                                    |        | <i>χ</i> . |      |                    |            |
| Param                                                                                                   | eter   | Parameter  | Data | Storage area       | Properties |
|                                                                                                    |        | form       | type | Storage area       |            |
| <addre< td=""><td>ess 1&gt;</td><td></td><td>INT</td><td>Constant</td><td>Pre O</td></addre<>           | ess 1> |            | INT  | Constant           | Pre O      |
| <address 2=""></address>                                                                                |        |            | INT  | Constant           |            |
| <address 3=""></address>                                                                                |        |            | INIT | Constant, Y, G, R, |            |
|                                                                                                    |        |            |      | W, D, B            |            |
| <addre< td=""><td>ess 4&gt;</td><td></td><td>BOOL</td><td>Y, G, R, W, D, B</td><td>Post ×</td></addre<> | ess 4> |            | BOOL | Y, G, R, W, D, B   | Post ×     |
| <addre< td=""><td>ess 5&gt;</td><td></td><td>BOOL</td><td>P</td><td></td></addre<>                      | ess 5> |            | BOOL | P                  |            |

## **Function** DA control of spindle. It is used to control the analog spindle.

Parameter Parameter 1: channel number

Parameter 2: spindle number

Parameter 3: gear register (gear starts from 1)

Parameter 4 : invalid

Parameter 5 : spindle control value includes:

| 0 | Maximum speed of motor                    |
|---|-------------------------------------------|
| 1 | Minimum speed of actual measurement       |
| 2 | Maximum speed of actual measurement       |
| 3 | Numerator of current transmission ratio   |
| 4 | Denominator of current transmission ratio |
|   |                                           |

|                                                                                                    | T                 |      | 1  |  |
|----------------------------------------------------------------------------------------------------|-------------------|------|----|--|
|                                                                                                    |                   |      | 0  |  |
| Ladder Diagram                                                                                                    |                   | SPDA | R1 |  |
|                                                                                                    |                   |      | R2 |  |
|                                                                                                    |                   |      | P5 |  |
|                                                                                                    |                   |      |    |  |
| Statement List                                                                                                    | SPDA 1 0 R1 R2 P5 |      |    |  |
| Description Channel 1. The current gear for spindle 0 in channel 1 is i register. The reference value of spindle control is in R2. Control parameter is in P5. |                   |      |    |  |
|                                                                                                    |                   |      |    |  |

## 6.2.7 Zero Speed Detection for Spindle SPDLZERO

#### Format

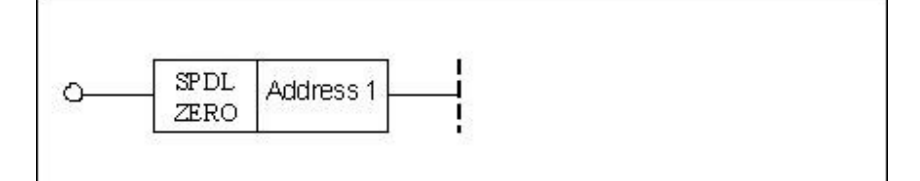

| Parameter                | Parameter<br>form | Data<br>type | Storage area | Properties |
|--------------------------|-------------------|--------------|--------------|------------|
| <address 1=""></address> |                   |              | Constant     | Pre O      |
|                          |                   |              |              | Post ×     |

**Function** Zero speed detection for spindle.

#### Parameter Parameter 1: axis number

| Ladder Diagram | T SPDL 1                                   |  |  |  |
|----------------|--------------------------------------------|--|--|--|
| Statement List | SPDLZERO 1                                 |  |  |  |
| Description    | Zero speed detection for the No.1 spindle. |  |  |  |

## 6.2.8 Spindle Speed Arrival SPDLRCH

## Format

| O SPI<br>RC              | DL Address        | 51           |              |             |            |
|--------------------------|-------------------|--------------|--------------|-------------|------------|
| Parameter                | Parameter<br>form | Data<br>type | Storage area | Explanation | Properties |
| <address 1=""></address> |                   | INIT         | Constant     | Channel No. | Pre O      |
|                          |                   |              | Constant     | Channel NO. | Post ×     |

**Function** To detect whether the spindle speed reaches the command speed.

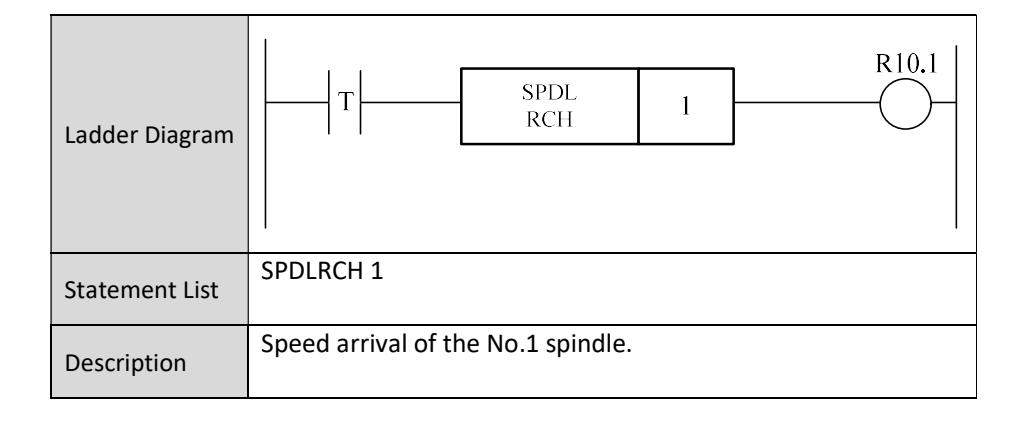

## 6.2.9 Slave Axis Home SUBAXEN

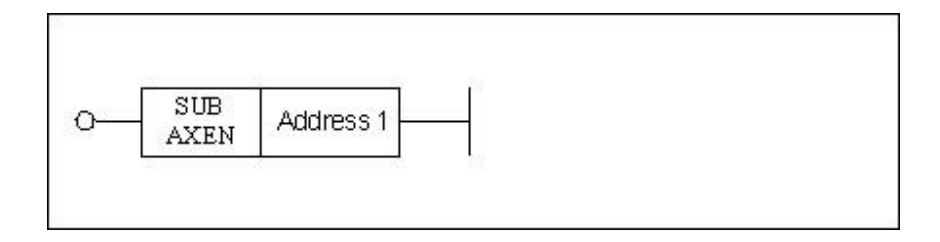

| Parameter                | Parameter<br>form | Data<br>type | Storage area | Explanation       | Properties |
|--------------------------|-------------------|--------------|--------------|-------------------|------------|
| <address 1=""></address> |                   |              | Constant     | Channel<br>number | Pre √      |
|                          |                   |              | Constant     |                   | Post ×     |

**Function** Enable the slave axis to return to zero. When this function is turned on, the slave axis performs reference point return to search Z pulse. Z pulse has been found, which means the reference position return of slave axis is completed. Then the master axis continues to return to zero.

#### Parameter Parameter 1: slave axis number

| Ladder Diagram | X32.6<br>SUB<br>AXEN 0                                            |
|----------------|-------------------------------------------------------------------|
| Statement List | SUBAXEN 0                                                         |
| Description    | When X32.6 is valid, the slave axis is enabled to return to zero. |

## 6.2.10 Release Slave Axis DESYN

Format

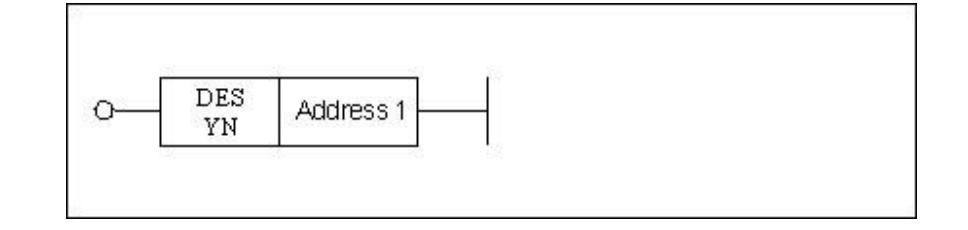

| Parameter                | Parameter<br>form | Data<br>type | Storage area | Explanation | Properties |
|--------------------------|-------------------|--------------|--------------|-------------|------------|
| <address 1=""></address> |                   |              | Constant     |             | Pre √      |
|                          |                   |              |              |             | Post ×     |

FunctionRelease slave axis. An axis is set to the slave axis of another one by parameter.If some instructions are sent to master axis, slave axis will also get those. When the<br/>function of slave axis release is turned on, the slave axis is disassociated with the<br/>master axis, and doesn't receive instruction pulse of the master axis.

#### Parameter Parameter 1: slave axis number

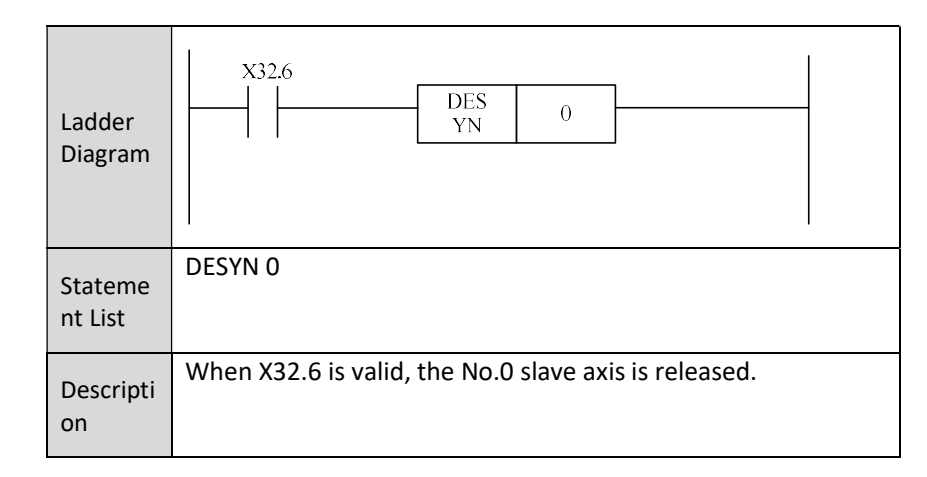

## 6.2.11 Axis Jog JOGSW

#### Format

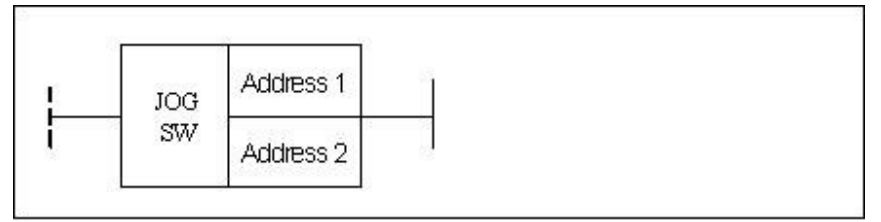

| Parameter                | Parameter<br>form | Data<br>type | Storage area                           | Properties |
|--------------------------|-------------------|--------------|----------------------------------------|------------|
| <address 1=""></address> |                   | INT          | Constant, X, Y, F,<br>G, R, W, D, P, B | Pre O      |
| <address 2=""></address> |                   | BOOL         | X, Y, F, G, R, W,<br>D, P, B           | Post ×     |

Function Manually control the axis JOG Enable

Parameter Parameter 1: axis number

Parameter 2: positive JOG direction of axis. When 1 is set, it indicates the positive direction; when 0 is set, it indicates the negative direction.

| Ladder<br>Diagram  | T JOG 0<br>SW X32.3                                                                                                    |
|--------------------|----------------------------------------------------------------------------------------------------|
| Stateme<br>nt List | JOGSW 0 X32.3                                                                                                    |
| Descripti<br>on    | When X32.3 is turned on, axis 0 is disabled to move manually<br>in positive direction, and axis 0 is enabled to move manually in<br>negative direction. |

## 6.2.12 Axis Stepping STEPAXIS

Format

| STEP | Address 1 | 1 |  |
|------|-----------|---|--|
| AXIS | Address 2 |   |  |

| Parameter                | Parameter<br>form | Data<br>type | Storage area                           | Properties |
|--------------------------|-------------------|--------------|----------------------------------------|------------|
| <address 1=""></address> |                   | INT          | Constant, X, Y, F,<br>G, R, W, D, P, B | Pre 🔿      |
| <address 2=""></address> |                   | BOOL         | X, Y, F, G, R, W,<br>D, P, B           | Post ×     |

**Function** Enable the stepping of stepping.

Parameter Parameter 1: axis number.

Parameter 2: the direction of axis stepping. "0" represents jog in the positive direction, and "1" represents jog in the negative direction.

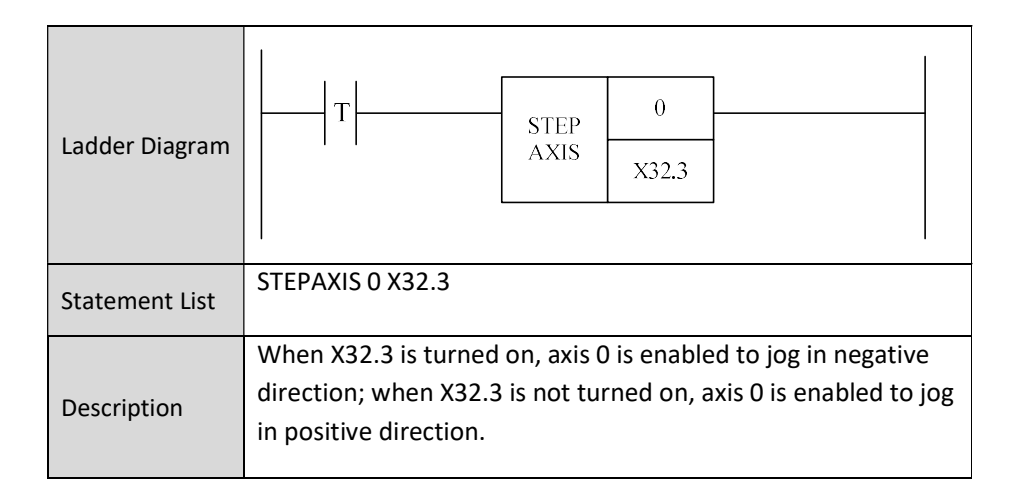

## 6.2.13 Jog Velocity JOGVEL

Format

| Parameter                | Parameter<br>form | Data<br>type | Storage area                           | Properties |
|--------------------------|-------------------|--------------|----------------------------------------|------------|
| <address 1=""></address> |                   | INT          | Constant, X, Y, F,<br>G, R, W, D, P, B | Pre √      |
| <address 2=""></address> |                   | INT          | Constant, X, Y, F,<br>G, R, W, D, P, B | Post ×     |

**Function** Manually control the jog speed.

Parameter Parameter 1: axis number

Parameter 2: axis speed, and its value can be as below:

1: Jog speed of axis

2: rapid traverse speed of axis

>2: speed (pulse/rev)

| Ladder<br>Diagram | X33.2<br>JOG 0<br>VEL R0                                               |
|-------------------|------------------------------------------------------------------------|
| Statement<br>List | JOGVEL 0 R0                                                            |
| Description       | When X33.2 is turned on, the 0 axis runs at the speed specified in R0. |

## 6.2.14 Home Start HOMRUN

#### Format

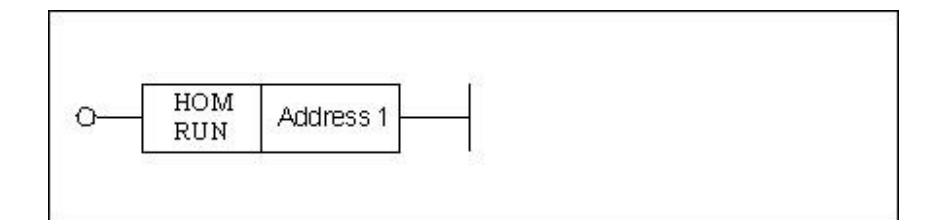

| Parameter                | Parameter<br>form | Data<br>type | Storage area | Explanation | Properties |
|--------------------------|-------------------|--------------|--------------|-------------|------------|
| <address 1=""></address> |                   |              | Constant     |             | Pre √      |
|                          |                   |              | COnstant     |             | Post ×     |

**Function** To start the reference point return.

#### Parameter Parameter 1: axis number

| Ladder<br>Diagram | HOM 1<br>RUN 1                                                          |
|-------------------|-------------------------------------------------------------------------|
| Statement<br>List | HOMRUN 1                                                                |
| Description       | When X1.1 is turned on, the reference position return of axis 1 starts. |

## 6.2.15 Home Start 1 HOMERUN1

## Format

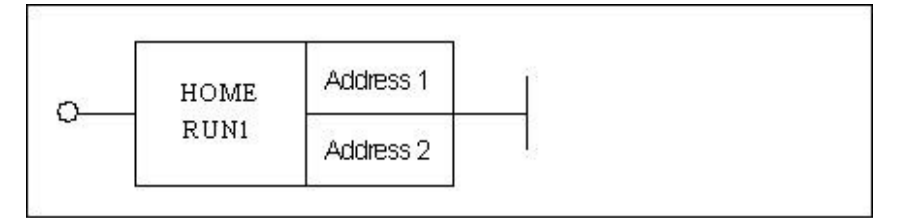

| Parameter                | Parameter<br>form | Data<br>type | Storage area                 | Properties |
|--------------------------|-------------------|--------------|------------------------------|------------|
| <address 1=""></address> |                   | INT          | Constant                     | Pre √      |
| <address 2=""></address> |                   | BOOL         | X, Y, F, G, R, W,<br>D, P, B | Post ×     |

**Function** To start the reference point return.

Parameter Parameter 1: axis number

Parameter 2: the direction of reference point return.

| Ladder<br>Diagram |                                                                                            | HOME<br>RUNI                                               | 1<br>X23.3                                          |                                                                 | -                  |
|-------------------|--------------------------------------------------------------------------------------------|------------------------------------------------------------|-----------------------------------------------------|-----------------------------------------------------------------|--------------------|
| Statement<br>List | HOMERUN1                                                                                   |                                                            |                                                     |                                                                 |                    |
| Description       | When X1.1 is turne<br>reference point; w<br>positive direction is<br>of axis 0 in negative | ed on, the a<br>hen X23.3 i<br>s enabled; v<br>e direction | xis 1 start<br>s turned c<br>when X23<br>is enablec | ts to return to<br>on, the Jog of ax<br>.3 is turned off,<br>d. | is 0 in<br>the jog |

## 6.2.16 Home Approaching Switch HOMESW

## Format

| ~ | HOME | Addross 1 | 20 |  |  |
|---|------|-----------|----|--|--|
| - | SW   | Address I |    |  |  |

| Parameter                | Parameter<br>form | Data<br>type | Storage area | Explanation | Properties |
|--------------------------|-------------------|--------------|--------------|-------------|------------|
| <address 1=""></address> |                   |              | Constant     |             | Pre √      |
|                          |                   |              | Constant     |             | Post ×     |

**Function** The axis meets the home block.

## Parameter Parameter 1: axis

| Ladder Diagram | X1.4   HOME   SW                                                |
|----------------|-----------------------------------------------------------------|
| Statement List | HOMESW 1                                                        |
| Description    | X1.4 is turned on, which means the axis 1 meets the home block. |

## 6.2.17 Homing Completion HOMLED

Format

| o[                       | HOM<br>LED Add | dress 1 | -0           |             |            |
|--------------------------|----------------|---------|--------------|-------------|------------|
| Parameter                | Parameter      | Data    | Storage area | Explanation | Properties |
|                          | form           | type    | storage area | Explanation |            |
| <address 1=""></address> |                | INIT    | Constant     |             | Pre √      |
|                          |                | INT     | Constant     |             | Post √     |

**Function** Homing is completed

Parameter Parameter 1: axis number

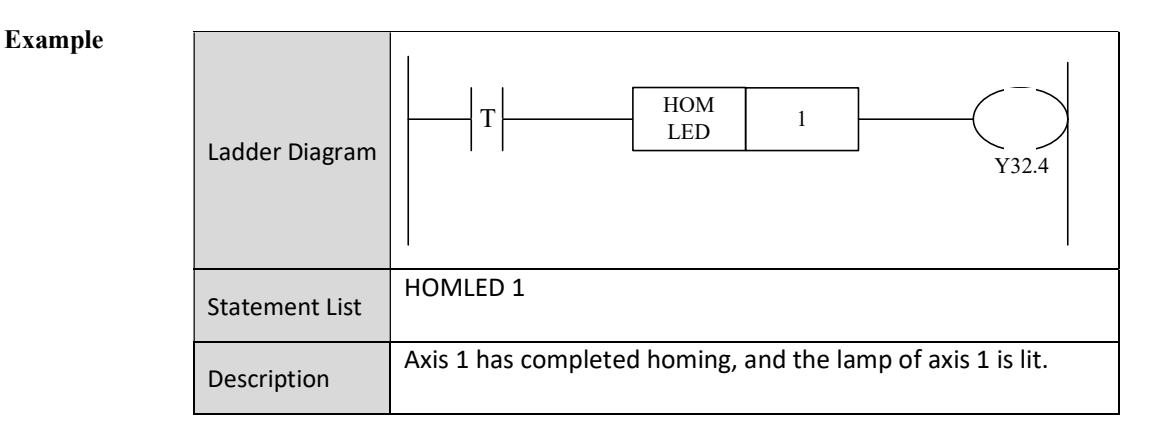

## 6.2.18 Axis Enable AXEN

#### Format

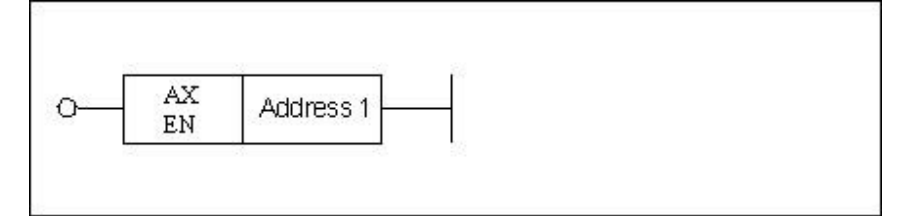

| Parameter                | Parameter<br>form | Data<br>type | Storage area | Properties      |
|--------------------------|-------------------|--------------|--------------|-----------------|
| <address 1=""></address> |                   | INT          | Constant     | Pre √<br>Post × |

**Function** Axis enable.

Parameter Parameter 1: axis number, can be constant and register.

| Ladder Diagram | X0.1<br>AX<br>EN<br>1                      |
|----------------|--------------------------------------------|
| Statement List | AXEN 1                                     |
| Description    | When X0.1 is turned on, axis 1 is enabled. |

## 6.2.19 Axis Ready (Bus) AXRDY

Format

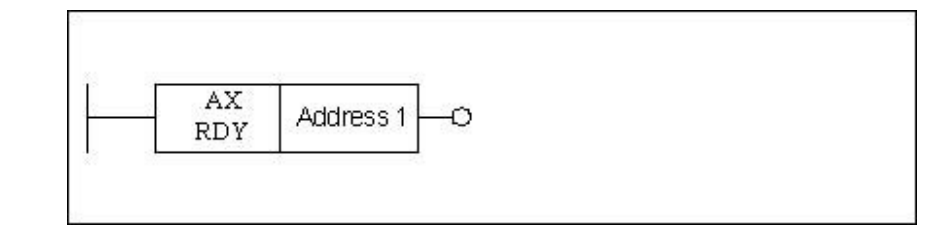

| Parameter                | Parameter<br>form | Data<br>type | Storage area | Properties |
|--------------------------|-------------------|--------------|--------------|------------|
| <address 1=""></address> |                   |              |              | Pre ×      |
|                          |                   |              | Constant     | Post √     |

**Function** Axis is ready.

Parameter Parameter 1: axis number.

| Ladder Diagram | AX 1                                         |
|----------------|----------------------------------------------|
| Statement List | AXRDY 1                                      |
| Description    | When the axis 1 is ready, R10.1 is set to 1. |

## 6.2.20 Axis Lock AXISLOCK

#### Format

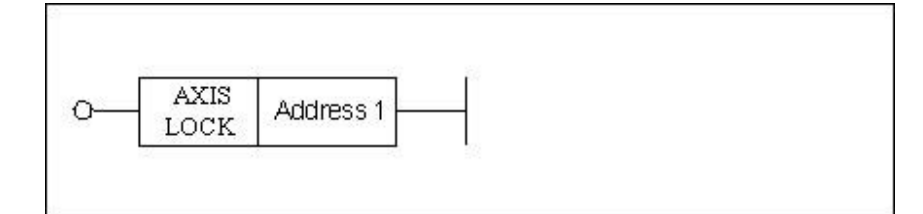

| Parameter                | Parameter<br>form | Data<br>type | Storage area | Properties |
|--------------------------|-------------------|--------------|--------------|------------|
| <address 1=""></address> |                   | INIT         | Constant     | Pre √      |
|                          |                   |              | COnstant     | Post ×     |

**Function** The axis is locked.

Parameter Parameter 1: axis number, can be constant and register.

| Ladder Diagram | X2.0<br>AXIS 2<br>LOCK 2                      |
|----------------|-----------------------------------------------|
| Statement List | AXISLOCK 2                                    |
| Description    | When X2.0 is turned on, the axis 2 is locked. |

## 6.2.21 Relative PMC Axis Traverse AXISMOVE

Format

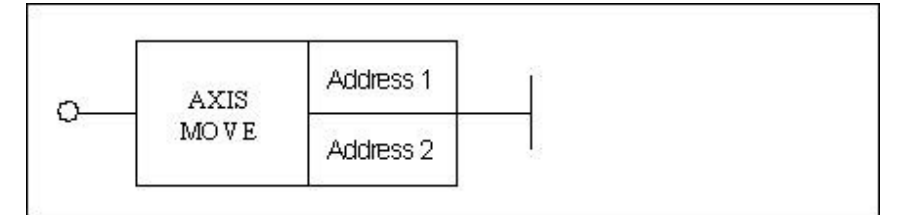

| Parameter                | Parameter<br>form | Data<br>type | Storage area                           | Properties |
|--------------------------|-------------------|--------------|----------------------------------------|------------|
| <address 1=""></address> |                   | INT          | Constant, X, Y, F,<br>G, R, W, D, P, B | Pre √      |
| <address 2=""></address> |                   | INT          | Constant, X, Y, F,<br>G, R, W, D, P, B | Post ×     |

FunctionPMC axis is a special traverse axis, which cannot be moved by the command,<br/>and cannot be used for the interpolation. The PMC axis can only be moved by<br/>the PLC program. This instruction is used to move the PMC axis, and specify<br/>the relative moving distance.

Parameter Parameter 1: axis number,

Parameter 2: axis movement amount (unit 1/1000mm, or 1/1000degree).

| Ladder Diagram | X2.0 AXIS 2   MOVE 2                                                      |
|----------------|---------------------------------------------------------------------------|
| Statement List | AXISMOVE 2 2                                                              |
| Description    | When X2.0 is turned on, axis 2 relatively moves t2 units of the distance. |

## 6.2.22 Absolute PMC Axis Movement AXISMVTO

## Format

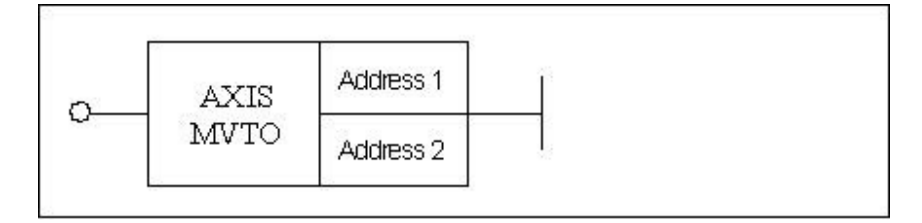

| Parameter                | Parameter<br>form | Data<br>type | Storage area       | Properties |
|--------------------------|-------------------|--------------|--------------------|------------|
| <address 1=""></address> |                   | INT          | Constant, X, Y, F, | Pre √      |
|                          |                   |              | G, R, W, D, P, B   |            |
| <address 2=""></address> |                   |              | Constant, X, Y, F, | Post X     |
|                          |                   |              | G, R, W, D, P, B   |            |

**Function** This instruction is used to move the PMC axis to an absolute position.

Parameter Parameter 1: axis number

Parameter 2: the position that the axis moves (unit: 1/1000mm, or 1/1000 degree).

| Ladder Diagram | X2.0<br>AXIS<br>MVTO<br>2                                   |
|----------------|-------------------------------------------------------------|
| Statement List | AXISMVTO 2 2                                                |
| Description    | When X2.0 is turned on, the axis 2 moves to the position 2. |

## 6.2.23 The Second Soft Limit of Axis AXLMF2

Format

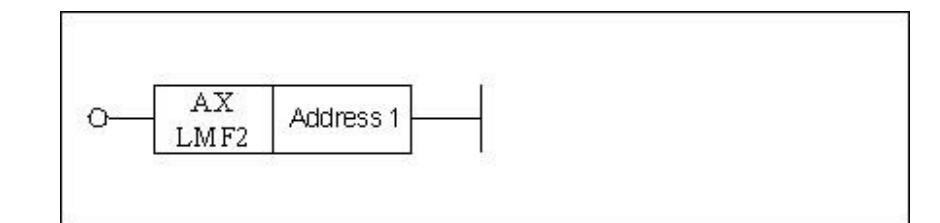

| Parameter                | Parameter<br>form | Data<br>type | Storage area       | Properties |
|--------------------------|-------------------|--------------|--------------------|------------|
| <address 1=""></address> |                   | INIT         | Constant, X, Y, F, | Pre √      |
|                          |                   | INT          | G, R, W, D, P, B   | Post ×     |

**Function** The second soft limit of the axis.

Parameter Parameter 1: axis number

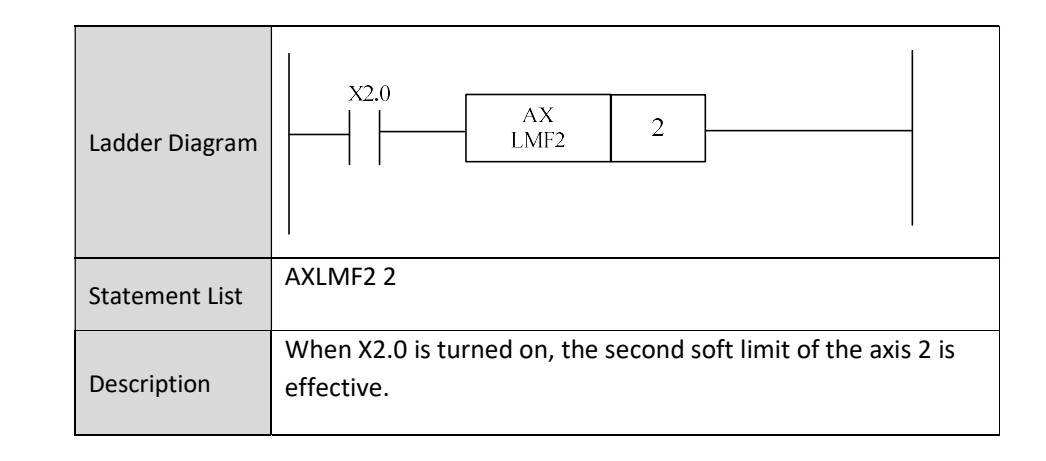

## 6.2.24 Block Switch in Positive Limit Direction AXISPLMT

Format

| AXIS     | Address 1 |  |  |
|----------|-----------|--|--|
| <br>PLMT |           |  |  |

| Parameter                | Parameter<br>form | Data<br>type | Storage area | Properties |
|--------------------------|-------------------|--------------|--------------|------------|
| <address 1=""></address> |                   |              | Constant     | Pre √      |
|                          |                   |              | Constant     | Post ×     |

**Function** The positive limit of the axis.

Parameter Parameter 1: axis number

| Example | Ladder Diagram | X1.1 AXIS 1<br>PLMT 1                              |
|---------|----------------|----------------------------------------------------|
|         | Statement List | AXISNLMT 1                                         |
|         | Description    | X1.1 being effective indicates the positive limit. |

# 6.2.25 Block Switch in Negative Limit Direction AXISNLMT

## Format

| VIG |           | T L |  |  |
|-----|-----------|-----|--|--|
| MT  | Address 1 |     |  |  |

| Parameter                | Parameter<br>form | Data<br>type | Storage area | Properties |
|--------------------------|-------------------|--------------|--------------|------------|
| <address 1=""></address> |                   |              | Constant     | Pre √      |
|                          |                   |              | Constant     | Post ×     |

**Function** The negative limit of the axis.

Parameter Parameter 1: axis number

| Ladder Diagram | X1.2<br>AXIS<br>NLMT 1                                                    |
|----------------|---------------------------------------------------------------------------|
| Statement List | AXISNLMT 1                                                                |
| Description    | X1.2 being effective indicates the axis 1 meets the negative limit point. |

## 6.2.26 Handwheel MPGSET

### Format

| <u></u> |            | Address 1 |
|---------|------------|-----------|
|         | MFG<br>SET | Address 2 |
|         |            | Address 3 |

| Parameter                | Parameter | Data | Storage area       | Properties |
|--------------------------|-----------|------|--------------------|------------|
|                          | form      | type | Storage area       |            |
| <address 1=""></address> |           | INT  | Constant           | Pre √      |
| <address 2=""></address> |           | INIT | Constant, X, Y, F, |            |
|                          |           |      | G, R, W, D, P, B   | Post X     |
| <address 3=""></address> |           | INIT | Constant, X, Y, F, | 1050 11    |
|                          |           |      | G, R, W, D, P, B   |            |

**Function** To set handwheel.

**Parameter** Parameter 1: handwheel number.

Parameter 2: axis number.

Parameter 3: override value.

## Example \_\_\_\_\_

| Ladder Diagram |                                                                  | MPG<br>SET                        | 1<br>R6<br>R7                  |                                            | -             |
|----------------|------------------------------------------------------------------|-----------------------------------|--------------------------------|--------------------------------------------|---------------|
| Statement List | MPGSET 1 R6 R7                                                   |                                   |                                |                                            |               |
| Description    | Handwheel 1 gets it<br>selected by the han<br>the handwheel 1 is | s increm<br>dwheel 1<br>stored in | ental valu<br>is stored<br>R7. | ue. The axis numbe<br>l in R6. Override va | er<br>alue of |

# 6.2.27 Servo Enable (Bus) SVSW

Format

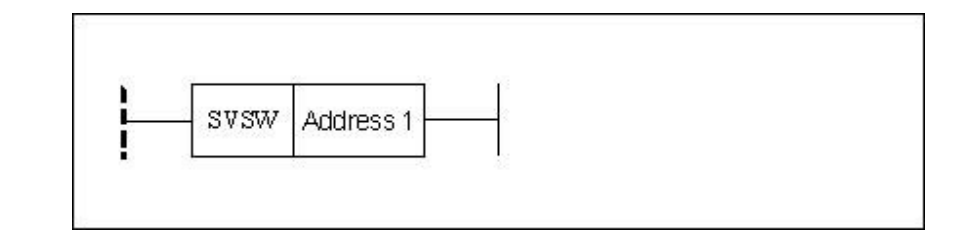

| Parameter                | Parameter<br>form | Data<br>type | Storage area | Properties |
|--------------------------|-------------------|--------------|--------------|------------|
| <address 1=""></address> |                   | INIT         | Constant     | Pre O      |
|                          |                   | INT          | Constant     | Post ×     |

Function Servo enable.

Parameter Parameter 1: axis number.

| Ladder Diagram | SVSW 1                      |  |  |  |
|----------------|-----------------------------|--|--|--|
| Statement List | SVSW 1                      |  |  |  |
| Description    | Servo enable of the axis 1. |  |  |  |

## 6.2.28 Axis Working Mode AXISMODE

Format

| F                                                                                                    | AXIS<br>MODE Addres |                   | 51<br>52     |              |            |  |
|----------------------------------------------------------------------------------------------------|---------------------|-------------------|--------------|--------------|------------|--|
| Para                                                                                                 | neter               | Parameter<br>form | Data<br>type | Storage area | Properties |  |
| <add< td=""><td>ress 1&gt;</td><td></td><td>INT</td><td>Constant</td><td>Pre O</td><td></td></add<>  | ress 1>             |                   | INT          | Constant     | Pre O      |  |
| <add< td=""><td>ress 2&gt;</td><td></td><td>INT</td><td>Constant</td><td>Post ×</td><td></td></add<> | ress 2>             |                   | INT          | Constant     | Post ×     |  |

**Function** To select the working mode of the axis.

Parameter Parameter 1: axis number.

Parameter 2: "0" is position, "1" is speed, and "2" is torque.

| Ladder Diagram | AXISMODE 1 R10.1                                     |  |  |  |
|----------------|------------------------------------------------------|--|--|--|
| Statement List | AXISMODE 1 1                                         |  |  |  |
| Description    | The working mode of axis 1 is set to the speed mode. |  |  |  |
# 6.2.29 Axis Reference REFPT

Format

|       | Address 1 |
|-------|-----------|
| REFPT | Address 2 |

| Parameter                | Parameter<br>form | Data<br>type | Storage area | Properties |
|--------------------------|-------------------|--------------|--------------|------------|
| <address 1=""></address> |                   | INT          | Constant     | Pre O      |
| <address 2=""></address> |                   | INT          | Constant     | Post √     |

**Function** To confirm the reference position of axis.

Parameter Parameter 1: axis number.

Parameter 2: "2" indicates that the second reference is valid, "3" indicates that the third reference is valid, "4" indicates that the forth reference is valid, and "5" indicates that the fifth reference is valid.

| ole |                |                                                                   |  |
|-----|----------------|-------------------------------------------------------------------|--|
|     |                | I R10.1                                                           |  |
|     | Ladder Diagram |                                                                   |  |
|     |                |                                                                   |  |
|     | Statement List | REFPT 1 2                                                         |  |
|     | Description    | The second reference of the axis 1 is valid, and R10.1 is output. |  |

# 6.2.30 During Axis Home AXISHOM2

# Format

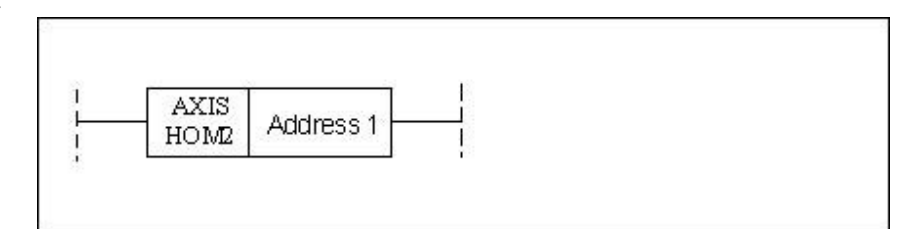

| Parameter                | Parameter<br>form | Data<br>type | Storage area | Explanation | Properties |
|--------------------------|-------------------|--------------|--------------|-------------|------------|
| <address 1=""></address> |                   |              | Constant     | Axis        | Pre 🔿      |
|                          |                   |              | Constant     | number      | Post O     |

**Function** To get the home status while the axis is returning home. In the process of axis home, some operations cannot be performed, in which case the home status must be judged. The corresponding F status word is F0.2.

| Example | Ladder Diagram | AXIS 0<br>HOM2 0                                                                                 |
|---------|----------------|--------------------------------------------------------------------------------------------------|
|         | Statement List | AXISHOM2 0                                                                                       |
|         | Description    | While the axis is returning home, R1.1 is output, where other manual operations are not allowed. |

# 6.2.31 During Axis Moving AXMOVING

### Format

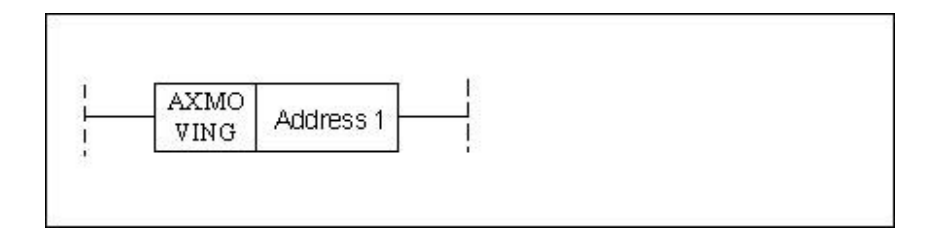

| Parameter                | Parameter<br>form | Data<br>type | Storage area | Explanation | Properties |
|--------------------------|-------------------|--------------|--------------|-------------|------------|
| <address 1=""></address> |                   |              | Constant     | Axis        | Pre O      |
|                          |                   |              | Constant     | number      | Post O     |

**Function** To get the axis status during its movement. In the process of axis moving, some operations cannot be performed, in which case the status must be judged. The corresponding F status word is F0.0.

| Ladder Diagram | AXMO<br>VING 0                                                                |
|----------------|-------------------------------------------------------------------------------|
| Statement List | AXMOVING 0                                                                    |
| Description    | The moving sign of axis 0 is valid. While the axis is moving, R1.1 is output. |

# 6.3 System Function

## 6.3.1 Rotation ROT

Format

| -   | Address 1 | 0 |  |
|-----|-----------|---|--|
|     | Address 2 |   |  |
| ROT | Address 3 |   |  |
|     | Address 4 |   |  |

| Parameter                | Parameter<br>form | Data<br>type | Storage area      | Properties |
|--------------------------|-------------------|--------------|-------------------|------------|
| <address 1=""></address> |                   | INT          | Constant          | Pre O      |
| <address 2=""></address> |                   | INIT         | X, Y, F, G, R, W, |            |
|                          |                   |              | D, P, B           |            |
| <address 3=""></address> |                   |              | X, Y, F, G, R, W, | Post 1     |
|                          |                   |              | D, P, B           | FUSL V     |
| <address 4=""></address> |                   |              | X, Y, F, G, R, W, |            |
|                          |                   | 1111         | D, P, B           |            |

- **Function** Rotation control, which is used for tool rest and the like. The output is 0 for the rotation in the clockwise direction, and the output is 1 for the rotation in the counter clockwise direction.
- Parameter Input 1: enable on/off

Input 2: starting number. If the number is 0, the position number of rotational equipment starts from 0; if the number is 1, the position number of rotational equipment starts from 1.

Input 3: Whether to select a cutter nearby. If it is 0, the cutter will be selected in the clockwise direction; if it is 1, the cutter will be selected nearby.

Input 4: target location type. When the value is 0, the current target location is counted; when the value is 1, the previous location of target is counted.

Input 5: type of counting result. The value of 0 represents the number of count locations, and the value of 1 represents the count steps.

Parameter 1: maximum quantity of tool posts.

Parameter 2: address of current position.

Parameter 2: address of target position

Parameter 4: address of count result. The meaning of count result is determined by input 4 and input 5.

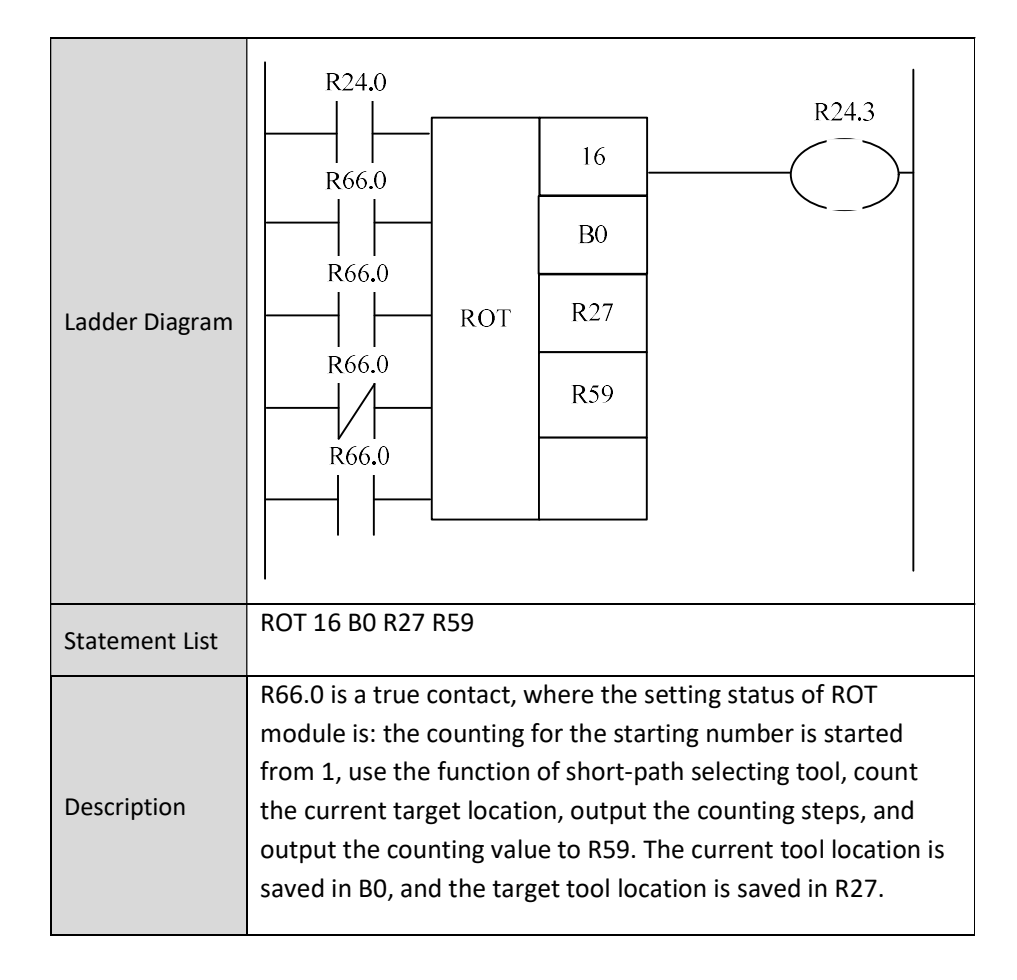

# 6.3.2 Alarm ALARM

### Format

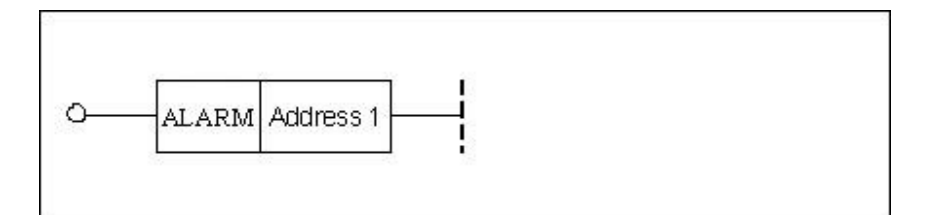

| Parameter                | Parameter<br>form | Data<br>type | Storage area | Properties |
|--------------------------|-------------------|--------------|--------------|------------|
| <address 1=""></address> |                   | INIT         | INT Constant | Pre 🔿      |
|                          |                   |              |              | Post ×     |

**Function** To generate alarm.

ParameterParameter 1: alarm code. The PLC alarm code is from 1 to 256, and the prompt<br/>number of PLC is from 501 to 884.

| Example | Ladder Diagram | X3.4<br>ALARM 3                                   |
|---------|----------------|---------------------------------------------------|
|         | Statement List | ALARM 3                                           |
|         | Description    | When X3.4 is turned on, the alarm 3 is generated. |

# 6.3.3 Event EVENT

### Format

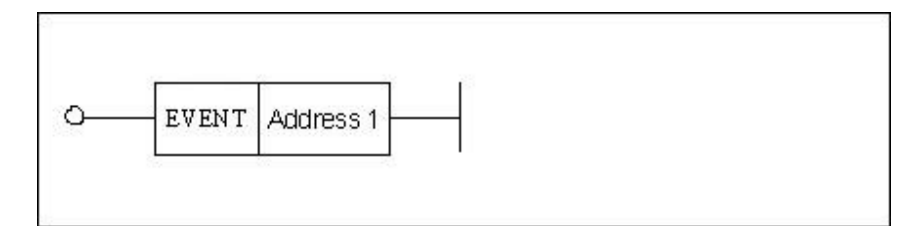

| Parameter                | Parameter<br>form | Data<br>type | Storage area | Properties |
|--------------------------|-------------------|--------------|--------------|------------|
| <address 1=""></address> |                   | INT          | Constant     | Pre √      |
|                          |                   | 1111         | Constant     | Post ×     |

**Function** To create the event object.

Parameter Parameter 1: event number

| Example | Ladder Diagram | X30.4<br>EVENT 122                                  |
|---------|----------------|-----------------------------------------------------|
|         | Statement List | EVENT 122                                           |
|         | Description    | When 30.4 is turned on, the event 122 is generated. |

# 6.3.4 Save Data SAVEDATA

### Format

| O-SAVE<br>DATA |   |  |
|----------------|---|--|
|                | · |  |
|                |   |  |

| Parameter | Parameter | Data | Storage area | Properties |
|-----------|-----------|------|--------------|------------|
|           | form      | type | Storage area |            |
| None      |           |      |              | Pre √      |
|           |           |      |              | Post ×     |

**Function** To save all data.

Parameter None

| Ladder<br>Diagram  |                                                                                       |
|--------------------|---------------------------------------------------------------------------------------|
| Stateme<br>nt List | SAVEDATA                                                                              |
| Descripti<br>on    | When X30.4 is turned on, the data which hasn't been saved before outage can be saved. |

# 6.3.5 Reset Setting Output RSTCHK

### Format

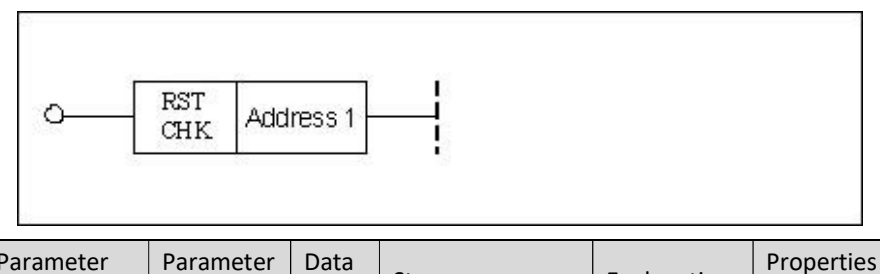

| Parameter                | Parameter<br>form | Data<br>type | Storage area | Explanation | Properties |
|--------------------------|-------------------|--------------|--------------|-------------|------------|
| <address 1=""></address> |                   | INIT         | Constant     | Channel No. | Pre √      |
|                          |                   |              | Constant     | Channel NO. | Post √     |

**Function** To get panel reset signal (must be used with RSTCLR simultaneously). If some reset actions in PLC need to be performed after the reset button on the panel is pressed, use this function module. At this point, "Resetting..." will be shown on the CNC interface.

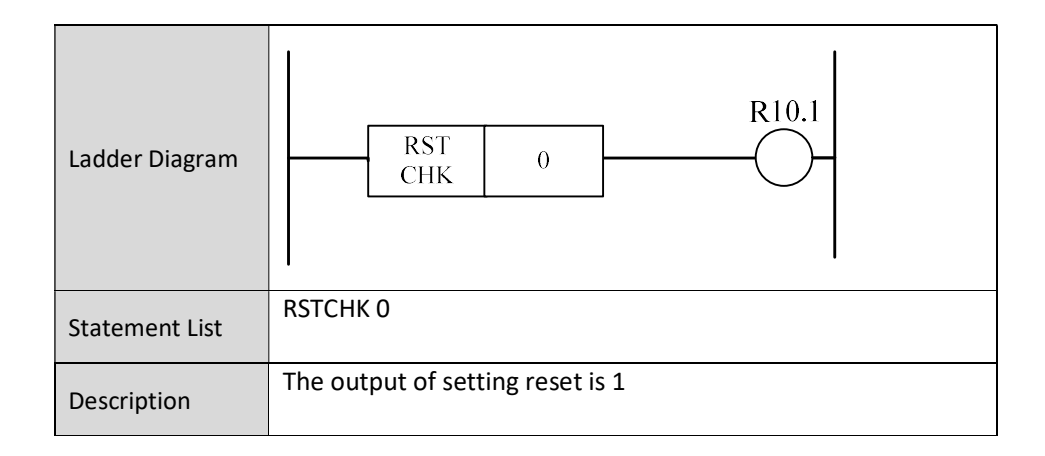

# 6.3.6 Reset Clear RSTCLR

#### Format

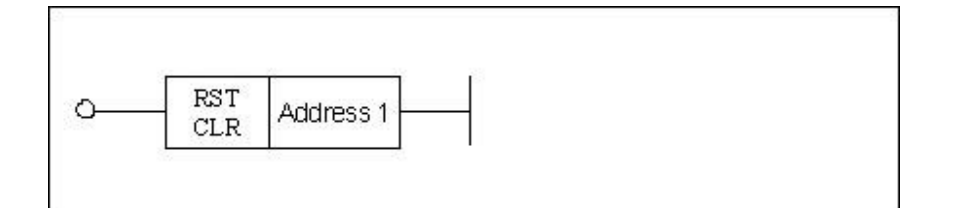

| Parameter                | Parameter<br>form | Data<br>type | Storage area | Explanation        | Properties |
|--------------------------|-------------------|--------------|--------------|--------------------|------------|
| <address 1=""></address> |                   |              | Constant     | Use it<br>together | Pre √      |
|                          |                   |              | Constant     | with               | Post ×     |
|                          |                   |              |              | RSTCHK.            |            |

**Function** After the reset actions in PLC are completed, the reset must be cleared (must be used with RSTCHK simultaneously), and the signal of completing reset is transmitted to CNC. "Reset done" will be shown on the CNC interface.

#### Parameter Channel number.

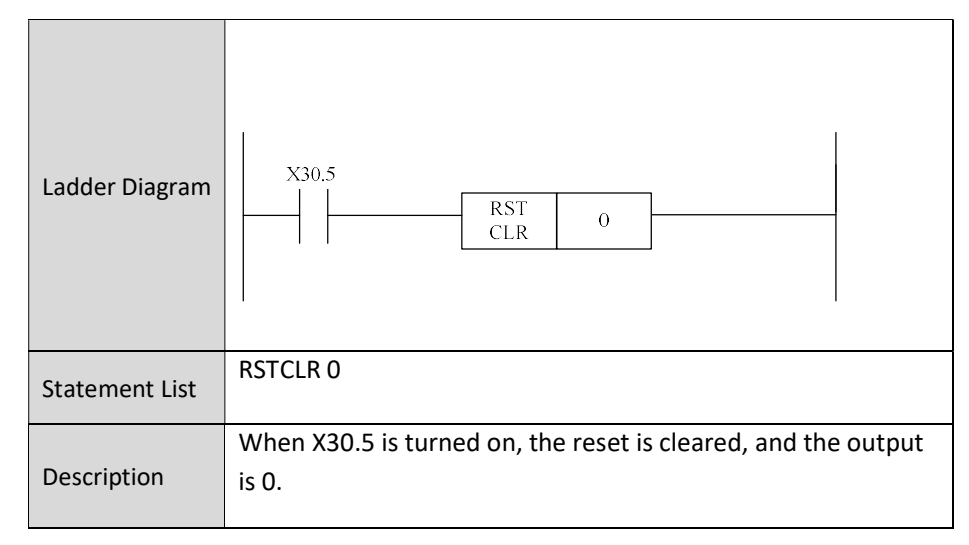

# **7** Operational Monitoring and Online

# **Modification for Ladder Diagram**

The function of operational monitoring and online modification for the ladder diagram, which is provided by PLC edit function, will monitor changes of the status of each component in the ladder diagram, and force a modification of a component status to achieve the goals of debugging.

| -nc   |                      |                      |                       | MDI                | CH0                  |                | F <u>o</u> ( | X II 英 | 202   | 0-05-05       | 19:01:           |
|-------|----------------------|----------------------|-----------------------|--------------------|----------------------|----------------|--------------|--------|-------|---------------|------------------|
|       | 手动                   |                      |                       |                    |                      | , Int          | 设置           | 程序     | 诊断    | 维护            | MDI              |
| PLC   | 2                    |                      | PLCiz                 | 行监控                | 解锁                   | 查找:            | 模糊 -         | - 全局   | 行: 37 | 71/1463       | 列: 1             |
| 371   | 853.3<br>手动冷却        | R227.0<br> / <br>冷却灯 | R53.2<br> / <br>自动冷却关 | R29.0<br>」<br>运行允许 | R57.1<br> / <br>通道复位 | R99.6<br>2/M30 |              |        |       | R:<br>(<br>)冷 | 227.0<br>)<br>却灯 |
| 872 - | R53.3<br> / <br>手动冷却 | R227.0<br>冷却灯        |                       |                    |                      |                |              |        |       |               |                  |
| 373   | R53.0<br>自动冷却1开      |                      | 2                     |                    |                      |                |              |        |       |               |                  |
| 874   | R53.1<br>自动冷却2开      |                      |                       |                    |                      |                |              |        |       |               |                  |
| 375   | R227.0<br>冷却灯        |                      |                       |                    |                      |                |              |        |       | ( )           | 10.5<br>)<br>令却  |
| 376   | R231.0<br>循环启动灯      | R227.0<br>冷却灯        | MACK (                | 0                  |                      |                |              |        |       |               |                  |
| 377   |                      |                      | 3                     | 7                  |                      |                |              |        |       |               |                  |
| R53   | .3 手动冷却              | 即 手动冷                | 却                     |                    |                      |                |              |        |       |               |                  |
|       |                      |                      |                       |                    |                      |                |              |        |       |               |                  |
| 51    |                      |                      |                       |                    |                      |                |              |        |       |               |                  |

Press "Ladder monitoring" on the diagnosis interface, to access the ladder diagram monitoring interface, as seen above. The buttons on this interface include Program list, Find, Disable, Enable, Undo, Lock list, Cross reference, and Return.

|                    | Ladder diagram diagnosis: view the value of each variable, and perform |
|--------------------|------------------------------------------------------------------------|
|                    | intervention operations of component.                                  |
| Program list       | Display all subprogram lists                                           |
| Find               | Search the component or the register.                                  |
| Disable            | Turn off a register                                                    |
| Enable             | Turn on a register                                                     |
| Undo               | Restore "disable" or "enable"                                          |
| Lock list          | Fix the value of a register                                            |
| Cross<br>reference | View all multiplexed registers                                         |

# 7.1 Ladder Monitoring

LadDia Moni. Press Ladder Monitoring button to access the corresponding interface, as seen in below figure. The buttons include: Disable, Enable, Undo, Return, etc.

| 🔳 MainWi                                  | ndow                |                |            |           |                |                            | ×                                                                                                    |
|-------------------------------------------|---------------------|----------------|------------|-----------|----------------|----------------------------|----------------------------------------------------------------------------------------------------|
|                                           |                     | СНО            | Machine    | SET       | EN 2<br>PROG   | 020-08-0<br>DGN            | 4 10:48:30<br>MAINT                                                                                                    |
|                                           | PLC running N       | Nonitor Unlock | Search:Vag | ue+Global | Row:           | 1/1453                     | Column: 1                                                                                                    |
| 1<br>2<br>3<br>4<br>5<br>6<br>7<br>7<br>7 |                     |                |            |           |                | 月<br>王<br>一<br>一<br>代<br>代 | 1)<br>調停止灯<br>R225.1<br>1)<br>始停止灯<br>R66.0<br>1)<br>Ture<br>R66.0<br>1)<br>Ture<br>R64.0<br>)<br>執道次<br>R232.1<br>1)<br>執道称灯<br>R227.1<br>1)<br>減満称灯<br>R227.1<br>1)<br>2)<br>2)<br>2)<br>2)<br>2)<br>2)<br>2)<br>2)<br>2)<br>2 |
| \$1                                       | Prog<br>List Find 💐 | Disabled       | Enabled    | Undo      | Lock 📚<br>List | Cross<br>Ref.              | ⇒                                                                                                    |

Press "DGN $\rightarrow$ Status" to view the value of each variable. User can move the cursor up and down to view variables. As seen above, the component in green indicates that this component is turned on or is valid, then user can execute the operations such as disable, enable, undo and the like.

#### Disabled

Disable function button. Move the cursor on the component, and press Disable button to shield the component. As shown in the below figure, press disable, the component turns red, which indicated that the component is shielded. Press Undo button to restore the function of the component, which will be covered later.

| X0.0 AXIS 0 |  |
|-------------|--|
| PLMT        |  |
| X0.1 AXIS 0 |  |
| NLMT        |  |

Enabled

Enable function button. Move the cursor on the component, press Enable button, and the component is enabled. As demonstrated below, the cursor has been moved on the component, press Enable button, the component turns green, which indicates that the component is enabled. In the below figure, X0.0 is normally open. Move the cursor on X0.1, press Enable button, the component turns green, and is switched off.

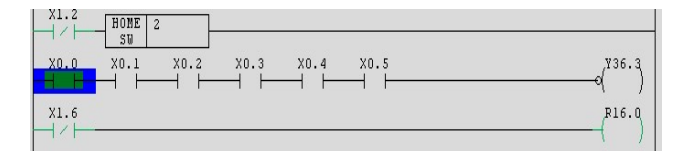

#### Undo

Undo function button. Move the cursor on the component, and press Undo, to undo the shielding or enabling operations described above. Press this button after Disable function is enabled, the red color on the component disappears, which indicates that the function of component is restored, as shown in the figure below.

| X0.0 AXIS 0 |  |
|-------------|--|
| PLNT        |  |
| XU.I AXIS O |  |
| NLMT        |  |

| -8 | 8             | ≻ | ŧ. |  |
|----|---------------|---|----|--|
|    | $\mathcal{V}$ |   | н. |  |

Return function button. Press this button to return to the interface of ladder diagram monitoring for performing other operations.

# **7.2 Find**

Find 🐸

Press Find, then the operation interface as shown in the figure below appears, where the component can be looked up.

| C     |      |           |           | CH0    | E.         | 8 (X     | EN 2   | 2020-08-0 | 4 11:29:                   |
|-------|------|-----------|-----------|--------|------------|----------|--------|-----------|----------------------------|
| JOG   |      |           |           |        | Machine    | SET      | PROG   | DGN       | MAIN                       |
| JIT   | PL   | C running | Monitor L | Inlock | Search:Vag | ue+Globa | Row    | r: 2/1453 | Column:                    |
| 1     |      |           |           |        |            |          |        |           | R230.5                     |
|       |      |           |           |        |            |          |        | 扫         | 作用停止灯<br>R225.1            |
|       |      |           |           |        |            |          |        | =         | (1)                        |
|       |      |           |           |        |            |          |        |           | R66.0                      |
|       |      |           |           |        |            |          |        |           | Ture                       |
| 1     |      |           |           |        |            |          |        |           | ( )                        |
|       |      |           |           |        |            |          |        |           | 轴达X<br>R232.1              |
| 5     |      |           |           |        |            |          |        |           | ( <mark>1</mark> )<br>×10灯 |
| i     |      |           |           |        |            |          |        |           | R227.1                     |
| 022.1 |      |           |           |        |            |          |        |           | 润滑灯<br>8104.7              |
|       |      |           |           |        |            |          |        |           |                            |
| 5     |      |           |           |        |            |          |        | 11.4      | Am/Jacit .                 |
|       |      |           |           |        |            |          |        |           |                            |
| - )(  |      | (· )      |           | v      | V V        |          | v      | v         | W                          |
| Add   | ress | instruct  | output    | number | Next       | Prev.    | Finder | Finder    |                            |

For example, type X0.0, press "Enter", the first X0.0 of the program under the cursor line can be found. See the figure as below:

|                                                                                                    |          | MDI | CH0 |     | 10 | XIX  | 20  | 20-05-05                                    | 19:51:                                                               |
|----------------------------------------------------------------------------------------------------|----------|-----|-----|-----|----|------|-----|---------------------------------------------|----------------------------------------------------------------------|
| 手动                                                                                                    |          |     |     | tat | 设置 | 程序   | 诊断  | 维护                                          | MDI                                                                  |
| S10(S10)                                                                                                    | PLC运行    | 监控  | 解锁  | 查找: | 模糊 | + 全局 | 行:1 | .327/1463                                   | 列:1                                                                  |
| 23 R233=                                                                                                    |          |     |     |     |    |      |     |                                             |                                                                      |
| SPE                                                                                                    |          |     |     |     |    |      |     |                                             |                                                                      |
|                                                                                                    | -        |     |     |     |    |      |     |                                             |                                                                      |
| 25 SP 510                                                                                                    | <u> </u> |     |     |     |    |      |     |                                             |                                                                      |
|                                                                                                    |          |     |     |     |    |      |     |                                             | voo                                                                  |
| 26                                                                                                    |          |     |     |     |    |      |     | (                                           | 1)                                                                   |
| 26 X0.0                                                                                                    |          |     |     |     |    |      |     | Z                                           | 1)<br>曲报闸<br>R0.0                                                    |
| 26<br>27<br>XIE限位                                                                                                    |          |     |     |     |    |      |     | (<br>21<br>(<br>4曲0                         | 1)<br>曲报闸<br>R0.0<br>)<br>D正限位                                       |
| 26<br>27<br>X正限位<br>X0.1<br>28<br>大の原位                                                                                                    |          |     |     |     |    |      |     | (<br>\$900<br>\$900<br>\$900<br>\$900       | 1)<br>曲报闸<br>R0.0<br>)<br>正限位<br>R1.0<br>)<br>)<br>)<br>)<br>)<br>() |
| 26<br>X00<br>X正限位<br>X01<br>8<br>X0現位<br>R0.0                                                                                                    |          |     |     |     |    |      |     | (<br>21<br>980<br>980                       | 1)<br>曲报闸<br>R0.0)<br>D正限位<br>R1.0)<br>)负限位<br>Y4.2                  |
| 26<br>x0.0<br>x1正限位<br>x0.1<br>28<br>x5限位<br>R0.0<br>29<br>轴0正限位                                                                                                    |          |     |     |     |    |      |     | (<br>21<br>\$80<br>\$80<br>\$80             | 1 )<br>曲报闸<br>R0.0 )<br>D正限位<br>R1.0 )<br>)负限位<br>Y4.2 )             |
| 27<br>又口<br>又口<br>又口<br>又口<br>又口<br>又口<br>又口<br>又<br>二<br>又<br>二<br>天<br>二<br>梁<br>(2<br>、<br>次<br>二<br>深<br>(2<br>、<br>次<br>二<br>深<br>(2<br>、<br>次<br>二<br>深<br>(2<br>、<br>次<br>二<br>深<br>(2<br>、<br>次<br>の<br>1<br>、<br>の<br>1<br>、<br>の<br>1<br>、<br>の<br>1<br>、<br>の<br>1<br>、<br>の<br>1<br>、<br>の<br>1<br>、<br>の<br>1<br>、<br>の<br>1<br>、<br>の<br>1<br>の<br>1<br>の<br>の<br>の<br>の<br>の<br>の<br>の<br>の<br>の<br>の<br>の<br>の<br>の |          |     |     |     |    |      |     | (<br>21<br>480<br>(<br>480<br>(<br>480<br>( | 1)<br>曲报闸<br>RO.0<br>)正限位<br>R1.0<br>)负限位<br>Y4.2<br>)               |
| 27<br>300<br>300<br>300<br>300<br>300<br>300<br>300<br>30                                                                                                    |          |     |     |     |    |      |     | (<br>21<br>\$80<br>(<br>\$80<br>(           | 1)<br>曲报闸<br>R0.0 }<br>D正限位<br>R1.0 }<br>D负限位<br>Y4.2 }              |

Next Prev.

The found component is covered by blue curser. If you want to continue to search, press Next or Prev., then other components with same names can be found.

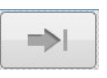

The functional button of Return. Press this button to return to the interface of the ladder diagram monitoring.

# 7.3 Edit

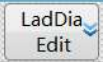

User presses the corresponding functional button of Ladder Diagram Edit menu, to perform operations on the new component.

| MainWind                                  | low             |             | CLID   |                 |               |          |        | ×                                                                                                    |
|-------------------------------------------|-----------------|-------------|--------|-----------------|---------------|----------|--------|----------------------------------------------------------------------------------------------------|
| JOG                                       |                 |             | CHU    | Machine         | SET           | PROG     | DGN    | MAIN                                                                                                    |
| NIT                                       | PLC run         | ning Edit U | nlock  | Search:Vac      | ue+Globa      | Row:     | 2/1453 | Column:                                                                                                    |
| 1<br>2<br>3<br>4<br>5<br>6<br>7<br>1<br>2 |                 |             |        |                 |               |          | 3<br>  | R230.5<br>(1)<br>)<br>に同停止灯<br>R225.1<br>(1)<br>E轴停止灯<br>R66.0<br>(1)<br>Ture<br>R64.0<br>(1)<br>(1)<br>(1)<br>R227.1<br>(1)<br>X10灯<br>R227.1<br>(1)<br>X10灯<br>R104.7<br>(1)<br>X紧刀条件 |
| Pro<br>Lis                                | g<br>t Straight | Open        | Closed | Logic<br>output | CPL<br>output | Vertical | DEL VL |                                                                                                    |
| Fin                                       | d 🕹 DEL         | FM 📚        | Edit 🖌 | List 🖌          | Two-coil      | Update   | Undo   | -                                                                                                    |

| Straight        | Straight line: insert a straight line           |
|-----------------|-------------------------------------------------|
| Open            | Normally open: insert a normal-open contact     |
| Closed          | Normally closed: insert a normal-closed contact |
| Logic<br>output | Logical output: insert an output                |
| CPL output      | Inverted output: insert an inverted output      |
| Vertical        | Vertical line: insert a vertical line           |
| DEL VL          | Delete vertical line: Delete a vertical line    |
| Find            | Search a component or register                  |

HNC-8 PLC Programming Manual 7 Operational Monitoring and Online Modification for Ladder Diagram

| DEL<br>element | Delete component: delete a component or register           |
|----------------|------------------------------------------------------------|
| FM             | Functional module: add an instruction module               |
| Edit gird      | Edit grid: block operation of PLC program                  |
| List edit      | List edit: edit the subprogram list of PLC                 |
| Two-coil       | Dual coil: edit or search coil                             |
| Update<br>Mod. | Update modification: update after PLC modification         |
| Undo Mod.      | Undo modification: abandon the previous editing of the PLC |

# 7.3.1 Insert Straight Line

Straight

Press the functional button of Straight Line to insert a straight line in the ladder Diagram as shown below:

|      | Ma <mark>inW</mark> in | dow       |             |             |           |                 |               |          |          | ×                                                                                                    |
|------|------------------------|-----------|-------------|-------------|-----------|-----------------|---------------|----------|----------|----------------------------------------------------------------------------------------------------|
|      | -                      |           |             |             | CH0       | l f             | 8 (×          | EN 2     | 020-08-0 | 4 13:54:34                                                                                                    |
|      | JOG                    |           |             |             |           | Machine         | SET           | PROG     | DGN      | MAINT                                                                                                    |
| INIT | 1                      |           | PLC runr    | ning Edit U | Inlock    | Search:Vag      | ue+Globa      | Row:     | 3/1453 ( | Column: 3                                                                                                    |
| 1    | P32.1                  |           | and is alre | Pady at th  | e current | position!       |               |          | )<br>    | R230.5 ▲<br>周停止灯<br>R225.1 )<br>轴停止灯<br>R66.0 1 )<br>Ture<br>R64.0 )<br>轴选法<br>R232.1 1 )<br>北10灯<br>R227.1 1 )<br>润海粥灯<br>R104.7 1 )<br>第70条件 — |
| 1    | Pr<br>Li               | og<br>ist | Straight    | Open        | Closed    | Logic<br>output | CPL<br>output | Vertical | DEL VL   | <b>→</b> i                                                                                                    |

# 7.3.2 Insert Vertical Line

Vertical

Press the functional button of Vertical Line to insert a vertical line after the cursor, as shown in the figure below:

| <b>.</b> N | MainWindow   |          |                           |        |                 |               | <u></u>  |          | ×               |
|------------|--------------|----------|---------------------------|--------|-----------------|---------------|----------|----------|-----------------|
| -ne        |              |          |                           | CH0    | Ę.              | <b>8</b> (× 1 | EN 2     | 020-08-0 | 4 14:01:1       |
|            | JOG          |          |                           |        | Machine         | SET           | PROG     | DGN      | MAINT           |
| INIT       |              | PLC runr | n <mark>ing</mark> Edit U | Inlock | Search:Vag      | ue+Globa      | Row      | 3/1453   | Column: 3       |
| 1          |              |          |                           |        |                 |               |          |          | R230.5          |
|            |              |          |                           |        |                 |               |          | Ţ.       | 作用停止灯<br>R225.1 |
| 2          |              |          |                           |        |                 |               |          | =        | (1)<br>宇宙停止灯    |
|            |              |          | -                         |        |                 |               |          | -        | R66.0           |
| 3          |              | -        |                           |        |                 |               |          |          | Ture            |
| 4-         |              |          |                           |        |                 |               |          |          | R64.0<br>{ )    |
|            |              |          |                           |        |                 |               |          |          | 轴选X<br>R232.1   |
| 5          |              |          |                           |        |                 |               |          |          | (1)<br>×10%T    |
| 6          |              |          |                           |        |                 |               |          |          | R227.1          |
|            |              |          |                           |        |                 |               |          |          | 润滑灯             |
| 7          | P32.1        |          |                           |        |                 |               |          |          | R104.7          |
| 000        |              |          |                           |        |                 |               |          | स        | 公繁刀条件           |
|            |              |          |                           |        |                 |               |          |          |                 |
| 1          |              |          |                           |        |                 |               |          |          |                 |
| 1          | Prog<br>List | Straight | Open                      | Closed | Logic<br>output | CPL<br>output | Vertical | DEL VL   |                 |

## 7.3.3 Delete Vertical Line

| 1 |          |
|---|----------|
|   | Vertical |

Press the functional button of "Delete Vertical Line" to delete the vertical line after the cursor, as demonstrated below:

| LI M                            | lainWindow   |             |                         |          |                 |               | 1 <del></del> |                       | ×                                                                                                    |
|---------------------------------|--------------|-------------|-------------------------|----------|-----------------|---------------|---------------|-----------------------|----------------------------------------------------------------------------------------------------|
| ne<br>Mj                        | JOG          |             |                         | CH0      | Machine         | SET           | PROG          | 020-08-0<br>DGN       | 4 14:09:<br>MAINT                                                                                                    |
| INIT                            |              | PLC runn    | <mark>ing</mark> Edit L | Inlock   | Search:Vag      | ue+Globa      | Row:          | 4/1453                | Column: •                                                                                                    |
| 1<br>2<br>3<br>4<br>5<br>6<br>7 | P32.1        | line at the |                         | osition! |                 |               |               | 井<br>三<br>一<br>一<br>一 | R2303<br>二<br>周停止灯<br>R225.1<br>1<br>1<br>二<br>1<br>二<br>1<br>二<br>1<br>二<br>1<br>二<br>1<br>二<br>1<br>二<br>1<br>二<br>1<br>二<br>1<br>二<br>1<br>二<br>1<br>二<br>二<br>二<br>二<br>二<br>二<br>二<br>二<br>二<br>二<br>二<br>二<br>二 |
| Ŧ                               | Prog<br>List | Straight    | Open                    | Closed   | Logic<br>output | CPL<br>output | Vertical      | DEL VL                | <b>⇒</b> i                                                                                                    |

# 7.3.4 Delete Component

DEL element

Move the cursor on the component to be deleted, press the functional button of to delete the component in the ladder diagram.

**O** Before the deletion

| 手动         加工         设置         程序         診断         维护         M           S10(S10)         PLC运行 编辑 解锁         查找:         模糊 + 全局         行:1329/1464 列: 11         (1328           328         X0.1         (1490, 月20)         (1490, 月20)         (1490, 月20)         (1490, 月20)           329         500, 月20         (1490, 月20)         (1490, 月20)         (1490, 月20)         (1490, 月20)           330         (149, 190, 190, 190)         (149, 190, 190, 190, 190, 190, 190, 190, 19                                                                                                    |
|----------------------------------------------------------------------------------------------------|
| S10(S10)         PLC运行 编辑 解锁 責扰 機關 + 全局 行:1329/1464 列: 1           328         ×0.1         (RL0           ×20, 用         (ND0, HCC)         (ND0, HCC)           328         ×0.1         (ND0, HCC)           329         ×0.1         (ND0, HCC)           320         (ND0, HCC)         (NL0, HCC)           330         (ND0, HCC)         (NL0, HCC)           331         (ND2, HCC)         (ND1, HCC)           332         (ND2, HCC)         (ND1, HCC)           332         (ND2, HCC)         (ND1, HCC)           332         (ND2, HCC)         (ND1, HCC)           333         (ND2, HCC)         (ND1, HCC)           334         (ND2, HCC)         (ND1, HCC)           335         (ND2, HCC)         (ND1, HCC)           336         (ND2, HCC)         (ND1, HCC)           337         (ND2, HCC)         (ND1, HCC)           338         (ND2, HCC)         (ND1, HCC)           339         (ND2, HCC)         (ND1, HCC) |
| 2028         X0.1         R.0.0         R.0.0           228         K0.1         K0.0         Y4.2           480.15 #80.0         Y4.2         Y4.2         Y4.2           100         R1.0         Y4.2         Y4.2           330         R1.0         Y4.2         Y4.2           331         X0.2         R0.1         Y4.2           332         Y0.2         Y0.2         Y0.2         Y0.2           Y0.2         Y0.3         Y0.3         Y1.2                                                                                                    |
| 331<br>322                                                                                                    |
| <sup>33</sup> 1<br>10.1<br>24 転115現位<br>第115現位<br>(4.3                                                                                                    |

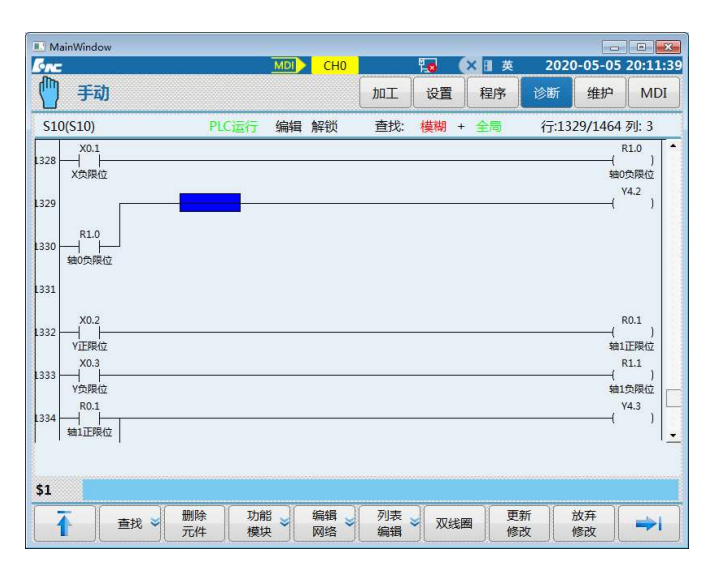

• After the deletion

# 7.3.5 Normally-open

Open

Move the cursor to the position where the normally-open contact is to be inserted, press the functional button of "Normally open" to insert the normally-open contact at the specified position.

|        | MainWinc       | low      |          |                         |        |                 |               | _5       |          | $\times$                      |
|--------|----------------|----------|----------|-------------------------|--------|-----------------|---------------|----------|----------|-------------------------------|
| Sinc . |                |          |          |                         | CH0    | E<br>H          | 0 (X          | EN 2     | 020-08-0 | 4 14:37:55                    |
|        | JOG            |          |          |                         |        | Machine         | SET           | PROG     | DGN      | MAINT                         |
| INIT   |                |          | PLC runn | <mark>ing</mark> Edit U | nlock  | Search:Vag      | ue+Globa      | Row:     | 7/1453 ( | Column: 4                     |
| 1-     |                |          |          |                         |        |                 |               |          |          | R230.5                        |
| 2      |                |          |          |                         |        |                 |               |          | R<br>E   | 時停止灯<br>R225.1<br>1 〕<br>語停止灯 |
| 3-     |                |          |          |                         |        |                 |               |          |          | R66.0<br>1)<br>Ture           |
| 4      |                |          |          |                         |        |                 |               |          |          | R64.0<br>)<br>轴选X             |
| 5 —    |                |          |          |                         |        |                 |               |          |          | R232.1<br>1)<br>x10灯          |
| 6      |                |          |          |                         |        |                 |               |          |          | R227.1<br>1)<br>润滑灯           |
| 7      | P32.1<br>┥╱┝── |          |          |                         |        |                 |               |          |          | R104.7                        |
|        |                |          |          |                         |        |                 |               |          | #2       |                               |
| \$1    |                |          |          |                         |        |                 |               |          |          |                               |
| 1      | Pro<br>Lis     | og<br>it | Straight | Open                    | Closed | Logic<br>output | CPL<br>output | Vertical | DEL VL   | <b>→</b> I                    |

## 7.3.6 Normally-closed

Closed

Move the cursor to the position where the normally-closed contact is to be inserted, press the functional button of "Normally-closed" to insert the "normally-closed" contact at the specified position, as shown in the figure below:

|       |            |                  |              |                                     | ×                                                            |
|-------|------------|------------------|--------------|-------------------------------------|--------------------------------------------------------------|
| CH0   | Machine    | SET              | EN 2<br>PROG | 020-08-0<br>DGN                     | 4 14:37:<br>MAINT                                            |
| nlock | Search:Vag | ue+Global        | Row:         | 7/1453 (                            | Column:                                                      |
|       |            |                  |              | (                                   | R230.5                                                       |
|       |            |                  |              | Ħ                                   | に開停止灯<br>R225.1                                              |
|       |            |                  |              | )<br>±                              | 1 )<br>:轴停止灯                                                 |
|       |            |                  |              | (                                   | R66.0                                                        |
|       |            |                  |              |                                     | Ture<br>R64.0                                                |
|       |            |                  |              | (                                   | )<br>轴洗X                                                     |
|       |            |                  |              | (                                   | R232.1                                                       |
|       |            |                  |              | ,                                   | x10灯                                                         |
|       |            |                  |              | (                                   | 1)                                                           |
|       |            |                  |              |                                     | R104.7                                                       |
| - R   |            |                  |              | 1.4                                 |                                                              |
|       | nlock      | nlock Search:Vag | Nachine SET  | And the search: Vague + Global Row: | Machine SET PROG DGN nlock Search:Vague+Global Row: 7/1453 ( |

## 7.3.7 Logical Output

Logic output Move the cursor to the position where the logical output needs to be inserted, press the functional button of "Logical output" to insert the logical output at the specified position in the ladder diagram, as shown in the figure below. It is important to note that pre can be added to the logical output, but post cannot. Refer to the section of programming for details.

| HNC-8 PLC Programming Manual | 7 Operational Monitoring and Online Modification for Ladder Diagram |
|------------------------------|---------------------------------------------------------------------|
|                              |                                                                     |

|      | MainWindov   | N          |                           |             |                 |                        | <u>1</u> |          | ×              |
|------|--------------|------------|---------------------------|-------------|-----------------|------------------------|----------|----------|----------------|
|      |              |            |                           | CH0         | E F             | 0 (×                   | EN 2     | 020-08-0 | 4 14:39:4      |
|      | JOG          |            |                           |             | Machine         | SET                    | PROG     | DGN      | MAINT          |
| INIT |              | PLC run    | n <mark>ing Edit</mark> U | nlock       | Search:Vag      | <mark>ue+Glob</mark> a | Row      | 6/1453 ( | Column: 6      |
| 1    |              |            |                           |             |                 |                        |          |          | R230.5         |
|      |              |            |                           |             |                 |                        |          | 抖        | 網停止灯<br>R225.1 |
| 2    |              |            |                           |             |                 |                        |          | ŧ        | 1 )<br>:轴停止灯   |
| 3    |              |            |                           |             |                 |                        |          |          | R66.0          |
|      |              |            |                           |             |                 |                        |          |          | Ture<br>R64.0  |
| 4    |              |            |                           |             |                 |                        |          |          | )<br>轴选X       |
| 5    |              |            |                           |             |                 |                        |          |          | R232.1<br>1 )  |
|      |              |            |                           |             |                 |                        |          |          | x10灯<br>R227.1 |
| 6    |              |            |                           |             |                 |                        |          |          | 1)<br>润滑灯      |
| 7    | P32.1        |            |                           |             |                 |                        |          |          | R104.7         |
| ļ    |              |            |                           |             |                 |                        |          | 松        | 紧刀条件 🔜         |
|      |              |            |                           |             |                 |                        |          |          |                |
| \$1  | There is co  | omponent a | t the curre               | ent positio | on!             |                        |          |          |                |
| 1    | Prog<br>List | Straight   | Open                      | Closed      | Logic<br>output | CPL<br>output          | Vertical | DEL VL   |                |

# 7.3.8 Inverted Output

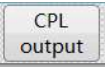

Move the cursor to the position where the inverted output needs to be inserted, press the functional button "Inverted output" to insert the inverted output at the specified position in the ladder diagram, which is illustrated by the following figure.

| M III                                  | ainWindow    |           |            | - 95       | 8               |               |          |                 | $\times$                                                                                                    |
|----------------------------------------|--------------|-----------|------------|------------|-----------------|---------------|----------|-----------------|----------------------------------------------------------------------------------------------------|
| ; <del>,</del> ,<br>( <sup>™</sup> ) . | JOG          |           |            | CH0        | Machine         | SET           | PROG     | 020-08-0<br>DGN | 4 14:48:4<br>MAINT                                                                                                    |
|                                        |              | PLC runn  | ing Edit U | Inlock     | Search:Vag      | ue+Globa      | Row      | 4/1453 (        | Column: 4                                                                                                    |
| 1<br>2<br>3<br>4<br>5<br>6<br>7        | P32.1        | ponent at | the curre  | ent positi | on!             |               |          |                 | R230.5<br>1)<br>調停止灯<br>R225.1<br>1)<br>法時停止灯<br>R66.0<br>1)<br>Ture<br>R64.0<br>)<br>物选X<br>R232.1<br>1)<br>x100<br>R227.1<br>1)<br>潤滑灯<br>R227.1<br>1)<br>潤湯時<br>R227.1<br>1)<br>二<br>第<br>R227.1<br>1)<br>二<br>(R227.1<br>1)<br>二<br>(R227.1<br>1)<br>二<br>(R227.1<br>1)<br>(R227.1<br>1)<br>(R227.4<br>1)<br>(R227.4<br>1) |
| Ŧ                                      | Prog<br>List | Straight  | Open       | Closed     | Logic<br>output | CPL<br>output | Vertical | DEL VL          | ⇒i                                                                                                    |

## 7.3.9 Functional Module

TH

Press the functional module button to access the operation interface shown as below figure, and select the functional module needed.

| h             |             |          |               |          | 020-00-04 14.4 |
|---------------|-------------|----------|---------------|----------|----------------|
| JOG           |             |          | Machine       | SET PROG | DGN MAI        |
| LDC           | LDNC        | SET      | RST           | LDP      | LDF            |
| TMRB          | STMR        | CTR      | CTRC          | CTUD     | iend           |
| 1END          | 2END        | JMP      | LBL           | CALL     | SP             |
| SPE           | RETN        | LOOP     | NEXT          | ACMP     | ACVT           |
| ADD           | ALARM       | ALT      | ASSEM         | AXISEN   | AXMOVING       |
| AXISHOM2      | AXISLMF2    | AXISLOCK | AXISMODE      | AXISMOVE | AXISMVTO       |
| AXISNLMT      | AXISRDY     | AXISPLMT | BMOV          | CHANSW   | CMP            |
| COD           | COIN        | CYCL     | CYCLED        | DEC      | DECO           |
| DESYN         | DISAS       | DIV      | DRYRUN        | ENCO     | ESCBLK         |
| EVENT         | FEEDOVRD    | FILT     | FMOV          | HEADSEN  | HOLD           |
| HOLDLED       | HOMELED     | HOMERUN  | HOMERUN1      | HOMESW   | INC            |
| JOGSW         | JOGVEL      | LT       | MACK          | MDGT     | MDI            |
| MDST          | MGET        | MOV      | MPGSET        | MSTLOCK  | MUL            |
| nctional comp | onent name: |          | Zero breakove | er       |                |

Then hit Enter to enter the selected functional module into the ladder diagram. User can press the initial word of the component to select the relevant component.

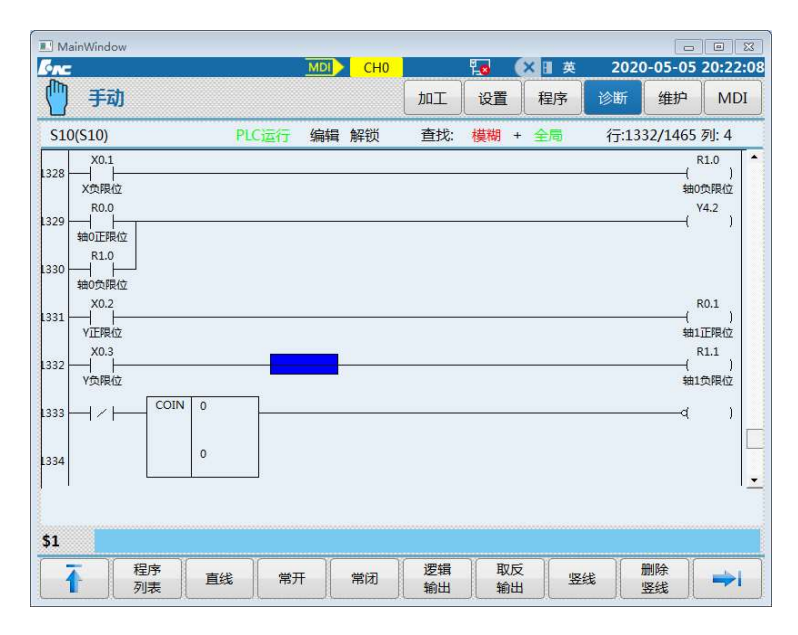

Press functional module button again to return to the interface of operation modification.

# 7.3.10 Return

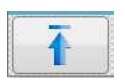

Press "Return" to return to the previous operation interface.

# 7.4 Edit Network

|            | VainV | Vindow |         |                           |                      |            |           | <u>9—</u> 8 |          | $\times$            |
|------------|-------|--------|---------|---------------------------|----------------------|------------|-----------|-------------|----------|---------------------|
| v <b>c</b> |       |        |         |                           | CH0                  |            |           | EN 2        | 020-08-0 | 4 14:53             |
|            | JOG   | i      |         |                           |                      | Machine    | SET       | PROG        | DGN      | MAIN                |
| NIT        |       |        | PLC run | n <mark>ing</mark> Edit U | J <mark>nlock</mark> | Search:Vag | gue+Globa | Row:        | 4/1453 ( | Column:             |
| 1          |       |        |         |                           |                      |            |           |             | (        | R230.5              |
| ~          |       |        |         |                           |                      |            |           |             | 拍        | 調停止灯                |
| 2          |       |        |         |                           |                      |            |           |             | (        | R225.1              |
|            |       |        |         |                           |                      |            |           |             | +        | - 湘町 テエエスJ<br>R66.0 |
| 3 -        |       |        |         |                           |                      |            |           |             | (        | 1)<br>Ture          |
| 4          |       |        |         |                           |                      |            |           |             |          | R64.0               |
|            |       |        |         | 11                        |                      |            |           |             |          | 轴选X                 |
| 5          |       |        |         |                           |                      |            |           |             | (        | R232.1              |
|            |       |        |         |                           |                      |            |           |             |          | x10灯<br>R227.1      |
| 6          |       |        |         |                           |                      |            |           |             | (        | (1)<br>润滑灯          |
| 4          | P32.1 |        |         |                           |                      |            |           |             |          | R104.7              |
| Έ          |       |        |         |                           |                      |            |           |             | 权        | 紧刀条件                |
|            |       |        |         |                           |                      |            |           |             |          |                     |
|            |       |        |         |                           |                      |            |           |             |          |                     |
| 4          |       | Insert | delete  | insert                    | select               | Copy       | Shear     | Paste       | delete   | ->I                 |

User can press the buttons listed in the below table to edit the ladder diagram.

| Insert line    | Insert line: insert a line before the cursor line       |
|----------------|---------------------------------------------------------|
| Delete line    | Delete line: delete the cursor line                     |
| Insert column  | Insert column: insert a column before the cursor column |
| Select network | Select network: enlarge the area the cursor covers      |
| Copy network   |                                                         |
|                | Copy network: copy the PLC the cursor covers            |
| Paste network  |                                                         |
|                | Paste network: paste the PLC copied or cut              |
| Cut network    |                                                         |
|                | Cut network: cut the PLC the cursor covers              |
| Delete network |                                                         |
|                | Delete network: delete the PLC the cursor covers        |

## 7.4.1 Select Network

选择 网络

Move the cursor to the line that you want to select, press the functional button of Select Network, the selected line turns blue, and then press Select Network again to select the next line of the current line. It is illustrated by the following figure. You can perform the operations such as delete after selecting the line you want.

| MainWind         | ow |         |          | CH0  |     | Fig. ( | X II 英 | 202  | 0-05-06                                                                           | 08:46:3                                                                                                    |
|------------------|----|---------|----------|------|-----|--------|--------|------|-----------------------------------------------------------------------------------|----------------------------------------------------------------------------------------------------|
| 🕛 手i             | 动  |         |          |      | 加工  | 设置     | 程序     | 诊断   | 维护                                                                                | MDI                                                                                                    |
| INIT             |    | PLC     | 运行编      | 揖 解锁 | 查找: | 模糊 +   | - 全局   | 行:   | 3/1463 歹                                                                          | V: 1                                                                                                    |
| 1                |    |         |          |      |     |        |        |      | R<br>19.5<br>R                                                                    | 230.5<br>1<br>1<br>1<br>225.1<br>1                                                                            |
| 3                |    |         |          |      |     |        |        |      | ۲<br> <br>۹                                                                       | 1)<br>第真<br>64.0                                                                                              |
| 5                |    |         |          |      |     |        |        |      | (<br>\$<br>(                                                                      | )<br>封选X<br>232.1<br>1 )                                                                                      |
| 6<br>7<br>7<br>7 | L  |         |          |      |     |        |        |      | ×<br>R<br>(<br>海<br>和<br>和<br>和<br>和<br>和<br>和<br>和<br>和<br>和<br>和<br>和<br>和<br>和 | 10xJ<br>227.1<br>1)<br>)<br>)<br>)<br>)<br>)<br>(<br>)<br>(<br>)<br>(<br>)<br>(<br>)<br>(<br>)<br>(<br>)<br>( |
| \$1              |    | 00/84/7 | +#E \ T# | 选择   | 复制  | 剪切     | 」 制    | 贴 )[ | 删除                                                                                |                                                                                                    |

## 7.4.2 Delete Network

HNC-8 PLC Programming Manual 7 Operational Monitoring and Online Modification for Ladder Diagram

删除网络

Move the cursor to the line to be deleted, press "Select" button, the line turns blue, then press "Delete" to delete this line.

### **O** Before the deletion

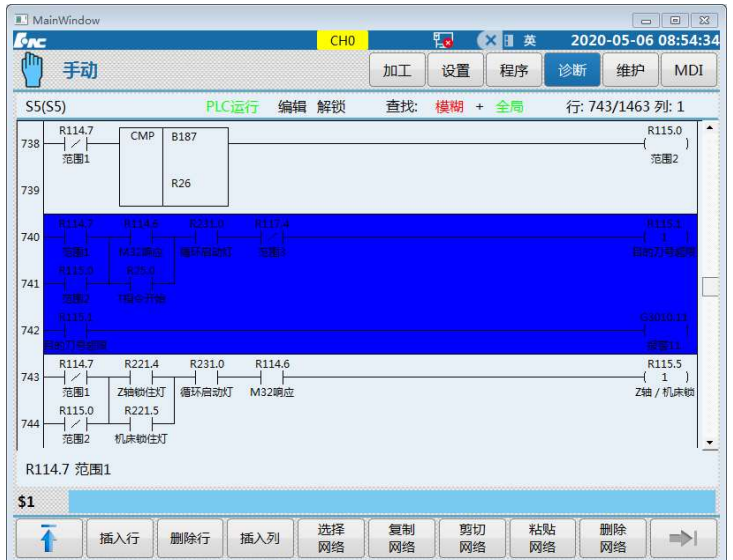

HNC-8 PLC Programming Manual 7 Operational Monitoring and Online Modification for Ladder Diagram

| MainWindow                                                                                                    |                                                                           |                                                | СНО | _   | <b>F</b> ( | × 1 # | 2020  | -05-06               | 08-55-0                        |
|----------------------------------------------------------------------------------------------------|---------------------------------------------------------------------------|------------------------------------------------|-----|-----|------------|-------|-------|----------------------|--------------------------------|
| 🍈 手动                                                                                                    |                                                                           |                                                | CIN | 加工  | 设置         | 程序    | 诊断    | 维护                   | MDI                            |
| \$5(\$5)                                                                                                    | PLC                                                                       | 运行编辑                                           | 解锁  | 查找: | 模糊 +       | 全局    | 行: 74 | 10/1460              | 列: 1                           |
| R114.7<br>738 / / / / / / / / / / / / / / / / / / /                                                                                                    | CMP B187<br>R26                                                           |                                                |     |     |            |       |       | R1                   | 115.0<br>)<br>50502            |
| 740<br>范围1 Z4<br>R115.0 F<br>741<br>范围2 机                                                                                                    | 1221.4 R231.0<br>           <br>         <br>         <br>           <br> | R114.6<br>M32响应                                |     |     |            |       |       | R]<br>{<br>Z轴)       | 115.5<br>1 )<br>/ 机床帧          |
|                                                                                                    |                                                                           |                                                |     |     |            |       |       | G30                  | 010.13                         |
| 742<br>Z轴 / 机床锁<br>R114.7                                                                                                    | R4.2 R231.0                                                               | R114.6                                         |     |     |            |       |       | 报<br>RI              | )<br>115.6<br>1                |
| 742         トロション           Z轴/机床锁         R114.7           Z轴/机床锁         アレーション           第114.7         アレーション           水園1         刀/           第115.0         アレーション           水園2         アレーション           第114.7         方面2           R114.7         方面1 | R4.2 R231.0<br>十/                                                         | R114.6<br>———————————————————————————————————— |     |     |            |       |       | 、报<br>RJ<br>(<br>刀库= | ,<br>115.6<br>)<br>未退到位        |
| x115.5       742       23a / 机床锁       R114.7       743       第114.7       范围1       701       R115.0       744       / / 上       売園2       R114.7       売園1       75       第11                                                                                   | R4.2 R231.0<br>  /       <br>奪退到位 循环启动灯                                   | R114.6<br>———————————————————————————————————— |     |     |            |       |       |                      | /<br>警13<br>115.6<br>)<br>未退到位 |

# 7.4.3 Move

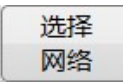

First move the cursor to the line to be moved, then press Select Network button, this line turns blue.

| L M | ainWindo            | N    |        |        | CH0  |      | <b>E</b> ( | X II 英 | 202   | 0-05-06       | ■ ¤<br>09:02:4    |
|-----|---------------------|------|--------|--------|------|------|------------|--------|-------|---------------|-------------------|
| 0   | 手动                  | J    |        |        |      | 加工   | 设置         | 程序     | 诊断    | 维护            | MDI               |
| S6( | (S6)                |      | PLO    | 运行 编辑  | 員 解锁 | 查找:  | 模糊 +       | 全局     | 行: 95 | 59/1463       | 列: 1              |
| 954 | R5.4                | R5.5 | i.     |        |      |      |            |        |       | R:            | 1)                |
| 955 | R231.0<br>福泽部間      |      | R103.2 | R153.0 | MACK | 0    |            |        |       |               | 89770             |
| 956 |                     |      |        |        |      |      |            |        |       |               |                   |
| 957 |                     |      |        |        |      |      |            |        |       |               |                   |
| 958 |                     |      |        |        |      |      |            |        |       |               |                   |
| 959 | R231.0<br> <br>循环启动 | MGE1 | 0      |        |      |      |            |        |       | R:<br>(<br>换) | 103.5<br>)<br>り检查 |
| 960 |                     |      | 61     |        |      |      |            |        |       |               |                   |
| R2  | 31.0 循 <sup>3</sup> | 不启动灯 |        |        |      |      |            |        |       |               | -                 |
| \$1 |                     |      |        |        |      |      |            |        |       |               |                   |
|     | •                   | 插入行  | 删除行    | 插入列    | 选择网络 | 复制网络 | 剪切网络       | 料      | 贴 (   | 删除<br>网络      | =>1               |

剪切 网络 Press the functional button Paste Network to access the interface which is shown in the below figure, and the selected line disappears.

### HNC-8 PLC Programming Manual

| MainWindow                       |                                    | CH0  | (        | ۲. ( | ×∎ 英 | 202          | 0-05-06                  | 09:06:4                                |
|----------------------------------|------------------------------------|------|----------|------|------|--------------|--------------------------|----------------------------------------|
| 🎦 手动                             |                                    |      | 加工       | 设置   | 程序   | 诊断           | 维护                       | MDI                                    |
| S6(S6)                           | PLC运行 编辑                           | ■ 解锁 | 查找:      | 模糊 + | 全局   | 行: 9 <u></u> | 55/1459                  | 列: 1                                   |
| 954 R5.4 R5.5                    |                                    |      |          |      |      |              | (R:                      | 1 )                                    |
| 倒刀捕认 回刀捕认<br>8231.0<br>955 福环启动灯 | 61                                 |      |          |      |      |              | り套<br>R:<br>(<br>接)      | 言号异常<br>103.5<br>)<br>刀检查              |
| R3.3 R103.5<br>957               | R3.2<br>  /  <br>松刀到位<br>  TMRB 50 |      |          |      |      |              | R:<br>(<br>刀松<br>R:<br>( | 103.6<br>)<br>紧检查<br>108.5<br>1 )<br>( |
| 959                              | 0                                  |      |          |      |      |              | 14.3et                   | <u>ae</u> 189                          |
| 960                              | 500                                |      |          |      |      |              |                          |                                        |
| R231.0 循环启动灯                     |                                    |      |          |      |      |              |                          |                                        |
| \$1                              |                                    |      |          |      |      |              |                          |                                        |
| 插入行                              | 删除行 插入列                            | 选择网络 | 复制<br>网络 | 剪切网络 | 粘网   | 贴 6          | 删除<br>网络                 | =>                                     |

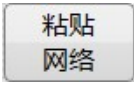

Move the cursor to the target line, and press Paste to move the selected line to the target line.

| MainWindow                                              |               | CH0      |          | <b>E</b> | ×∏ 英 | 2020   | 0-05-06  | 09:09:4 |
|---------------------------------------------------------|---------------|----------|----------|----------|------|--------|----------|---------|
| 🍈 手动                                                    |               |          | 加工       | 设置       | 程序   | 诊断     | 维护       | MDI     |
| S6(S6)                                                  | PLC运行 编辑      | 解锁       | 查找:      | 模糊 +     | 全局   | 行: 96  | 55/1464  | 列: 1    |
| 963                                                     | 0             |          |          |          |      |        |          |         |
| 964                                                     | 500           |          |          |          |      |        |          |         |
| 8231.0 R5.4<br>965 ———————————————————————————————————— | R103.2 R153.0 | MACK     | 0        |          |      |        |          |         |
| 966                                                     |               |          | 68       |          |      |        |          |         |
| 967 - R231.0 R5.4                                       | R103.3 R153.1 | MACK     | 0        | 2        |      |        |          |         |
| 968                                                     |               |          | 69       |          |      |        |          |         |
| 969                                                     |               |          |          |          |      |        |          |         |
| R231.0 循环启动灯                                            |               |          |          |          |      |        |          | 12      |
| \$1                                                     |               |          |          |          |      |        |          |         |
| 插入行量                                                    | 删除行 插入列       | 选择<br>网络 | 复制<br>网络 | 剪切网络     | 料    | 贴<br>络 | 删除<br>网络 | =>      |

# 7.4.4 Copy

复制 网络 Move the cursor to the position of the line that needs to be copied, then press the functional buttons Copy Network. See as below:

|                           |                      |                                               |                       | CH0            |                                              | ۲. (                   | ×∎英                                                               | 2020              | -05-06               | 09:13               |
|---------------------------|----------------------|-----------------------------------------------|-----------------------|----------------|----------------------------------------------|------------------------|-------------------------------------------------------------------|-------------------|----------------------|---------------------|
| 🎒 手动                      |                      |                                               |                       |                | bor )                                        | 设置                     | 程序                                                                | 诊断                | 维护                   | MD                  |
| S6(S6)                    |                      | PLCi                                          | 云行 编辑                 | ■ 解锁           | 查找:                                          | 模糊 +                   | 全局                                                                | 行: 94             | 4/1464 3             | 列: 1                |
| 940                       |                      | 0                                             |                       |                |                                              |                        |                                                                   |                   |                      |                     |
| 41                        |                      | 200                                           |                       |                |                                              |                        |                                                                   |                   |                      |                     |
| 42 R103.7                 | R5:8<br>和21到他        |                                               |                       |                |                                              |                        |                                                                   |                   | الله<br>(<br>المتا   | 68.0<br>1  <br>日日日日 |
| 43 F109.3                 |                      |                                               |                       |                |                                              |                        |                                                                   |                   |                      |                     |
| 44 R103.2<br>刀赛出          | R103.3<br>           | R29.0<br>上<br>运行允许                            | R5.1<br>              | R153.0<br>──┤/ | R4.0<br>———————————————————————————————————— | R12.2<br>  /  <br>刀库正转 | R12.3<br>一<br>一<br>一<br>一<br>一<br>一<br>一<br>一<br>一<br>一<br>一<br>一 | R16<br>人<br>专 扣刀时 | 0.0 R<br>H一(<br>报警 他 | 13.2<br>)<br>到刀     |
| 45 日 R13.2<br>何刀          |                      |                                               |                       |                |                                              |                        |                                                                   |                   |                      |                     |
| R103.3<br>月46<br>日<br>刀赛回 | R103.2<br>//-<br>刀套出 | R29.0<br>———————————————————————————————————— | R5.1<br>  /  <br>刀臂原点 | R153.1<br>//   | R4.0<br>———————————————————————————————————— | R12.2<br> / <br>刀库正轄   | R12.3                                                             | R16<br>人<br>专 扣刀时 | 0.0 R<br>十一(<br>报警 印 | 13.3<br>)<br>回刀     |
| R103.2 刀套出                | Н                    |                                               |                       |                |                                              |                        |                                                                   |                   |                      |                     |
| 1                         |                      |                                               |                       |                |                                              |                        |                                                                   |                   |                      |                     |
| ▲ 播                       | 入行                   | 删除行                                           | 插入列                   | 选择             | 复制                                           | 剪切网络                   | 粘则                                                                |                   | 删除                   | =>                  |

粘贴 网络 Move the cursor to the target line, and press the functional button of paste to paste the copied line.

| MainWindow                                |                                     |                          | CH0  |     | <b>Ta</b> ( | ×∎ 英 | 202   | 0-05-06           | 09:15:             |
|-------------------------------------------|-------------------------------------|--------------------------|------|-----|-------------|------|-------|-------------------|--------------------|
| 🎦 手动                                      |                                     |                          |      | 加工  | 设置          | 程序   | 诊断    | 维护                | MD                 |
| S6(S6)                                    | PL                                  | C运行 编辑                   | ■ 解锁 | 查找: | 模糊 +        | 全局   | 行: 94 | 14/1487           | 列: 1               |
| 940                                       | 0                                   |                          |      |     |             |      |       |                   |                    |
| 941                                       | 200                                 |                          |      |     |             |      |       |                   |                    |
| R103.2<br>942                             | R5.3                                |                          |      |     |             |      |       | R:<br>(<br>相刀     | .60.0<br>1)<br>时报警 |
| R103.3<br>43 月 月<br>刀赛回                   |                                     |                          |      |     |             |      |       |                   |                    |
| 44 R103 2<br>7 万赛出 拒                      | R5.3<br>  /  <br> 刀到位               |                          |      |     |             |      |       | (<br>1<br>(<br>相刀 | 60.0<br>1 )<br>时报警 |
| 45                                        |                                     |                          |      |     |             |      |       |                   |                    |
| A46 H F F F F F F F F F F F F F F F F F F | R5.4 R103.<br>         <br> 刀确认 刀套出 | 2 R153.0<br>日本<br>1 倒刀延时 | MACK | 0   |             |      |       |                   | _                  |
| R103.2 刀套出                                |                                     |                          |      |     |             |      |       |                   |                    |
| 1                                         |                                     |                          |      |     |             |      |       |                   |                    |
| 1 插入                                      | 行删除行                                | 插入列                      | 选择   | 复制  | 剪切          | 制料   | 贴     | 删除                | =>1                |

## 7.4.5 Paste Network

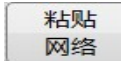

The functional button Paste Network has been applied in section 7.4.3 and 7.4.4. Refer to the two sections for the detailed operations.

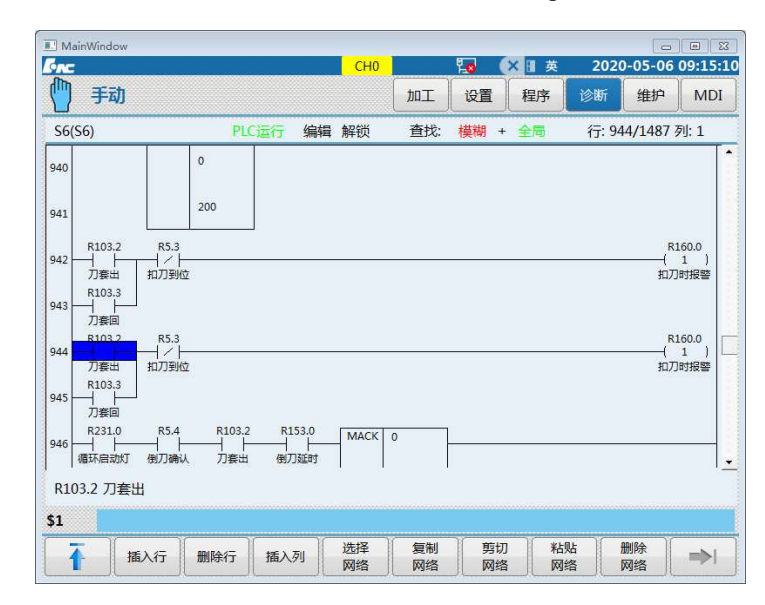

## 7.4.6 Insert Line

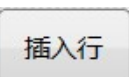

As shown in the figure below, move the cursor to the next line of the line to be inserted, press the functional button Insert Line, then the line is inserted. Note that the line is generally inserted above the cursor line.

| <u>ر</u>  | Beloi                                                              | re inse                                        | rting,                      |          |     |          |          |                                              |             |       |               |                      |
|-----------|--------------------------------------------------------------------|------------------------------------------------|-----------------------------|----------|-----|----------|----------|----------------------------------------------|-------------|-------|---------------|----------------------|
|           | ainWindow                                                          |                                                |                             |          |     | -        | 6        |                                              |             |       |               | <u>Θ</u>             |
| ·ne       | 1                                                                  |                                                |                             |          |     | CH0      |          | <b>i i i</b> i i i i i i i i i i i i i i i i | ×∎ 英        | 202   | 0-05-06       | 09:20:               |
| $\square$ | 手动                                                                 |                                                |                             |          |     |          | 加工       | 设置                                           | 程序          | 诊断    | 维护            | MDI                  |
| S6(       | <mark>(S6)</mark>                                                  |                                                | PLC                         | 运行       | 编辑  | 解锁       | 查找:      | 模糊 -                                         | ・全局         | 行: 98 | 84/1487       | 列: 1                 |
| 980       | R3.3<br>                                                           | R103.5<br>———————————————————————————————————— | R3.2<br>──┤/├─<br>松刀到位      | ;        |     |          |          |                                              |             |       | R<br>(<br>刀松  | 103.6<br>)<br>X紧检查   |
| 981       | R103.6<br>一<br>一<br>一<br>一<br>一<br>一<br>一<br>一<br>一<br>一<br>一<br>一 | R103.5<br>换刀检查                                 | TMRB                        | 50       | -   |          |          |                                              |             |       | R<br>(<br>松繁  | 108.5<br>1)<br>检查报警  |
| 982       |                                                                    |                                                |                             | 0        |     |          |          |                                              |             |       |               |                      |
| 983       |                                                                    |                                                |                             | 500      |     |          |          |                                              |             |       |               |                      |
| 984       | R5.5<br>回刀确认                                                       | R5.4<br> / -<br>倒刀确认                           | R103.5<br>— 一 一 一 一<br>换刀检查 | <u> </u> |     |          |          |                                              |             |       | R<br>——(<br>Л | 103.7<br>)<br>套检查    |
| 985       | R103.7<br>                                                         | R103.5<br>换刀检查                                 | TMRB                        | 51       | ┢   |          |          |                                              |             |       | R<br>(<br>刀套) | 108.6<br>1 )<br>检查报警 |
| 986       |                                                                    |                                                |                             | 0        |     |          |          |                                              |             |       |               |                      |
| R5.       | 5回刀确认                                                              | ٨                                              |                             |          |     |          |          |                                              |             |       |               |                      |
| 51        |                                                                    |                                                |                             |          |     |          |          |                                              |             |       |               |                      |
| 1         | ř I                                                                | 私行                                             | 删除行                         | 插入列      | 7IJ | 选择<br>网络 | 复制<br>网络 | 剪切网络                                         | 」<br>新<br>网 | 贴 8   | 删除<br>网络      | =>                   |

D C . . •

| I IVIa | ainWindow              |                                                |                     |     | CH0  | 1   | <b>E</b> | XII  | 2020  | 0-05-06                                  | 09:21:0              |
|--------|------------------------|------------------------------------------------|---------------------|-----|------|-----|----------|------|-------|------------------------------------------|----------------------|
| m      | 手动                     |                                                |                     |     |      | 加工  | 设置       | 程序   | 诊断    | 维护                                       | MDI                  |
| S6(    | S6)                    |                                                | PLC                 | 运行  | 编辑解锁 | 查找: | 模糊       | + 全局 | 行: 98 | 34/1488                                  | 列: 1                 |
| 980    | R3.3<br>               | R103.5<br>                                     | R3.2<br> / <br>松刀到位 |     |      |     |          |      |       | R<br>(<br>刀札                             | 103.6<br>)<br>2)紧检查  |
| 981 -  | R103.6<br>             | R103.5<br>——   -<br>接刀检查                       | TMRB                | 50  | ]    |     |          |      |       | R<br>(松紧                                 | 108.5<br>1 )<br>检查报警 |
| 82     |                        |                                                |                     | 0   |      |     |          |      |       |                                          |                      |
| 983    |                        | 6.                                             |                     | 500 |      |     |          |      |       |                                          |                      |
| 984    |                        | Ľ                                              |                     |     |      |     |          |      |       |                                          |                      |
| 985    | R5.5<br>——  ——<br>回刀确认 | R5.4<br>                                       | R103.5<br>换刀检查      |     |      |     |          |      |       | по по по по по по по по по по по по по п | 103.7<br>)<br>赛检查    |
| 86     | R103.7<br>             | R103.5<br>———————————————————————————————————— | TMRB                | 51  |      |     |          |      |       | R<br>——(<br>刀套                           | 108.6<br>1 )<br>检查报警 |
|        |                        |                                                |                     |     |      |     |          |      |       |                                          |                      |
| 1      |                        |                                                |                     |     |      |     |          |      |       |                                          |                      |

• After incertir

## 7.4.7 Insert Column

The functional button of Insert Column is in contrast to Insert Line where the column is added before the cursor column, as shown in the figure below, press the functional button of Insert Column, then a new column is added before the cursor column.

**O** Before adding

|     | 1                      |                                                |            |          | CH0  |     | 1 <mark>8</mark> ( | × II 英 | 2020  | 0-05-06        | 09:33:              |
|-----|------------------------|------------------------------------------------|------------|----------|------|-----|--------------------|--------|-------|----------------|---------------------|
|     | 手动                     |                                                |            |          |      | 加工  | 设置                 | 程序     | 诊断    | 维护             | MDI                 |
| S6( | S6)                    |                                                | PLC        | 运行 组     | 輪輪解锁 | 查找: | 模糊 +               | 全局     | 行: 98 | 5/1488 3       | 列: 1                |
| 980 | R3.3<br>累刀到位           | R103.5<br>———————————————————————————————————— | R3.2<br>   | i.       |      |     |                    |        |       | R1<br>(<br>刀松  | .03.6<br>)<br>紧检查   |
| 981 | R103.6<br> / <br>刀松紧检查 | R103.5<br>人力检查                                 | TMRB       | 50       |      |     |                    |        |       | R1<br>(<br>松家村 | .08.5<br>1)<br>会查报警 |
| 982 |                        |                                                |            | 0        |      |     |                    |        |       |                |                     |
| 983 |                        |                                                |            | 500      |      |     |                    |        |       |                |                     |
| 984 |                        |                                                |            |          |      |     |                    |        |       |                |                     |
| 985 | R5 5<br>回刀确认           | R5.4<br> / -<br>倒刀确认                           | R103.5<br> |          |      |     |                    |        |       | R1<br>(<br>刀1  | .03.7<br>)<br>美检查   |
| 986 | R103.7<br>             | R103.5<br>———————————————————————————————————— | TMRB       | 51       |      |     |                    |        |       | (<br>刀套柱       | .08.6<br>1)<br>金童报警 |
| R5. | 5 回刀确计                 | Y                                              |            |          |      |     |                    |        |       |                |                     |
| 51  |                        |                                                |            |          |      |     |                    |        |       |                |                     |
| -   | ×                      | EX CE                                          | ADIRA-12   | tor ) 70 | 选择   | 复制  | 剪切                 | 1 粘    | 貼     | 删除             | -51                 |

## • After adding

|     | 1                                                                  |                         |                         |            | CH0  |     | <u>10 (</u> | ×∎ 英 | 2020  | 0-05-06          | 09:34:2              |
|-----|--------------------------------------------------------------------|-------------------------|-------------------------|------------|------|-----|-------------|------|-------|------------------|----------------------|
|     | 手动                                                                 |                         |                         |            |      | DUL | 设置          | 程序   | 诊断    | 维护               | MDI                  |
| S6( | S6)                                                                |                         | PL                      | C运行 编      | 緝 解锁 | 查找: | 模糊 +        | 全局   | 行: 98 | 5/1488 3         | 利: 2                 |
| 980 | R3.3<br>                                                           | R103.5<br>——   <br>换刀检查 | 5 R3.2<br> / <br>重 松刀到化 | Ż          |      |     |             |      |       | (<br><br>刀松      | .03.6<br>)<br>紧检查    |
| 981 | R103.6<br>一<br>一<br>一<br>一<br>一<br>一<br>一<br>一<br>一<br>一<br>一<br>一 | R103.<br>   <br>换刀检     | 5 TMRE                  | 50         |      |     |             |      |       | R1<br>(<br>松繁枝   | .08.5<br>1 )<br>会查报警 |
| 82  |                                                                    |                         |                         | 0          |      |     |             |      |       |                  |                      |
| 983 |                                                                    |                         |                         | 500        |      |     |             |      |       |                  |                      |
| 984 |                                                                    |                         |                         |            |      |     |             |      |       |                  | 1                    |
| 85  |                                                                    | R55<br>回刀确i             | R5.4<br>  /  <br>人 倒刀确认 | R103.5<br> |      |     |             |      |       | (<br>(<br>刀≇     | .03.7<br>)<br>對检查    |
| 986 | R103.7<br>                                                         | R103.5<br>——   <br>换刀检查 | 5 TMRE                  | 51         |      |     |             |      |       | R1<br>——(<br>刀套相 | .08.6<br>1)<br>全查报警  |
| R5. | 5 回刀确                                                              | U                       |                         |            |      |     |             |      |       |                  |                      |
| 51  |                                                                    |                         | ,                       |            |      |     |             |      |       |                  |                      |
|     | - 1                                                                |                         |                         |            | 洗择   | 复制  | 前打          |      | 내     | 删除               | 2.7                  |

# 7.4.8 Return

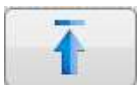

Press the functional button of Return to back to the previous interface.

# 7.4.9 Update Modification

更新 修改 After the ladder diagram is compiled, the current ladder diagram will be loaded into the current ladder diagram after pressing the Update Modification function key after checking.
# 7.4.10 Undo modification

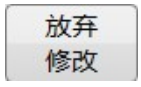

After editing the ladder diagram, if you need to edit again, you can press this function key to cancel the editing operation of the ladder diagram.

# 7.5 Return

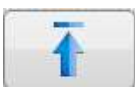

Press the functional button of Return, to return to the diagnosis interface.

# **8** Instruction on PLC Development

# Environment

This chapter includes:

7.1 Overview

7.2 Installation of Development Environment

7.3 Development Environment Interface

7.4 Development Environment Operation

# 8.1 Overview

HNC-LADDER-WIN Numerical Ladder Diagram Programming Software is a latest software of PLC program development environment for Series HNC8 system. This software runs on Windows XP operating system, and can easily set up ladder diagrams by visual graph programming. It is compatible with various of PLC languages that are compliant to IEC61131-3 international standard, and is a simple, efficient, and reliable PLC development tool.

# 8.2 Installation of Development Environment

Take the full installation of ladder diagram development environment from the CD-ROM under the Chinese version of WindowsXP as an example to illustrate the installation of the ladder diagram development environment

- (1) Boot into Chinese WindowsXP.
- Place the disk of ladder diagram development environment in the CD-ROM drive.
- (3) Double click Setup.exe file under the directory of HCNC ladder diagram, the installation program may run automatically, and then the installation wizard appears.

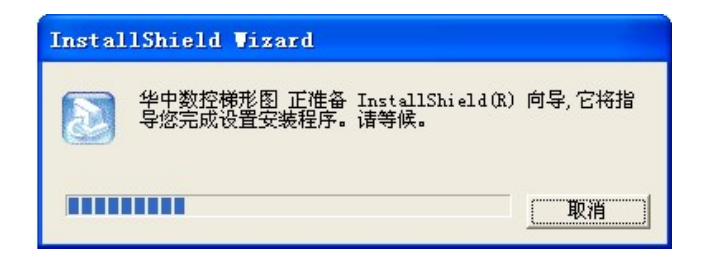

(4) The greeting window appears after the installation wizard interface.

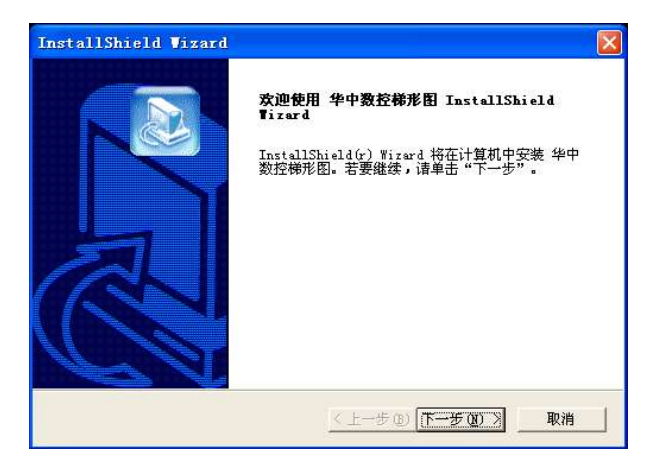

(5) Click "Next (N)", and the selection dialog displays on the screen.

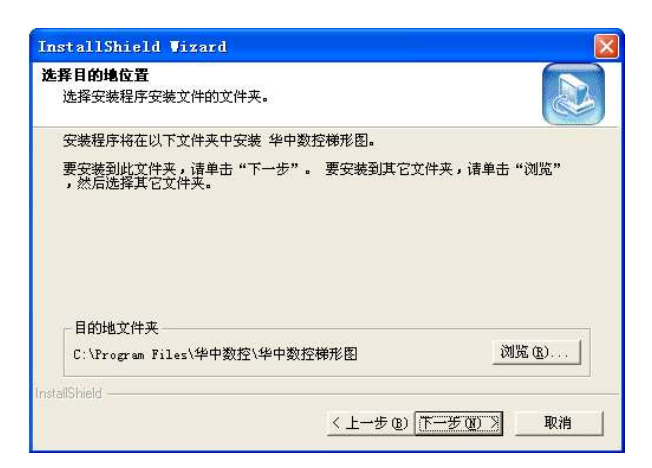

(6) After doing some necessary modifications to the installation path on the selection dialog, click "Next(N)".

| InstallShield Vizard    |       |
|-------------------------|-------|
| 安装状态                    |       |
| 华中数控梯形图 安装程序正在执行所请求的操作。 |       |
| 正在安                     |       |
| 11%                     |       |
|                         |       |
| InstallShield           |       |
|                         | [ 取消] |

(7) Then the formal installation starts, with the above displaying on the screen.

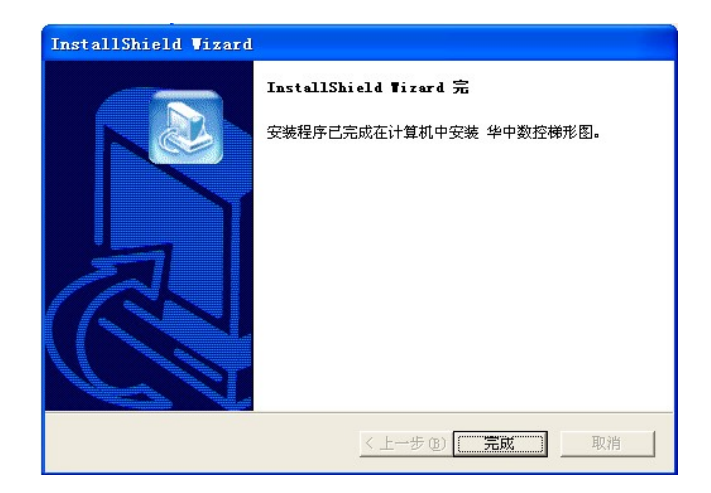

(8) After the installation is complete, the installation completion prompt box appears.

# 8.3 Development Environment Interface

# Menu

Development Environment of ladder diagram is divided into four parts: menu, ladder diagram, statement list, and symbol table.

The bar at the top of the development environment is called menu, where every pulldown menus of ladder diagram interface are listed. Clicking a menu item shows the command options in the pulldown menu. Click a command to handle relevant operation.

There are six items in the development environment menu: file, view, tool, window, and help, which are discussed in the following:

## File

The "File" menu contains the command items working on files, which mainly provide operations on files of ladder diagram with user.

| New           | This item is for creating a new project.                      |  |
|---------------|---------------------------------------------------------------|--|
| 0pen          | This item is to open an existing dft file.                    |  |
| Save          | This item is for saving files of current window as dft files. |  |
| Save as       | The function of this item likes "save ladder diagram" item,   |  |
|               | which is to save opened files, and the difference is that     |  |
|               | this item is to save the opened files with new names.         |  |
| Close         | This item is for closing current ladder diagram interface.    |  |
| Load dit file | This item is for opening existing dit files.                  |  |
| Print         | This item is for printing current window contents.            |  |
| Print preview | This item is for previewing print effect.                     |  |
| Print setup   | This item is to set printing parameters.                      |  |
| Exit          | When you select this item, the program exits.                 |  |

#### Edit

The "Edit" menu contains rapid operations of copy, paste and the like, of which the purpose is to improve the efficiency of writing the ladder diagram.

| Cut        | Cut string and element.                          |
|------------|--------------------------------------------------|
| Сору       | Copy string and element                          |
| Paste      | Paste string and element                         |
| Insert row | Insert a row at the current cursor location      |
| Delete row | Delete the row which the current cursor locates. |

## View

"View" menu is to control the subwindow displaying in the main window.

| Ladder         | To open (close) ladder diagram view.             |
|----------------|--------------------------------------------------|
| diagram        |                                                  |
| Statement list | To open (close) statement list view.             |
| Symbol table   | To open (close) symbol table view.               |
| Primitive tree | To open (close) primitive tree view on the left. |
| Message box    | To open (close) message box at the bottom.       |
| Toolbar        | To open (close) toolbar.                         |
| Status bar     | To open (close) status bar.                      |

#### Tool

The function of "Tool" menu is to find/replace.

| Find      | To search the specified string.             |  |
|-----------|---------------------------------------------|--|
| Find next | To continue to search the specified string. |  |
| Replace   | To replace the specified string.            |  |

#### Window

"Window" menu is used to open each window.

| Overlap | To arrange subwindows in overlap. |  |
|---------|-----------------------------------|--|
| Tile    | To arrange subwindows in tiling.  |  |
| REG     | To display symbol table window.   |  |
| STL     | To display statement list window. |  |
| LADDER  | To display ladder diagram window. |  |

# Help

About NEWPLC: to display the software version.

# Ladder Diagram Interface

Four parts including toolbar, primitive tree, edit window, and message box are in the ladder diagram window.

Toolbar and primitive tree can dock freely, that means, they can be put on any of the four side walls of the main window. Toolbar can be located anywhere on the desktop.

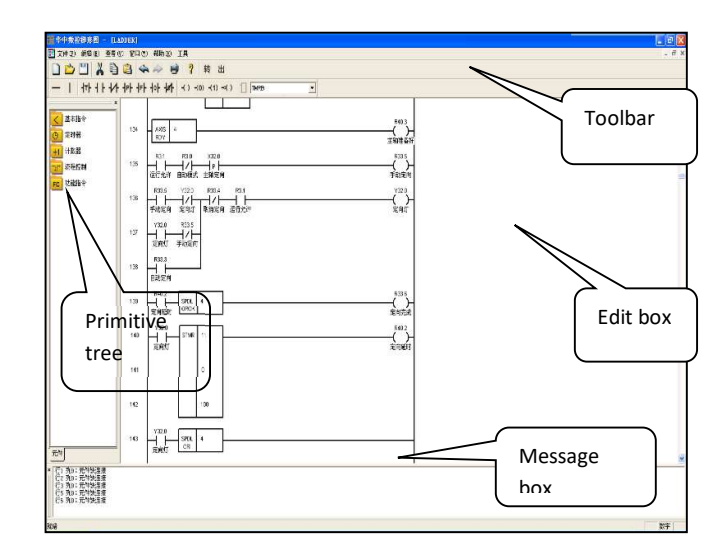

# Toolbar

There are two toolbars including action bar and component bar, in the ladder diagram interface.

(1) Action bar is used to manipulate new files quickly, such as zooming, undo, redo, and so on.

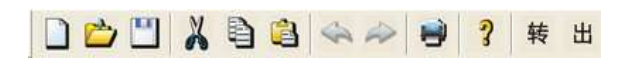

(2) Component bar is used to fast add the basic input/output cell and select function module.

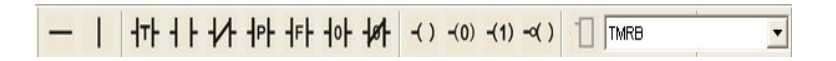

## **Primitive Tree**

Primitive tree is used to select function module. Double-clicking the icon can expand and collapse the instruction tree. Select the instruction icon needed from the instruction tree.

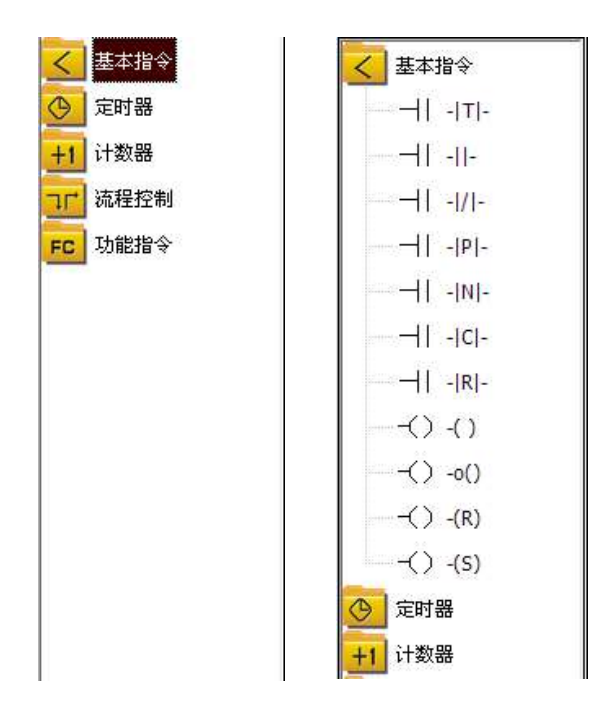

## **Edit Window**

Edit window is for displaying and editing the ladder diagram. The area between the left busbar and the right busbar is the editing domain of the ladder diagram, the row number you are currently editing displays on the left of the left busbar, and the comments to the meaning of output status for the current line displays on the right of the right busbar.

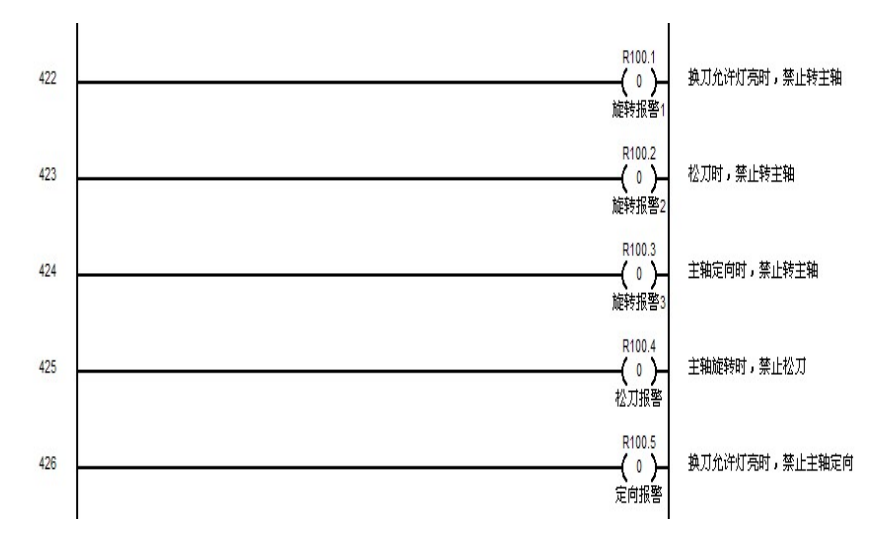

# **Message Box**

While the ladder diagram is being compiled, if the statement error and syntax error which can be recognized may appear in the message box, then a message box is needed to display the errors in the conversion and output.

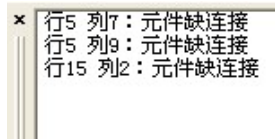

# **Statement List Interface**

Toolbar and edit window are in the statement list interface.

| 🎟 中中數拉林形图 -     | [SIL]             |         |
|-----------------|-------------------|---------|
| 111 文件(2) 编辑(2) | 五音(y) 智口(y) 報助(y) | - 6 ×   |
|                 | 山山をもでし、東日         |         |
| AND             | R3. 1             |         |
| AND             | X4. 5             |         |
| AND             | X5. 0             |         |
| ANI             | X4.7              |         |
| ANI             | R40. 1            |         |
| OUT             | Y4.6              |         |
| LD              | R39.6             |         |
| OR              | R39. 7            |         |
| OR              | R40.0             |         |
| OR              | R41.2             |         |
| OR              | R41.4             |         |
| OR              | R41.6             |         |
| LDP             | X5. 3             |         |
| OR              | R71.7             |         |
| ANB             |                   |         |
| AND             | ¥36. 3            |         |
| OUT             | R71.7             |         |
| LD              | Y36. 3            |         |
| AND             | R39.6             |         |
| 1018            | (1999) A          | ₩<br>数字 |

# Toolbar

An operation toolbar is in the statement list interface.

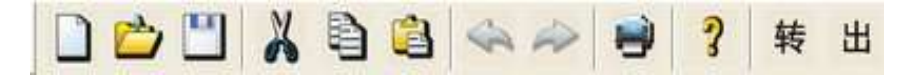

## **Edit Window**

Edit window is for displaying and editing statement list, and can judge the current row when the statement list is being edited.

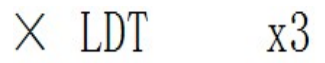

# **Symbol List Interface**

Symbol names and comments of relevant addresses can be defined in symbol list interface.

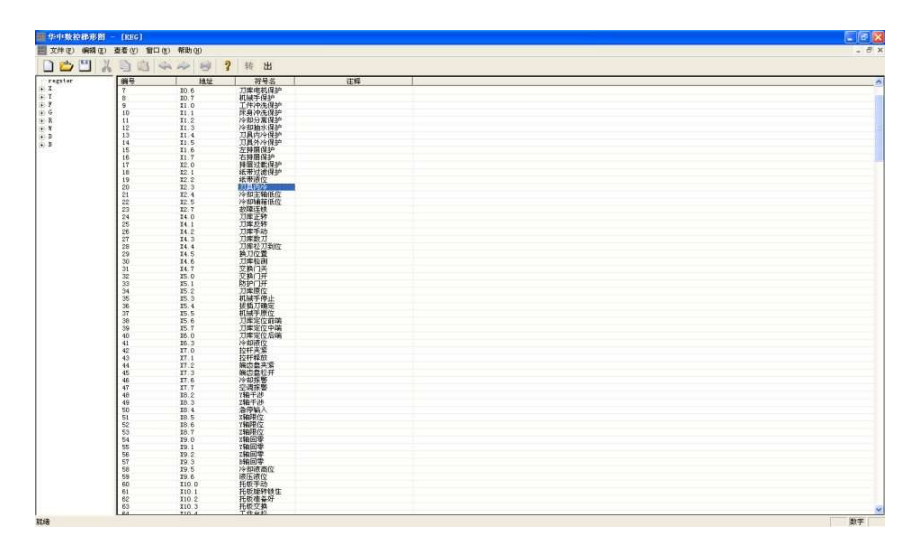

Selection box for register is on the left of edit window of the symbol list, and edit box for register is on the right.

The edit box for register includes number, address, symbol name and comments.

- Number: automatically generate the number of the current symbol name in all the symbol names.
- Address: the specified address.
- Symbol name: the symbol name corresponding to the specified address.
- Comments: the comments corresponding to the specified address.

# 8.4 Development Environment Operation

Before editing PLC, first define the symbol name for the address to be used, and annotate the address, then edit PLC in the way of ladder diagram or statement list.

# **Symbol List Operation**

Symbol list is used to define the symbol name for the specified address, and annotate the address.

# Add Symbol List

Here in X10.0 (the positive limit direction of X axis) as an example to introduce.

X10.0 is in X register. Select X register in the selection box of register. X10.0 is in X000-X0049.

| regster      | regster     |
|--------------|-------------|
| Ξ-X          | i X         |
| X0000-X0049  | X0000-X0049 |
| X0050-X0099  | X0050-X0099 |
| X0100-X0149  | X0100-X0149 |
| X0150-X0199  |             |
| X0200-X0249  | X0200-X0249 |
| X0250-X0299  | X0250-X0299 |
| X0300-X0349  | X0300-X0349 |
| X0350-X0399  | X0350-X0399 |
| X0400-X0449  |             |
|              |             |
| X0500-X0511  | X0500-X0511 |
| + Y          | ÷Y          |
| · F          | ÷. F        |
| ÷-G          |             |
| + R          | + R         |
| ÷. W         | <u>+</u> Ж  |
| :<br>+ · · D |             |
| I+I− B       | + B         |
|              | 1001        |

All the register bits and points from X0000 and X0049 may appear in the edit box of register.

| 编号 | 地址    | 符号名 | 注释 |  |
|----|-------|-----|----|--|
|    | XO    |     |    |  |
|    | X0.0  |     |    |  |
|    | XO. 1 |     |    |  |
|    | X0.2  |     |    |  |
|    | XO. 3 |     |    |  |
|    | X0.4  |     |    |  |
|    | X0.5  |     |    |  |
|    | XO. 6 |     |    |  |
|    | XO. 7 |     |    |  |
|    | X1    |     |    |  |
|    | X1.0  |     |    |  |
|    | X1.1  |     |    |  |
|    | X1.2  |     |    |  |
|    | X1.3  |     |    |  |
|    | X1.4  |     |    |  |
|    | X1.5  |     |    |  |
|    | X1.6  |     |    |  |
|    | X1.7  |     |    |  |
|    | X2    |     |    |  |
|    | X2.0  |     |    |  |
|    | X2.1  |     |    |  |
|    | X2.2  |     |    |  |
|    | X2.3  |     |    |  |
|    | X2.4  |     |    |  |
|    | X2.5  |     |    |  |
|    | X2.6  |     |    |  |
|    | X2.7  |     |    |  |
|    | X3    |     |    |  |
|    | X3.0  |     |    |  |
|    | X3.1  |     |    |  |
|    | X3.2  |     |    |  |
|    | X3. 3 |     |    |  |
|    | X3.4  |     |    |  |

Click "Symbol name" item at the X10.0 row three times, then the edit box pops up.

| 编号 | 地址    | 符号名                                     | 注释 |  |
|----|-------|-----------------------------------------|----|--|
|    | X9.2  |                                         |    |  |
|    | X9.3  |                                         |    |  |
|    | X9.4  |                                         |    |  |
|    | X9.5  |                                         |    |  |
|    | X9.6  |                                         |    |  |
|    | X9.7  |                                         |    |  |
|    | X10   |                                         |    |  |
|    | X10.0 | 2 S S S S S S S S S S S S S S S S S S S |    |  |
|    | X10.1 |                                         |    |  |
|    | X10.2 |                                         |    |  |
|    | X10.3 |                                         |    |  |
|    | X10.4 |                                         |    |  |
|    | X10.5 |                                         |    |  |
|    | X10.6 |                                         |    |  |
|    | X10.7 |                                         |    |  |
|    | X11   |                                         |    |  |
|    | X11.0 |                                         |    |  |
|    | X11.1 |                                         |    |  |
|    | X11.2 |                                         |    |  |
|    | X11.3 |                                         |    |  |
|    | X11.4 |                                         |    |  |
|    | X11.5 |                                         |    |  |
|    | X11.6 |                                         |    |  |
|    | X11.7 |                                         |    |  |
|    | X12   |                                         |    |  |
|    | X12.0 |                                         |    |  |
|    | X12.1 |                                         |    |  |
|    | X12.2 |                                         |    |  |

Type "positive X limit", and hit Enter button.

After typing the symbol name, annotate the address. The edit box will pop up, with the three-click on the "comments" item at the X10.0 row.

| 编号 | 地址     | 符号名  | 注释 |
|----|--------|------|----|
|    | X9.2   |      |    |
|    | X9.3   |      |    |
|    | X9.4   |      |    |
|    | X9.5   |      |    |
|    | X9.6   |      |    |
|    | X9.7   |      |    |
|    | X10    |      |    |
| 0  | X10.0  | X正限位 |    |
|    | X10.1  |      |    |
|    | X10.2  |      |    |
|    | X10.3  |      |    |
|    | X10.4  |      |    |
|    | X10.5  |      |    |
|    | X10.6  |      |    |
|    | X10.7  |      |    |
|    | X11    |      |    |
|    | X11.0  |      |    |
|    | X11.1  |      |    |
|    | 1111 0 |      |    |

Type "positive X limit, active high" in the edit box, and hit Enter button.

| 编号 | 地址    | 符号名  | 注释         |
|----|-------|------|------------|
|    | X9.2  |      |            |
|    | X9.3  |      |            |
|    | X9.4  |      |            |
|    | X9.5  |      |            |
|    | X9.6  |      |            |
|    | X9.7  |      |            |
|    | X10   |      |            |
| 0  | X10.0 | X正限位 | X正限位,高电平有效 |
|    | X10.1 |      |            |
|    | X10.2 |      |            |
|    | X10.3 |      |            |
|    | X10.4 |      |            |
|    | X10.5 |      |            |
|    | X10.6 |      |            |
|    | X10.7 |      |            |
|    | X11   |      |            |
|    | X11.0 |      |            |
|    | X11.1 |      |            |
|    | 144 0 |      |            |

Then defining of the symbol name of X10, and annotating of X10.0 are complete.

# **Delete Symbol List**

When the symbol name and comments of X10.0 are not needed, delete them.

Select "X10.0" in the column of address, and hit Delete button, to delete X10.0 from the list.

8 Instruction on PLC development Environment

| 编号              | 地址    | 符号名  | 注释         |
|-----------------|-------|------|------------|
| A CONTRACTOR OF | X9.2  |      |            |
|                 | X9.3  |      |            |
|                 | X9.4  |      |            |
|                 | X9.5  |      |            |
|                 | X9.6  |      |            |
|                 | X9.7  |      |            |
|                 | X10   |      |            |
| 0               | X10.0 | X正限位 | X正限位,高电平有效 |
|                 | X10.1 |      |            |
|                 | X10.2 |      |            |
|                 | X10.3 |      |            |
|                 | X10.4 |      |            |
|                 | X10.5 |      |            |
|                 | X10.6 |      |            |
|                 | X10.7 |      |            |
|                 | X11   |      |            |
|                 | X11.0 |      |            |
|                 | X11.1 |      |            |
|                 | X11.2 |      |            |
|                 | X11.3 |      |            |
| 1               |       |      |            |

# Ladder Diagram Operation

The ladder diagram is composed of rows which themselves have up to 10 cells.

#### **Inserting Component**

Inserting components can be separated into two types: inserting basic components and inserting functional components.

#### **O** Inserting basic components

(1) When you want to insert basic component, first select a position on the ladder diagram.

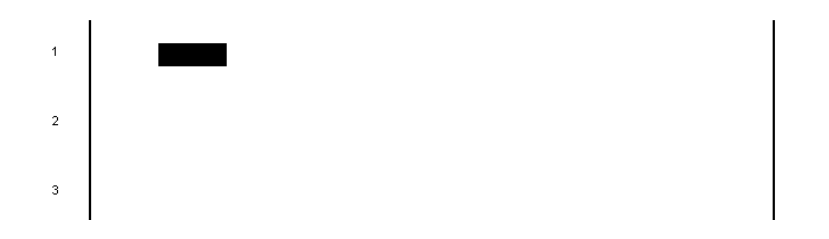

(2) Click the basic component to be inserted on the toolbar.

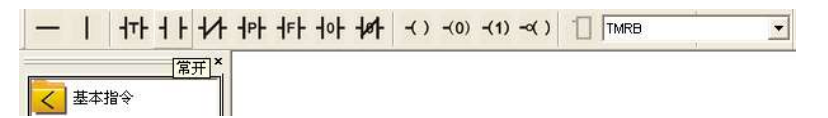

(3) Then the basic component is inserted in the ladder diagram.

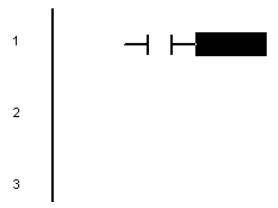

#### **O** Inserting functional components

(1) Select the functional components needed from the primitive tree.

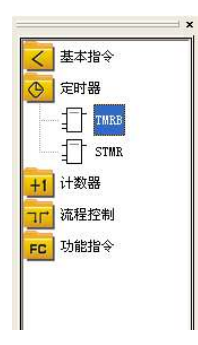

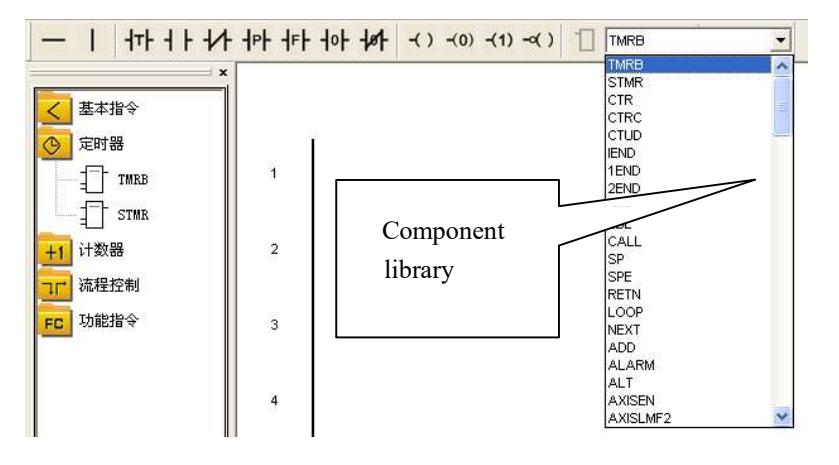

Or select it from the selection box of component on the toolbar.

(2) Double-left click the ladder diagram, then the functional component is inserted.

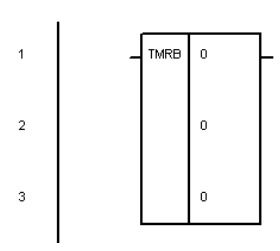

# **Deleting Component**

Select the component to be deleted in the ladder diagram, and hit Delete button to delete it.

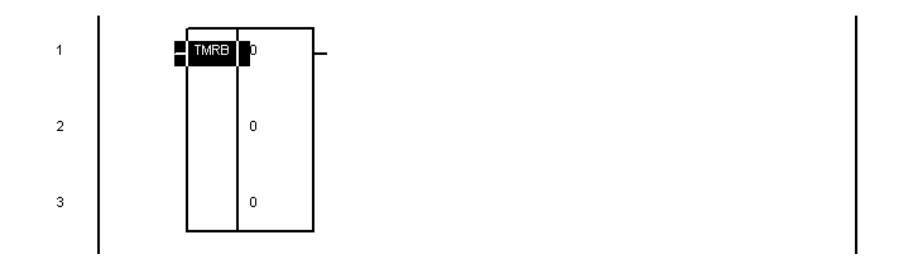

# **Deleting Multi-row**

Select the rows needed to be deleted. (Drag the mouse to select the area to be deleted)

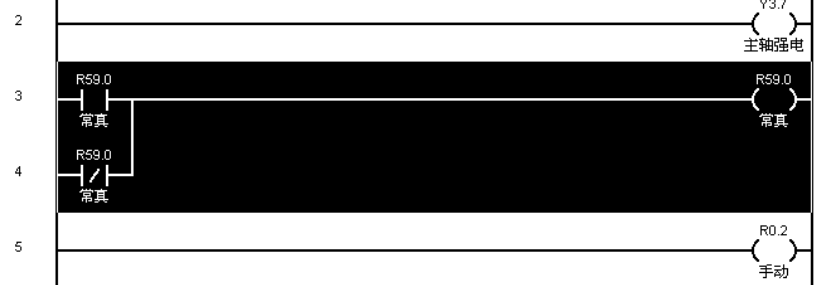

Hit Delete button to delete the selected area.

# **Cutting, Copying and Pasting Component**

First select a component in the ladder diagram.

| 1 |  |
|---|--|
| 2 |  |
| 3 |  |

Then choose "Cut" or "Copy" in the "Edit" menu. Or right-click the component to be cut or copied, and select "Cut" or "Copy".

**O** The first way

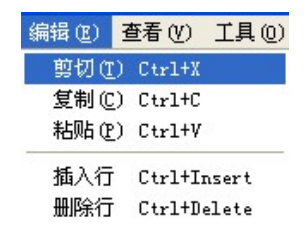

• The second way

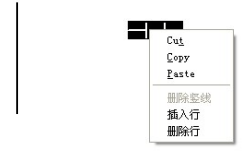

At last, paste the component on other locations.

# **Cutting, Copying and Pasting Multi-row**

The first step: drag the mouse to select the rows to be cut or copied.

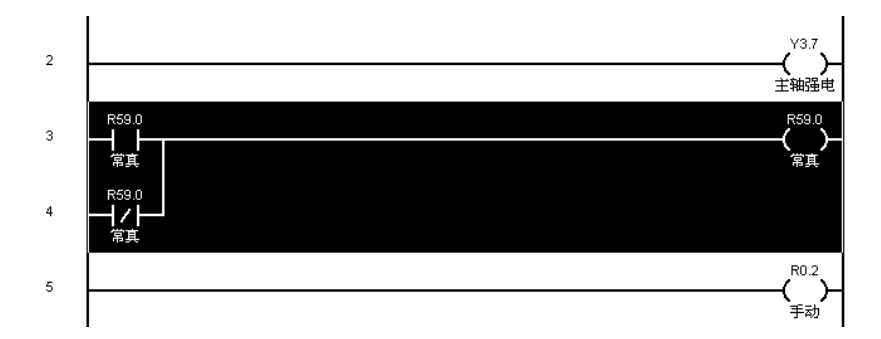

The second step: click "Cut" or "Paste" in the menu. Or right-click the component to be cut or copied, and click "Cut" or "Paste".

| 编辑(E) 3 | 査看 (V)  | 工具(0) |
|---------|---------|-------|
| 剪切(I)   | Ctrl+X  |       |
| 复制(C)   | Ctrl+C  |       |
| 粘贴(E)   | Ctrl+V  | 8     |
| 插入行     | Ctrl+In | nsert |
| 删除行     | Ctrl+De | elete |

The third step: select somewhere on the ladder diagram.

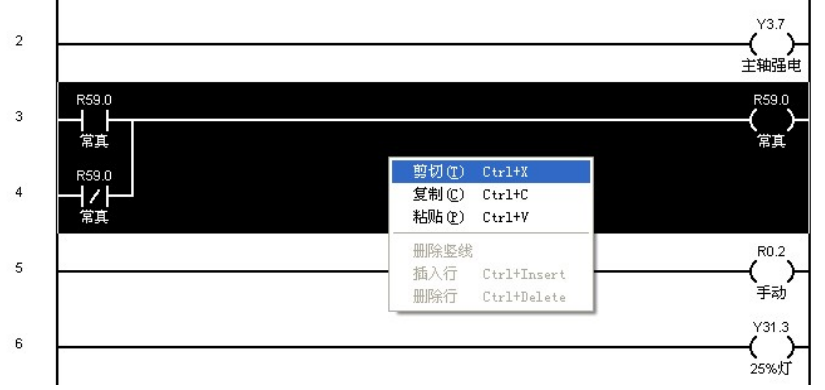

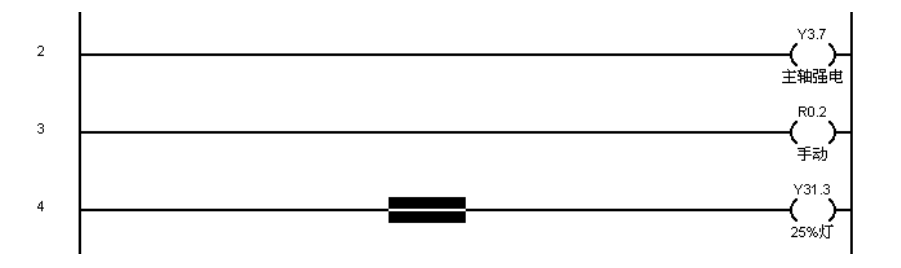

The forth step: Click "Paste"

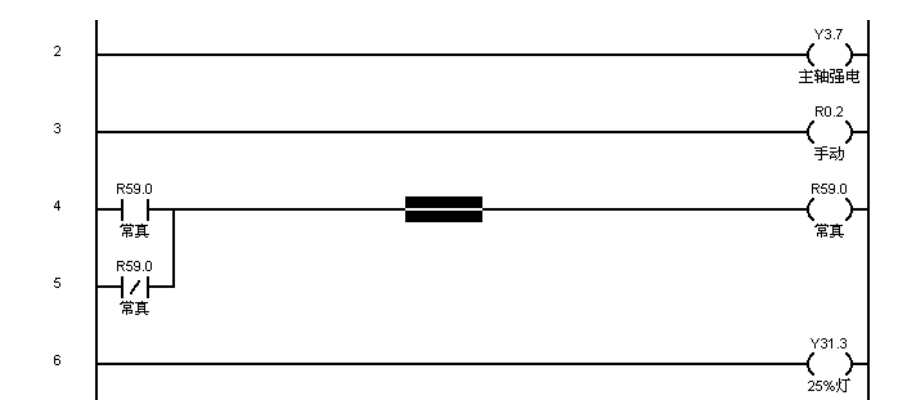

# **Insert Row**

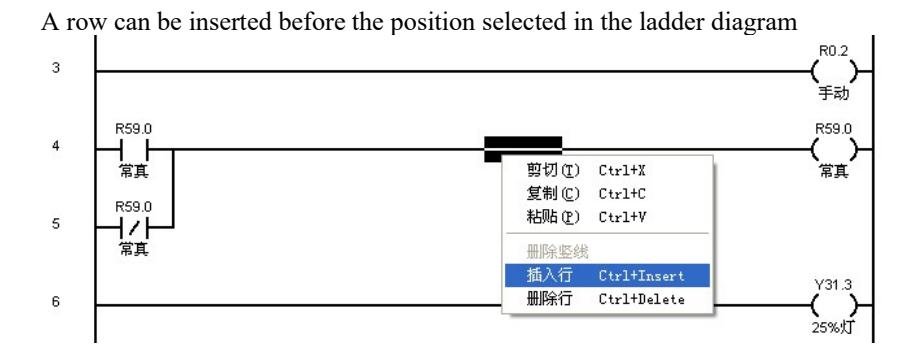

# **Delete Row**

Can delete a row selected in the diagram.

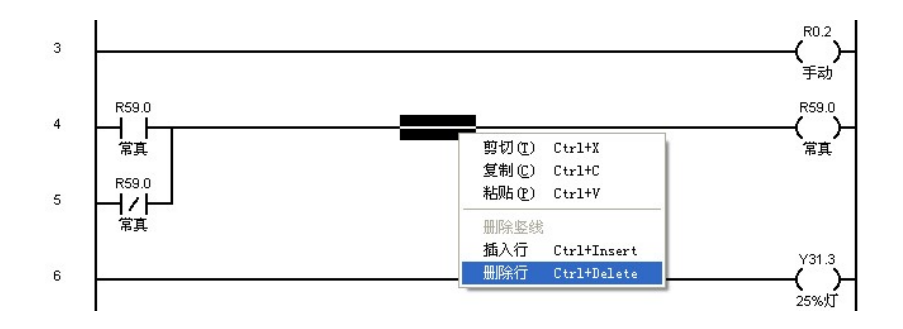

## Undo

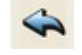

Using this button on the toolbar to undo the previous operations

#### Redo

Select this button on the toolbar to recover the undone operations.

#### Conversion

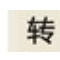

Using this button to convert the current ladder diagram to the corresponding statement list. If there are errors in the ladder diagram, the message box showing error information will pop up.

# Output

Using this button to convert the current ladder diagram to the corresponding statement list, and output the plc.dit file (execution file of ladder diagram). If there are errors in the ladder diagram, the message box showing error information will pop up.

# **Statement List Operation**

Edit

In the statement list, type characters directly to edit the statement list.

| 🛯 华中教控 | 梯形图 - | [STL]   |       |     |            |   |   |   |  |
|--------|-------|---------|-------|-----|------------|---|---|---|--|
| 文件 (2) | 编辑(图) | 查看(V) * | 窗口()) | 帮助( | <u>H</u> ) |   |   |   |  |
|        |       | 6       | 🖘     | 2   |            | 3 | 转 | 出 |  |
| 10     | 1 x0  | . 0     |       |     |            |   |   |   |  |

After a line of statement has been typed and the cursor is moved away, the system will check and arrange the line.

| 🔤 华中教祖   | 2梯形图 - | [STL]   |         |     |   |   |   |  |
|----------|--------|---------|---------|-----|---|---|---|--|
| 把 文件 (P) | 编辑(E)  | 查看(V) 窗 | 口()) 帮助 | (H) |   |   |   |  |
|          | ۲ ビ    | B 🙆     |         | Û   | 3 | 转 | 出 |  |
| LI       | D      | Х       | 0.0     |     |   |   |   |  |

If there are errors in this line, the statement list will annotate the errors.

| 🔤 华中教      | 空梯形 | 图 -   | [STI | L)  | <br> |     |   |   |   |
|------------|-----|-------|------|-----|------|-----|---|---|---|
| 響<br>文件(E) | 编辑  | (E) 🗄 | 查看(Y | ) 窗 | 帮助   | (H) |   |   |   |
|            |     | X     | Ð    | 6   | -    |     | 3 | 转 | 出 |
| $\times$ 1 | d : | x0.   |      |     |      |     |   |   |   |

# **Cut, Copy and Paste**

| ie mouse to ui                        | ig on the statement list, to selec | 10 |
|---------------------------------------|------------------------------------|----|
| 🔤 华中教控梯形图                             | - [STL]                            |    |
| ····································· | 查看(V) 窗口(W) 帮助(H)                  |    |
| 0 🖆 💾 🌡                               | 🗎 😩 今 🧼 🕑 孝 😆                      | Ш  |
| OUT                                   | Y3.7                               |    |
| LD                                    | R59.0                              |    |
| ORI                                   | R59.0                              |    |
| OUT                                   | R59.0                              |    |
| LDT                                   |                                    |    |
| OUT                                   | R0. 2                              |    |
| LDT                                   |                                    |    |
| OUT                                   | Y31.3                              |    |

Use the mouse to drag on the statement list, to select some statements.

Then use Cut, Copy and Paste in the menu, to work accordingly.

# Conversion

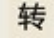

Select this button on the toolbar, to convert the current statement list to the corresponding ladder diagram.

# Output

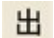

Hit this button on the toolbar to convert the current ladder diagram to the corresponding statement list, and output the plc.dit file (execution file of ladder diagram).

# Appendix A

## **O** Panel of 818A lathe system

|              | 0                     | 1                      | 2                     | 3               | 4                                     | 5                             | 6                                 | 7                        |
|--------------|-----------------------|------------------------|-----------------------|-----------------|---------------------------------------|-------------------------------|-----------------------------------|--------------------------|
| X480         | Auto                  | Single<br>block        | JOG                   | Increment       | Reference<br>point return             | Chuck<br>release/<br>clamping | Internal/<br>External<br>clamping | Dry run                  |
| X481         | Block<br>skip         | Optional<br>stop       | MST<br>Lock           | Machine<br>Lock | Tailstock<br>loosening/<br>tightening | Hydraulic<br>start            | Feed hold<br>II                   | Manual<br>tool<br>change |
| X482         |                       | —X                     |                       | x1              | x10                                   | x100                          | x1000                             | Lamp                     |
| X483         | Protective<br>door    | —Z                     | Fast<br>forward       | +Z              | Spindle<br>Jog                        | Cooling                       | Lubrication                       | Spindle<br>upshift       |
| X484         | Chip<br>removal<br>CW | Chip<br>removal<br>CCW |                       | +X              |                                       | Spindle<br>CW                 | Spindle<br>stop                   | Spindle<br>CCW           |
| X485         | Spindle<br>downshift  |                        | Overtravel<br>release |                 |                                       |                               |                                   |                          |
| X486         | Rapid traver          | rse override           |                       |                 | Cycle<br>start                        | Feed hold                     |                                   |                          |
| X487         | Spindle ove           | rride                  |                       |                 |                                       |                               |                                   |                          |
| X488         | Handwheel             | emergency stop         | , Handwheel a         | axis selection, | and Handwhe                           | el magnificat                 | on                                |                          |
| X489         | Feedrate ov           | erride                 |                       |                 |                                       |                               |                                   |                          |
| X490<br>X491 | Incremental           | pulse per cycle        | by handwhee           | 1               |                                       |                               |                                   |                          |

## • Panel of 818A milling system

|              | 0             | 1                 | 2                     | 3               | 4                               | 5                         | 6                | 7                        |
|--------------|---------------|-------------------|-----------------------|-----------------|---------------------------------|---------------------------|------------------|--------------------------|
| X480         | Auto          | Single<br>block   | JOG                   | Increment       | Reference<br>position<br>return | Tool change<br>permission | Tool<br>clamping | Dry run                  |
| X481         | Block<br>skip | Optiona<br>l stop | Z-axis<br>lock        | Machine<br>Lock | Protective<br>door              | Lamp                      | Feed hold<br>II  | Manual<br>tool<br>change |
| X482         | +4            | +Z                | —Y                    | x1              | x10                             | x100                      | x1000            | F1                       |
| X483         | F2            | +X                | Fast<br>forward       | —x              | Spindle<br>orientation          | Spindle<br>Jog            | Spindle<br>brake | Cooling                  |
| X484         | F3            | F4                | +Y                    | —Z              | 4                               | Spindle<br>CW             | Spindle<br>stop  | Spindle<br>CCW           |
| X485         | Lubrication   |                   | Overtravel<br>release |                 |                                 |                           |                  |                          |
| X486         | Rapid traver  | rse override      |                       |                 | Cycle<br>start                  | Feed hold                 |                  |                          |
| X487         | Spindle over  | rride             |                       |                 |                                 |                           |                  |                          |
| X488         | Handwheel     | emergency sto     | op, Handwhee          | l axis selectio | n and Handwhe                   | el magnification          | 1                |                          |
| X489         | Feedrate over | erride            |                       |                 |                                 |                           |                  |                          |
| X490<br>X491 | Incremental   | pulse per cyc     | le for handwh         | eel             |                                 |                           |                  |                          |

|      | 0                     | 1                       | 2                      | 3                     | 4                               | 5                  | 6                                     | 7                        |
|------|-----------------------|-------------------------|------------------------|-----------------------|---------------------------------|--------------------|---------------------------------------|--------------------------|
| X480 | Auto                  | Single<br>block         | JOG                    | Increment             | Reference<br>position<br>return | Chuck<br>clamping  | Tailstock<br>loosening<br>/tightening | Dry<br>run               |
| X481 | Block<br>skip         | Optional<br>stop        | MST<br>Lock            | Machine<br>Lock       | Center<br>rest                  | Tailstock<br>joint | Feed<br>hold Ⅱ                        | Manual<br>tool<br>change |
| X482 |                       |                         |                        | 0%                    | 25%                             | Spindle<br>CW      | Spindle<br>stop                       | Spindle<br>CCW           |
| X483 | Lamp                  | +C                      | —Y                     |                       | 50%                             | 100%               | Spindle<br>Jog                        | Spindle<br>upshift       |
| X484 | Spindle<br>downshift  | Protective<br>door      | —x                     | Fast<br>forward       | +X                              | F1                 | F2                                    | Cooling                  |
| X485 | Lubrication           | Hydraulic<br>start      | Auto<br>power off      |                       | +Y                              | —С                 | F3                                    | F4                       |
| X486 | Chip<br>removal<br>CW | Chip<br>removal<br>stop | Chip<br>removal<br>CCW | Overtravel<br>release | Cycle<br>start                  | Feed hold          |                                       |                          |
| X487 | Spindle overri        | de                      |                        |                       |                                 |                    |                                       |                          |
| X488 | Handwheel en          | nergency stop, H        | Handwheel ax           | is selection, a       | nd Handwheel                    | magnificatio       | n                                     |                          |
| X489 | Feedrate over         | ride                    |                        |                       |                                 |                    |                                       |                          |
| X490 | Incremental p         | ulse per cycle fo       | or handwheel           |                       |                                 |                    |                                       |                          |
| X491 |                       |                         |                        |                       |                                 |                    |                                       |                          |

#### **O** Panel of 818B milling system

|              | 0                     | 1                       | 2                       | 3                     | 4                               | 5                         | 6                      | 7               |
|--------------|-----------------------|-------------------------|-------------------------|-----------------------|---------------------------------|---------------------------|------------------------|-----------------|
| X480         | Auto                  | Single<br>block         | JOG                     | Increment             | Reference<br>position<br>return | Tool change<br>permission | Tool clamping          | Dry run         |
| X481         | Block<br>skip         | Optional<br>stop        | Z-<br>axis<br>lock      | Machine<br>Lock       |                                 |                           | Magazine<br>CW         | Magazine<br>CCW |
| X482         | X                     | Y                       | Z                       | 0%                    | 25%                             | Spindle<br>CW             | Spindle<br>stop        | Spindle<br>CCW  |
| X483         | Lamp                  | A                       | В                       | С                     | 50%                             | 100%                      | Spindle<br>orientation | Spindle<br>Jog  |
| X484         | Spindle<br>brake      | Protective<br>door      | 7                       | 8                     | 9                               | F1                        | F2                     | Cooling         |
| X485         | Lubrication           | Chip<br>blowing         | Auto<br>power off       |                       | Fast<br>forward                 | +                         | F3                     | F4              |
| X486         | Chip<br>removal<br>CW | Chip<br>removal<br>stop | Chip<br>remova<br>1 CCW | Overtravel<br>release | Cycle<br>start                  | Feed hold                 |                        |                 |
| X487         | Spindle over          | rride                   |                         |                       |                                 |                           |                        |                 |
| X488         | Handwheel             | emergency stop          | , Handwhee              | l axis selectio       | n, and Handw                    | heel magnificat           | ion                    |                 |
| X489         | Feedrate over         | erride                  |                         |                       |                                 |                           |                        |                 |
| X490<br>X491 | Incremental           | pulse per cycle         | for handwh              | eel                   |                                 |                           |                        |                 |